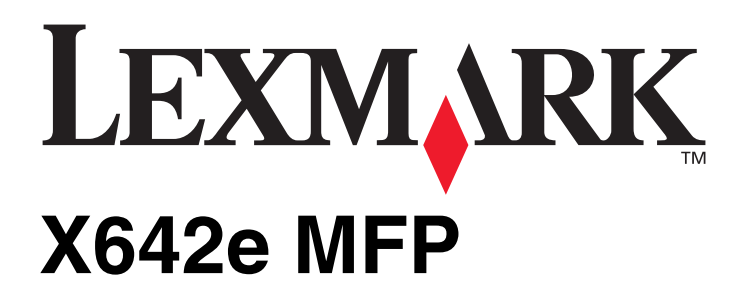

## Guide des menus et messages

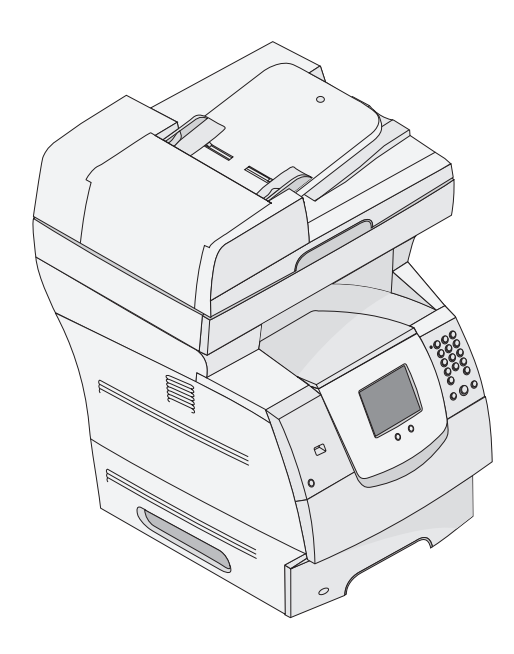

## Maí 2006

www.lexmark.com

Lexmark and Lexmark with diamond design are trademarks of Lexmark International, Inc., registered in the United States and/or other countries. © 2006 Lexmark International, Inc. All rights reserved. 740 West New Circle Road Lexington, Kentucky 40550

#### Edition: May 2006

The following paragraph does not apply to any country where such provisions are inconsistent with local law: LEXMARK INTERNATIONAL, INC., PROVIDES THIS PUBLICATION "AS IS" WITHOUT WARRANTY OF ANY KIND, EITHER EXPRESS OR IMPLIED, INCLUDING, BUT NOT LIMITED TO, THE IMPLIED WARRANTIES OF MERCHANTABILITY OR FITNESS FOR A PARTICULAR PURPOSE. Some states do not allow disclaimer of express or implied warranties in certain transactions; therefore, this statement may not apply to you.

This publication could include technical inaccuracies or typographical errors. Changes are periodically made to the information herein; these changes will be incorporated in later editions. Improvements or changes in the products or the programs described may be made at any time. Comments about this publication may be addressed to Lexmark International, Inc., Department F95/032-2, 740 West New Circle Road, Lexington, Kentucky 40550, U.S.A. In the United Kingdom and Eire, send to Lexmark International Ltd., Marketing and Services Department, Westhorpe House, Westhorpe, Marlow Bucks SL7 3RQ. Lexmark may use or distribute any of the information you supply in any way it believes appropriate without incurring any obligation to you. To obtain additional copies of publications related to this product, visit the Lexmark Web site at www.lexmark.com.

References in this publication to products, programs, or services do not imply that the manufacturer intends to make these available in all countries in which it operates. Any reference to a product, program, or service is not intended to state or imply that only that product, program, or service may be used. Any functionally equivalent product, program, or service that does not infringe any existing intellectual property right may be used instead. Evaluation and verification of operation in conjunction with other products, programs, or services, except those expressly designated by the manufacturer, are the user's responsibility.

Lexmark and Lexmark with diamond design, MarkNet, MarkTrack, and MarkVision are trademarks of Lexmark International, Inc., registered in the United States and/or other countries.

PCL<sup>®</sup> is a registered trademark of the Hewlett-Packard Company.

The following terms are trademarks or registered trademarks of these companies:

| Albertus                  | The Monotype Corporation plc                                                                                     | ITC Lubalin Graph | International Typeface Corporation       |
|---------------------------|----------------------------------------------------------------------------------------------------|-------------------|------------------------------------------|
| Antique Olive             | Monsieur Marcel OLIVE                                                                                            | ITC Mona Lisa     | International Typeface Corporation       |
| Apple-Chancery            | Apple Computer, Inc.                                                                                             | ITC Zapf Chancery | International Typeface Corporation       |
| Arial                     | The Monotype Corporation plc                                                                                     | Joanna            | The Monotype Corporation plc             |
| CG Times                  | Based on Times New Roman under license from The<br>Monotype Corporation plc, is a product of Agfa<br>Corporation | Marigold          | Arthur Baker                             |
| Chicago                   | Apple Computer, Inc.                                                                                             | Monaco            | Apple Computer, Inc.                     |
| Clarendon                 | Linotype-Hell AG and/or its subsidiaries                                                                         | New York          | Apple Computer, Inc.                     |
| Eurostile                 | Nebiolo                                                                                                    | Oxford            | Arthur Baker                             |
| Geneva                    | Apple Computer, Inc.                                                                                             | Palatino          | Linotype-Hell AG and/or its subsidiaries |
| GillSans                  | The Monotype Corporation plc                                                                                     | Stempel Garamond  | Linotype-Hell AG and/or its subsidiaries |
| Helvetica                 | Linotype-Hell AG and/or its subsidiaries                                                                         | Taffy             | Agfa Corporation                         |
| Hoefler                   | Jonathan Hoefler Type Foundry                                                                                    | Times New Roman   | The Monotype Corporation plc             |
| ITC Avant Garde<br>Gothic | International Typeface Corporation                                                                               | Univers           | Linotype-Hell AG and/or its subsidiaries |
| ITC Bookman               | International Typeface Corporation                                                                               |                   |                                          |

#### © 2006 Lexmark International, Inc.

#### All rights reserved.

#### UNITED STATES GOVERNMENT RIGHTS

This software and any accompanying documentation provided under this agreement are commercial computer software and documentation developed exclusively at private expense.

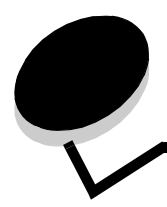

# Table des matières

| hapter 1: Utilisation des menus du MFP                                   |    |
|--------------------------------------------------------------------------|----|
| Présentation du panneau de commandes de l'imprimante multifonction (MFP) | 5  |
| Foran d'accueil                                                          | 8  |
| Litilisation des boutons de l'écran LCD tactile                          | 12 |
|                                                                          |    |
| Eciali exemple dui                                                       | 12 |
| Eciali exemple deux                                                      | ۲۵ |
| Informations sur les houtons de l'écran LCD tactile                      |    |
| Autres houtons de l'écran LCD tactile                                    |    |
| Fonctions                                                                | 17 |
| Manue                                                                    |    |
| Corte des menus                                                          | 10 |
| Manu Daniar                                                              |    |
|                                                                          |    |
| Alimentation par detaut                                                  |    |
| Format/Type de papier                                                    |    |
| Contigurer MF                                                            |    |
| Enveloppe soignee                                                        |    |
| Changer format                                                           |    |
| Grammage du papier                                                       |    |
| Chargement du papier                                                     |    |
| Types personnalises                                                      |    |
| Noms personnalises                                                       |    |
| Configuration du format Oniverser                                        |    |
|                                                                          |    |
| Réseau/Ports                                                             |    |
| TCP/IP                                                                   |    |
| IPv6                                                                     |    |
| Configuration du serveur de messagerie                                   |    |
| Sans fil                                                                 |    |
| Réseau standard ou Réseau <x></x>                                        |    |
| USB standard ou USB <x></x>                                              |    |
| Parallèle <x></x>                                                        |    |
| Série <x></x>                                                            |    |
| NetWare                                                                  |    |
| AppleTalk                                                                |    |
| LexLink                                                                  |    |
| Paramètres                                                               |    |
| Paramètres généraux                                                      |    |
| Paramètres de copie                                                      |    |
| Paramètres de télécopie                                                  |    |
| Paramètres de messagerie                                                 |    |
| Paramètres FTP                                                           |    |
| Paramètres pour la numérisation vers USB                                 |    |
| Paramètres d'impression                                                  |    |
| Sécurité                                                                 |    |
| Définir la date et l'heure                                               |    |

| Pages d'aide                                                                 |     |
|------------------------------------------------------------------------------|-----|
| Gestion des raccourcis                                                       | 94  |
| Chapter 2: Explication des messages du MFP                                   |     |
| Messages d'état                                                              |     |
| Messages d'état du télécopieur                                               |     |
| Annuler les messages de travaux                                              |     |
| Messages relatifs au mot de passe et au code PIN                             |     |
| Messages relatifs aux touches Copie, Courrier électronique, Télécopie et FTP |     |
| Messages d'intervention                                                      |     |
| Messages signalant des fonctions désactivées                                 |     |
| Index                                                                        | 120 |

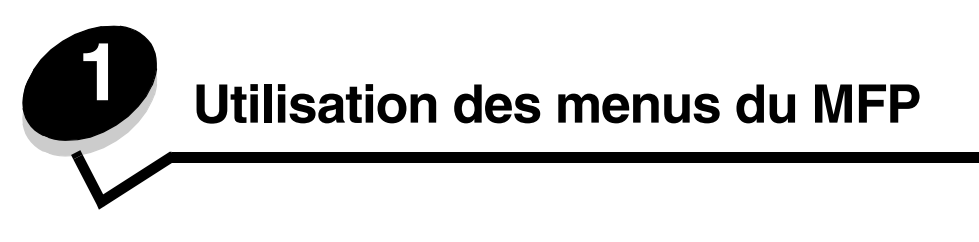

# *Présentation du panneau de commandes de l'imprimante multifonction (MFP)*

La plupart des paramètres de l'imprimante peuvent être modifiés à partir de l'application utilisée ou du pilote d'imprimante. Les paramètres modifiés à partir de l'application ou du pilote d'imprimante s'appliquent uniquement au travail envoyé au MFP.

Les modifications des paramètres d'imprimante à partir d'une application annulent celles effectuées à partir du panneau de commandes.

Si un paramètre ne peut pas être modifié à partir de l'application, utilisez le panneau de commandes du MFP, MarkVision™ Professional ou les pages du serveur Web incorporé (EWS). Si vous utilisez l'une de ces méthodes pour modifier un paramètre, celui-ci devient le paramètre par défaut.

Le panneau de commandes du MFP est composé des éléments suivants :

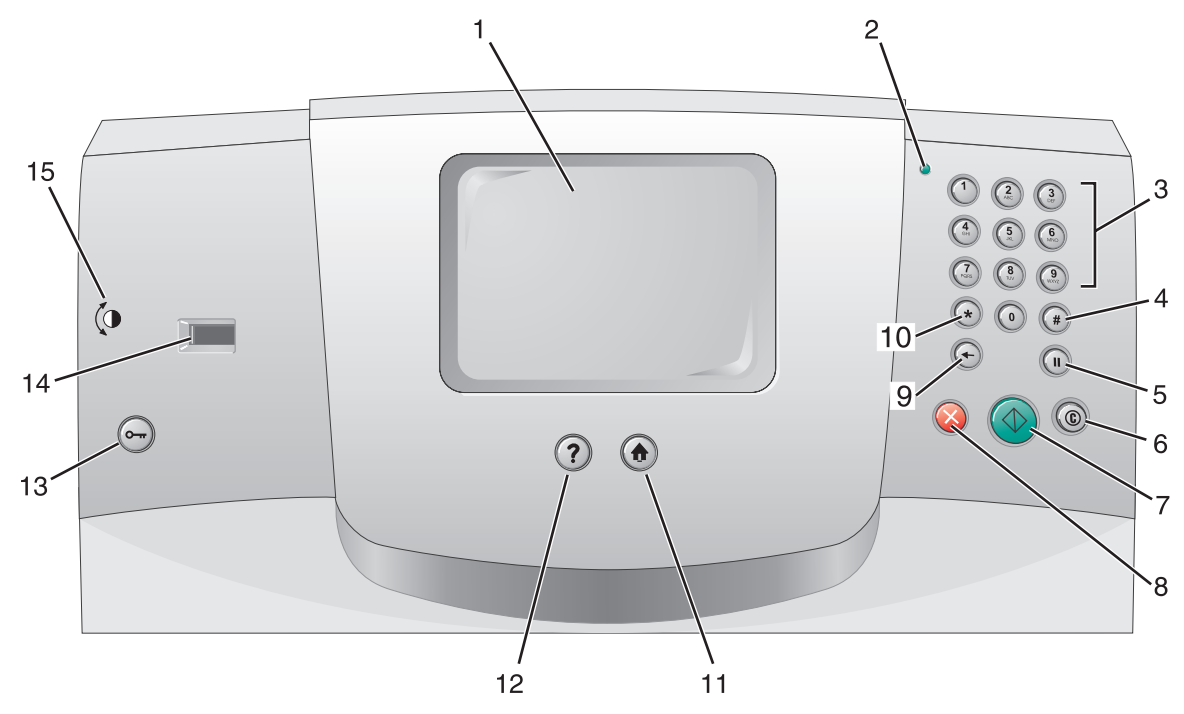

| Légende | Elément du panneau de commandes                    | Fonction                                                                                                    |                                                                                                    |
|---------|----------------------------------------------------|----------------------------------------------------------------------------------------------------|----------------------------------------------------------------------------------------------------|
| 1       | LCD                                                | Un écran à crista<br>de l'écran d'accu<br>les valeurs. Perr<br>copie, la télécop                                                                                                    | aux liquides (LCD) qui affiche les boutons<br>ueil, les menus, les options de menu et<br>net d'effectuer des sélections pour la<br>ie, etc.                                                                                                    |
| 2       | Voyant                                             | Donne des infor<br>couleurs rouge e                                                                                                    | mations sur l'état du MFP à l'aide des<br>et verte.                                                                                                    |
|         |                                                    | Etat                                                                                                    | Signification                                                                                                    |
|         |                                                    | Hors fonction                                                                                                    | Le MFP est hors tension.                                                                                                    |
|         |                                                    | Vert clignotant                                                                                                    | Le MFP préchauffe, traite des<br>données ou est en cours d'impression.                                                                                                    |
|         |                                                    | Vert uni                                                                                                    | Le MFP est sous tension, mais en attente.                                                                                                    |
|         |                                                    | Rouge<br>clignotant                                                                                                    | Une intervention de l'opérateur est<br>nécessaire.                                                                                                    |
| 3       | 0–9<br><b>Remarque :</b> appelé clavier numérique. | Appuyez sur ces<br>l'écran LCD con<br>également ces te<br>téléphone lorsqu<br>télécopies.                                                                                                    | s touches pour saisir des chiffres lorsque<br>tient un champ prévu à cet effet. Utilisez<br>ouches pour composer des numéros de<br>le vous souhaitez envoyer des                                                                                                    |
|         |                                                    | Remarque : si v<br>l'écran d'accueil<br>sur la touche #,<br>permettre de mo                                                                                                    | ous appuyez sur un numéro alors que<br>est affiché sans appuyer au préalable<br>le menu Copie s'ouvre pour vous<br>odifier la quantité de copies.                                                                                                    |
| 4       | # (symbole dièse ou nombre)                        | <ul> <li>Appuyez sur cet</li> <li>Pour un ident</li> <li>Dans les num<br/>de télécopie o<br/>reprises (##).</li> <li>Dans l'écran o<br/>destinations 1<br/>électronique o<br/>accéder à destinations 1</li> </ul> | te touche :<br>ifiant de raccourci.<br>iéros de téléphone. Lorsqu'un numéro<br>comporte le signe #, entrez-le à deux<br>d'accueil, options de menu Liste de<br>l'élécopie, Liste de destinations Courrier<br>pu Liste de destinations Profils pour<br>s raccourcis. |
| 5       | Pause de numérotation                              | Permet d'insérei<br>trois secondes c<br>touche ne fonctions<br>les fonctions du<br>Permet de recor                                                                                                    | r une pause de numérotation de deux ou<br>lans le numéro de télécopieur. Cette<br>onne qu'avec le menu Télécopie ou avec<br>télécopieur.<br>nposer un numéro de télécopieur depuis                                                                                  |
|         |                                                    | l'écran d'accueil<br>Lorsque vous n'e<br>fonction Télécop<br>retentit si vous a<br>numérotation.                                                                                                    | êtes pas dans le menu Télécopie, la<br>vie ou l'écran d'accueil, un bip d'erreur<br>ppuyez sur la touche Pause de                                                                                                    |
|         |                                                    | Lors de l'envoi d<br>télécopie à, une<br>par une virgule (                                                                                                    | 'une télécopie, dans le champ Envoyer la<br>pause de numérotation est représentée<br>,).                                                                                                    |
| 6       | Tout effacer                                       | Dans les menus<br>Télécopie, Cour<br>rétablit les valeu<br>puis affiche le m                                                                                                    | de fonction (par exemple, Copie,<br>rier électronique et FTP), cette fonction<br>rs par défaut de tous les paramètres,<br>enu des fonctions du MFP.                                                                                                    |
|         |                                                    | Si vous vous tro<br>MFP est Prêt, c<br>modifications no<br>fonctions du MF                                                                                                    | uvez dans un autre menu alors que le<br>ette fonction annule toutes les<br>n envoyées, puis affiche le menu des<br>P.                                                                                                    |

| Légende | Elément du panneau de commandes    | Fonction                                                                                                    |
|---------|------------------------------------|----------------------------------------------------------------------------------------------------|
| 7       | Démarrer                           | Permet de lancer le travail en cours indiqué sur l'écran<br>LCD.                                                                                                    |
|         |                                    | Depuis l'écran d'accueil, appuyez sur cette touche pour lancer une copie en utilisant les paramètres par défaut.                                                                                                    |
|         |                                    | Si vous appuyez alors qu'un travail est en cours de numérisation, elle n'a aucun effet.                                                                                                    |
| 8       | Stop                               | Permet d'interrompre l'impression ou la numérisation.                                                                                                    |
|         |                                    | Pendant un travail de numérisation, le scanner achève la<br>numérisation de la page en cours, puis s'arrête, ce qui<br>signifie que le papier peut rester dans le dispositif<br>d'alimentation automatique.                                                                                                    |
|         |                                    | Pendant un travail d'impression, le chemin emprunté par<br>le support d'impression est dégagé avant l'arrêt de<br>l'impression.                                                                                                    |
|         |                                    | Le message Arrêt s'affiche sur l'écran LCD pendant cette procédure.                                                                                                    |
| 9       | Retour                             | Dans le menu Copie accessible à l'aide du bouton Copie,<br>appuyez sur <b>Retour</b> pour supprimer le chiffre de droite de<br>la valeur du nombre d'exemplaires. Si vous appuyez<br>plusieurs fois sur <b>Retour</b> , le nombre est totalement effacé<br>et la valeur par défaut est 1.                                                                                                    |
|         |                                    | Dans la Liste de destinations Télécopie, appuyez sur<br><b>Retour</b> pour supprimer le chiffre de droite d'un numéro<br>entré manuellement. Cette touche permet également de<br>supprimer la totalité d'une entrée de raccourci. Lorsque<br>la totalité d'une ligne est supprimée, appuyez de nouveau<br>sur <b>Retour</b> pour déplacer le curseur d'une ligne vers le<br>haut.                                                                                                    |
|         |                                    | Dans la Liste de destinations Courrier électronique,<br>appuyez sur <b>Retour</b> pour supprimer le caractère situé à<br>gauche du curseur. Si l'entrée est un raccourci, elle est<br>totalement supprimée.                                                                                                    |
| 10      | Astérisque (*)                     | Le signe * peut être utilisé comme élément d'un numéro<br>de télécopieur ou comme caractère alphanumérique.                                                                                                    |
| 11      | Accueil                            | Affiche l'écran d'accueil sur l'écran LCD. Pour plus<br>d'informations, reportez-vous à la rubrique <b>Ecran</b><br>d'accueil à la page 8.                                                                                                    |
| 12      | Conseils                           | Permet d'accéder à la fonction d'aide contextuelle.                                                                                                    |
| 13      | Menu                               | Permet d'accéder aux menus. Ces menus ne sont disponibles que si le MFP est à l'état Prêt.                                                                                                    |
| 14      | Périphérique interface directe USB | Le périphérique interface directe USB (Universal Serial<br>Bus) hôte du panneau de commandes permet de<br>brancher un lecteur flash USB et d'imprimer des fichiers<br>aux formats PDF (Portable Document Format) [fichier<br>.pdf], JPEG (Joint Photographic Experts Group) [fichier<br>.jpeg ou .jpg], TIFF (Tagged Image File Format) [fichier<br>.tiff ou .tif], GIF (Graphics Interchange Format) [fichier<br>.gif], BMP (Basic Multilingual Plane) [fichier .bmp], PNG<br>(Portable Network Graphics) [fichier .png], PCX (PiCture<br>eXchange) [fichier .pcx] et PC Paintbrush [fichier .dcx].<br>L'interface directe USB peut également être utilisée pour<br>numériser un document vers un lecteur flash USB à l'aide |
|         |                                    | des formats PDF, TIFF ou JPEG.                                                                                                    |
| 15      | Icone Contraste                    | Indique l'emplacement de la molette de contraste. La<br>molette permettant de régler le niveau de contraste de<br>l'écran LCD se trouve à proximité de cette icône, sur le<br>côté gauche du MFP.                                                                                                    |

#### Ecran d'accueil

Une fois le MFP sous tension et après un bref temps de préchauffage, l'écran de base suivant, appelé écran d'accueil, s'affiche. Deux exemples sont présentés : dans l'un, la page d'accueil est affichée en totalité à l'écran et dans l'autre, vous devez utiliser la flèche de navigation vers le bas pour accéder à l'écran suivant, contenant les fonctions de l'écran d'accueil.

Dans l'écran d'accueil, utilisez les boutons de l'écran tactile pour ouvrir le menu Copie, Télécopie, Courrier électronique ou FTP. Une fois dans un menu, utilisez d'autres touches pour faire défiler une liste d'options de menu ou de valeurs, sélectionnez une valeur pour modifier le paramètre utilisateur par défaut et répondez aux messages.

#### Ecran d'accueil (complet)

L'illustration ci-dessous présente un écran d'accueil ne disposant d'aucun autre niveau. Remarquez que des travaux sont en attente, puisque le bouton **Annuler travaux** est affiché.

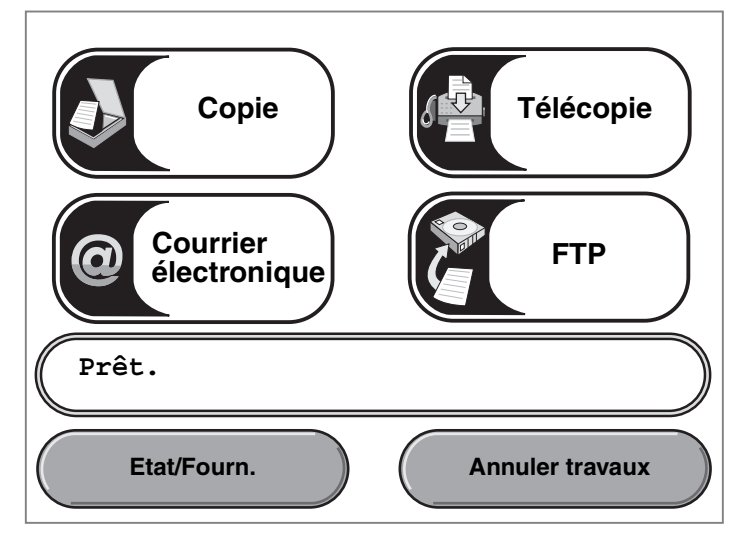

#### Ecran d'accueil avec flèches

L'écran d'accueil suivant s'affiche lorsque l'écran se poursuit sur un deuxième écran ou sur un autre niveau. Pour accéder à l'écran suivant, appuyez sur la flèche de navigation vers le bas. Lorsque l'écran suivant s'affiche, la flèche de navigation vers le haut est activée pour permettre de revenir au premier écran. Lorsqu'une flèche ou un bouton est désactivé, il est gris ou légèrement flouté. Pour plus d'informations sur les boutons affichés en gris, reportez-vous à la section **Bouton grisé**.

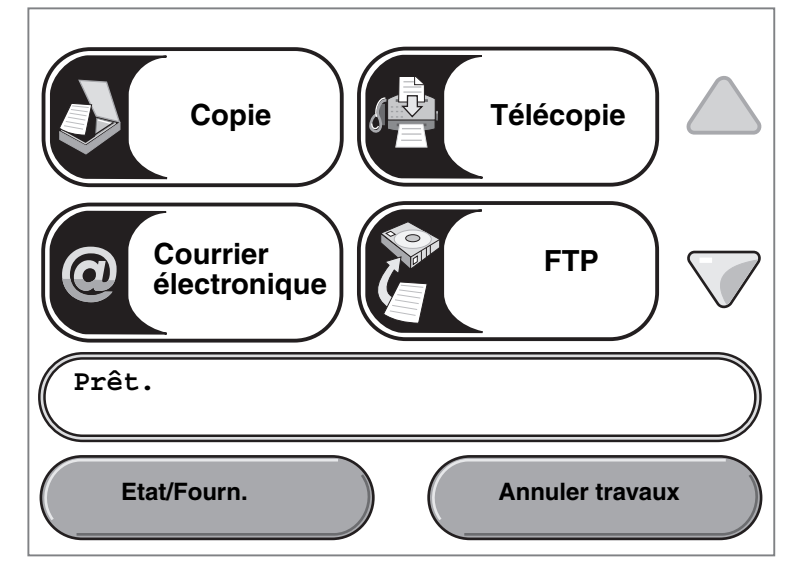

#### Utilisation des menus du MFP

| Aspect des boutons ou<br>des éléments | Nom de bouton ou nom<br>d'élément de l'écran | Fonction                                                                                                    |
|---------------------------------------|----------------------------------------------|----------------------------------------------------------------------------------------------------|
| Copie                                 | Copie                                        | Permet d'accéder aux menus Copie.<br>Si l'écran d'accueil est affiché, vous pouvez également<br>appuyer sur un chiffre pour accéder aux menus Copie.                                                                                                    |
| Courrier<br>électronique              | Courrier électronique                        | Permet d'accéder aux menus Courrier électronique. Il est<br>possible de numériser un document directement vers une<br>adresse électronique.                                                                                                    |
| Télécopie                             | Télécopie                                    | Permet d'accéder aux menus Télécopie.                                                                                                    |
| FTP                                   | FTP                                          | Permet d'accéder aux menus FTP (File Transfert<br>Protocol). Un document peut être numérisé directement<br>vers un site FTP.                                                                                                    |
| Prêt.                                 | Barre de message d'état                      | Affiche l'état actuel du MFP, par exemple Prêt ou<br>Occupé.<br>Affiche les conditions du MFP, par exemple Toner bas.<br>Affiche les messages d'intervention qui indiquent à<br>l'utilisateur ce qu'il doit faire pour que le MFP continue à<br>fonctionner, par exemple Fermer la porte ou<br>Insérer cartouche d'impression.<br>Consultez la <b>Remarque</b> dans la section <b>Ecran exemple</b><br><b>trois</b> pour découvrir une autre fonction de la barre de<br>message d'état.<br><b>Remarque</b> : la barre ne peut afficher que deux lignes de<br>message. |
|                                       | Barre de navigation                          | La barre de navigation est la zone située sous la barre de message d'état. Elle comporte d'autres boutons tels que <b>Etat/Fournitures</b> et <b>Annuler travaux</b> .                                                                                                    |
| Etat/Fourn.                           | Etat/Fournitures                             | S'affiche sur l'écran LCD lorsque l'état du MFP comporte<br>un message nécessitant une intervention. Appuyez sur<br>cette touche pour accéder à l'écran des messages afin<br>d'obtenir plus d'informations sur le message et<br>notamment sur sa suppression.                                                                                                    |

| Aspect des boutons ou<br>des éléments | Nom de bouton ou nom<br>d'élément de l'écran | Fonction                                                                                                    |
|---------------------------------------|----------------------------------------------|----------------------------------------------------------------------------------------------------|
| Annuler travaux                       | Annuler travaux                              | Permet d'afficher l'écran Annuler travaux. Si un seul<br>travail se trouve dans la file d'attente, le bouton indique<br><b>Annuler le travail</b> . L'écran Annuler travaux affiche les<br>options suivantes sous trois en-têtes, à savoir<br>Impression, Télécopie et Réseau :                                                                                                    |
| Annuler le travail                    |                                              | <ul> <li>travail d'impression,</li> <li>travail de copie,</li> <li>télécopie,</li> <li>profil,</li> <li>FTP,</li> <li>message électronique envoyé</li> </ul>                                                                                                    |
| Annuler<br>le travail                 |                                              | Chaque en-tête est associé à une colonne contenant une<br>liste de travaux. Chaque colonne peut uniquement<br>afficher trois travaux par écran. Le travail apparaît sous la<br>forme d'un bouton. Si une colonne comporte plus de trois<br>travaux, la flèche de navigation vers le bas apparaît au<br>bas de la colonne. A chaque fois que vous appuyez sur la<br>flèche de navigation vers le bas, vous accédez à un<br>travail dans la liste. Lorsqu'une colonne comporte plus de<br>trois travaux, une fois le quatrième travail de la liste<br>atteint, une flèche de navigation vers le haut apparaît en<br>haut de chaque colonne. Pour visualiser les boutons de<br>navigation vers le haut ou vers le bas, voir <b>Autres</b><br><b>boutons de l'écran LCD tactile à la page 16</b> . |
|                                       |                                              | Pour annuler un travail, reportez-vous aux instructions du <i>Guide de l'utilisateur.</i>                                                                                                    |
|                                       | Flèche de navigation vers le bas             | Permet d'accéder à l'écran suivant lorsqu'il n'est pas<br>possible d'afficher tout le contenu sur une seule vue.                                                                                                    |
|                                       |                                              | Appuyez sur la <b>flèche de navigation vers le bas</b> pour<br>vous déplacer vers le bas jusqu'à l'élément suivant d'une<br>liste, par exemple dans une liste d'options de menu ou de<br>valeurs. La flèche de navigation vers le bas n'apparaît<br>pas dans un écran affichant une courte liste. Elle<br>apparaît uniquement si la liste ne peut être affichée<br>intégralement à l'écran. Dans le dernier écran de la liste,<br>la flèche de navigation vers le bas est grise pour indiquer<br>qu'elle n'est pas active puisque la fin de la liste est<br>affichée. Pour découvrir un exemple de déplacement au<br>sein d'une liste, reportez-vous à la section <b>Ecran</b><br><b>exemple trois</b> .                                                                                       |
|                                       | Flèche de navigation vers le haut            | Permet d'accéder à l'écran précédent lorsqu'il n'est pas<br>possible d'afficher tout le contenu sur une seule vue.                                                                                                    |
|                                       |                                              | Appuyez sur la <b>flèche de navigation vers le haut</b> pour<br>vous déplacer vers le haut jusqu'à l'élément suivant d'une<br>liste, par exemple dans une liste d'options de menu ou de<br>valeurs. Lorsque vous vous trouvez dans le premier<br>écran d'une longue liste, la flèche de navigation vers le<br>haut est grise pour indiquer qu'elle n'est pas active. Dans<br>le deuxième écran où sont affichés les autres éléments,<br>la flèche de navigation vers le haut est bleue pour<br>indiquer qu'elle est active. Pour découvrir un exemple de<br>déplacement au sein d'une liste, reportez-vous à la<br>section <b>Ecran exemple trois</b> .                                                                                                    |

Dans l'écran d'accueil, d'autres boutons peuvent apparaître sur l'écran LCD tactile. Il s'agit des boutons suivants :

| Bouton                     | Nom du bouton                                                                 | Fonction                                                                                                    |
|----------------------------|-------------------------------------------------------------------------------|----------------------------------------------------------------------------------------------------|
| Envoi téléc.<br>suspendues | Envoi téléc.<br>suspendues<br>(ou Télécopies<br>suspendues en<br>mode manuel) | Il existe des télécopies suspendues pour lesquelles le délai est<br>préalablement programmé. Pour accéder à la liste des télécopies<br>suspendues, appuyez sur ce bouton. |
| Travaux<br>suspendus       | Travaux suspendus                                                             | Permet d'ouvrir un écran contenant tous les conteneurs de travaux suspendus.                                                                                              |

## Utilisation des boutons de l'écran LCD tactile

La section suivante fournit des informations sur la navigation entre plusieurs écrans. Seuls quelques écrans ont été sélectionnés pour illustrer l'utilisation des boutons de l'écran tactile.

#### Ecran exemple un

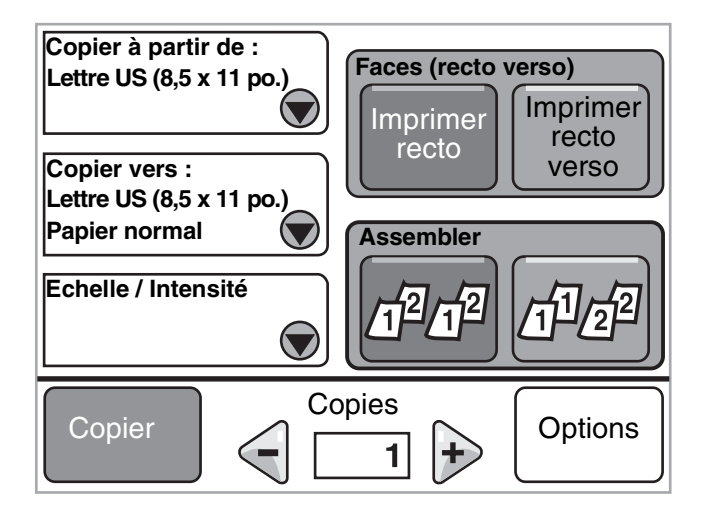

Reportez-vous à la section Autres boutons de l'écran LCD tactile pour plus d'informations sur les boutons de l'illustration Ecran exemple un.

#### Ecran exemple deux

Si vous appuyez sur **Sélectionner** après avoir sélectionné Echelle/Intensité, l'écran suivant s'affiche. Pour plus d'informations sur le bouton **Sélectionner**, reportez-vous à la section **Sélectionner**.

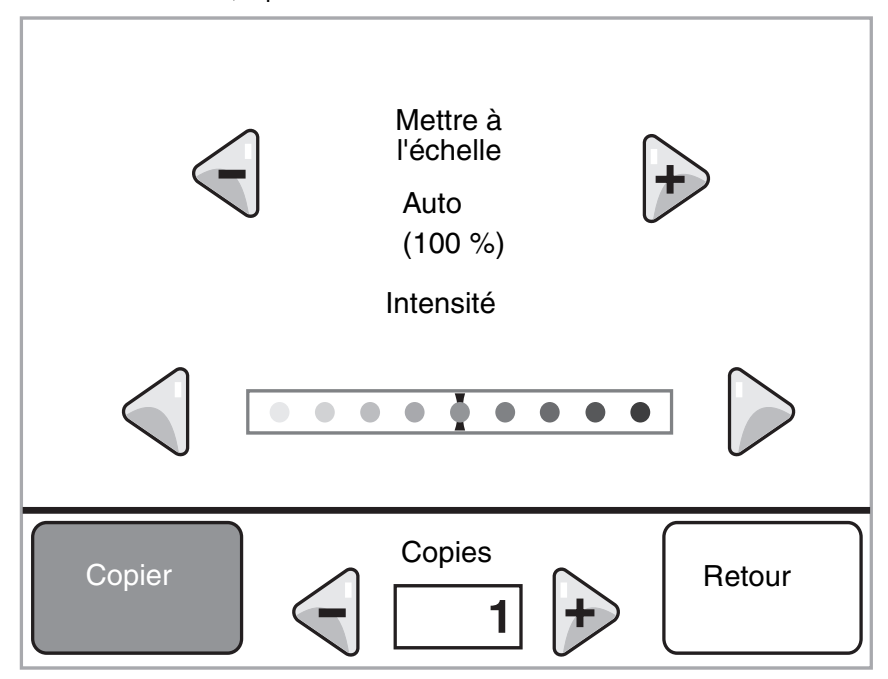

Reportez-vous à la section Autres boutons de l'écran LCD tactile pour plus d'informations sur les boutons de l'illustration Ecran exemple deux.

#### Ecran exemple trois

Si vous appuyez sur le bouton **Sélectionner** après avoir sélectionné Lettre US dans l'illustration **Ecran exemple un**, l'écran suivant s'affiche. Pour plus d'informations sur le bouton **Sélectionner**, reportez-vous à la section **Sélectionner**.

| Copier à partir de             |               |
|--------------------------------|---------------|
| Lettre US (8,5 x 11 po.)       |               |
| Exécutive US (7,25 x 10,5 po.) | $ \bigcirc$   |
| Légal US (8,5 x 14 po.)        |               |
| A4 (210 x 297 mm)              | $  0 \rangle$ |
| Affichage 1-4/5                | Retour        |

**Remarque :** regardez la barre de message d'état sur cet écran. Elle indique le nombre d'options de menu affichées sur l'écran ainsi que le nombre d'éléments disponibles. Le message Affichage 1 - 4/5 indique que les options de menu un à quatre sont affichées sur cet écran, mais que la cinquième est affichée sur un autre écran. Utilisez la flèche de navigation vers le bas pour visualiser la cinquième option de menu.

Reportez-vous à la section Autres boutons de l'écran LCD tactile pour plus d'informations sur les boutons de l'illustration Ecran exemple trois.

## Informations sur les boutons de l'écran LCD tactile

| Bouton | Nom du bouton                                         | Fonction ou description                                                                                                    |
|--------|-------------------------------------------------------|----------------------------------------------------------------------------------------------------|
|        | Sélectionner                                          | Appuyez sur le bouton <b>Sélectionner</b> pour faire apparaître un autre<br>écran présentant des options supplémentaires. Le premier écran<br>affiche les paramètres utilisateur par défaut. Lorsque vous appuyez<br>sur le bouton Sélectionner et que l'écran suivant apparaît, les<br>paramètres utilisateur par défaut sont modifiés si vous appuyez sur<br>une autre option.                                                                                                    |
|        | Bouton de défilement<br>décroissant vers la<br>gauche | Appuyez sur le bouton de <b>défilement décroissant vers la gauche</b> pour<br>passer à une autre valeur dans l'ordre décroissant.                                                                                                    |
| +      | Bouton de défilement<br>croissant vers la droite      | Appuyez sur le bouton de <b>défilement croissant vers la droite</b> pour passer à une autre valeur dans l'ordre croissant.                                                                                                    |
|        | Flèche de navigation<br>vers la gauche                | <ul> <li>Appuyez sur la flèche de navigation vers la gauche pour faire défiler vers la gauche afin :</li> <li>d'accéder à une valeur inférieure ;</li> <li>de visualiser l'intégralité d'un champ de texte vers la gauche.</li> </ul>                                                                                                    |
|        | Flèche de navigation<br>vers la droite                | <ul> <li>Appuyez sur la flèche de navigation vers la droite pour faire défiler vers la droite afin :</li> <li>d'accéder à une valeur supérieure ;</li> <li>de visualiser l'intégralité d'un champ de texte vers la droite.</li> </ul>                                                                                                    |
|        | Flèche de navigation<br>vers le bas                   | Appuyez sur la <b>flèche de navigation vers le bas</b> pour vous déplacer<br>vers le bas jusqu'à l'élément suivant d'une liste, par exemple dans une<br>liste d'options de menu ou de valeurs. La flèche de navigation vers le<br>bas n'apparaît pas dans un écran affichant une courte liste. Elle<br>apparaît uniquement si la liste ne peut être affichée intégralement à<br>l'écran. Dans le dernier écran de la liste, la flèche de navigation vers le<br>bas est grise pour indiquer qu'elle n'est pas active puisque la fin de la<br>liste est affichée. |
|        | Flèche de navigation<br>vers le haut                  | Appuyez sur la <b>flèche de navigation vers le haut</b> pour vous déplacer<br>vers le haut jusqu'à l'élément suivant d'une liste, par exemple dans<br>une liste d'options de menu ou de valeurs. Lorsque vous vous trouvez<br>dans le premier écran d'une longue liste, la flèche de navigation vers le<br>haut est grise pour indiquer qu'elle n'est pas active. Dans le deuxième<br>écran nécessaire pour afficher les éléments suivants, la flèche de<br>navigation vers le haut est bleue pour indiquer qu'elle est active.                                 |
|        | Case d'option non<br>activée                          | Il s'agit d'une case d'option non activée.                                                                                                    |

| Bouton | Nom du bouton         | Fonction ou description                                                                                                    |
|--------|-----------------------|----------------------------------------------------------------------------------------------------|
| 0      | Case d'option activée | Il s'agit d'une case d'option activée. Appuyez sur une case <b>d'option</b><br>pour la sélectionner. Le centre de la case d'option change de couleur<br>pour indiquer qu'elle est activée. Dans <b>Ecran exemple trois</b> , le seul<br>format de papier sélectionné est Légal US. |
| Retour | Retour                | La touche <b>Retour</b> vous permet de revenir à l'écran précédent sans<br>enregistrer les paramètres définis à l'écran.                                                                                                    |

## Autres boutons de l'écran LCD tactile

| Bouton       | Nom du bouton | Fonction ou description                                                                                                    |
|--------------|---------------|----------------------------------------------------------------------------------------------------|
| Annuler      | Annuler       | Permet d'annuler une action ou une sélection ou<br>d'effectuer une annulation dans un écran et de revenir<br>à l'écran précédent.                                                                                                    |
| Continuer    | Continuer     | <ul> <li>Appuyez sur Continuer lorsqu'une option de menu ou une valeur est sélectionnée dans un écran et que des modifications supplémentaires doivent être effectuées pour un travail à partir de l'écran d'origine. Une fois que vous avez appuyé sur le bouton Continuer, l'écran d'origine apparaît.</li> <li>Par exemple, si vous appuyez sur le bouton Copie de l'écran d'accueil, l'écran Copie s'affiche comme dans l'illustration Ecran exemple un à la page 12. L'exemple suivant illustre l'état du bouton Continuer.</li> <li>Appuyez sur le bouton Sélectionner de la zone Copier vers ; un nouvel écran apparaît.</li> <li>Appuyez sur Chargeur MF ; un nouvel écran apparaît.</li> <li>Appuyez sur Légal US ; un nouvel écran apparaît.</li> <li>Appuyez sur Suivant ; un nouvel écran apparaît.</li> <li>Appuyez sur Continuer. L'écran Copie s'affiche à nouveau pour permettre des sélections autres que Copier vers. Les autres paramètres disponibles dans l'écran Copie sont Recto verso, Mettre à l'échelle, Intensité, Assembler et Copies.</li> <li>Appuyez sur Continuer pour revenir à l'écran d'origine et effectuer d'autres modifications de paramètres pour un travail de copie avant d'appuyer sur le bouton Copie afin de lancer le travail.</li> </ul> |
| Personnalisé | Personnalisé  | Permet de créer un bouton <b>personnalisé</b> en fonction des besoins de l'utilisateur.                                                                                                    |
| Terminé      | Terminé       | Indique qu'un paramètre a été modifié dans l'écran et<br>que les modifications sont terminées.                                                                                                    |
|              | Bouton gris   | Appuyez sur ce bouton pour sélectionner l'action indiquée sur le bouton.                                                                                                    |

| Bouton    | Nom du bouton | Fonction ou description                                                                                                    |
|-----------|---------------|----------------------------------------------------------------------------------------------------|
|           | Bouton grisé  | Lorsque ce bouton apparaît, son aspect ainsi que celui<br>du mot qu'il mentionne sont pâles. Cela signifie que le<br>bouton n'est pas actif ou qu'il n'est pas accessible à<br>partir de cet écran. Il était probablement actif dans<br>l'écran précédent, mais la conséquence des sélections<br>effectuées dans l'écran précédent est que la fonction<br>n'est plus disponible dans l'écran actuel. |
| ⇒         | Sélectionner  | Sélectionner un menu. L'écran suivant affiche les<br>options de menus.<br>Sélectionner une option de menu. L'écran suivant<br>affiche des valeurs.                                                                                                    |
| Soumettre | Soumettre     | Si une valeur différente d'une option de menu est<br>sélectionnée, elle doit être enregistrée pour devenir le<br>paramètre par défaut courant. Pour enregistrer la<br>valeur comme nouveau paramètre utilisateur par<br>défaut, appuyez sur <b>Soumettre</b> .                                                                                                    |
|           |               | Pour plus d'informations sur les paramètres utilisateur par défaut, voir <b>page 18</b> .                                                                                                    |

#### Fonctions

| Fonction | Nom de la fonction                         | Description                                                                                                    |
|----------|--------------------------------------------|----------------------------------------------------------------------------------------------------|
|          | Avertissement de message<br>d'intervention | Si un message d'intervention apparaît en fermant une<br>fonction, telle que la copie ou la télécopie, un point<br>d'exclamation rouge et clignotant apparaît sur le bouton<br>de fonction dans l'écran d'accueil. Cette fonction indique<br>la présence d'un message d'intervention. |

## Menus

Les paramètres usine sont les paramètres des fonctions actives lors de la première mise sous tension du MFP. Ils restent actifs tant qu'ils ne sont pas modifiés. Pour restaurer les paramètres par défaut, sélectionnez Restaurer pour l'option de menu Paramètres usine.

Lorsqu'une valeur ou un paramètre est sélectionné et enregistré, l'enregistrement est stocké dans la mémoire du MFP. Une fois stockés, ces paramètres restent actifs jusqu'à ce que de nouveaux paramètres soient enregistrés ou que les paramètres usine soient rétablis. Ces paramètres sont appelés paramètres utilisateur par défaut, car l'utilisateur les sélectionne et les enregistre.

Remarque : les paramètres sélectionnés pour la télécopie, la numérisation, la messagerie et la copie ainsi que ceux sélectionnés pour l'impression à partir de l'application peuvent annuler les paramètres utilisateur par défaut.

#### Carte des menus

La carte des menus suivante donne un aperçu des menus et options de menu accessibles depuis l'écran LCD. Sélectionnez un menu ou une option de menu pour plus d'informations. Pour connaître les valeurs ou paramètres de chaque option de menu, reportez-vous aux différentes descriptions qui suivent la carte des menus. La hiérarchie des menus peut comporter un niveau supplémentaire afin d'en renforcer la structure : menu, option de menu, option de menu (il peut y avoir plusieurs options de menu sous une option de menu) et valeurs.

Pour plus d'informations, cliquez sur l'un des menus ou options de menus suivants :

Gérer les raccourcis profil

| <u>Menu Papier</u>      | Rapports                             | Réseau/Ports             | Paramètres                          |
|-------------------------|--------------------------------------|--------------------------|-------------------------------------|
| Alimentation par défaut | Page Paramètres menu                 | TCP/IP                   | Paramètres généraux                 |
| Format/Type de papier   | Statistiques périphérique            | IPv6                     | Paramètres de copie                 |
| Configurer MF           | Page config. réseau                  | Configuration du serveur | Paramètres de télécopie             |
| Enveloppe soignée       | Liste des raccourcis                 | de messagerie            | Paramètres de messagerie            |
| Changer format          | Journal des travaux de télécopies    | Sans fil                 | Paramètres FTP                      |
| Texture du papier       | Journal des appels de télécopies     | Réseau standard          | Paramètres d'impression             |
| Grammage du papier      | Raccourcis courriers électroniques   | Réseau <x></x>           | Sécurité                            |
| Chargement du papier    | Raccourcis Fax                       | USB standard             | Définir la date et l'heure          |
| Types personnalisés     | Raccourcis FTP                       | USB <x></x>              |                                     |
| Noms personnalisés      | Liste des profils                    | Parallèle <x></x>        |                                     |
| Configuration du format | Page config. NetWare                 | Série <x></x>            | Pages d'aide                        |
| Universel               | Imprimer polices                     | NetWare                  | Imprimer tous les guides            |
|                         | Imprimer répertoire                  | AppleTalk                | Guide de copie                      |
|                         |                                      | LexLink                  | Guide du courrier électronique      |
|                         |                                      |                          | Guide de télécopie                  |
|                         |                                      |                          | Guide FTP                           |
| G                       | estion des raccourcis                |                          | Guide d'information                 |
| G                       | érer les raccourcis de télécopie     |                          | Guide des défaillances d'impression |
| G                       | érer les raccourcis de la messagerie |                          | Guide des fournitures               |
| G                       | érer les raccourcis FTP              |                          |                                     |

Remarque : dans les tableaux suivants, l'astérisque (\*) indique la valeur par défaut.

## Menu Papier

Utilisez le menu Papier pour définir les paramètres relatifs au support d'impression.

#### Alimentation par défaut

Utilisez ce menu pour définir la source d'alimentation des supports d'impression par défaut.

| Option de menu                                                                                       | Objectif                             | Valeurs et descrip                                                                                                    | otions                                                                                                    |
|----------------------------------------------------------------------------------------------------|--------------------------------------|----------------------------------------------------------------------------------------------------|----------------------------------------------------------------------------------------------------|
| Alimentation par<br>défaut Indique la source d'alimentation des<br>supports d'impression par défaut. | Indique la source d'alimentation des | Tiroir <x></x>                                                                                                    | Si vous avez chargé le même format et                                                                                                    |
|                                                                                                    | Chargeur MF                          | dans deux sources d'alimentation (et si                                                                                                    |                                                                                                    |
|                                                                                                    | Chargeur<br>d'enveloppes             | les options Format de papier et Type de<br>papier sont correctement définies), les<br>tiroirs sont automatiquement liés.                                                                                                    |                                                                                                    |
|                                                                                                    |                                      | Manuel papier                                                                                                    | Lorsqu'une source d'alimentation est vide, le support d'impression est                                                                   |
|                                                                                                    |                                      | Manuel                                                                                                    | automatiquement extrait de la source liée suivante.                                                                                      |
|                                                                                                    |                                      | enveloppe                                                                                                    | Le tiroir 1 est la valeur par défaut.                                                                                                    |
|                                                                                                    |                                      |                                                                                                    | x représente le numéro du tiroir, par<br>exemple Tiroir 1 pour le tiroir standard<br>et Tiroir 2 à Tiroir 5 pour un tiroir<br>optionnel. |
|                                                                                                    |                                      | <b>Remarque :</b> la valeur de Chargeur MF<br>(chargeur multifonction) s'affiche<br>uniquement lorsque l'option Configurer<br>MF est réglée sur Cassette. Pour<br>obtenir plus d'informations, reportez-<br>vous à la section <b>Configurer MF</b> . |                                                                                                    |

#### Format/Type de papier

Remarque : seules les sources de supports d'impression installées apparaissent pour cette option de menu.

Les options suivantes permettent de définir le format et le type de support d'impression chargé dans une source d'alimentation, tel qu'un tiroir, le chargeur multifonction ou le dispositif d'alimentation manuelle. La définition du format et du type de papier s'effectue en deux étapes. Pour la première option, *Format* est affiché en gras. Une fois le format de support d'impression sélectionné, l'écran change et *Type* s'affiche en gras. Sélectionnez le type de support d'impression.

| Option de menu             | Objectif                                                                                                    | Valeurs et descript                                                                                         | ions                                                                                                    |
|----------------------------|----------------------------------------------------------------------------------------------------|----------------------------------------------------------------------------------------------------|----------------------------------------------------------------------------------------------------|
| Format<br>tiroir \ <x></x> | Indique le format par défaut de chaque<br>source d'alimentation.<br>Seules les sources installées<br>apparaissent.<br><b>Remarque :</b> pour les tiroirs munis d'un<br>détecteur automatique de format,<br>seule la valeur détectée par<br>l'imprimante est affichée. | A4* (non-US)<br>A5<br>JIS B5<br>Lettre* (US)<br>Légal US<br>Exécutive US<br>Folio<br>Statement<br>Universel | Si vous avez chargé le même format<br>et le même type de support<br>d'impression dans deux sources<br>d'alimentation (et si les options<br>Format de papier et Type de papier<br>sont correctement définies), les tiroirs<br>sont automatiquement liés.<br>Lorsqu'une source d'alimentation est<br>vide, le support d'impression est<br>automatiquement extrait de la source<br>liée suivante.<br>Pour plus d'informations, reportez-<br>vous à la section <b>Type tiroir \<x></x></b> . |

#### Utilisation des menus du MFP

| Option de menu           | Objectif                                                                                                    | Valeurs et descript                                                                                                    | ions                                                                                                    |
|--------------------------|----------------------------------------------------------------------------------------------------|----------------------------------------------------------------------------------------------------|----------------------------------------------------------------------------------------------------|
| Type<br>tiroir \ <x></x> | Indique le type de support<br>d'impression installé pour chaque<br>source d'alimentation.<br><b>Remarque :</b> s'il existe un nom défini<br>par l'utilisateur, celui-ci s'affiche à<br>la place de <b>Type perso <x></x></b> .<br>Si plusieurs types personnalisés<br>portent le même nom, celui-ci apparaît<br>uniquement lorsqu'il est intégré à la<br>liste de l'option Type de papier.             | Papier normal<br>Bristol<br>Transparent<br>Etiquettes<br>Etiquettes en vinyle<br>Pap. qualité<br>Papier à en-tête<br>Préimprimé<br>Papier couleur<br>Type perso <x><br/>(où x représente un<br/>numéro de 1 à 6)</x>               | <ul> <li>Cette option permet d'effectuer les opérations suivantes :</li> <li>Optimiser la qualité d'impression pour le support d'impression sélectionné.</li> <li>Sélectionner les sources d'alimentation à l'aide du logiciel en définissant le type de support.</li> <li>Lier automatiquement des sources d'alimentation.</li> <li>Les sources contenant le même type et le même format de support d'impression sont automatiquement liées par le MFP, à condition que les options Format de papier et Type de papier possèdent des valeurs adéquates.</li> <li>Il existe des paramètres de type par défaut en fonction du nombre de tiroirs installé :</li> <li>Tiroir 1-Papier normal Tiroir 2-Type perso 2</li> <li>Tiroir 4-Type perso 4</li> <li>Tiroir 5-Type perso 5</li> </ul> |
| Frmt<br>chargeur MF      | Indique le format de support<br>d'impression installé dans le chargeur<br>multifonction.                                                                                                    | A4 (non US)*<br>A5<br>JIS B5<br>Lettre US*<br>Légal US<br>Exécutive US<br>Folio<br>Statement<br>Universel<br>Enveloppe 7 3/4<br>Enveloppe 9<br>Enveloppe 10<br>Enveloppe DL<br>Enveloppe B5<br>Enveloppe C5<br>Autre enveloppe     | Le chargeur multifonction apparaît<br>sur l'écran LCD uniquement si l'option<br>Configurer MF est définie sur<br>Cassette.<br><b>Remarque :</b> pour obtenir plus<br>d'informations, reportez-vous à la<br>rubrique <b>Configurer MF</b> .                                                                                                    |
| Type de<br>chargeur MF   | Indique le type de support<br>d'impression installé dans le chargeur<br>multifonction.<br><b>Remarque :</b> s'il existe un nom défini<br>par l'utilisateur, celui-ci s'affiche à<br>la place de <b>Type perso <x></x></b> .<br>Si plusieurs types personnalisés<br>portent le même nom, celui-ci apparaît<br>uniquement lorsqu'il est intégré à la<br>liste des valeurs de l'option Type de<br>papier. | Papier normal*<br>Bristol<br>Transparent<br>Etiquettes<br>Etiquettes en vinyle<br>Pap. qualité<br>Enveloppe<br>Papier à en-tête<br>Préimprimé<br>Papier couleur<br>Type perso <x><br/>(où x représente un<br/>numéro de 1 à 6)</x> | Le chargeur multifonction apparaît sur<br>l'écran LCD uniquement si l'option<br>Configurer MF est définie sur<br>Cassette.<br>Type perso 6 est le paramètre usine<br>pour les types perso.<br><b>Remarque :</b> pour obtenir plus<br>d'informations, reportez-vous à la<br>rubrique <b>Configurer MF</b> .                                                                                                    |

#### Utilisation des menus du MFP

| Option de menu                     | Objectif                                                                                                    | Valeurs et descript                                                                                                    | ions                                                                                                    |
|------------------------------------|----------------------------------------------------------------------------------------------------|----------------------------------------------------------------------------------------------------|----------------------------------------------------------------------------------------------------|
| Chargeur<br>d'enveloppes<br>Format | Indique le format d'enveloppe installé<br>dans le chargeur d'enveloppes.<br>Cette option de menu s'affiche<br>uniquement si le chargeur<br>d'enveloppes optionnel est installé. | Enveloppe 7 3/4<br>Enveloppe 9<br>Enveloppe 10* (US)<br>Enveloppe DL* (non<br>Enveloppe C5<br>Enveloppe B5<br>Autre enveloppe                                                                                 | ι US)                                                                                                    |
| Chargeur<br>d'enveloppes Type      | Indique le type d'enveloppe installé<br>dans le chargeur d'enveloppes.<br>Cette option de menu s'affiche<br>uniquement si le chargeur<br>d'enveloppes optionnel est installé.   | Enveloppe<br>Type perso <x><br/>(où x représente un<br/>numéro de 1 à 6)</x>                                                                                                    | <b>Remarque :</b> s'il existe un nom défini<br>par l'utilisateur, celui-ci s'affiche à<br>la place de Type perso <x>.<br/>Si plusieurs types personnalisés<br/>portent le même nom, celui-ci<br/>apparaît uniquement lorsqu'il est<br/>intégré à la liste des valeurs de<br/>l'option Type charg. env.</x> |
| Manuel papier<br>Format            | Indique le format de support<br>d'impression chargé manuellement.                                                                                                    | A4* (non-US)<br>A5<br>JIS B5<br>Lettre* (US)<br>Légal US<br>Exécutive US<br>Folio<br>Statement<br>Universel                                                                                                   |                                                                                                    |
| Manuel papier<br>Type              | Indique le type de support<br>d'impression chargé manuellement.                                                                                                    | Papier normal*<br>Bristol<br>Transparent<br>Etiquettes<br>Etiquettes en vinyle<br>Pap. qualité<br>Papier à en-tête<br>Préimprimé<br>Papier couleur<br>Type perso <x> (où x représente un numéro de 1 à 6)</x> |                                                                                                    |
| Manuel enveloppe<br>Format         | Indique le format d'enveloppe chargé<br>manuellement.                                                                                                    | Enveloppe 7 3/4<br>Enveloppe 9<br>Enveloppe 10 (US)*<br>Enveloppe DL (non<br>Enveloppe C5<br>Enveloppe B5<br>Autre enveloppe                                                                                  | US)*                                                                                                    |
| Manuel enveloppe<br>Type           | Indique le type d'enveloppe chargé manuellement.                                                                                                    | Enveloppe*<br>Type perso <x> (où</x>                                                                                                    | x représente un numéro de 1 à 6)                                                                                                    |

## Configurer MF

Cette option permet de configurer le chargeur multifonction comme source d'alimentation supplémentaire ou comme chargeur manuel. Si le chargeur multifonction est lié à un autre tiroir, le MFP peut sélectionner un support d'impression dans le chargeur multifonction avant de sélectionner un support d'impression dans un autre tiroir.

| Option de menu | Objectif                                                                                                    | Valeurs et descripti | ons                                                                                                    |
|----------------|----------------------------------------------------------------------------------------------------|----------------------|----------------------------------------------------------------------------------------------------|
| Configurer MF  | Détermine le moment où le MFP<br>sélectionne le support d'impression<br>présent dans le chargeur multifonction. | Cassette*            | Le MFP ne différencie pas le<br>chargeur multifonction d'un autre<br>tiroir papier. Si un travail<br>d'impression nécessite un format<br>ou un type de format qui se trouve<br>uniquement dans le chargeur<br>multifonction, le MFP sélectionne<br>le support d'impression dans ce<br>chargeur afin d'imprimer. |
|                |                                                                                                    | Manuel               | Le MFP traite le chargeur<br>multifonction comme une source<br>d'alimentation manuelle et le<br>message Charg. manuel s'affiche<br>lorsque vous devez insérer une<br>seule feuille de support<br>d'impression dans le chargeur.                                                                                 |
|                |                                                                                                    | Priorité MF          | Le MFP utilise le chargeur<br>multifonction jusqu'à ce qu'il soit<br>vide, quelle que soit la source ou<br>le format du papier requis pour<br>l'impression.                                                                                                    |

#### Enveloppe soignée

Ce paramètre vous permet de désactiver l'unité de traitement des enveloppes optionnelle lors de l'impression d'enveloppes. Cette unité permet de limiter considérablement le froissement ou le pliage de certaines enveloppes.

**Remarque :** lors de l'impression d'enveloppes, une bulle risque de se former entre les couches d'enveloppes. Lorsque la bulle atteint l'extrémité de l'enveloppe durant le processus de fusion, l'enveloppe risque de se froisser ou de se plier. Pour éviter une telle situation, la pression sur un rouleau de l'unité de fusion est relâchée périodiquement. Il s'agit du *traitement des enveloppes*.

| Option de menu    | Objectif                                                       | Valeurs et descriptions       |                                                                                                    |
|-------------------|----------------------------------------------------------------|-------------------------------|----------------------------------------------------------------------------------------------------|
| Enveloppe soignée | Désactive l'unité de traitement<br>des enveloppes optionnelle. | En fonction*<br>Hors fonction | Cette option de menu s'affiche si l'unité<br>de traitement des enveloppes<br>optionnelle est installée.<br>Désactiver l'option Enveloppe soignée<br>ne permet pas à l'unité de fusion de<br>relâcher la pression durant la fusion. |

#### Changer format

Cette option permet d'indiquer au MFP d'utiliser un autre format de support d'impression si le format demandé n'est pas installé dans une des sources d'alimentation du MFP. Si, par exemple, l'option Changer format est définie sur A4/Lettre US et que seul du papier au format Lettre US est chargé dans le MFP lorsqu'il reçoit une requête d'impression sur du papier A4, le MFP remplace le format A4 par le format Lettre US et effectue l'impression sans afficher de demande de changement de papier.

| Option de menu | Objectif                                                                                              | Valeurs et description | ons                                                                                                    |
|----------------|----------------------------------------------------------------------------------------------------|------------------------|----------------------------------------------------------------------------------------------------|
| Changer format | Le MFP change le format de support<br>d'impression spécifié si le format<br>demandé n'est pas chargé. | Hors fonction          | Le MFP invite l'utilisateur à charger<br>le format de papier demandée.<br>Aucune substitution de format n'est<br>autorisée.                                                                                                    |
|                |                                                                                                    | A5/Statement           | Imprime des documents de<br>format A5 sur du papier au format<br>Statement uniquement si ce format<br>de papier est chargé et imprime des<br>documents au format Statement sur<br>du papier A5 si ce format de papier<br>est chargé. |
|                |                                                                                                    | A4/Lettre US           | Imprime les travaux au format A4<br>sur du papier au format Lettre US si<br>le papier chargé est au format Lettre<br>US et inversement.                                                                                              |
|                |                                                                                                    | Tous*                  | Substitue à la fois les formats A4/<br>Lettre US et A5/Statement, ce qui<br>signifie que toutes les substitutions<br>disponibles sont autorisées.                                                                                    |

#### Texture du papier

Ces options permettent de définir la texture de chaque type de support d'impression défini. Cette option permet au MFP d'optimiser la qualité d'impression pour le support d'impression indiqué.

| Option de menu              | Objectif                                                                                             | Valeurs et description     | ons                                                                                                    |
|-----------------------------|----------------------------------------------------------------------------------------------------|----------------------------|----------------------------------------------------------------------------------------------------|
| Texture normale             | Indique la texture du support                                                                        | Lisse                      |                                                                                                    |
| Texture transparent         | d'alimentation spécifique.                                                                           | Normal*                    |                                                                                                    |
| Texture étiquettes          |                                                                                                    | Grenee                     |                                                                                                    |
| Texture papier<br>qualité   |                                                                                                    |                            |                                                                                                    |
| Texture enveloppe           |                                                                                                    |                            |                                                                                                    |
| Texture papier<br>en-tête   |                                                                                                    |                            |                                                                                                    |
| Texture<br>préimprimés      |                                                                                                    |                            |                                                                                                    |
| Texture papier couleur      |                                                                                                    |                            |                                                                                                    |
| Texture étiquet.<br>vinyles | Indique la texture des étiquettes en<br>vinyle chargées dans une source<br>d'alimentation spécifiée. | Lisse<br>Normal*<br>Grenée | S'affiche si les étiquettes en vinyle<br>sont prises en charge par la source<br>d'alimentation spécifiée. |

| Option de menu        | Objectif                                                                                                    | Valeurs et description     | ons                                                                                                |
|-----------------------|----------------------------------------------------------------------------------------------------|----------------------------|----------------------------------------------------------------------------------------------------|
| Texture bristol       | Indique la texture du bristol chargé<br>dans une source d'alimentation<br>spécifique.                                                                    | Lisse<br>Normal*<br>Grenée | S'affiche si le bristol est pris en<br>charge par la source d'alimentation<br>spécifiée.           |
| Texture perso <x></x> | Indique la texture du support<br>d'impression personnalisé chargé<br>dans une source d'alimentation<br>spécifique. (x représente un chiffre<br>de 1 à 6) | Lisse<br>Normal*<br>Grenée | S'affiche si le type personnalisé est<br>pris en charge par la source<br>d'alimentation spécifiée. |

## Grammage du papier

Ces options permettent de définir le grammage du papier pour chaque type de support d'impression défini. Cette option permet au MFP d'optimiser la qualité d'impression pour le grammage du support d'impression.

| Option de menu                      | Objectif                                                                                                    | Valeurs et descriptions   |                                                                                                    |  |
|-------------------------------------|----------------------------------------------------------------------------------------------------|---------------------------|----------------------------------------------------------------------------------------------------|--|
| Grammage normal<br>Grammage bristol | Indique le grammage relatif du<br>support d'impression chargé dans<br>une source d'alimentation spécifique                                            | Léger<br>Normal*          | <b>Remarque :</b> le bristol est affiché<br>sur l'écran LCD uniquement s'il<br>est pris en charge par la source |  |
| Grammage<br>transparent             | et assure l'adhérence correcte du toner à la page imprimée.                                                                                           | Lourd                     | d'alimentation spécifiée.                                                                                       |  |
| Grammage<br>étiquettes              |                                                                                                    |                           |                                                                                                    |  |
| Grammage qualité                    |                                                                                                    |                           |                                                                                                    |  |
| Grammage<br>enveloppe               |                                                                                                    |                           |                                                                                                    |  |
| Grammage en-tête                    |                                                                                                    |                           |                                                                                                    |  |
| Grammage<br>préimprimés             |                                                                                                    |                           |                                                                                                    |  |
| Grammage couleur                    |                                                                                                    |                           |                                                                                                    |  |
| Grammage étiq.<br>vinyles           | Indique le grammage relatif des<br>étiquettes en vinyle chargées dans<br>une source d'alimentation<br>spécifique.                                     | Léger<br>Normal*<br>Lourd | S'affiche si le type d'étiquettes en<br>vinyle est pris en charge.                                              |  |
| Grammage<br>perso <x></x>           | Indique le grammage relatif du<br>papier personnalisé chargé dans<br>une source d'alimentation<br>particulière. (x représente un<br>chiffre de 1 à 6) | Léger<br>Normal*<br>Lourd | S'affiche si le type personnalisé est<br>pris en charge par la source<br>d'alimentation spécifiée.              |  |

## Chargement du papier

Ces options permettent de définir l'orientation du chargement du papier pour chaque type de support d'impression défini. Si un support préimprimé est chargé dans une source d'alimentation, vous pouvez indiquer au MFP que le support est chargé pour une impression recto verso. Utilisez le logiciel pour choisir une impression recto. Une fois l'impression recto sélectionnée, le MFP insère automatiquement des pages vierges pour effectuer l'impression recto correctement.

L'option Chargement du papier est affichée sur l'écran LCD uniquement si un dispositif d'alimentation recto verso est installé.

| Option de menu              | Objectif                                                                                                    | Valeurs et descriptions       |                                                                                                    |  |
|-----------------------------|----------------------------------------------------------------------------------------------------|-------------------------------|----------------------------------------------------------------------------------------------------|--|
| Chargement<br>bristols      | Gère correctement le support<br>préimprimé spécifique, que ce soit                                                                                                    | Recto verso<br>Hors fonction* | Recto verso correspond à une<br>impression recto verso du support                                         |  |
| Chargement<br>étiquettes    | (deux faces) ou recto (une face).                                                                                                    |                               | que l'impression recto verso est<br>désactivée.                                                           |  |
| Chargement qualité          |                                                                                                    |                               |                                                                                                    |  |
| Chargement<br>en-tête       |                                                                                                    |                               |                                                                                                    |  |
| Chargement<br>préimprimés   |                                                                                                    |                               |                                                                                                    |  |
| Chargement couleur          |                                                                                                    |                               |                                                                                                    |  |
| Charg étiquet.<br>vinyles   |                                                                                                    | Recto verso<br>Hors fonction* | S'affiche si les étiquettes en vinyle<br>sont prises en charge par la source<br>d'alimentation spécifiée. |  |
| Chargement<br>perso <x></x> | Gère correctement le papier<br>personnalisé préimprimé, que ce<br>soit pour une impression recto<br>verso (deux faces) ou pour une<br>impression recto<br>(une face). (x représente un chiffre<br>de 1 à 6) | Recto verso<br>Hors fonction* | S'affiche si le type personnalisé est<br>pris en charge par la source<br>d'alimentation spécifiée.        |  |

#### Types personnalisés

Cette option permet de donner un nom à chaque type de papier personnalisé. Vous pouvez attribuer des noms à l'aide d'utilitaires comme MarkVision ou depuis l'écran LCD.

| Option de menu     | Objectif                                                                                                    | Valeurs et descriptions                                                              |                                                                                                    |
|--------------------|----------------------------------------------------------------------------------------------------|--------------------------------------------------------------------------------------|----------------------------------------------------------------------------------------------------|
| Type perso <x></x> | Indique le type de support<br>d'impression associé à chaque type<br>personnalisé disponible dans le menu<br>Type de papier. | Papier*<br>Bristol<br>Transparent<br>Etiquettes<br>Etiquettes en vinyle<br>Enveloppe | Pour attribuer un nom à un type de<br>support d'impression personnalisé,<br>celui-ci doit être pris en charge par<br>la source d'alimentation que vous<br>avez choisie.<br>Une fois attribué, le nom s'affiche à<br>la place de Type perso <x>.</x> |

#### Noms personnalisés

Cette option permet de donner un nom personnalisé à chaque type de support d'impression.

| Option de menu                                             | Objectif                                                                                                    | Valeurs et descriptions                                                                          |                                                                                                    |
|------------------------------------------------------------|----------------------------------------------------------------------------------------------------|--------------------------------------------------------------------------------------------------|----------------------------------------------------------------------------------------------------|
| <nom personnalisé<br="">défini par l'utilisateur&gt;</nom> | Indique le nom du support<br>d'impression associé à chaque<br>nom personnalisé <x> disponible<br/>dans le menu Type de papier où x<br/>est un chiffre compris entre 1 et 6.</x> | [nom défini par<br>l'utilisateur], par<br>exemple :<br>Etiquettes de Thomas<br>Bristol de Sophie | Le support d'impression<br>personnalisé chargé dans la source<br>définie doit être un support pris en<br>charge pour qu'un nom défini par<br>l'utilisateur lui soit attribué. |

#### Configuration du format Universel

Ces options permettent de définir la hauteur et la largeur du format de papier Universel. Elles permettent au MFP d'utiliser la configuration générale de la même façon que les autres formats de papier, y compris la prise en charge des impressions recto verso et de plusieurs pages par feuille. Pour plus d'informations sur le nombre de pages par feuille, voir **Impression multipage**.

| Option de menu       | Objectif                                                                                                    | Valeurs et descriptions                                                                            |                                                                                                    |  |
|----------------------|----------------------------------------------------------------------------------------------------|----------------------------------------------------------------------------------------------------|----------------------------------------------------------------------------------------------------|--|
| Unités de mesure     | Détermine l'unité de mesure utilisée<br>pour saisir la hauteur et la largeur<br>du format universel.                                                                                                  | Pouces<br>Millimètres                                                                              | L'unité par défaut pour les Etats-Unis<br>est le pouce, l'unité internationale par<br>défaut est le millimètre.                                                                                                    |  |
| Largeur portrait     | Définit la largeur portrait du support<br>universel.<br><b>Remarque :</b> si la valeur dépasse la<br>largeur maximale, le MFP utilise la<br>valeur maximale autorisée en<br>pouces ou en millimètres. | De 3 à 14,17 pouces<br>par incréments de<br>0,01 pouce<br>De 76 à 360 mm par<br>incréments de 1 mm | Affiche des pouces ou des millimètres<br>(selon la valeur du paramètre Unités<br>de mesure choisie). La valeur par<br>défaut pour les Etats-Unis est de<br>8,5 pouces, la valeur internationale par<br>défaut est de 216 mm.                                                                                                    |  |
| Hauteur portrait     | Définit la hauteur portrait du support<br>universel.<br><b>Remarque :</b> si la valeur dépasse la<br>largeur maximale, le MFP utilise la<br>valeur maximale autorisée en<br>pouces ou en millimètres. | De 3 à 14,17 pouces<br>par incréments de<br>0,01 pouce<br>De 76 à 360 mm par<br>incréments de 1 mm | Affiche des pouces ou des millimètres<br>(selon le paramètre Unités de mesure<br>choisi). La valeur par défaut pour les<br>Etats-Unis est de 14 pouces, la valeur<br>internationale par défaut est de<br>356 mm.                                                                                                    |  |
| Sens<br>alimentation | Spécifie le sens d'alimentation du format de papier Universel.                                                                                                    | Bord court*<br>Bord long                                                                           | L'option Sens alimentation s'affiche<br>uniquement si la valeur Bord long est<br>disponible. La valeur Bord long existe<br>si le bord le plus long est plus court<br>que la largeur physique maximale<br>acceptée par le tiroir.<br>Voir <b>Reliures recto/verso à la</b><br><b>page 73</b> pour plus d'informations sur<br>les bords courts et longs. |  |

# Rapports

Remarque : une fois un rapport imprimé, le MFP affiche à nouveau l'écran d'accueil.

Chaque rapport s'imprime en utilisant des paramètres d'impression standard, par exemple :

- une copie,
- orientation Portrait,
- résolution impression 600 points par pouce (ppp),
- zone d'impression normale,
- aucun séparateur,
- impression recto verso désactivée,
- impression de plusieurs pages désactivée,
- intensité du toner réglée sur huit,
- source d'alimentation par défaut.

| Option de menu                                                                  | Objectif                                                                                                    | Valeurs et descriptions                                                                                                    |
|---------------------------------------------------------------------------------|----------------------------------------------------------------------------------------------------|----------------------------------------------------------------------------------------------------|
| Page Paramètres menu                                                            | <ul> <li>Imprime :</li> <li>des informations sur les paramètres actuels<br/>de chaque option de menu pour l'ensemble<br/>des menus ;</li> <li>des informations sur la cartouche ;</li> <li>une liste des options et fonctions installées ;</li> <li>la mémoire disponible sur le MFP.</li> </ul> | Une fois cette option sélectionnée, le<br>MFP imprime la page et retourne à<br>l'état Prêt.<br><b>Remarque :</b> à chaque impression de<br>rapport, le MFP émet un message<br>Impression de la page [x] (x est le<br>nom du rapport, en fonction du nom<br>d'ontion de menu indiqué) |
| Statistiques périphérique                                                       | Imprime des informations sur les statistiques du MFP.                                                                                                    |                                                                                                    |
| Page config. réseau<br>Page config. réseau <x><br/>s'affiche si des options</x> | Imprime des informations sur les paramètres<br>réseau et vérifie la connexion réseau.<br><b>Remarque :</b> cette page permet également                                                                                                    |                                                                                                    |
| réseau supplémentaires sont installées.                                         | d'obtenir des informations qui vous aident à configurer les impressions réseau.                                                                                                    |                                                                                                    |
| Liste des raccourcis                                                            | Imprime la liste des raccourcis précédemment<br>définis.                                                                                                    |                                                                                                    |
| Journal des travaux de<br>télécopies                                            | Imprime la liste des travaux de télécopies en<br>attente ainsi que les 200 derniers travaux de<br>télécopies effectués.                                                                                                    |                                                                                                    |
|                                                                                 | <b>Remarque :</b> l'option de menu s'affiche<br>uniquement lorsque Activer journal travaux est<br>activé.                                                                                                    |                                                                                                    |
| Journal des appels de télécopies                                                | Imprime la liste des 100 derniers appels de<br>télécopies réalisés ou réceptionnés par le MFP.                                                                                                    |                                                                                                    |
|                                                                                 | <b>Remarque :</b> l'option de menu s'affiche<br>uniquement lorsque Activer journal appels est<br>activé.                                                                                                    |                                                                                                    |
| Raccourcis courriers<br>électroniques                                           | Imprime la liste des raccourcis des courriers<br>électroniques.                                                                                                    |                                                                                                    |
| Raccourcis Fax                                                                  | Imprime la liste des raccourcis de télécopie.                                                                                                    |                                                                                                    |
| Raccourcis FTP                                                                  | Imprime la liste des raccourcis FTP.                                                                                                    |                                                                                                    |
| Liste des profils                                                               | Imprime une liste des profils stockés dans le<br>MFP.                                                                                                    |                                                                                                    |
| Page config. NetWare                                                            | Imprime une page répertoriant les paramètres<br>du protocole NetWare.                                                                                                    |                                                                                                    |

| Option de menu      | Objectif                                                                                                    | Valeurs et descrij                                        | otions                                                                                                    |
|---------------------|----------------------------------------------------------------------------------------------------|-----------------------------------------------------------|----------------------------------------------------------------------------------------------------|
| Imprimer polices    | Imprime un échantillon de toutes les polices<br>disponibles pour l'émulation sélectionnée.                                                                                                    | Polices PCL                                               | Imprime un<br>échantillon de<br>toutes les polices<br>du MFP disponibles<br>en mode<br>d'émulation PCL.           |
|                     |                                                                                                    | Polices<br>PostScript                                     | Imprime un<br>échantillon de<br>toutes les polices<br>du MFP disponibles<br>en mode<br>d'émulation<br>PostScript. |
| Imprimer répertoire | Imprime une liste des ressources stockées sur<br>la mémoire flash optionnelle.<br><b>Remarque :</b> l'option Imprimer répertoire est<br>accessible sur l'écran LCD si une mémoire<br>flash non défectueuse est installée et formatée. | Une fois cette optio<br>MFP imprime la pa<br>l'état Prêt. | on sélectionnée, le<br>age et retourne à                                                                          |

# Réseau/Ports

## TCP/IP

Cette option de menu permet d'afficher et de modifier les paramètres TCP/IP (Transmission Control Protocol/Internet Protocol). IP (Internet Protocol) spécifie le format des paquets, également appelés datagrammes, ainsi que le modèle d'adressage. La plupart des réseaux associent IP à un protocole de niveau supérieur appelé TCP (Transmission Control Protocol). TCP permet à deux hôtes d'établir une connexion et d'échanger des flux de données. Il garantit la remise des données et la remise des paquets en respectant l'ordre de leur envoi.

| Option de menu                      | Objectif                                                                                                    | Valeurs et descriptions       |                                                                                                    |  |
|-------------------------------------|----------------------------------------------------------------------------------------------------|-------------------------------|----------------------------------------------------------------------------------------------------|--|
| Définir le nom d'hôte               |                                                                                                    |                               |                                                                                                    |  |
| Adresse                             | Définit une adresse particulière sur<br>le réseau qui définit le périphérique.                                                                   | Adresse IP                    | Adresse IP composée de 4 champs<br>Afficher uniquement                                                                                   |  |
| Masque de réseau                    | Définit les informations que le<br>réseau utilise pour déterminer la<br>manière dont il doit rechercher une<br>adresse IP particulière.          | Masque de<br>réseau           | Masque à 4 champs<br>Afficher uniquement                                                                                                 |  |
| Passerelle                          | Fournit l'adresse de la machine qui<br>contrôle la communication pour le<br>sous-réseau.                                                         | Passerelle                    | Adresse IP composée de 4 champs<br>Afficher uniquement                                                                                   |  |
| Configurer l'adresse<br>IP statique |                                                                                                    | Lien                          | Lien vers la page de configuration<br>d'une adresse IP statique. Toute<br>modification de l'adresse IP désactive<br>DHCP, BOOTP et RARP. |  |
| Activer DHCP                        | DHCP est l'abréviation de Dynamic<br>Host Configuration Protocol. Le<br>réseau attribue automatiquement<br>un numéro aux informations<br>réseau. | En fonction*<br>Hors fonction |                                                                                                    |  |
| Activer RARP                        | RARP est l'abréviation de Reverse<br>Address Resolution Protocol.                                                                                | En fonction*<br>Hors fonction |                                                                                                    |  |

#### Utilisation des menus du MFP

| Option de menu             | Objectif                                                                                                    | Valeurs et des                        | scriptions                                                           |
|----------------------------|----------------------------------------------------------------------------------------------------|---------------------------------------|----------------------------------------------------------------------|
| Activer BOOTP              | BOOTP est l'abréviation de<br>Bootstrap Protocol.                                                                                                    | En fonction*<br>Hors fonction         |                                                                      |
| AutoIP                     | Fournit une adresse IP automatique.                                                                                                    | En fonction*<br>Hors fonction         |                                                                      |
| Activer FTP/TFTP           | Permet de transférer les fichiers au<br>périphérique.<br>FTP (File Transfer Protocol) est le<br>protocole utilisé sur Internet pour<br>l'échange de fichiers. FTP utilise les<br>protocoles Internet TCP/IP pour<br>permettre le transfert de données.                                                                                                    | En fonction*                          |                                                                      |
|                            |                                                                                                    | Hors fonction                         |                                                                      |
|                            | Transfer Protocol, qui est une<br>version simplifiée de FTP.                                                                                                    |                                       |                                                                      |
| Serveur HTTP activé        | Indique si les pages Web peuvent<br>être affichées.                                                                                                    | En fonction*                          | Cette fonction est activée. Les pages<br>Web peuvent être affichées. |
|                            | HTTP (HyperText Transfer Protocol)<br>est le protocole sous-jacent utilisé<br>par le World Wide Web (WWW).<br>HTTP définit la manière dont les<br>messages sont mis en forme et<br>transmis, ainsi que les actions que<br>les serveurs et navigateurs Web<br>doivent exécuter en réponse à<br>différentes commandes.                                                                                                    | Hors fonction                         | Cette fonction est désactivée.                                       |
| Adresse du serveur<br>WINS | Un serveur gère les noms d'hôte en<br>attribuant des noms d'hôte aux<br>adresses IP. Les périphériques<br>possèdent un nom d'hôte enregistré<br>auprès du serveur WINS.<br>WINS (Windows Internet Naming<br>Service) est un système qui<br>détermine l'adresse IP associée à un<br>ordinateur réseau particulier. Cette<br>opération s'appelle la résolution de<br>nom. WINS prend en charge les<br>ordinateurs client et serveur réseau<br>exécutant Windows et peut assurer<br>la résolution des noms pour d'autres<br>ordinateurs moyennant quelques<br>aménagements.                                               | Adresse IP<br>composée de<br>4 champs |                                                                      |
| Adresse serveur DNS        | Enregistre le nom d'hôte auprès du<br>serveur DNS ; active la résolution<br>des noms pour le serveur de<br>messagerie, FTP et d'autres<br>entrées de noms d'hôte.<br>DNS (Domain Name System ou<br>Domain Name Service) est un<br>service Internet qui convertit les<br>noms de domaine en adresses IP.<br>Les noms de domaine sont<br>constitués de caractères<br>alphabétiques ; cela permet de les<br>mémoriser plus facilement. Internet<br>se base réellement sur les<br>adresses IP. Chaque fois qu'un nom<br>de domaine est utilisé, un service<br>DNS doit convertir ce nom en<br>l'adresse IP correspondante. | Adresse IP<br>composée de<br>4 champs |                                                                      |

| Option de menu                       | Objectif                                                            | Valeurs et descriptions               |                                                                                                    |  |
|--------------------------------------|---------------------------------------------------------------------|---------------------------------------|----------------------------------------------------------------------------------------------------|--|
| Adresse du serveur DNS de sauvegarde | Elle est utilisée si l'Adresse serveur<br>DNS n'est pas disponible. | Adresse IP<br>composée de<br>4 champs |                                                                                                    |  |
| Ordre recherche domaine              | Définit l'ordre de recherche des<br>domaines.                       | Champ de<br>saisie de<br>texte        | L'ordre de recherche est donné dans<br>une liste d'expressions séparées par<br>des virgules, telle que :<br>monserveur.com, monimprimante.com                                      |  |
| Liste des serveurs limités           | Définit un nombre limité<br>d'adresses IP.                          | Saisie de<br>texte                    | Liste de 10 adresses IP maximum,<br>séparées par virgule, autorisées à<br>établir des connexions TCP. Un zéro<br>(0) peut être utilisé comme caractère<br>générique dans la liste. |  |
| MTU                                  | Définit la plage du type de<br>communication.                       | Saisie<br>numérique                   | II s'agit de la plage, par exemple 256–<br>1500 Ethernet, 256–4096 Token-Ring.                                                                                                    |  |
| TTL par défaut*                      |                                                                     | Saisie<br>numérique                   | Donne la plage en secondes, par<br>exemple Plage : de 5 à 254 secondes.                                                                                                    |  |
| DDNS                                 |                                                                     | En fonction*                          |                                                                                                    |  |
|                                      |                                                                     | Hors fonction                         |                                                                                                    |  |
| mDNS                                 |                                                                     | En fonction*                          |                                                                                                    |  |
|                                      |                                                                     | Hors fonction                         |                                                                                                    |  |
| Nom de configuration<br>zéro         |                                                                     | Saisie de texte                       | Exemple : Imprimante du bureau de<br>John.                                                                                                    |  |
| Diffusion SLP                        |                                                                     | En fonction*                          |                                                                                                    |  |
|                                      |                                                                     | Hors fonction                         |                                                                                                    |  |
| Délai LPD                            |                                                                     | Saisie<br>numérique                   | La plage est de 0 à 65 535 secondes.                                                                                                    |  |
| Page d'en-tête LPD                   |                                                                     | En fonction                           |                                                                                                    |  |
|                                      |                                                                     | Hors<br>fonction*                     |                                                                                                    |  |
| Page finale LPD                      |                                                                     | En fonction                           |                                                                                                    |  |
|                                      |                                                                     | Hors<br>fonction*                     |                                                                                                    |  |
| Conversion de retour                 |                                                                     | En fonction                           |                                                                                                    |  |
|                                      |                                                                     | Hors<br>fonction*                     |                                                                                                    |  |

#### IPv6

Cette option permet d'afficher ou de modifier les paramètres IPv6 (Internet Protocol Version 6).

Remarque : cette option de menu n'est pas disponible pour les modèles qui ne fonctionnent pas en réseau.

| Option de menu                                                    | Objectif                                                     | Valeurs et descriptions |                          |
|-------------------------------------------------------------------|--------------------------------------------------------------|-------------------------|--------------------------|
| IPv6 Définit le réseau sur IPv6<br>(Internet Protocol Version 6). | Définit le réseau sur IPv6<br>(Internet Protocol Version 6). | Activer IPv6            | En fonction*             |
|                                                                   |                                                              |                         | Hors fonction            |
|                                                                   |                                                              | Configuration auto.     | En fonction*             |
|                                                                   |                                                              |                         | Hors fonction            |
|                                                                   |                                                              | Nom d'hôte              | Champ de saisie de texte |
|                                                                   |                                                              | Adresse                 | Champ de saisie de texte |
|                                                                   |                                                              | Adresse du routeur      | Champ de saisie de texte |
|                                                                   |                                                              | Activer DHCPv6          | En fonction*             |
|                                                                   |                                                              |                         | Hors fonction            |

## Configuration du serveur de messagerie

| Option de menu                          | Objectif                                                                                                    | Valeurs et descrip                                                    | tions                                                                                                    |
|-----------------------------------------|----------------------------------------------------------------------------------------------------|-----------------------------------------------------------------------|----------------------------------------------------------------------------------------------------|
| Passerelle SMTP principale              |                                                                                                    | Champ adresse IP                                                      |                                                                                                    |
| Port de la passerelle SMTP principale   | Saisie numérique du port.                                                                                                    | 1–65534<br>(25*)                                                      |                                                                                                    |
| Passerelle SMTP secondaire              |                                                                                                    | Champ adresse IP                                                      |                                                                                                    |
| Port de la passerelle SMTP secondaire   |                                                                                                    | 1–65534<br>(25*)                                                      |                                                                                                    |
| Délai SMTP                              |                                                                                                    | Saisie numérique<br>5–30 (30*)                                        | Le délai d'attente de la saisie<br>numérique est compris entre 5 et<br>30 secondes, 30 secondes étant la<br>valeur par défaut.                                                                                                    |
| Authentification requise par le serveur |                                                                                                    | En fonction<br>Hors fonction*                                         |                                                                                                    |
| ID utilisateur                          |                                                                                                    | Saisie de texte                                                       |                                                                                                    |
| Mot de passe                            |                                                                                                    | Saisie de texte,<br>texte normal ? Si<br>non, confirmation<br>requise |                                                                                                    |
| Adresse de réponse                      |                                                                                                    | Saisie de texte                                                       | Cette option est obligatoire.                                                                                                    |
| Objet                                   |                                                                                                    | Saisie de texte                                                       | Ce champ de saisie de texte ne peut comporter que 255 caractères.                                                                                                    |
| Taille max. du courrier<br>électronique | Spécifie la taille maximale<br>du courrier électronique en<br>kilo-octets.<br>Les courriers électroniques<br>qui dépassent la taille<br>spécifiée ne sont pas<br>envoyés.                                                               | Saisie numérique<br>0-65535                                           | Spécifiez 0 (zéro) s'il n'y a aucune<br>limite.                                                                                                    |
| Message d'erreur de taille              | Envoie un message lorsqu'un<br>courrier électronique dépasse<br>la limite de taille configurée,<br>soit 1 024 caractères.                                                                                                    | Saisie de texte                                                       |                                                                                                    |
| Limiter les destinations                | Envoie un courrier<br>électronique uniquement<br>lorsque l'adresse contient<br>le nom de domaine, par<br>exemple le nom de domaine<br>d'une société.<br>Le courrier électronique peut<br>uniquement être envoyé au<br>domaine spécifié. | @saisie de texte                                                      | La limite est fixée à un domaine et à<br>128 caractères. Le symbole @ figure<br>toujours devant le champ de texte.<br>Exemple : @domainesociete.com<br>Les courriers électroniques sont<br>uniquement envoyés lorsque l'adresse<br>se termine par @domainesociete.com. |

| Option de menu            | Objectif             | Valeurs et descrip        | tions                                                                                                    |
|---------------------------|----------------------|---------------------------|----------------------------------------------------------------------------------------------------|
| Configuration du lien Web | Définit le lien Web. | En-tête                   |                                                                                                    |
|                           |                      | Serveur                   | Spécifie le nom du serveur.<br>Saisie de texte<br>Exemple :<br>mon.serveur.com                                                                                                    |
|                           |                      | Connexion                 | Saisie de texte                                                                                                    |
|                           |                      | Mot de passe              | Saisie de texte de mot de passe                                                                                                    |
|                           |                      | Chemin                    | Définit le nom du chemin.<br>Saisie de texte                                                                                                    |
|                           |                      |                           | Par exemple :<br>/répertoire/chemin                                                                                                    |
|                           |                      |                           | Les caractères ou symboles suivants<br>ne sont pas des entrées valides pour<br>un nom de chemin :                                                                                                    |
|                           |                      |                           | <ul> <li>* – astérisque</li> <li>: – deux-points</li> <li>? – point d'interrogation</li> <li>&lt; – symbole plus petit que</li> <li>&gt; – symbole plus grand que</li> <li>  – barre verticale</li> </ul>                                                                                                    |
|                           |                      | Nom de fichier de<br>base | Spécifie le nom de fichier de base.<br>Un horodatage est ajouté à la fin du<br>nom du fichier de base.<br>Saisie de texte<br>Image*<br>Par défaut, le nom est :<br>image<br><b>Remarque :</b> le nom du fichier de base<br>ne peut pas comporter plus de<br>53 caractères. Les caractères ou<br>symboles suivants ne sont pas<br>valides :<br>* – astérisque<br>: – deux-points<br>? – point d'interrogation<br>< – symbole plus petit que<br>> – symbole plus grand que<br>I – barre verticale |
|                           |                      | Lien Web                  | Saisie de texte<br>Exemple :<br>http://ma.société.com/répertoire/chemin                                                                                                    |

#### Sans fil

| Option de menu | Valeurs                                                        |
|----------------|----------------------------------------------------------------|
| Mode           | Infrastructure<br>Ad hoc                                       |
| Nom de réseau  | Liste des noms de réseaux disponibles<br>Serveur d'impression* |

#### Réseau standard ou Réseau <x>

Ce menu permet de modifier les paramètres relatifs aux travaux envoyés au MFP via un port réseau (Réseau standard ou Réseau <x>) où x représente 1 ou 2.

| Option de menu     | Objectif                                                                                                    | Valeurs et descriptions |                                                                                                    |
|--------------------|----------------------------------------------------------------------------------------------------|-------------------------|----------------------------------------------------------------------------------------------------|
| PCL<br>SmartSwitch | Configure le MFP afin qu'il passe<br>automatiquement en mode<br>d'émulation PCL lorsqu'un travail<br>d'impression reçu via le port réseau<br>le nécessite, quel que soit le<br>langage d'imprimante par défaut.        | En fonction*            | Le MFP analyse les données de<br>l'interface réseau et choisit le mode<br>d'émulation PCL si les données<br>indiquent qu'il s'agit de la langue<br>d'imprimante requise.                                                                                                    |
|                    |                                                                                                    | Hors fonction           | Le MFP n'analyse pas les données<br>entrantes. Le MFP utilise l'émulation<br>PostScript pour traiter un travail si PS<br>SmartSwitch est activé ou utilise le<br>langage d'imprimante par défaut<br>spécifié dans le menu Configuration<br>si PS SmartSwitch est désactivé. |
| PS SmartSwitch     | Configure le MFP afin qu'il passe<br>automatiquement en mode<br>d'émulation PostScript lorsqu'un<br>travail d'impression reçu via le port<br>réseau le nécessite, quel que soit le<br>langage d'imprimante par défaut. | En fonction*            | Le MFP analyse les données de<br>l'interface réseau et choisit le mode<br>d'émulation PostScript si les données<br>indiquent qu'il s'agit du langage<br>d'imprimante requis.                                                                                                |
|                    |                                                                                                    | Hors fonction           | Le MFP n'analyse pas les données<br>entrantes. Le MFP utilise l'émulation<br>PCL pour traiter un travail si PCL<br>SmartSwitch est activé ou utilise le<br>langage d'imprimante par défaut<br>spécifié dans le menu Configuration<br>si PCL SmartSwitch est désactivé.      |
| Mode NPA           | Indique si le MFP doit effectuer le<br>traitement spécial requis pour le<br>mode de communication<br>bidirectionnelle, conformément au<br>protocole NPA (Network Printing<br>Alliance).                                | Hors fonction           | Le MFP n'effectue pas le traitement NPA.                                                                                                    |
|                    |                                                                                                    | Auto*                   | Le MFP analyse les données pour<br>déterminer leur format, puis effectue le<br>traitement approprié.                                                                                                    |
|                    | <b>Remarque :</b> toute modification de cette option entraîne la réinitialisation automatique du MFP.                                                                                                    |                         |                                                                                                    |

| Option de menu | Objectif                                                                                                    | Valeurs et description                                                  | ns                                                                                                    |
|----------------|----------------------------------------------------------------------------------------------------|-------------------------------------------------------------------------|----------------------------------------------------------------------------------------------------|
| Tampon réseau  | Configure la taille du tampon<br>d'entrée du réseau.<br><b>Remarque :</b> toute modification de<br>l'option Tampon réseau entraîne<br>automatiquement la réinitialisation<br>du MFP. Toutes les ressources<br>permanentes, comme les polices ou<br>les macros, sont perdues. | Auto*                                                                   | Le MFP calcule automatiquement la<br>taille du tampon réseau (paramètre<br>recommandé).                                                                                                    |
|                |                                                                                                    | De 3 Ko à la taille<br>maximum autorisée<br>(par incréments de<br>1 Ko) | L'utilisateur définit la taille du tampon<br>réseau. La taille maximale dépend de<br>la quantité de mémoire du MFP, de la<br>taille des autres mémoires tampon<br>de liaison et de la valeur définie<br>pour l'option Economiser ressource<br>(En fonction ou Hors fonction). Pour<br>augmenter au maximum la taille du<br>tampon réseau, désactivez ou réduisez<br>la taille des tampons parallèle, série et<br>USB. |
| PS binaire Mac | Configure le MFP afin qu'il traite les<br>travaux d'impression PostScript<br>binaire Macintosh.                                                                                                    | En fonction                                                             | Le MFP traite les travaux d'impression<br>PostScript binaire bruts provenant<br>d'ordinateurs fonctionnant sous un<br>système d'exploitation Macintosh.                                                                                                    |
|                |                                                                                                    |                                                                         | <b>Remarque :</b> ce paramètre est souvent<br>à l'origine de l'échec de l'impression<br>de travaux sous Windows.                                                                                                    |
|                |                                                                                                    | Hors fonction                                                           | Le MFP filtre les travaux d'impression<br>PostScript à l'aide d'un protocole<br>standard.                                                                                                    |
|                |                                                                                                    | Auto*                                                                   | Le MFP traite les travaux d'impression<br>provenant d'ordinateurs utilisant le<br>système d'exploitation Windows ou<br>Macintosh.                                                                                                    |

## USB standard ou USB <x>

Ces menus s'affichent uniquement si un port USB est disponible. Ils permettent de modifier les paramètres d'imprimante relatifs au port USB (Universal Serial Bus) (USB <x>). x représente 1 ou 2.

| Option de menu                                                                 | Objectif                                                                                                    | Valeurs et descriptions |                                                                                                    |
|--------------------------------------------------------------------------------|----------------------------------------------------------------------------------------------------|-------------------------|----------------------------------------------------------------------------------------------------|
| PCL Configu<br>SmartSwitch d'émula<br>d'émula<br>d'impre<br>nécess<br>d'imprir | Configure le MFP afin qu'il passe<br>automatiquement en mode<br>d'émulation PCL lorsqu'un travail<br>d'impression reçu via le port USB le<br>nécessite, quel que soit le langage<br>d'imprimante par défaut. | En fonction*            | Le MFP analyse les données du<br>port USB et choisit le mode<br>d'émulation PCL si les données<br>indiquent qu'il s'agit du langage<br>d'imprimante requis.                                                                                                    |
|                                                                                |                                                                                                    | Hors fonction           | Le MFP n'analyse pas les données<br>entrantes. Le MFP utilise l'émulation<br>PostScript pour traiter un travail si<br>PS SmartSwitch est activé ou utilise<br>le langage d'imprimante par défaut<br>spécifié dans le menu Configuration<br>si PS SmartSwitch est désactivé. |

#### Utilisation des menus du MFP

| Option de menu | Objectif                                                                                                    | Valeurs et descriptions                                                  |                                                                                                    |
|----------------|----------------------------------------------------------------------------------------------------|--------------------------------------------------------------------------|----------------------------------------------------------------------------------------------------|
| PS SmartSwitch | Configure le MFP afin qu'il passe<br>automatiquement en mode<br>d'émulation PostScript lorsqu'un<br>travail d'impression reçu via le port<br>USB le nécessite, quel que soit le<br>langage d'imprimante par défaut.                                                                                                    | En fonction*                                                             | Le MFP analyse les données de<br>l'interface USB et choisit le mode<br>d'émulation PostScript si les données<br>indiquent qu'il s'agit du langage<br>d'imprimante requis.                                                                                                    |
|                |                                                                                                    | Hors fonction                                                            | Le MFP n'analyse pas les données<br>entrantes. Le MFP utilise l'émulation<br>PCL pour traiter un travail si PCL<br>SmartSwitch est activé ou utilise le<br>langage d'imprimante par défaut<br>spécifié dans le menu Configuration<br>si PCL SmartSwitch est désactivé.                                                                                                    |
| Mode NPA       | Indique si le MFP doit effectuer le<br>traitement spécial requis pour le<br>mode de communication<br>bidirectionnelle, conformément au<br>protocole NPA (Network Printing<br>Alliance).<br><b>Remarque :</b> toute modification de<br>cette option entraîne la réinitialisation<br>automatique du MFP, une fois les<br>menus fermés. Il est réinitialisé pour<br>configurer la mémoire et toutes les<br>ressources permanentes, comme les<br>polices et les macros, sont perdues. | En fonction                                                              | Le MFP effectue le traitement NPA.<br>Si les données ne sont pas au format<br>NPA, elles sont rejetées en tant que<br>données non valides.                                                                                                    |
|                |                                                                                                    | Hors fonction                                                            | Le MFP n'effectue pas le traitement NPA.                                                                                                    |
|                |                                                                                                    | Auto*                                                                    | Le MFP analyse les données pour<br>déterminer leur format, puis effectue<br>le traitement approprié.                                                                                                    |
| Tampon USB     | Configure la taille du tampon<br>d'entrée USB.<br><b>Remarque :</b> toute modification de<br>l'option Tampon USB entraîne<br>automatiquement la réinitialisation<br>du MFP. Toutes les ressources<br>permanentes, comme les polices ou<br>les macros, sont perdues.                                                                                                    | Auto*                                                                    | Le MFP calcule automatiquement la taille du tampon USB (paramètre recommandé).                                                                                                    |
|                |                                                                                                    | De 3 Ko à la taille<br>maximale autorisée<br>(par incréments de<br>1 Ko) | L'utilisateur définit la taille du tampon<br>USB. La taille maximale dépend de la<br>quantité de mémoire du MFP, de la<br>taille des autres mémoires tampon<br>de liaison et de la valeur définie<br>pour l'option Economiser ressource<br>(En fonction ou Hors fonction). Pour<br>augmenter au maximum la taille du<br>tampon USB, désactivez ou réduisez<br>la taille des tampons parallèle, série<br>et réseau. |
| PS binaire Mac | Configure le MFP afin qu'il traite les<br>travaux d'impression PostScript<br>binaire Macintosh.                                                                                                    | En fonction                                                              | Le MFP traite les travaux d'impression<br>PostScript binaire bruts provenant<br>d'ordinateurs fonctionnant sous un<br>système d'exploitation Macintosh.<br><b>Remarque :</b> ce paramètre est souvent<br>à l'origine de l'échec de l'impression<br>de travaux sous Windows.                                                                                                    |
|                |                                                                                                    | Hors fonction                                                            | Le MFP filtre les travaux d'impression<br>PostScript à l'aide d'un protocole<br>standard.                                                                                                    |
|                |                                                                                                    | Auto*                                                                    | Le MFP traite les travaux d'impression<br>provenant d'ordinateurs utilisant le<br>système d'exploitation Windows ou<br>Macintosh.                                                                                                    |
| Option de menu | Objectif                               | Valeurs et description                              | าร                                  |
|----------------|----------------------------------------|-----------------------------------------------------|-------------------------------------|
| Adresse ENA    | Définit l'adresse ENA du port USB.     | Adresse IP<br>composée de<br>4 champs<br>(0.0.0.0*) | Affiché uniquement si un adaptateur |
| Netmask ENA    | Définit le Netmask ENA du port USB.    |                                                     | ENA est connecte au port USB.       |
| Passerelle ENA | Définit la passerelle ENA du port USB. |                                                     |                                     |

### Parallèle <x>

Ce menu permet de modifier les paramètres relatifs aux travaux envoyés au MFP via un port réseau (Réseau standard ou Réseau <x>) où x représente 1 ou 2.

| Option de menu                                                                                                    | Objectif                                                                                                    | Valeurs et descriptions |                                                                                                    |  |
|----------------------------------------------------------------------------------------------------|----------------------------------------------------------------------------------------------------|-------------------------|----------------------------------------------------------------------------------------------------|--|
| PCL<br>SmartSwitch<br>Configure le MF<br>automatiquemer<br>d'émulation PCL<br>d'impression reç<br>le nécessite, que<br>langage d'imprin                                                                                                    | Configure le MFP afin qu'il passe<br>automatiquement en mode<br>d'émulation PCL lorsqu'un travail<br>d'impression reçu via le port réseau<br>le nécessite, quel que soit le                                               | En fonction*            | Le MFP analyse les données de<br>l'interface parallèle et choisit le mode<br>d'émulation PCL si les données<br>indiquent qu'il s'agit du langage<br>d'imprimante requis.                                                                                                    |  |
|                                                                                                    | langage o imprimante par delaut.                                                                                                    | Hors fonction           | Le MFP n'analyse pas les données<br>entrantes. Le MFP utilise l'émulation<br>PostScript pour traiter un travail si PS<br>SmartSwitch est activé ou utilise le<br>langage d'imprimante par défaut<br>spécifié dans le menu Configuration<br>si PS SmartSwitch est désactivé. |  |
| PS SmartSwitch C<br>a<br>c<br>t<br>t                                                                                                    | Configure le MFP afin qu'il passe<br>automatiquement en mode<br>d'émulation PostScript lorsqu'un<br>travail d'impression reçu via le port<br>parallèle le nécessite, quel que soit<br>le langage d'imprimante par défaut. | En fonction*            | Le MFP analyse les données de<br>l'interface parallèle et choisit le mode<br>d'émulation PostScript si les données<br>indiquent qu'il s'agit du langage<br>d'imprimante requis.                                                                                             |  |
|                                                                                                    |                                                                                                    | Hors fonction           | Le MFP n'analyse pas les données<br>entrantes. Le MFP utilise l'émulation<br>PCL pour traiter un travail si PCL<br>SmartSwitch est activé ou utilise le<br>langage d'imprimante par défaut<br>spécifié dans le menu<br>Configuration si PCL SmartSwitch<br>est désactivé.   |  |
| Mode NPA       Indique si le MFP doit effectuer l         traitement spécial requis pour le       mode de communication         bidirectionnelle, conformément a       protocole NPA (Network Printing         Alliance).       Remarque : toute modification de cette option entraîne la réinitialisa automatique du MFP. Il est réinitia pour configurer la mémoire et tou les ressources permanentes, corr les polices et les macros, sont perdues. | Indique si le MFP doit effectuer le<br>traitement spécial requis pour le<br>mode de communication<br>bidirectionnelle, conformément au                                                                                    | En fonction             | Le MFP effectue le traitement NPA.<br>Si les données ne sont pas au format<br>NPA, elles sont rejetées en tant que<br>données non valides.                                                                                                    |  |
|                                                                                                    | Alliance).                                                                                                    | Hors fonction           | Le MFP n'effectue pas le traitement NPA.                                                                                                    |  |
|                                                                                                    | cette option entraîne la réinitialisation<br>automatique du MFP. Il est réinitialisé<br>pour configurer la mémoire et toutes<br>les ressources permanentes, comme<br>les polices et les macros, sont<br>perdues.          | Auto*                   | Le MFP examine les données,<br>détermine le format, puis effectue le<br>traitement approprié.                                                                                                    |  |

| Option de menu                                                                                                    | Objectif                                                                                                    | Valeurs et descriptions                                                  |                                                                                                    |  |
|----------------------------------------------------------------------------------------------------|----------------------------------------------------------------------------------------------------|--------------------------------------------------------------------------|----------------------------------------------------------------------------------------------------|--|
| Tampon parallèle                                                                                                    | Configure la taille du tampon<br>d'entrée parallèle.<br><b>Remarque :</b> toute modification de                                                                                             | Auto*                                                                    | Le MFP calcule automatiquement la taille du tampon parallèle (paramètre recommandé).                                                                                                    |  |
|                                                                                                    | réinitialisation automatique du MFP.<br>Il est réinitialisé pour configurer la<br>mémoire et toutes les ressources<br>permanentes, comme les polices et<br>les macros, sont perdues.        | De 3 Ko à la taille<br>maximale autorisée<br>(par incréments de<br>1 Ko) | L'utilisateur définit la taille du tampon<br>parallèle. La taille maximale dépend<br>de la quantité de mémoire du MFP,<br>de la taille des autres mémoires<br>tampon de liaison et de la valeur<br>définie pour l'option Economiser<br>ressource (En fonction ou Hors<br>fonction). Pour augmenter au<br>maximum la taille du tampon parallèle,<br>désactivez ou réduisez la taille des<br>tampons série et USB. |  |
| Mode avancé                                                                                                    | Active la communication bidirectionnelle via le port parallèle.                                                                                                    | Hors fonction                                                            | Désactive la négociation avec le port<br>parallèle.                                                                                                    |  |
|                                                                                                    |                                                                                                    | En fonction*                                                             | Active la communication bidirectionnelle via l'interface parallèle.                                                                                                    |  |
| Protocole                                                                                                    | Spécifie le protocole d'interface parallèle.                                                                                                    | Standard                                                                 | Permet de résoudre certains<br>problèmes relatifs à l'interface<br>parallèle.                                                                                                    |  |
|                                                                                                    |                                                                                                    | Fastbytes*                                                               | Assure la compatibilité avec la mise en<br>œuvre de la plupart des interfaces<br>parallèles existantes (paramètre<br>conseillé).                                                                                                    |  |
| Accepter Init<br>Détermine si le MFP accepte<br>non les demandes d'initialisati<br>émanant de l'ordinateur.<br>L'ordinateur demande l'initialis<br>en activant le signal INIT sur<br>l'interface parallèle. De nombr<br>PC activent ce signal chaque<br>qu'ils sont mis sous ou hors te | Détermine si le MFP accepte ou<br>non les demandes d'initialisation                                                                                                    | Hors fonction*                                                           | Le MFP n'accepte pas les demandes<br>d'initialisation émanant de l'ordinateur.                                                                                                    |  |
|                                                                                                    | L'ordinateur demande l'initialisation<br>en activant le signal INIT sur<br>l'interface parallèle. De nombreux<br>PC activent ce signal chaque fois<br>qu'ils sont mis sous ou hors tension. | En fonction                                                              | Le MFP accepte les demandes<br>d'initialisation émanant de l'ordinateur.                                                                                                    |  |
| Mode parallèle 2                                                                                                    | Détermine si les données du port<br>parallèle sont échantillonnées sur le<br>bord avant ou arrière de l'impulsion.                                                                          | En fonction*                                                             | Effectue un échantillonnage des<br>données du port parallèle sur le bord<br>avant de l'impulsion d'activation.                                                                                                    |  |
|                                                                                                    | Cette option de menu s'affiche<br>uniquement lorsque le port parallèle<br>associé prend en charge cette<br>fonction.                                                                        | Hors fonction                                                            | Effectue un échantillonnage des<br>données du port parallèle sur le bord<br>arrière de l'impulsion d'activation.                                                                                                    |  |
| PS binaire Mac                                                                                                    | Configure le MFP afin qu'il traite les travaux d'impression PostScript binaire Macintosh.                                                                                                   | En fonction                                                              | Le MFP traite les travaux d'impression<br>PostScript binaire bruts provenant<br>d'ordinateurs fonctionnant sous un<br>système d'exploitation Macintosh.                                                                                                    |  |
|                                                                                                    |                                                                                                    |                                                                          | <b>Remarque :</b> ce paramètre est souvent<br>à l'origine de l'échec de l'impression<br>de travaux sous Windows.                                                                                                    |  |
|                                                                                                    |                                                                                                    | Hors fonction                                                            | Le MFP filtre les travaux d'impression<br>PostScript à l'aide d'un protocole<br>standard.                                                                                                    |  |
|                                                                                                    |                                                                                                    | Auto*                                                                    | Le MFP traite les travaux d'impression<br>provenant d'ordinateurs utilisant le<br>système d'exploitation Windows ou<br>Macintosh.                                                                                                    |  |

| Option de menu | Objectif                                     | Valeurs et descriptions                             |                                                                            |
|----------------|----------------------------------------------|-----------------------------------------------------|----------------------------------------------------------------------------|
| Adresse ENA    | Définit l'adresse ENA du port parallèle.     | Adresse IP<br>composée de<br>4 champs<br>(0.0.0.0*) | Affiché uniquement si un adaptateur<br>ENA est connecté au port parallèle. |
| Netmask ENA    | Définit le Netmask ENA du port parallèle.    |                                                     |                                                                            |
| Passerelle ENA | Définit la passerelle ENA du port parallèle. |                                                     |                                                                            |

### Série <x>

Ce menu permet de modifier les paramètres relatifs aux travaux envoyés au MFP via un port série optionnel.

| Option de menu                                                                                                    | Objectif                                                                                                    | Valeurs et descriptions                                                                              |                                                                                                    |
|----------------------------------------------------------------------------------------------------|----------------------------------------------------------------------------------------------------|----------------------------------------------------------------------------------------------------|----------------------------------------------------------------------------------------------------|
| PCL<br>SmartSwitch                                                                                                    | Configure le MFP afin qu'il passe<br>automatiquement en mode<br>d'émulation PCL lorsqu'un travail<br>d'impression reçu via le port série le<br>nécessite, quel que soit le langage<br>d'imprimante par défaut.        | En fonction*<br>Hors fonction                                                                        | En fonction : le MFP examine les<br>données de l'interface série et<br>sélectionne l'émulation PCL si les<br>données indiquent qu'il s'agit du<br>langage d'imprimante requis.<br>Hors fonction : le MFP n'analyse pas<br>les données entrantes. Le MFP utilise<br>l'émulation PostScript pour traiter un<br>travail si PS SmartSwitch est activé ou<br>utilise le langage d'imprimante par<br>défaut spécifié dans le Menu<br>Configuration si PS SmartSwitch<br>est désactivé. |
| PS SmartSwitch                                                                                                    | Configure le MFP afin qu'il passe<br>automatiquement en mode<br>d'émulation PostScript lorsqu'un<br>travail d'impression reçu via le port<br>série le nécessite, quel que soit le<br>langage d'imprimante par défaut. | En fonction*<br>Hors fonction                                                                        | En fonction : le MFP examine les<br>données de l'interface série et<br>sélectionne l'émulation PostScript si<br>les données indiquent qu'il s'agit du<br>langage d'imprimante requis.<br>Hors fonction : le MFP n'analyse pas<br>les données entrantes. Le MFP utilise<br>l'émulation PCL pour traiter un travail<br>si PS SmartSwitch est activé ou utilise<br>le langage d'imprimante par défaut<br>spécifié dans le Menu Configuration<br>si PCL SmartSwitch est désactivé.   |
| Mode NPAIndique si le MFP doit effectuer le<br>traitement spécial requis pour le<br>mode de communication<br>bidirectionnelle, conformément au<br>protocole NPA (Network Printing<br>Alliance).Remarque : toute modification de<br>cette option entraîne la<br>réinitialisation automatique du MFP.<br>Il est réinitialisé pour configurer la<br>mémoire et toutes les ressources<br>permanentes, comme les polices et<br>les macros, sont perdues. | Indique si le MFP doit effectuer le<br>traitement spécial requis pour le<br>mode de communication<br>bidirectionnelle, conformément au<br>protocole NPA (Network Printing<br>Alliance).                               | En fonction                                                                                          | Le MFP effectue le traitement NPA.<br>Si les données ne sont pas au format<br>NPA, elles sont rejetées en tant que<br>données non valides.                                                                                                    |
|                                                                                                    |                                                                                                    | Hors fonction                                                                                        | Le MFP n'effectue pas le traitement NPA.                                                                                                    |
|                                                                                                    | Auto*                                                                                                    | Le MFP analyse les données pour<br>déterminer leur format, puis effectue<br>le traitement approprié. |                                                                                                    |

| Option de menu  | Objectif                                                                                                    | Valeurs et description                                                   | ns                                                                                                    |  |
|-----------------|----------------------------------------------------------------------------------------------------|--------------------------------------------------------------------------|----------------------------------------------------------------------------------------------------|--|
| Tampon série    | Configure la taille du tampon<br>d'entrée série.<br><b>Remarque :</b> toute modification de                                                                              | Auto*                                                                    | Le MFP calcule automatiquement la taille du tampon série (paramètre recommandé).                                                                                                    |  |
|                 | l'option Tampon série entraîne<br>automatiquement la réinitialisation<br>du MFP. Toutes les ressources<br>permanentes, comme les polices ou<br>les macros, sont perdues. | De 3 Ko à la taille<br>maximale autorisée<br>(par incréments de<br>1 Ko) | L'utilisateur définit la taille du tampon<br>série. La taille maximale dépend de la<br>quantité de mémoire du MFP, de la<br>taille des autres mémoires tampon<br>de liaison et de la valeur définie<br>pour l'option Economiser ressource<br>(En fonction ou Hors fonction). Pour<br>augmenter au maximum la taille du<br>tampon série, désactivez ou réduisez<br>la taille des tampons parallèle et USB. |  |
| Protocole série | Définit les valeurs des signaux de                                                                                                    | DTR*                                                                     | Reconnaissance matérielle                                                                                                    |  |
|                 | logicielle pour l'interface série.                                                                                                    | DTR/DSR                                                                  | Reconnaissance matérielle                                                                                                    |  |
|                 |                                                                                                    | XON/XOFF                                                                 | Reconnaissance logicielle                                                                                                    |  |
|                 |                                                                                                    | XON/XOFF/DTR                                                             | Reconnaissances matérielle et logicielle combinées                                                                                                    |  |
|                 |                                                                                                    | XONXOFF/DTRDSR                                                           | Reconnaissances matérielle et logicielle combinées                                                                                                    |  |
| Robust XON      | Détermine si le MFP avertit<br>l'ordinateur lorsqu'il est disponible.                                                                                                    | Hors fonction*                                                           | Le MFP attend de recevoir des<br>données de l'ordinateur.                                                                                                    |  |
|                 | Cette option affecte le port série<br>uniquement si vous utilisez le<br>protocole série XON/XOFF.                                                                        | En fonction                                                              | Le MFP envoie un flux continu de<br>signaux XON à l'ordinateur hôte pour<br>indiquer que le port série est prêt à<br>recevoir d'autres données.                                                                                                    |  |
| Bauds           | Spécifie le débit de réception des                                                                                                    | 1200                                                                     |                                                                                                    |  |
|                 | <b>Remarque :</b> le menu Série<br>standard affiche les débits 138 200,<br>172 800, 230 400 et 345 600 bauds.<br>Ces valeurs ne s'affichent pas dans                     | 2400                                                                     |                                                                                                    |  |
|                 |                                                                                                    | 4800                                                                     |                                                                                                    |  |
|                 |                                                                                                    | 9600*                                                                    |                                                                                                    |  |
|                 | les menus Option série 1, Option série 2 ou Option série 3.                                                                                                    | 19200                                                                    |                                                                                                    |  |
|                 |                                                                                                    | 38400                                                                    |                                                                                                    |  |
|                 |                                                                                                    | 57600                                                                    |                                                                                                    |  |
|                 |                                                                                                    | 115200                                                                   |                                                                                                    |  |
|                 |                                                                                                    | 138200                                                                   |                                                                                                    |  |
|                 |                                                                                                    | 172800                                                                   |                                                                                                    |  |
|                 |                                                                                                    | 230400                                                                   |                                                                                                    |  |
|                 |                                                                                                    | 345600                                                                   |                                                                                                    |  |
| Bits de données | Indique le nombre de bits de<br>données envoyés lors de chaque                                                                                                    | 7                                                                        |                                                                                                    |  |
|                 | transmission.                                                                                                    | 8*                                                                       |                                                                                                    |  |
| Parité          | Définit la parité pour les blocs de<br>données d'entrée et de sortie de                                                                                                  | Paire                                                                    |                                                                                                    |  |
|                 | chaque port série.                                                                                                    | Impaire                                                                  |                                                                                                    |  |
|                 |                                                                                                    | Aucune*                                                                  |                                                                                                    |  |
|                 |                                                                                                    | Ignorer                                                                  |                                                                                                    |  |

| Option de menu                                                                                                    | Objectif                                                                                                    | Valeurs et description                                                                       | ns                                   |
|----------------------------------------------------------------------------------------------------|----------------------------------------------------------------------------------------------------|----------------------------------------------------------------------------------------------|--------------------------------------|
| Accepter DSR Indique si le MFP utilise le signal<br>DSR (Data Set Ready). DSR est<br>l'un des signaux d'établissement | Hors fonction*                                                                                                    | Toutes les données reçues par le port<br>série sont traitées en tant que<br>données valides. |                                      |
|                                                                                                    | câbles d'interface série.                                                                                                    | En fonction                                                                                  | Seules les données reçues lorsque le |
|                                                                                                    | L'interface série utilise le signal<br>DSR pour faire la distinction entre<br>les données envoyées par<br>l'ordinateur et celles créées par le<br>bruit électrique dans le câble série.<br>Ce bruit électrique peut générer<br>l'impression de caractères<br>parasites. Pour éviter ce problème,<br>sélectionnez la valeur <b>En fonction</b> . |                                                                                              | tant que données valides.            |

#### **NetWare**

Ce menu permet d'afficher ou de modifier les paramètres NetWare du MFP.

| Option de menu       | Objectif                                                                   | Valeurs et descriptions                                                                                                    |                                                                                                    |
|----------------------|----------------------------------------------------------------------------|----------------------------------------------------------------------------------------------------|----------------------------------------------------------------------------------------------------|
| Nom de<br>connexion  | Affiche le champ utilisé pour<br>attribuer le nom de connexion<br>NetWare. | Saisie de texte<br>Saisissez le nom de connexion. Ensuite, sélectionnez <b>Nom de</b><br>connexion pour afficher le nom NetWare sur l'écran LCD.                          |                                                                                                    |
| Mode<br>d'impression | Attribue le mode d'impression<br>NetWare.                                  | Pserver*<br>Rprinter                                                                                                    |                                                                                                    |
| Numéro de<br>réseau  | Affiche le champ utilisé pour attribuer le numéro NetWare.                 | Saisie de texte<br>Saisissez le numéro NetWare. Ensuite, sélectionnez <b>Affiche</b><br>le numéro du réseau pour afficher le numéro de réseau<br>NetWare sur l'écran LCD. |                                                                                                    |
| Activer              | Active ou désactive la fonction NetWare.                                   | Hors fonction<br>En fonction*                                                                                                    | Hors fonction : désactive la fonction<br>NetWare.<br>En fonction : active la fonction NetWare.      |
| Ethernet 802.2       | Définit la valeur Ethernet 802.2 sur<br>En fonction ou Hors fonction.      | En fonction*<br>Hors fonction                                                                                                    | Des types de cadres IPX, qui<br>permettent à l'adaptateur de<br>transmettre des conversations, sont |
| Ethernet 802.3       | Définit la valeur Ethernet 802.3 sur<br>En fonction ou Hors fonction.      | En fonction*<br>Hors fonction                                                                                                    | utilisés.                                                                                           |
| Ethernet Type II     | Définit la valeur Ethernet Type II sur<br>En fonction ou Hors fonction.    | En fonction*<br>Hors fonction                                                                                                    |                                                                                                    |
| Ethernet SNAP        | Définit la valeur Ethernet SNAP sur<br>En fonction ou Hors fonction.       | En fonction*<br>Hors fonction                                                                                                    |                                                                                                    |
| Rafale de<br>paquets | Définit la valeur Rafale de paquets sur En fonction ou Hors fonction.      | En fonction<br>Hors fonction*                                                                                                    |                                                                                                    |
| Mode NSQ/GSQ         | Définit la valeur Mode NSQ/GSQ sur En fonction ou Hors fonction.           | En fonction<br>Hors fonction*                                                                                                    | Il s'agit de la méthode de recherche de diffusion dans les pages Web.                               |

## AppleTalk

Ce menu permet d'afficher ou de modifier les paramètres AppleTalk du MFP.

| Option de menu     | Objectif                                           | Valeurs et descriptions                                                        |                                                                                                    |
|--------------------|----------------------------------------------------|--------------------------------------------------------------------------------|----------------------------------------------------------------------------------------------------|
| Afficher le nom    | Affiche le nom de connexion<br>AppleTalk attribué. | Sélectionnez <b>Nom</b> pour afficher le nom AppleTalk sur l'écran LCD.        |                                                                                                    |
| Afficher l'adresse | Affiche l'adresse AppleTalk attribuée.             | Sélectionnez <b>Adresse</b> pour afficher l'adresse AppleTalk sur l'écrar LCD. |                                                                                                    |
| Activer            | Active ou désactive la fonction AppleTalk.         | Hors fonction<br>En fonction*                                                  | Hors fonction : désactive la fonction AppleTalk.<br>En fonction : active la fonction AppleTalk.                                                                   |
| Définir la zone    | Fournit une liste de zones du réseau.              | *<br>Liste des zones du<br>réseau                                              | La valeur par défaut est la zone par défaut<br>pour le réseau. Si aucune zone par défaut<br>n'existe sur le réseau, le symbole * indique la<br>valeur par défaut. |

### LexLink

Ce menu permet d'afficher le nom LexLink ou de modifier les paramètres d'activation LexLink.

| Option de menu     | Objectif                                                      | Valeurs et descriptions                                                                 |                                                                                             |
|--------------------|---------------------------------------------------------------|-----------------------------------------------------------------------------------------|---------------------------------------------------------------------------------------------|
| Afficher le surnom | Affiche le champ utilisé pour<br>attribuer le surnom LexLink. | Saisie de texte<br>Saisissez le surnom. Ensuite, sélectionnez <b>Surnom</b> pour affici |                                                                                             |
|                    |                                                               | surnom LexLink sur l'                                                                   | écran LCD.                                                                                  |
| Activer            | Active ou désactive la fonction LexLink.                      | En fonction*<br>Hors fonction                                                           | En fonction : active la fonction LexLink.<br>Hors fonction : désactive la fonction LexLink. |

# Paramètres

# Paramètres généraux

Utilisez ces options de menu pour configurer divers paramètres du MFP.

| Option de menu     | Objectif                | Valeurs et descriptions |               |
|--------------------|-------------------------|-------------------------|---------------|
| Langue d'affichage | Permet de déterminer la | English*                | (Anglais)     |
|                    | l'écran du panneau de   | Français                | (Français)    |
|                    | commandes.              | Deutsch                 | (Allemand)    |
|                    |                         | Italiano                | (Italien)     |
|                    |                         | Español                 | (Espagnol)    |
|                    |                         | Dansk                   | (Danois)      |
|                    |                         | Norsk                   | (Norvégien)   |
|                    |                         | Nederlands              | (Néerlandais) |
|                    |                         | Svenska                 | (Suédois)     |
|                    |                         | Português               | (Portugais)   |
|                    |                         | Suomi                   | (Finnois)     |
|                    |                         | Русский                 | (Russe)       |
|                    | Polski                  | (Polonais)              |               |

| Option de menu                    | Objectif                                                                                                    | Valeurs et descriptions                  |                                                                                                    |  |
|-----------------------------------|----------------------------------------------------------------------------------------------------|------------------------------------------|----------------------------------------------------------------------------------------------------|--|
| Type de clavier                   | Spécifie le type de clavier<br>alphanumérique virtuel qui<br>s'affiche sur l'écran LCD.                                                                                 | English*                                 | (Anglais)                                                                                                    |  |
|                                   |                                                                                                    | Français                                 | (Français)                                                                                                    |  |
|                                   |                                                                                                    | Français Canadien                        | (Français canadien)                                                                                                    |  |
|                                   |                                                                                                    | Deutsch                                  | (Allemand)                                                                                                    |  |
|                                   |                                                                                                    | Italiano                                 | (Italien)                                                                                                    |  |
|                                   |                                                                                                    | Español                                  | (Espagnol)                                                                                                    |  |
|                                   |                                                                                                    | Dansk                                    | (Danois)                                                                                                    |  |
|                                   |                                                                                                    | Norsk                                    | (Norvégien)                                                                                                    |  |
|                                   |                                                                                                    | Nederlands                               | (Néerlandais)                                                                                                    |  |
|                                   |                                                                                                    | Svenska                                  | (Suédois)                                                                                                    |  |
|                                   |                                                                                                    | Suomi                                    | (Finnois)                                                                                                    |  |
|                                   |                                                                                                    | Português                                | (Portugais)                                                                                                    |  |
|                                   |                                                                                                    | Русский                                  | (Russe)                                                                                                    |  |
|                                   |                                                                                                    | Polski                                   | (Polonais)                                                                                                    |  |
| Virs défaut                       | Spécifie les valeurs par                                                                                                    | E.U.                                     | Si vous attribuez une de ces valeurs à cette                                                                                                    |  |
| generales                         | defaut en fonction de<br>l'emplacement<br>géographique.                                                                                                    | International                            | <ul> <li>option de menu, les parametres sulvants sont<br/>affectés :</li> <li>Tiroir <x> (où x est le numéro du tiroir),<br/>Chargeur MF et Support manuel<br/>(Lettre US/A4)</x></li> <li>Env. manuel (Enveloppe 10, Enveloppe DL)</li> <li>Chargeur MF Format de papier</li> <li>Copie Format d'origine</li> <li>Envoi télécopie Format d'origine</li> <li>Courrier électronique Format d'origine</li> <li>FTP Format d'origine</li> <li>Universel Unités de mesure (mm/pouces)</li> <li>Format Date Heure <ul> <li>MM-JJ-AAAA pour les Etats-Unis</li> <li>JJ-MM-AAAA pour l'international</li> </ul> </li> </ul> |  |
| Afficher les invites<br>initiales | Configure le MFP pour qu'il<br>affiche les invites initiales<br>une fois le périphérique<br>sous tension afin que<br>l'utilisateur puisse terminer<br>la configuration. | Oui*<br>Non                              | Lors de la première mise sous tension du MFP,<br>la valeur par défaut est Oui. Quand l'utilisateur a<br>atteint la fin de l'assistant de configuration et a<br>sélectionné Terminé dans l'écran de sélection<br>du pays, la valeur par défaut est Non.                                                                                                    |  |
| Afficher infos réseau             | Indique si l'adresse IP et le<br>nom d'hôte sont indiqués<br>sur l'écran d'accueil.                                                                                     | En fonction*<br>Hors fonction            | En fonction : les deux sont affichés sur l'écran<br>d'accueil.<br>Hors fonction : aucun des deux n'est affiché sur<br>l'écran d'accueil.                                                                                                    |  |
| Format de date                    | Spécifie le format en<br>fonction de l'emplacement<br>géographique.                                                                                                    | MM-JJ-AAAA*<br>JJ-MM-AAAA*<br>AAAA-MM-JJ | Mois, Jour et Année (Etats-Unis)<br>Jour, Mois, Année (International)<br>(* Les paramètres usine varient selon le pays/<br>la région.)                                                                                                    |  |
| Format horaire                    | Spécifie si le format de<br>l'horloge est de 12 ou de<br>24 heures.                                                                                                    | 12 heures AM./PM.<br>Horloge 24 heures   | 12 A.M.–12 P.M., 12:01 P.M.–11:59 P.M.<br>00:00–24:00                                                                                                    |  |

| Option de menu                                                                              | Objectif | Valeurs et descripti                                        | ons                                                                                                    |
|---------------------------------------------------------------------------------------------|----------|-------------------------------------------------------------|----------------------------------------------------------------------------------------------------|
| Afficher les signets                                                                        |          | En fonction*<br>Hors fonction                               | Lorsqu'il est réglé sur Non, le conteneur de<br>signets n'est pas affiché dans les Travaux<br>suspendus.                                                                                    |
| Taux de<br>rafraîchissement<br>de la page Web                                               |          | 30–300<br>(120*)                                            | La plage est exprimée en secondes.                                                                                                    |
| Nom du contact                                                                              |          | Champ de texte<br>NUL*                                      |                                                                                                    |
| Emplacement                                                                                 |          | Champ de texte<br>NUL*                                      |                                                                                                    |
| Alarmes<br>Définit si le MFP émet un signal sonore lorsqu'il<br>nécessite une intervention. |          | Réglage avertisseur<br>Hors fonction<br>Simple*<br>Continu  | Le réglage avertisseur définit la fonction pour<br>chaque alarme.<br>Hors fonction : le MFP n'émet aucun signal<br>sonore.<br>Simple : le MFP émet trois signaux sonores                    |
|                                                                                             |          | Avertisseur de toner<br>Hors fonction*<br>Simple<br>Continu | brefs.<br>Continu : le MFP émet trois signaux sonores<br>toutes les dix secondes.<br>L'avertisseur de toner s'active lorsque le niveau<br>de la cartouche d'impression ou de toner est bas. |

| Délais       Spécifie le délai pendant<br>lequel le MFP attend<br>arocaption d'un message de<br>frio de travail ou l'envoi<br>d'octets de données<br>supplémentaires par<br>l'ordinateur.       Mode Standby<br>Désactivé       Touchacz l'écran LCD (boutons logiciels) ou<br>gopuyez sur importe quelle touble matérielle<br>pour quitter ce mode (réactive).         Remarque : l'option Délai<br>d'attente est disponible<br>d'émulation PoStript.<br>Cette valeur n'a aucun effet<br>sur les travaux imprinées en<br>mode d'émulation PCL.       Mode Economie<br>d'émergie<br>Désactivé       Détermine le nombre de minutes entre le<br>moment où le MFP quitte le mode Standby et<br>passe en mode Economie d'émergie.         Distermine est disponible<br>d'émergie La travaux imprinées en<br>mode d'émulation PCL.       Mode Economie<br>d'émergie La travaux imprinées en<br>mode d'émulation PCL.         Désactivé : désactivé : desactivé : cest-à-dire<br>torque le paramètre a une valeur de 0, le mode<br>Economie d'émergie.       Détermine rue paramètre étonemie di<br>momet ou le MFP quitte le mode Standby et<br>passe en mode Economie d'émergie.         Si le mode Standby et désactivé : desactivé : desactivé : desactivé : desactivé : desactivé : desactivé : desactivé de 0, le mode<br>Economie d'émergie.         Désactivé : d'ésactive le mode Economie d'émergie.       Désactivé : desactivé : desactive in de la entre le moment<br>ou le MFP quitte le mode Standby ou termine au<br>mode Economie d'émergie 1 se ad disponible<br>si Economie d'émergie 1 si vous emanquez des<br>baisses de lengies 1 si vous emanquez des<br>baisses de lengies 1 si vous emanquez des<br>baisses de lengies 1 si vous emanquez des<br>baisses de lengies 1 si vous emanquez des<br>baisses de lengies 1 si vous emanquez des<br>baisses de lengies 1 si vous entre lenge<br>préchauftage rélut. Si vous senanquez des<br>baisses de lengies 1 si vous emanquez des<br>baiss                | Option de menu | Objectif                                                                                                    | Valeurs et descriptions                                |                                                                                                    |
|----------------------------------------------------------------------------------------------------|----------------|----------------------------------------------------------------------------------------------------|--------------------------------------------------------|----------------------------------------------------------------------------------------------------|
| Remarque : l'option Délai<br>d'atterite est disponible<br>uniquement en mode<br>d'émulation PostScript.<br>Cette valeur n'a aucun effet<br>sur les travaux imprimés en<br>mode d'émulation PCL.Détermine le nombre de minutes entre le<br>moment où le MPP quitte le mode Standby et<br>passe en mode Economie d'énergie.<br>2-240 (60')2-240 (60')Si le mode Standby et désactivé, c'est-à-dire<br>torque le paramètre au ne valeur de 0. le mode<br>Economie d'énergie.<br>Imprimez la page des paramètres de menus afin<br>de derminer quel paramètre Economie<br>d'énergie. La désactive le mode Economie d'énergie.<br>Imprimez la page des paramètres de menus afin<br>de déterminer quel paramètre Economie<br>d'énergie. La désactive le mode Economie d'énergie.<br>Imprimez la page des paramètres de menus afin<br>de déterminer quel paramètre Economie<br>d'énergie. La désactiva le mode Economie d'énergie.<br>Imprimez la page des paramètres de menus afin<br>d'énergie. La désactiva le mode Economie<br>d'énergie. La désactiva n'est pas disponible<br>si Economie d'énergie.<br>Par exemple, si vous réglez le paramètre<br>Economie d'énergie.<br>Par exemple, si vous réglez le paramètre<br>Economie d'énergie.<br>Par exemple, si vous reglez le paramètre<br>Economie d'énergie.<br>Par exemple, si vous reglez le paramètre<br>Economie d'énergie.<br>Par exemple, si vous reglez le paramètre<br>Economie d'énergie.<br>Par exemple, si vous reglez le paramètre<br>Economie d'énergie.<br>Par exemple, si vous reglez le paramètre<br>Economie d'énergie.<br>Par et en mode<br>Economie d'énergie.<br>Par et en mode Economie d'énergie.<br>Par et est vous remarquez des<br>bases et ension. Si le MFP fonctionne en<br>permatnec, sélectionnez une valeur devie.<br>La plupar du temps, ce reglage permet de<br>garder le MFP prét à imprimer avec un temps de<br>préchauffage d'un minostié de l'écran est<br>définie sur 15 pour tout la durée de ce mode.<br>Touchez l'écran LCD ou apu | Délais         | Spécifie le délai pendant<br>lequel le MFP attend le<br>retour à l'écran d'accueil, la<br>réception d'un message de<br>fin de travail ou l'envoi<br>d'octets de données<br>supplémentaires par<br>l'ordinateur. | Mode Standby<br>Désactivé<br>2–240 (15*)               | Touchez l'écran LCD (boutons logiciels) ou<br>appuyez sur n'importe quelle touche matérielle<br>pour quitter ce mode (réactiver).<br>Désactivé : désactive le mode Standby.<br>2–240 : indique le délai en minutes pendant<br>lequel le MFP attend avant de réduire sa<br>luminosité à 15 %.                                                                                                    |
| Délai d'affichage       Désactivé : désactive le délai d'affichage.         15–300 (30*)       15–300 : indique la durée en secondes avant que l'écran LCD affiche à nouveau l'écran                                                                                                    |                | Remarque : l'option Délai<br>d'attente est disponible<br>uniquement en mode<br>d'émulation PostScript.<br>Cette valeur n'a aucun effet<br>sur les travaux imprimés en<br>mode d'émulation PCL.                  | Mode Economie<br>d'énergie<br>Désactivé<br>2–240 (60*) | <ul> <li>Détermine le nombre de minutes entre le moment où le MFP quitte le mode Standby et passe en mode Economie d'énergie.</li> <li>Si le mode Standby est désactivé, c'est-à-dire lorsque le paramètre a une valeur de 0, le mode Economie d'énergie correspond au nombre de minutes d'inactivité précédant l'activation du mode Economie d'énergie.</li> <li>Imprimez la page des paramètres de menus afin de déterminer quel paramètre Economie d'énergie, il reste prêt à recevoir des travaux d'impression.</li> <li>Désactivé : désactive le mode Economie d'énergie est activé.</li> <li>2–240 (60*) : indique le délai entre le moment où le MFP quitte le mode Standby ou termine un travail d'impression et celui où il passe en mode Economie d'énergie.</li> <li>Par exemple, si vous réglez le paramètre Economie d'énergie sur 15, le MFP se met en mode Economie d'énergie sur 15, le MFP se met en mode Economie d'énergie sur 15, si votre MFP est branché sur le même circuit électrique que l'éclairage d'une pièce et si vous remarquez des baisses de tension. Si le MFP fonctionne en permanence, sélectionnez une valeur élevée.</li> <li>La plupart du temps, ce réglage permet de garder le MFP prêt à imprimer avec un temps de préchauffage réduit. Si vous souhaitez équilibrer la consommation d'énergie et le temps de préchauffage réduit. Si vous souhaitez équilibrer la consomation d'énergie et le temps de préchauffage réduit. Si vous souhaitez équilibrer la consommation d'énergie et le temps de préchauffage réduit. Si vous souhaitez équilibrer la consommation d'énergie et le temps de préchauffage réduit. Si vous souhaitez équilibrer la consommation d'énergie et le temps de préchauffage selectionnez une valeur comprise entre 1 et 240 minutes.</li> </ul> |
|                                                                                                    |                |                                                                                                    | Délai d'affichage<br>15–300 (30*)                      | quelle touche matérielle pour quitter ce mode<br>(réactiver).<br>Désactivé : désactive le délai d'affichage.<br>15–300 : indique la durée en secondes avant<br>que l'écran LCD affiche à nouveau l'écran                                                                                                    |

| Option de menu           | Objectif                                                                                                    | Valeurs et descriptions                             |                                                                                                    |  |  |
|--------------------------|----------------------------------------------------------------------------------------------------|-----------------------------------------------------|----------------------------------------------------------------------------------------------------|--|--|
| Délais                   |                                                                                                    | Délai d'impression                                  | Désactivé : désactive le délai d'impression.                                                                                                    |  |  |
| (suite)                  |                                                                                                    | Désactivé<br>1–255 (90*)                            | 1–255 : indique le délai en secondes pendant<br>lequel le MFP attend un message de fin de<br>travail avant d'annuler le reste de l'impression.                                                                       |  |  |
|                          |                                                                                                    |                                                     | <b>Remarque :</b> lorsque le délai expire, le MFP<br>termine l'impression de la page qui se trouve<br>encore dans l'imprimante et vérifie les autres<br>ports de sortie pour détecter s'ils ont reçu des<br>données. |  |  |
|                          |                                                                                                    | Délai d'attente                                     | Désactivé : désactive le délai d'attente.                                                                                                    |  |  |
|                          |                                                                                                    | Désactivé<br>1565535 (40*)                          | 1565535 : indique le délai pendant lequel<br>le MFP peut recevoir des données<br>supplémentaires avant l'annulation du travail.                                                                                      |  |  |
|                          |                                                                                                    | Délai exécution<br>réseau                           | Désactivé : désactive le délai d'exécution d'un travail réseau.                                                                                                    |  |  |
|                          |                                                                                                    | Désactivé<br>1 - 255 (90*)                          | 1–255 : indique le délai en secondes pendant<br>lequel le MFP attend avant d'annuler une<br>exécution réseau. Lorsque la valeur<br>sélectionnée est comprise entre 1 et 9, le<br>paramètre enregistré est 10.        |  |  |
| Imprimer<br>récupération | Indique si le MFP poursuit<br>l'impression lors de<br>certaines situations hors<br>ligne, s'il réimprime les<br>pages bloquées à la suite<br>d'un bourrage papier ou s'il<br>attend que la page ait été<br>traitée et qu'elle soit prête à<br>être imprimée. | Auto continu<br>Désactivé*<br>5 – 255               | Permet au MFP de poursuivre l'impression lors<br>de certaines situations hors-ligne non résolues<br>pendant le délai spécifié.                                                                                       |  |  |
|                          |                                                                                                    |                                                     | Désactivé : désactive Auto continu.                                                                                                    |  |  |
|                          |                                                                                                    |                                                     | 5 - 255 : indique en secondes le délai pendant lequel le MFP attend.                                                                                                    |  |  |
|                          |                                                                                                    | Correction bourrage<br>En fonction<br>Hors fonction | Indique si le MFP doit réimprimer les pages<br>bloquées à la suite d'un bourrage papier.                                                                                                    |  |  |
|                          |                                                                                                    |                                                     | En fonction : le MFP réimprime les pages<br>bloquées suite à un bourrage.                                                                                                    |  |  |
|                          |                                                                                                    | , 1010                                              | Hors fonction : le MFP ne réimprime pas les<br>pages bloquées suite à un bourrage.                                                                                                    |  |  |
|                          |                                                                                                    |                                                     | Auto* : le MFP réimprime les pages à la suite<br>d'un bourrage papier sauf si la mémoire utilisée<br>pour suspendre ces pages est requise pour<br>d'autres travaux du MFP.                                           |  |  |
|                          |                                                                                                    | Protection page<br>Hors fonction*<br>En fonction    | Imprime correctement une page qui aurait pu générer des erreurs de Page complexe.                                                                                                    |  |  |
|                          |                                                                                                    |                                                     | Hors fonction <sup>*</sup> : imprime partiellement une page<br>de données si la mémoire est insuffisante pour<br>traiter la page entièrement.                                                                        |  |  |
|                          |                                                                                                    |                                                     | En fonction : vérifie que la page est entièrement traitée avant de l'imprimer.                                                                                                    |  |  |
|                          |                                                                                                    |                                                     | <b>Remarque :</b> si vous ne pouvez toujours pas<br>imprimer la page après avoir sélectionné En<br>fonction, réduisez la taille et le nombre des<br>polices sur la page ou augmentez la mémoire<br>de l'imprimante.  |  |  |
|                          |                                                                                                    |                                                     | <b>Remarque :</b> pour la plupart des travaux<br>d'impression, il n'est pas nécessaire de définir<br>l'option sur En fonction. Lorsque cette option est<br>activée, l'impression peut être plus lente.               |  |  |

| Option de menu            | Objectif                                                                                                    | Valeurs et descripti                      | ons                                                                                                    |
|---------------------------|----------------------------------------------------------------------------------------------------|-------------------------------------------|----------------------------------------------------------------------------------------------------|
| Langage<br>d'impression   | Définit le langage<br>d'imprimante utilisé par<br>défaut pour la transmission<br>des données entre<br>l'ordinateur et le MFP.<br><b>Remarque :</b> cette option<br>de menu n'est pas<br>disponible à partir de<br>l'écran LCD. Elle est<br>uniquement disponible sur<br>le serveur Web incorporé<br>du MFP.Si vous<br>sélectionnez un de ces<br>deux éléments comme<br>langage d'imprimante par<br>défaut, l'application peut | Emulation PCL*<br>Emulation PS            | Emulation PCL : utilise un interpréteur PCL pour<br>les communications hôtes entrantes.<br>Emulation PostScript : utilise un interpréteur<br>PostScript pour les communications hôtes<br>entrantes.                                                                                                    |
|                           | continuer à envoyer des<br>travaux d'impression<br>utilisant l'autre langage.                                                                                                    |                                           |                                                                                                    |
| Zone d'impression         | Modifie la zone<br>d'impression logique et<br>physique.<br><b>Remarque :</b> cette option<br>de menu n'est pas<br>disponible à partir de<br>l'écran LCD. Elle est<br>uniquement disponible sur<br>le serveur Web incorporé<br>du MFP.                                                                                                    | Normal*<br>Adapter à page<br>Page entière | <b>Remarque :</b> le paramètre Page entière<br>s'applique uniquement aux pages imprimées à<br>l'aide d'un interpréteur PCL 5. Ce paramètre n'a<br>aucune incidence sur les pages imprimées avec<br>des interpréteurs PCL XL ou PostScript. Si vous<br>essayez d'imprimer des données dans la zone<br>non imprimable définie par la zone d'impression<br>normale, l'image est tronquée au niveau des<br>limites définies pour la zone imprimable<br>normale. |
| Destination<br>télécharg. | Spécifie l'emplacement de<br>stockage des ressources<br>téléchargées.                                                                                                    | RAM*                                      | Toutes les ressources téléchargées sont<br>automatiquement enregistrées dans la mémoire<br>de l'imprimante (RAM).                                                                                                    |
|                           | Le stockage des<br>ressources téléchargées<br>dans la mémoire flash<br>est permanent, tandis<br>que celui de la mémoire<br>vive est temporaire. Les<br>ressources restent dans la<br>mémoire flash même si le<br>MFP est mis hors tension.<br><b>Remarque :</b> cette option<br>de menu n'est pas<br>disponible à partir de<br>l'écran LCD. Elle est<br>uniquement disponible sur<br>le serveur Web incorporé<br>du MFP.      | Mémoire flash                             | Toutes les ressources téléchargées sont<br>automatiquement enregistrées dans la mémoire<br>flash de l'imprimante.<br><b>Remarque :</b> l'option Mémoire flash s'affiche<br>comme une option de menu si une carte de<br>mémoire flash optionnelle non défectueuse,<br>formatée et qui n'est pas protégée en écriture<br>ou en lecture/écriture par un mot de passe est<br>installée.                                                                         |

| Option de menu          | Objectif                                                                                                    | Valeurs et descripti          | ons                                                                                                    |
|-------------------------|----------------------------------------------------------------------------------------------------|-------------------------------|----------------------------------------------------------------------------------------------------|
| Economiser<br>ressource | Indique comment le MFP<br>doit traiter les ressources<br>téléchargées, telles que les<br>polices et les macros<br>stockées dans la mémoire                                                                                                    | Hors fonction*                | Le MFP conserve les ressources téléchargées<br>tant que la mémoire n'est pas requise pour<br>d'autres travaux. Elle supprime ensuite ces<br>ressources associées au langage d'imprimante<br>inactif.                                                                                                    |
|                         | vive (RAM), forsqu'il reçoit<br>un travail nécessitant une<br>quantité de mémoire<br>supérieure à celle<br>disponible.<br><b>Remarque :</b> cette option<br>de menu n'est pas<br>disponible à partir de<br>l'écran LCD. Elle est<br>uniquement disponible sur<br>le serveur Web incorporé<br>du MFP. | En fonction                   | Le MFP conserve toutes les ressources<br>téléchargées pour toutes les langues<br>d'imprimante lors du changement de langage ou<br>de la réinitialisation. Si le MFP manque de<br>mémoire, le message 38 Mémoire pleine<br>s'affiche.                                                                                                    |
| Page d'en-tête          | Indique si le travail<br>d'impression doit être<br>imprimé comme une page<br>d'en-tête.<br><b>Remarque :</b> cette option<br>de menu n'est pas<br>disponible à partir de<br>l'écran LCD. Elle est<br>uniquement disponible sur<br>le serveur Web incorporé<br>du MFP.                                | Hors fonction*<br>En fonction | Pour sélectionner hors fonction, désactivez<br>la case à cocher.<br>Pour sélectionner en fonction, activez la case<br>à cocher.                                                                                                    |
| Paramètres usine        | Rétablit les paramètres<br>usine du MFP.                                                                                                    | Restaurer<br>maintenant       | <ul> <li>Les paramètres usine de toutes les options<br/>de menu sont rétablis, à l'exception de : <ul> <li>la langue d'affichage ;</li> <li>tous les paramètres des options de menu<br/>Paramètres de télécopie, de messagerie<br/>et FTP, des options de menu Parallèle <x>,<br/>des options de menu Série <x>, des<br/>options de menu Réseau standard et<br/>Réseau <x> et des options de menu USB<br/>standard et USB <x>.</x></x></x></x></li> </ul> </li> <li>Toutes les ressources téléchargées<br/>(polices, macros et jeux de symboles) dans<br/>la mémoire vive de l'imprimante sont<br/>supprimées. (Les ressources stockées dans<br/>la mémoire flash ne sont pas affectées.)</li> </ul> |
|                         |                                                                                                    | Ne pas restaurer*             | Les paramètres définis par l'utilisateur sont<br>conservés.                                                                                                    |

# Paramètres de copie

Utilisez ces options de menu pour définir les paramètres de copie du MFP.

| Option de menu                                                                                                    | Objectif                                                                                                    | Valeurs et desci         | riptions                                                                                                    |
|----------------------------------------------------------------------------------------------------|----------------------------------------------------------------------------------------------------|--------------------------|----------------------------------------------------------------------------------------------------|
| Contenu                                                                                                    | Spécifie le type de contenu<br>du travail de copie.                                                             | Texte                    | Le travail de copie comporte principalement du texte ou des dessins.                                                                                                    |
|                                                                                                    |                                                                                                    | Texte/Photo*             | Le travail de copie contient un mélange de texte et de graphiques.                                                                                                    |
|                                                                                                    |                                                                                                    | Photographie             | Le travail de copie comporte une photo ou une<br>impression jet d'encre haute qualité comportant<br>surtout des images.                                                                                                    |
|                                                                                                    |                                                                                                    | Image imprimée           | Le travail de copie est en demi-tons et comporte<br>par exemple des documents imprimés sur une<br>imprimante laser ou des pages provenant<br>d'un magazine comportant surtout des images.<br>Un <i>demi-ton</i> est un ensemble de points noirs et<br>blancs disposés de manière à reproduire les valeurs<br>de luminosité des images en niveaux de gris. |
| Recto verso Définit les modalités<br>d'impression de la sortie.<br>Par défaut, les pages ont<br>l'orientation portrait. La<br>reliure par défaut est la<br>reliure bord long. Voir la<br>rubrique <b>Reliures recto/</b><br>verso à la page 73 pour<br>plus d'informations sur la<br>reliure bord long. |                                                                                                    | Recto sur recto*         | L'original placé dans le DAA est imprimé sur le recto<br>d'une feuille. La copie souhaitée est une copie recto ;<br>chaque feuille copiée ne comporte d'image que sur<br>une seule face. La copie est conforme à l'original en<br>tous points.                                                                                                    |
|                                                                                                    |                                                                                                    | Recto sur recto<br>verso | L'original est imprimé sur une face. La copie<br>souhaitée est une copie recto verso ; l'image de la<br>page originale est placée sur chaque face d'une<br>feuille copiée. Par exemple, si le document original<br>comporte six feuilles, le document copié n'en<br>comporte que trois, mais elles sont imprimées<br>des deux côtés.                      |
|                                                                                                    |                                                                                                    |                          |                                                                                                    |
| Economie papier                                                                                                    | Spécifie le nombre d'images<br>des pages d'un travail<br>d'impression à insérer sur<br>une seule page imprimée. | Hors fonction*           | Place l'image d'une page du travail d'impression sur<br>une seule page imprimée.                                                                                                    |
|                                                                                                    |                                                                                                    | 2 sur 1 Portrait         | Place les images de deux pages du travail<br>d'impression sur une seule page imprimée en<br>orientation Portrait.                                                                                                    |
|                                                                                                    |                                                                                                    | 2 sur 1 Paysage          | Place les images de deux pages du travail<br>d'impression sur une seule page imprimée en<br>orientation Paysage.                                                                                                    |
|                                                                                                    |                                                                                                    | 4 sur 1 Portrait         | Place les images de quatre pages du travail<br>d'impression sur une seule page imprimée en<br>orientation Portrait.                                                                                                    |
|                                                                                                    |                                                                                                    | 4 sur 1 Paysage          | Place les images de quatre pages du travail<br>d'impression sur une seule page imprimée en<br>orientation Paysage.                                                                                                    |

| Option de menu                   | Objectif                                                                                                    | Valeurs et desci                          | riptions                                                                                                    |
|----------------------------------|----------------------------------------------------------------------------------------------------|-------------------------------------------|----------------------------------------------------------------------------------------------------|
| Imprimer les<br>bordures de page | Indique si une bordure doit<br>être imprimée autour du<br>bord de la page au niveau                                                               | En fonction*                              | Une bordure de page s'imprime lorsque l'option<br>Economie papier a la valeur 2 sur 1 Portrait, 2 sur<br>1 Paysage, 4 sur 1 Portrait ou 4 sur 1 Paysage.                                                                                                    |
|                                  | des marges.                                                                                                    | Hors fonction                             | Aucune bordure de page ne s'imprime.                                                                                                    |
| Assembler                        | Imprime les pages d'un<br>travail d'impression en<br>respectant l'ordre défini lors<br>de l'impression de plusieurs<br>exemplaires de ce travail. | En fonction*                              | Copie l'intégralité du travail le nombre de fois spécifié.<br>Par exemple, si vous définissez l'option Copies sur 2<br>et demandez l'impression de trois pages, le MFP<br>imprime la page 1, puis la page 2 et la page 3, et<br>ensuite la page 1, suivie de la page 2 et de la page 3.                                                            |
|                                  |                                                                                                    | Hors fonction                             | Copie chaque page d'un travail le nombre de fois<br>spécifié. Par exemple, si vous définissez l'option<br>Copies sur 2 et demandez l'impression de trois<br>pages, le MFP imprime deux fois la page 1, puis deux<br>fois la page 2 et enfin deux fois la page 3.                                                                                   |
| Format d'origine                 | Fournit la liste des formats<br>de numérisation possibles                                                                                         | Lettre US<br>(8,5 x11 po.)*               | (* Les paramètres usine varient selon le pays/la région.)                                                                                                    |
|                                  | du document de copie                                                                                                    | Exécutive US<br>(7,25 x10,5 p.o)          |                                                                                                    |
|                                  | onginai.                                                                                                    | Légal US<br>(8,5 x14 p.o)                 |                                                                                                    |
|                                  |                                                                                                    | A4<br>(210 x297 mm)*                      |                                                                                                    |
|                                  |                                                                                                    | A5<br>(148 x210 mm)                       |                                                                                                    |
|                                  |                                                                                                    | JIS-B5<br>(182 x 257 mm)                  |                                                                                                    |
|                                  |                                                                                                    | Folio<br>(8,5 x 13 po.)                   |                                                                                                    |
|                                  |                                                                                                    | Statement<br>(5,5 x 8,5 po.)              |                                                                                                    |
|                                  |                                                                                                    | Lettre US/<br>Légal mixte                 |                                                                                                    |
| Copier vers source               | Fournit la liste des sources<br>d'alimentation possibles<br>pour l'envoi du travail de                                                            | Tiroir 1*<br>Adaptation auto<br>du format | Le Tiroir 1, le tiroir standard ou le chargeur<br>multifonction est la source d'alimentation spécifiée<br>pour recevoir le travail de copie.                                                                                                    |
|                                  | copie a imprimer.                                                                                                    | Chargeur<br>manuel<br>Tiroir <x></x>      | Le Tiroir x est l'un des tiroirs 2 à 5. Les tiroirs 2 à 5<br>sont répertoriés comme sélections dans la liste des<br>valeurs uniquement en fonction du nombre de tiroirs<br>optionnels installés. Par exemple, si seulement deux<br>tiroirs optionnels sont installés, seuls le Tiroir 2 et le<br>Tiroir 3 sont affichés dans la liste des valeurs. |
|                                  |                                                                                                    |                                           | Une seule de ces valeurs peut être sélectionnée à la fois comme source d'alimentation spécifiée.                                                                                                    |
|                                  |                                                                                                    |                                           | Même si un chargeur d'enveloppes est installé, il ne peut pas être indiqué comme valeur.                                                                                                    |
| Séparateurs<br>transparents      | Place une feuille de papier<br>entre les transparents.                                                                                            | En fonction*                              | Sélectionnez En fonction pour que des feuilles de<br>papier soient placées entre les transparents.                                                                                                    |
|                                  |                                                                                                    |                                           | Sélectionnez Hors fonction pour qu'aucune feuille de papier ne soit placée entre les transparents.                                                                                                    |
| Séparateurs                      | Pour placer une feuille de papier entre les pages                                                                                                 | Hors fonction*                            |                                                                                                    |
|                                  | copies ou travaux en<br>fonction de la valeur<br>sélectionnée.                                                                                    | Entre pages                               |                                                                                                    |
|                                  |                                                                                                    | Entre travaux                             |                                                                                                    |

| Option de menu                                                                                         | Objectif                                                                                                    | Valeurs et descriptions                                                        |                                                                                                    |  |
|----------------------------------------------------------------------------------------------------|----------------------------------------------------------------------------------------------------|--------------------------------------------------------------------------------|----------------------------------------------------------------------------------------------------|--|
| Alim. séparateurs                                                                                      | Fournit une liste des sources<br>de support d'impression<br>disponibles dans lesquelles<br>les séparateurs sont<br>accessibles.                                                    | Tiroir 1*<br>Chargeur<br>manuel<br>Tiroir <x></x>                              | Les tiroirs 2 à 5 sont répertoriés comme sélections<br>dans la liste des valeurs uniquement en fonction du<br>nombre de tiroirs optionnels installés. Par exemple, si<br>seulement deux tiroirs optionnels sont installés, seuls<br>le Tiroir 2 et le Tiroir 3 sont affichés dans la liste des<br>valeurs.                                                                                                    |  |
|                                                                                                    |                                                                                                    |                                                                                | peut pas être indiqué comme valeur.                                                                                                    |  |
| Intensité                                                                                              | Spécifie le niveau d'intensité<br>du travail de copie.                                                                                                    | 1–9 (5*)                                                                       | Une représentation graphique décrit les valeurs.<br>Lorsque vous appuyez sur le bouton de défilement<br>vers la <b>droite</b> ou vers la <b>gauche</b> , l'astérisque se<br>déplace en avant et en arrière sur la ligne. 1 se situe à<br>côté du signe - et 9 à côté du signe +. Comme illustré,<br>la valeur actuelle est 5.                                                                                                    |  |
| Nombre de copies                                                                                       | Spécifie le nombre de<br>copies pour le travail de<br>copie.                                                                                                    | 1–999 (1*)                                                                     |                                                                                                    |  |
| Fond de page                                                                                           | Spécifie la sélection du texte<br>de fond de page à imprimer<br>sur chaque page du travail<br>de copie.<br>Le fond de page se présente<br>de la manière suivante sur<br>une page : | Confidentiel<br>Copie<br>Brouillon<br>Urgent<br>Personnalisé<br>Hors fonction* | La valeur Personnalisé ne s'affiche que si vous avez<br>saisi un texte dans le champ de texte Fond de page<br>personnalisé à partir de la page du serveur Web<br>incorporé (EWS). Le texte utilisé pour le fond de page<br>est celui saisi par l'utilisateur sur la page du serveur<br>Web incorporé (EWS), mais l'option Personnalisé doit<br>être sélectionnée dans le menu afin que le texte soit<br>imprimé en fond de page sur chaque page. |  |
| Personnalisé                                                                                           | Spécifie un fond de page<br>personnalisé.                                                                                                    | Champ de<br>saisie de texte                                                    | Utilisez le champ de saisie de texte pour spécifier un fond de page personnalisé. Le champ peut comporter au maximum 64 caractères.                                                                                                    |  |
| Autoriser les copies prioritaires                                                                      | Permet l'interruption d'un<br>travail d'impression sur le                                                                                                    | En fonction*                                                                   | Interrompt le travail d'impression au niveau de la page suivante.                                                                                                    |  |
| réseau afin que le MFP<br>puisse être utilisé comme<br>copieur pour copier une<br>page ou un document. |                                                                                                    | Hors fonction                                                                  | Interrompt le travail d'impression à la limite du travail<br>suivant, c'est-à-dire entre les différents travaux<br>d'impression entrants.                                                                                                    |  |
| Retrait arrière-<br>plan                                                                               | Définit la quantité d'arrière-<br>plan visible sur une copie.                                                                                                    | -4 à +4 (0*)                                                                   | -4 désactive Retrait arrière-plan.<br>+4 affecte à Retrait arrière-plan sa valeur maximale.                                                                                                    |  |

| Option de menu       | Objectif                                                                                                    | Valeurs et descriptions |                                                                                                    |  |
|----------------------|----------------------------------------------------------------------------------------------------|-------------------------|----------------------------------------------------------------------------------------------------|--|
| Contraste            | Contraste Spécifie le contraste utilisé<br>pour le travail de copie. La<br>valeur par défaut dépend de<br>l'option de menu Contenu. Si<br>l'option de menu Contenu<br>est réinitialisée, la valeur par |                         | Ce paramètre comporte une valeur par défaut. Cette<br>valeur dépend de l'option de menu Contenu. Pour<br>obtenir plus d'informations, reportez-vous à la<br>rubrique <b>Contenu</b> . Si le contenu est du texte, la<br>valeur de contraste par défaut est 5. La valeur par<br>défaut est 0 pour des éléments autres que du texte. |  |
|                      | défaut de Contraste l'est<br>également.                                                                                                    |                         | Toute réinitialisation de la valeur de Contenu entraîne la réinitialisation de la valeur Adapté au contenu.                                                                                                    |  |
| Détail des<br>ombres | Définit la quantité de détails<br>des ombres visibles sur une<br>copie.                                                                                                    | -4 à +4 (0*)            | -4 conserve la quantité minimale de détails des ombres.                                                                                                    |  |
|                      |                                                                                                    |                         | +4 conserve la quantité maximale de détails des<br>ombres.                                                                                                    |  |
| Num. bord à bord     | Spécifie si le document                                                                                                    | Hors fonction*          |                                                                                                    |  |
|                      | original est numérisé bord à<br>bord avant d'effectuer des<br>copies.                                                                                                    | En fonction             |                                                                                                    |  |

# Paramètres de télécopie

Utilisez ces options de menu pour définir les paramètres de télécopie du MFP.

| Option de menu                                 | Objectif                                                                                                    | Valeurs et descriptions                     |                                                                                                    |
|------------------------------------------------|----------------------------------------------------------------------------------------------------|---------------------------------------------|----------------------------------------------------------------------------------------------------|
| Mode Télécopie                                 | Définit la méthode ou<br>le mode de télécopie<br>utilisés.                                                                                                    | Analogique<br>Serveur de télécopie          | Si le MFP n'est pas doté d'un modem, cette option de menu ne s'affiche pas.                        |
| Configuration de<br>la télécopie<br>analogique | Spécifie le lien vers la<br>configuration de la<br>télécopie analogique.<br>Avec la télécopie<br>analogique, la<br>méthode de télécopie<br>utilise une ligne<br>téléphonique. | Lien<br>Paramètres généraux de<br>télécopie | Si le MFP n'est pas doté d'un modem, le lien de<br>configuration de la télécopie ne s'affiche pas. |
| Configuration du<br>serveur de<br>télécopie    | Spécifie le lien vers<br>la configuration<br>du serveur de<br>télécopie. La télécopie<br>est envoyée à un<br>serveur de télécopie<br>en vue de sa<br>transmission.            | Lien                                        |                                                                                                    |

#### Configuration de la télécopie analogique

Avec la télécopie analogique, la méthode de télécopie utilise une ligne téléphonique. Utilisez les options de menu suivantes pour configurer la télécopie analogique.

#### Paramètres généraux de télécopie

| Option de menu                           | Objectif                                                                                                    | Valeurs et descript                | ions                                                                                                    |
|------------------------------------------|----------------------------------------------------------------------------------------------------|------------------------------------|----------------------------------------------------------------------------------------------------|
| Nom du poste                             | Spécifie le nom du télécopieur<br>dans le MFP. Le nom peut être<br>celui d'une personne ou d'une<br>société.                                                                                                    | Champ de saisie<br>de texte        | Ce champ de saisie de texte ne peut<br>comporter que huit caractères.<br>Saisissez le nom dans le champ<br>prévu à cet effet à l'aide du clavier<br>alphanumérique virtuel affiché à<br>l'écran. Reportez-vous à la section<br><b>Clavier alphanumérique virtuel à</b><br><b>la page 55</b> . |
| Numéro du poste                          | Spécifie le numéro du télécopieur.                                                                                                    | Champ de saisie<br>de texte limité | La saisie de texte est limitée aux<br>caractères suivants :<br>0–9, (, ), ., +, - et un espace.                                                                                                    |
| Identification de poste                  |                                                                                                    | Nom du poste<br>Numéro du poste    |                                                                                                    |
| ID appelant                              | Définit le modèle d'ID appelant.<br>Cette option de menu est<br>disponible dans les pays qui<br>utilisent plusieurs modèles d'ID<br>appelant.                                                                                                    | DTMF<br>FSK                        |                                                                                                    |
| Activer le mode de<br>télécopie manuelle | Configure le MFP pour la télécopie<br>manuelle uniquement, ce qui<br>nécessite un répartiteur de ligne et<br>un combiné de téléphone. Utilisez<br>un téléphone ordinaire pour<br>répondre à une télécopie entrante<br>ou composer un numéro de<br>télécopieur.<br><b>Remarque :</b> appuyez sur les<br>touches <b># 0</b> du clavier numérique<br>afin d'accéder directement à la<br>fonction de télécopie manuelle. | En fonction<br>Hors fonction*      |                                                                                                    |
| Mémoire utilisée                         | Définit la quantité de mémoire<br>non volatile utilisée pour les                                                                                                    | Totalité - réception               | Toute la mémoire est affectée à la réception des télécopies.                                                                                                    |
|                                          | télécopies. Le paramètre par<br>défaut affecte une quantité égale<br>de mémoire à l'envoi et à la<br>réception des télécopies.<br>Cependant, lorsqu'une des valeurs<br>est définie, la mémoire n'est plus<br>répartie de manière uniforme.                                                                                                    | Majorité - réception               | La plupart de la mémoire est<br>affectée à la réception des<br>télécopies.                                                                                                    |
|                                          |                                                                                                    | Egal*                              | Répartit la mémoire de manière<br>uniforme entre l'envoi et la réception<br>des télécopies.                                                                                                    |
|                                          |                                                                                                    | Majorité - envoi                   | La plupart de la mémoire est<br>affectée à l'envoi des télécopies.                                                                                                    |
|                                          |                                                                                                    | Totalité - envoi                   | Toute la mémoire est affectée à l'envoi des télécopies.                                                                                                    |
| Annuler les télécopies                   | Configure le MFP afin de pouvoir<br>annuler les télécopies. Si cette<br>opération n'est pas autorisée,<br>l'option de menu Appular les                                                                                                    | Autoriser*                         | Permet d'annuler des télécopies.<br>La colonne Télécopie apparaît dans<br>l'écran Annuler travaux.                                                                                                    |
|                                          | télécopies est masquée et ne<br>s'affiche pas sur l'écran LCD.                                                                                                    | Ne pas autoriser                   | L'annulation de télécopies n'est pas<br>autorisée lorsque le menu Annuler<br>les télécopies n'est pas affiché.                                                                                                    |

#### Clavier alphanumérique virtuel

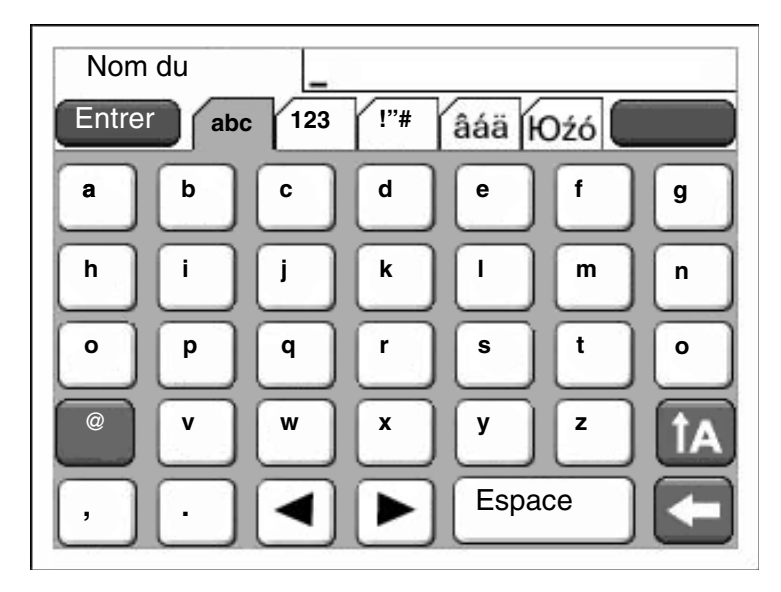

Il n'est pas possible d'afficher le clavier complet sur un seul écran ; des onglets permettent donc d'accéder aux autres écrans. L'écran affiché ici comporte des lettres et certains signes de ponctuation. Pour afficher un autre écran, par exemple celui avec les chiffres, touchez l'onglet en haut de l'écran sur lequel est affiché la mention **123**.

#### Paramètres d'envoi des télécopies

| Option de menu   | Objectif                                                                                                    | Valeurs et description                                                                                                    | IS                                                                                                    |
|------------------|----------------------------------------------------------------------------------------------------|----------------------------------------------------------------------------------------------------|----------------------------------------------------------------------------------------------------|
| Résolution       | Détermine la qualité en ppp<br>(points par pouce). Plus la<br>résolution est élevée, plus la<br>qualité d'impression est bonne,<br>mais cela augmente le temps de<br>transmission des télécopies<br>sortantes.                                        | Standard*<br>Elevée<br>Très élevée<br>Ultra élevée                                                                                                    | La résolution Standard correspond<br>à 100 x 100 ppp.<br>La résolution Elevée correspond<br>à 200 x 200 ppp.<br>La résolution Très élevée correspond<br>à 300 x 300 ppp.<br>La résolution Ultra élevée correspond<br>à 400 x 400 ppp.                                                                                                 |
| Format d'origine | Fournit la liste des formats de<br>numérisation possibles pour la<br>sélection du format du document<br>de copie original.                                                                                                    | Lettre US<br>(8,5 x 11 po.)*<br>Exécutive US<br>(7,25 x 10,5 po.)<br>Légal US<br>(8,5 x 14 po.)<br>A4 (210 x 297 mm)*<br>A5 (148 x 210 mm)<br>JIS-B5<br>(182 x 257 mm)<br>Folio (8,5 x 13 po.)<br>Statement<br>(5,5 x 8,5 po.)<br>Lettre US/Légal mixte | (* Les paramètres usine varient selon<br>le pays/la région.)<br>8,5 po. prend en charge le format<br>Lettre US/Légal mixte                                                                                                    |
| Contenu          | Spécifie le type de contenu du télécopieur.                                                                                                    | Texte*<br>Texte/Photo                                                                                                    | Le travail de télécopie comporte<br>principalement l'impression de texte<br>ou de dessins.<br>La télécopie contient un mélange de<br>texte et d'images.                                                                                                    |
|                  |                                                                                                    | Photographie                                                                                                    | La télécopie contient uniquement des images.                                                                                                    |
| Intensité        | Spécifie le niveau d'intensité du travail de télécopie.                                                                                                    | 1–9 (5*)                                                                                                    | Les valeurs sont décrites sous forme<br>de graphique. Lorsque vous appuyez<br>sur le bouton de défilement vers la<br><b>droite</b> ou vers la <b>gauche</b> , l'astérisque<br>se déplace en avant et en arrière sur<br>la ligne. 1 se situe à côté du signe - et<br>9 à côté du signe +. Comme illustré, la<br>valeur actuelle est 5. |
| Préfixe          | Vous disposez d'un champ de<br>saisie numérique pour entrer les<br>numéros. Les numéros saisis<br>précédemment s'affichent.<br>Le préfixe peut être un code pays<br>ou un code que les entreprises<br>utilisent pour obtenir une ligne<br>extérieure. | Chaîne numérique                                                                                                    | Ce champ de saisie ne peut comporter<br>que 16 caractères. La saisie de texte<br>est limitée aux caractères suivants :<br>0–9, (, ), ., +, - et un espace.                                                                                                    |

| Option de menu                  | Objectif                                                                                                    | Valeurs et description    | IS                                                                                                    |
|---------------------------------|----------------------------------------------------------------------------------------------------|---------------------------|----------------------------------------------------------------------------------------------------|
| Rappel auto                     | Spécifie le nombre de fois que le<br>MFP doit tenter automatiquement<br>d'envoyer la télécopie à nouveau<br>en utilisant le numéro Envoyer la<br>télécopie à.                                                                               | 0–9 (5*)                  |                                                                                                    |
| Intervalle de recomposition     | Permet de sélectionner une plage<br>en minutes correspondant au<br>nombre de recompositions à<br>exécuter dans ce laps de temps.                                                                                                    | 1–200 (3*)                |                                                                                                    |
| Derrière un PABX                | Active ou désactive la<br>composition aveugle à l'aide d'un<br>central sans tonalité de                                                                                                    | En fonction               | Ne pas attendre de tonalité de composition.                                                                                                    |
|                                 | composition.                                                                                                    | Hors fonction*            | Attendre une tonalité de composition.                                                                                                    |
| Activer ECM                     | Active le mode de correction des                                                                                                    | En fonction*              | ECM est activé.                                                                                                    |
|                                 | d'améliorer la fiabilité de l'envoi<br>des télécopies.                                                                                                    | Hors fonction             | ECM est désactivé.                                                                                                    |
| Activer les<br>numérisations de | Autorise l'envoi de télécopies en<br>numérisant sur le MFP.                                                                                                    | En fonction*              | Les numérisations de télécopies sont activées.                                                                                                    |
| telecopies                      |                                                                                                    | Hors fonction             | Les numérisations de télécopies sont<br>désactivées.                                                                                                    |
| Pilote vers<br>télécopie        | Autorise l'envoi des travaux pilote<br>vers télécopie par l'intermédiaire<br>du MFP.                                                                                                    | En fonction*              | Les travaux pilote vers télécopie<br>peuvent être envoyés.                                                                                                    |
|                                 |                                                                                                    | Hors fonction             | Les travaux pilote vers télécopie ne<br>peuvent pas être envoyés. Les travaux<br>pilote vers télécopie sont traités<br>comme des travaux PostScript.                                                                                                    |
| Autoriser<br>Enregistrer comme  | Autorise l'enregistrement de<br>numéros de télécopie comme<br>raccourcis dans le MFP.                                                                                                    | En fonction*              | Un bouton Enregistrer comme<br>raccourci s'affiche à l'écran.                                                                                                    |
| raccourci                       |                                                                                                    | Hors fonction             | Aucun bouton Enregistrer comme<br>raccourci ne s'affiche à l'écran.                                                                                                    |
| Mode de<br>numérotation         | Spécifie le son de composition (tonalité ou impulsion).                                                                                                    | Tonalité*                 | Une tonalité est émise à chaque<br>numéro composé.                                                                                                    |
|                                 | <b>Remarque :</b> il se peut que cette<br>option de menu ne soit pas<br>disponible dans tous les pays<br>ou régions.                                                                                                    | Impulsion                 | Une impulsion est émise à chaque<br>numéro composé.                                                                                                    |
| Retrait arrière-plan            | Définit la quantité d'arrière-plan<br>visible sur une copie.                                                                                                    | -4 à +4 (0*)              | -4 désactive Retrait arrière-plan.<br>+4 affecte à Retrait arrière-plan sa<br>valeur maximale.                                                                                                    |
| Contraste                       | Spécifie le contraste utilisé pour<br>le travail de numérisation. La<br>valeur par défaut dépend de<br>l'option de menu Contenu. Si<br>l'option de menu Contenu est<br>réinitialisée, la valeur par défaut<br>du Contraste l'est également. | 0–5<br>Adapté au contenu* | Ce paramètre comporte une valeur<br>par défaut. Cette valeur dépend de<br>l'option de menu Contenu. Pour<br>obtenir plus d'informations, reportez-<br>vous à la rubrique <b>Contenu</b> . Si le<br>contenu est du texte, la valeur de<br>contraste par défaut est 5. La valeur<br>par défaut est 0 pour des éléments<br>autres que du texte.<br>Toute réinitialisation de la valeur de<br>Contenu entraîne la réinitialisation<br>de la valeur Adapté au contenu. |

| Option de menu    | Objectif                                                                                      | Valeurs et descriptions       |                                                                                                    |
|-------------------|-----------------------------------------------------------------------------------------------|-------------------------------|----------------------------------------------------------------------------------------------------|
| Détail des ombres | Définit la quantité de détails des<br>ombres visibles sur une copie.                          | -4 à +4 (0*)                  | <ul> <li>-4 conserve la quantité minimale de<br/>détails des ombres.</li> <li>+4 conserve la quantité maximale de<br/>détails des ombres.</li> </ul> |
| Num. bord à bord  | Spécifie si le document original<br>est numérisé bord à bord avant<br>d'envoyer la télécopie. | Hors fonction*<br>En fonction |                                                                                                    |

### Paramètres de réception des télécopies

| Option de menu                                                                                                    | Objectif                                                                                                    | Valeurs et descriptions                                     |                                                                                                    |
|----------------------------------------------------------------------------------------------------|----------------------------------------------------------------------------------------------------|-------------------------------------------------------------|----------------------------------------------------------------------------------------------------|
| Activer la réception                                                                                                    | Autorise le MFP à recevoir des travaux                                                                                                    | En fonction*                                                | Les télécopies peuvent être reçues.                                                                                                    |
| des telecopies                                                                                                    |                                                                                                    | Hors fonction                                               | Les télécopies ne peuvent pas être reçues.                                                                                                    |
| Sonnerie avt rép                                                                                                    | Définit le nombre de sonneries émises<br>par le MFP pour indiquer l'arrivée<br>d'une télécopie.                                                      | 1–25 (3*)                                                   |                                                                                                    |
| Réduction auto                                                                                                    | Met une télécopie entrante à l'échelle                                                                                                    | En fonction*                                                | Met la télécopie entrante à l'échelle.                                                                                                    |
| atin qu'elle s'ajuste au tormat du<br>support d'impression chargé dans<br>la source de télécopie spécifiée.<br>Reportez-vous à la rubrique<br><b>Alimentation</b> pour plus d'informations. | Hors fonction                                                                                                    | Ne met pas la télécopie entrante à l'échelle.               |                                                                                                    |
| Alimentation                                                                                                    | Spécifie la source d'alimentation<br>sélectionnée pour fournir les supports<br>d'impression au MFP lors de<br>l'impression d'une télécopie entrante. | Auto*                                                       | La source d'alimentation est<br>automatiquement sélectionnée par<br>le MFP.                                                                                                    |
|                                                                                                    |                                                                                                    | Tiroir <x></x>                                              | Le tiroir standard, le Tiroir 1 ou le<br>Tiroir <x>, qui correspond à un seul<br/>tiroir (Tiroir 2 à 5), en fonction du<br/>nombre de tiroir optionnels installés<br/>et de celui désigné comme source<br/>d'alimentation des supports<br/>d'impression.</x> |
|                                                                                                    |                                                                                                    | Chargeur MF                                                 | Le chargeur multifonction est la source d'alimentation spécifiée.                                                                                                    |
| Recto verso                                                                                                    | Active ou désactive l'impression recto<br>verso (sur les deux faces) pour les                                                                        | En fonction                                                 | La télécopie entrante est un document recto verso.                                                                                                    |
| telecoples entrantes.<br>Cette option de menu s'affiche si un<br>dispositif recto verso optionnel est<br>installé ou si le MFP est doté d'un<br>dispositif recto verso intégré.             | Hors fonction*                                                                                                    | La télécopie entrante n'est pas un<br>document recto verso. |                                                                                                    |
| Pied de page de télécopie                                                                                                    | Imprime des informations relatives à la transmission au bas de chaque page d'une télécopie reçue.                                                    | En fonction<br>Hors fonction*                               | Sélectionnez En fonction pour<br>imprimer le pied de page.<br>Sélectionnez Hors fonction pour ne<br>pas imprimer le pied de page.                                                                                                    |

### Paramètres du journal des télécopies

| Option de menu                      | Objectif                                                                                                    | Valeurs et descrip                                                                 | otions                                                                                                    |
|-------------------------------------|----------------------------------------------------------------------------------------------------|------------------------------------------------------------------------------------|----------------------------------------------------------------------------------------------------|
| Journal des<br>transmissions        | Indique si le MFP doit imprimer un<br>journal contenant des informations sur<br>la télécopie envoyée. Si la télécopie<br>n'a pas pu être envoyée, l'en-tête de la<br>page affiche « Echec de l'envoi de la                                                                                                    | Imprimer le<br>journal*                                                            | Le MFP imprime une page contenant<br>des informations sur la télécopie<br>envoyée, notamment le numéro de<br>télécopieur et l'heure d'envoi de la<br>télécopie.                                                                                                    |
|                                     | transmissions ».                                                                                                    | Ne pas imprimer<br>le journal                                                      | Le MFP n'imprime pas le journal.                                                                                                    |
|                                     |                                                                                                    | Imprimer<br>seulement en cas<br>d'erreur                                           | Le MFP imprime une page contenant<br>des informations si la télécopie n'a<br>pas pu être envoyée.                                                                                                    |
| Journal des erreurs<br>de réception | Indique au MFP d'imprimer un journal<br>des télécopies reçues pour chaque                                                                                                    | Ne jamais<br>imprimer*                                                             | Le MFP n'imprime jamais le journal.                                                                                                    |
|                                     | lors de la réception.                                                                                                    | Imprimer en cas<br>d'erreur                                                        | Le MFP imprime le journal.                                                                                                    |
| Journaux<br>d'impression            | Spécifie qu'un journal doit s'imprimer<br>après l'envoi ou la réception de                                                                                                    | En fonction*                                                                       | Le MFP imprime un journal des télécopies envoyées ou reçues.                                                                                                    |
| automatiques                        | 45 telecopies.                                                                                                    | Hors fonction                                                                      | Le MFP n'imprime pas de journal<br>des télécopies envoyées ou reçues.                                                                                                    |
| Source papier<br>journal            | Spécifie la source d'alimentation<br>sélectionnée pour fournir les supports<br>d'impression au MFP lors de<br>l'impression d'un journal de toutes les<br>télécopies envoyées et reçues. Les<br>enveloppes ne sont pas prises en<br>charge.<br><b>Remarque :</b> cette option de menu<br>s'applique à toutes les fonctions de<br>numérisation. | Tiroir 1*                                                                          | Le Tiroir 1 (tiroir standard) est la source d'alimentation spécifiée.                                                                                                    |
|                                     |                                                                                                    | Chargeur manuel                                                                    | Le chargeur multifonction est la<br>source d'alimentation spécifiée.                                                                                                    |
|                                     |                                                                                                    | Tiroir <x><br/>(si un ou<br/>plusieurs bacs<br/>optionnels sont<br/>installés)</x> | le Tiroir x est l'un des tiroirs 2 à 5.<br>Les tiroirs 2 à 5 sont répertoriés<br>comme sélections dans la liste des<br>valeurs uniquement en fonction du<br>nombre de tiroirs optionnels installés.<br>Par exemple, si seulement deux<br>tiroirs optionnels sont installés, seuls<br>le Tiroir 2 et le Tiroir 3 sont affichés<br>dans la liste des valeurs.<br>Un seul tiroir peut être la source |
| Affichage des                       | Indique si un journal des envois doit                                                                                                    | Nom du poste                                                                       | d'alimentation spécifiée.<br>Affiche dans le journal le nom du                                                                                                    |
| journaux                            | afficher un numéro de téléphone<br>composé ou un nom de poste distant.                                                                                                    | distant*                                                                           | poste distant d'une télécopie.                                                                                                    |
|                                     |                                                                                                    | Numéro composé                                                                     | Affiche dans le journal le numéro<br>de téléphone d'une télécopie.                                                                                                    |
| Activer journal<br>travaux          | Demande au MFP d'assurer le suivi<br>des appels de télécopie les plus                                                                                                    | En fonction*                                                                       | Le MFP assure le suivi des télécopies.                                                                                                    |
|                                     |                                                                                                    | Hors fonction                                                                      | Le MFP n'assure pas le suivi des<br>télécopies.                                                                                                    |
| Activer journal appels              | Demande au MFP d'assurer le suivi<br>des appels de télécopie les plus                                                                                                    | En fonction*                                                                       | Le MFP assure le suivi des appels<br>de télécopie.                                                                                                    |
|                                     | récents.                                                                                                    | Hors fonction                                                                      | Le MFP n'assure pas le suivi des<br>appels de télécopie.                                                                                                    |

#### Paramètres du haut-parleur

| Option de menu           | Objectif                                                                      | Valeurs et descriptions           |                                                                                                |
|--------------------------|-------------------------------------------------------------------------------|-----------------------------------|------------------------------------------------------------------------------------------------|
| Mode Haut-parleur        | Indique la durée pendant                                                      | Toujours hors fonction            | Le haut-parleur est désactivé.                                                                 |
|                          | rester activé.                                                                | Toujours En fonction              | Le haut-parleur est en fonction.                                                               |
|                          |                                                                               | En fonction jusqu'à<br>connexion* | Le haut-parleur est en fonction<br>jusqu'à ce que la connexion de<br>télécopie soit effectuée. |
| Volume du haut-          | Spécifie la configuration du volume.                                          | Bas                               | Le volume du haut-parleur est bas.                                                             |
| parleur                  |                                                                               | Elevé*                            | Le volume du haut-parleur est<br>élevé.                                                        |
| Volume de la<br>sonnerie | Définit le volume de la sonnerie<br>du haut-parleur du télécopieur<br>du MFP. | En fonction*                      | Le volume du haut-parleur est activé.                                                          |
|                          |                                                                               | Hors fonction                     | Le volume du haut-parleur est désactivé.                                                       |

#### Paramètres des sonneries distinctives

| Option de menu  | Objectif                                   | Valeurs et descriptions |                                               |  |
|-----------------|--------------------------------------------|-------------------------|-----------------------------------------------|--|
| Une sonnerie    | Répond aux appels avec une sonnerie.       | En<br>fonction*         | L'émission d'une sonnerie est activée.        |  |
|                 |                                            | Hors<br>fonction        | L'émission d'une sonnerie est désactivée.     |  |
| Deux sonneries  | Répond aux appels avec deux<br>sonneries.  | En<br>fonction*         | L'émission de deux sonneries est activée.     |  |
|                 |                                            | Hors<br>fonction        | L'émission de deux sonneries est désactivée.  |  |
| Trois sonneries | Répond aux appels avec trois<br>sonneries. | En<br>fonction*         | L'émission de trois sonneries est activée.    |  |
|                 |                                            | Hors<br>fonction        | L'émission de trois sonneries est désactivée. |  |

# Configuration du serveur de télécopie

| Option de menu                | Objectif                                                                                                    | Valeurs et descriptions                           |                                                                                                    |  |
|-------------------------------|----------------------------------------------------------------------------------------------------|---------------------------------------------------|----------------------------------------------------------------------------------------------------|--|
| Au format                     |                                                                                                    | Champ de saisie de texte                          | Utilisez [#] pour le numéro de télécopieur.<br>Par exemple :<br>[#]@télécopie.société.com                                                                                                    |  |
| Adresse de réponse            |                                                                                                    | Champ de saisie de texte                          | Ce champ est obligatoire.                                                                                                    |  |
| Objet                         |                                                                                                    | Champ de saisie de texte                          |                                                                                                    |  |
| Message                       |                                                                                                    | Champ de saisie de texte                          | Ce champ de saisie de texte ne peut comporter que 512 caractères.                                                                                                    |  |
| Passerelle SMTP<br>principale |                                                                                                    | Valeur dans le texte                              | Liens vers une passerelle SMTP principale<br>dans Configuration du serveur de<br>messagerie de <b>Réseau/Ports</b> .                                                                                                    |  |
| Passerelle SMTP secondaire    |                                                                                                    | Valeur dans le texte                              | Liens vers une Passerelle SMTP secondaire<br>dans Configuration du serveur de<br>messagerie dans <b>Réseau/Ports</b> .                                                                                                    |  |
| Format d'image                | Spécifie le format du<br>fichier à envoyer par<br>télécopie.                                                                                                    | PDF*<br>TIFF                                      | Portable Document Format<br>Tagged Image File Format                                                                                                    |  |
| Contenu                       | Spécifie le type de<br>contenu du travail de<br>télécopie.                                                                                                    | Texte*                                            | Le travail de télécopie comporte<br>principalement du texte ou des dessins.                                                                                                    |  |
|                               |                                                                                                    | Texte/Photo                                       | La télécopie contient un mélange de texte et d'images.                                                                                                    |  |
|                               |                                                                                                    | Photo                                             | La télécopie contient uniquement des<br>images.                                                                                                    |  |
| Résolution de la<br>télécopie | Détermine la qualité en<br>ppp (points par pouce).<br>Plus la résolution est<br>élevée, plus la qualité<br>d'impression est bonne,<br>mais cela augmente le<br>temps de transmission<br>des télécopies sortantes. | Standard<br>Elevée<br>Très élevée<br>Ultra élevée | La résolution <i>Standard</i> est adaptée à la<br>plupart des documents. Utilisez la résolution<br><i>Elevée</i> pour les documents comportant des<br>petits caractères. Utilisez la résolution <i>Très</i><br><i>élevée</i> pour les documents comportant des<br>détails précis.<br>Utilisez la résolution <i>Ultra élevée</i> pour les<br>documents comportant des graphiques ou<br>des photos. |  |
| Intensité                     | Spécifie le niveau<br>d'intensité du travail de<br>télécopie.                                                                                                    | 1–9 (5*)                                          | Une représentation graphique décrit les<br>valeurs. Lorsque vous appuyez sur le<br>bouton de défilement vers la <b>droite</b> ou vers<br>la <b>gauche</b> , l'astérisque se déplace en avant<br>et en arrière sur la ligne. 1 se situe à côté du<br>signe - et 9 à côté du signe +. Comme<br>illustré, la valeur actuelle est 5.                                                                  |  |

| Option de menu             | Objectif                                                                              | Valeurs et description            | s                                                                                                    |
|----------------------------|---------------------------------------------------------------------------------------|-----------------------------------|----------------------------------------------------------------------------------------------------|
| Orientation                | Détermine l'orientation du<br>texte et des graphiques<br>sur la page de télécopie.    | Portrait*                         | Le texte et les graphiques sont parallèles au<br>bord court. Voir <b>Reliures recto/verso à la</b><br><b>page 73</b> pour plus d'informations sur le bord<br>court. |
|                            |                                                                                       | Paysage                           | Le texte et les graphiques sont parallèles au<br>bord long. Voir <b>Reliures recto/verso à la</b><br><b>page 73</b> pour plus d'informations sur le bord<br>long.   |
| Format d'origine           | Fournit la liste des formats<br>de numérisation possibles                             | Lettre US<br>(8,5 x 11 po.)*      | (* Les paramètres usine varient selon le pays/la région.)                                                                                                    |
|                            | format du document                                                                    | Exécutive US<br>(7,25 x 10,5 po.) | 8,5 po. prend en charge le format Lettre US/<br>Légal mixte                                                                                                    |
|                            | envoyer par télécopie.                                                                | Légal US<br>(8,5 x 14 po.)        |                                                                                                    |
|                            |                                                                                       | A4 (210 x 297 mm)*                |                                                                                                    |
|                            |                                                                                       | A5 (148 x 210 mm)                 |                                                                                                    |
|                            |                                                                                       | JIS-B5<br>(182 x 257 mm)          |                                                                                                    |
|                            |                                                                                       | Folio (8,5 x 13 po.)              |                                                                                                    |
|                            |                                                                                       | Statement<br>(5,5 x 8,5 po.)      |                                                                                                    |
|                            |                                                                                       | Lettre US/Légal mixte             |                                                                                                    |
| Utiliser TIFF<br>multipage | Indique qu'il s'agit de<br>travaux TIFF ( Tagged<br>Image File Format)<br>multipages. | En fonction*                      | Des fichiers TIFF multipages sont créés.<br>Activez la case à cocher pour activer la fonction.                                                                      |
|                            | Cette option de menu                                                                  | Hors fonction                     | Un fichier TIFF est créé pour chaque page.                                                                                                    |
|                            | s'applique à toutes les<br>fonctions de numérisation.                                 |                                   | Désactivez la case à cocher pour désactiver la fonction.                                                                                                    |

# Paramètres de messagerie

| Option de menu                         | Objectif                                                                                                    | Valeurs et descriptions                                                                    |                                                                                                    |  |
|----------------------------------------|----------------------------------------------------------------------------------------------------|--------------------------------------------------------------------------------------------|----------------------------------------------------------------------------------------------------|--|
| Configuration du serveur de messagerie |                                                                                                    | Reportez-vous à la section <b>Configuration du serveu<br/>de messagerie à la page 32</b> . |                                                                                                    |  |
| Format                                 | Spécifie le format du fichier à                                                                                                    | PDF*                                                                                       | Portable Document Format                                                                                                    |  |
|                                        | numeriser.                                                                                                    | TIFF                                                                                       | Tagged Image File Format                                                                                                    |  |
|                                        |                                                                                                    | JPEG                                                                                       | Joint Photographic Experts Group                                                                                                    |  |
| Version PDF                            | Définit la version d'un fichier Adobe<br>Acrobat PDF envoyé.<br>Cette option de menu s'applique à<br>toutes les fonctions de numérisation.                                                                                                    | 1.2<br>1.3<br>1.4<br>1.5*<br>1.6                                                           |                                                                                                    |  |
| Contenu                                | Spécifie le type de contenu du courrier électronique.                                                                                                    | Texte                                                                                      | Le courrier électronique comporte<br>principalement du texte ou des<br>dessins.                                                                                                    |  |
|                                        |                                                                                                    | Texte/Photo*                                                                               | Le courrier électronique contient un mélange de texte et d'images.                                                                                                    |  |
|                                        |                                                                                                    | Photo                                                                                      | Le courrier électronique contient<br>uniquement des images.                                                                                                    |  |
| Couleur                                | Indique si le MFP reconnaît une<br>image couleur dans le message<br>électronique ou la voit en niveaux<br>de gris.                                                                                                    | Gris*                                                                                      | N'envoie pas d'image couleur dans le<br>message électronique.                                                                                                    |  |
|                                        |                                                                                                    | Couleur                                                                                    | Envoie le message électronique en<br>incluant une image couleur.                                                                                                    |  |
| Résolution                             | Spécifie la résolution du message<br>électronique en points par pouce<br>(ppp).<br>La résolution est limitée par la valeur<br>définie pour l'option de menu Couleur.<br>Si les options Couleur et Résolution<br>sont définies sur 400 ou 600 ppp, la<br>configuration est autorisée, mais<br>n'apparaît pas dans le cours normal<br>des opérations ; les combinaisons ne<br>sont donc pas valides. La résolution<br>est réduite à 300 ppp. | 75 ppp<br>150 ppp*<br>200 ppp<br>300 ppp<br>400 ppp<br>600 ppp                             | 75 à 600 ppp sont disponibles pour<br>la valeur Gris. 75 à 300 sont<br>disponibles pour la valeur Couleur.<br>Voir <b>Couleur</b> , répertorié<br>précédemment.                                                                                                    |  |
| Intensité                              | Spécifie le niveau d'intensité du<br>courrier électronique en tant que<br>représentation graphique d'une page<br>qui utilise un motif de remplissage<br>pour indiquer différents niveaux allant<br>de clair (1) à foncé (9).                                                                                                    | 1–9 (5*)                                                                                   | Spécifie le niveau d'intensité du<br>courrier électronique.<br>Les valeurs sont décrites sous forme<br>de graphique. Lorsque vous appuyez<br>sur le bouton de défilement vers la<br><b>droite</b> ou vers la <b>gauche</b> , l'astérisque<br>se déplace en avant et en arrière sur<br>la ligne. 1 se situe à côté du signe - et<br>9 à côté du signe +. Comme illustré, la<br>valeur actuelle est 5. |  |

| Option de menu                                       | Objectif                                                                                                    | Valeurs et descriptions                         |                                                                                                    |  |
|------------------------------------------------------|----------------------------------------------------------------------------------------------------|-------------------------------------------------|----------------------------------------------------------------------------------------------------|--|
| Orientation                                          | Permet de spécifier l'orientation par<br>défaut du document à envoyer dans<br>le travail de numérisation.             | Portrait*                                       | Envoie le document original en<br>orientation Portrait pour la<br>numérisation, ce qui signifie que le<br>texte et les graphiques sont parallèles<br>au bord court. Voir <b>Reliures recto/</b><br>verso à la page 73 pour plus<br>d'informations sur le bord court. |  |
|                                                      |                                                                                                    | Paysage                                         | Envoie le document original en<br>orientation Paysage pour la<br>numérisation, ce qui signifie que le<br>texte et les graphiques sont parallèles<br>au bord long. Voir <b>Reliures recto/</b><br>verso à la page 73 pour plus<br>d'informations sur le bord long.    |  |
| Format d'origine                                     | Fournit la liste des formats possibles<br>pour la sélection du format du<br>document original à numériser.            | Lettre US<br>(8,5 x 11 po.)*<br>Exécutive US    | (* Les paramètres usine varient selon<br>le pays/la région.)                                                                                                    |  |
|                                                      |                                                                                                    | (7,25 x 10,5 po.)<br>Légal US<br>(8,5 x 14 po.) |                                                                                                    |  |
|                                                      |                                                                                                    | A4<br>(210 x 297 mm)*                           |                                                                                                    |  |
|                                                      |                                                                                                    | A5<br>(148 x 210 mm)                            |                                                                                                    |  |
|                                                      |                                                                                                    | JIS-B5<br>(182 x 257 mm)                        |                                                                                                    |  |
|                                                      |                                                                                                    | Folio<br>(8,5 x 13 po.)                         |                                                                                                    |  |
|                                                      |                                                                                                    | Statement<br>(5,5 x 8,5 po.)                    |                                                                                                    |  |
|                                                      |                                                                                                    | 3 x 5 po.                                       |                                                                                                    |  |
|                                                      |                                                                                                    | 4 x 6 po.                                       |                                                                                                    |  |
|                                                      |                                                                                                    | Carte de visite                                 |                                                                                                    |  |
|                                                      |                                                                                                    | Lettre US/<br>Légal mixte                       |                                                                                                    |  |
| Qualité JPEG Photo                                   | Définit la qualité d'une photo JPEG<br>par rapport à la taille de fichier et à la<br>qualité de l'image.              | 5–90 (50%*)                                     | La valeur 5 crée un fichier de plus<br>petite taille, mais avec une qualité<br>d'image réduite.                                                                                                    |  |
|                                                      | Cette option de menu s'applique à toutes les fonctions de numérisation.                                               |                                                 | Une valeur 90 fournit la meilleure<br>qualité d'image possible, mais le<br>fichier obtenu est de très grande taille.                                                                                                    |  |
| Qualité JPEG                                         | Définit la qualité d'une image Texte<br>ou Texte/Photo JPEG par rapport à la<br>taille de fichier et à la qualité de  | 5–90 (75%*)                                     | La valeur 5 crée un fichier de plus<br>petite taille, mais avec une qualité<br>d'image réduite.                                                                                                    |  |
|                                                      | Cette option de menu s'applique aux<br>modes Texte et Texte/Photo ainsi qu'à<br>toutes les fonctions de numérisation. |                                                 | Une valeur 90 fournit la meilleure<br>qualité d'image possible, mais le<br>fichier obtenu est de très grande taille.                                                                                                    |  |
| Images de courriers<br>élec. envoyées en<br>tant que |                                                                                                    | Pièce jointe*<br>Lien Web                       |                                                                                                    |  |

| Option de menu                               | Objectif                                                                                                    | Valeurs et descriptions                                                            |                                                                                                    |
|----------------------------------------------|----------------------------------------------------------------------------------------------------|------------------------------------------------------------------------------------|----------------------------------------------------------------------------------------------------|
| Utiliser TIFF<br>multipage                   | Utiliser TIFF<br>multipage Permet de choisir entre des fichiers<br>TIFF d'une page et des fichiers TIFF<br>multipage. Pour un travail de<br>numérisation vers un courrier<br>électronique multipage, un fichier<br>TIFF peut être créé et contenir toutes<br>les pages, ou plusieurs fichiers TIFF<br>peuvent être créés avec un fichier<br>pour chaque page du travail. | En fonction*                                                                       | Des fichiers TIFF multipages sont<br>créés.<br>Activez la case à cocher pour activer<br>la fonction.                                                                                                    |
|                                              |                                                                                                    | Hors fonction                                                                      | Un fichier TIFF est créé pour chaque<br>page.<br>Désactivez la case à cocher pour<br>désactiver la fonction.                                                                                                    |
|                                              | toutes les fonctions de numérisation.                                                                                                    |                                                                                    |                                                                                                    |
| Journal des<br>transmissions                 | Indique si le journal des<br>transmissions s'imprime.<br>La page de journal est une                                                                                                    | Imprimer le<br>journal*                                                            | Le journal de transmission des<br>courriers électroniques s'imprime<br>toujours.                                                                                                    |
|                                              | confirmation de la transmission des courriers électroniques.                                                                                                    | Ne pas imprimer<br>le journal                                                      | Le journal de transmission de message<br>électronique ne s'imprime pas.                                                                                                    |
|                                              |                                                                                                    | Imprimer<br>seulement en<br>cas d'erreur                                           | Le journal de transmission des<br>courriers électroniques s'imprime<br>uniquement en cas d'erreur.                                                                                                    |
| Source papier journal                        | Permet de sélectionner la source<br>d'alimentation pour fournir les                                                                                                    | Tiroir 1*                                                                          | Le Tiroir 1 (tiroir standard) est la source d'alimentation spécifiée.                                                                                                    |
|                                              | supports d'impression au MFP lors de<br>l'impression d'un journal de tous les<br>courriers électroniques envoyés et<br>reçus. Les enveloppes ne sont pas<br>prises en charge.<br><b>Remarque :</b> cette option de menu<br>s'applique à toutes les fonctions de<br>numérisation.                                                                                         | Chargeur<br>manuel                                                                 | Le chargeur multifonction est la source d'alimentation spécifiée.                                                                                                    |
|                                              |                                                                                                    | Tiroir <x><br/>(si un ou<br/>plusieurs bacs<br/>optionnels sont<br/>installés)</x> | Le Tiroir x est l'un des tiroirs 2 à 5.<br>Les tiroirs 2 à 5 sont répertoriés<br>comme sélections dans la liste des<br>valeurs uniquement en fonction du<br>nombre de tiroirs optionnels installés.<br>Par exemple, si seulement deux tiroirs<br>optionnels sont installés, seuls le<br>Tiroir 2 et le Tiroir 3 sont affichés dans<br>la liste des valeurs.                                                                    |
|                                              |                                                                                                    |                                                                                    | Un seul tiroir peut être la source<br>d'alimentation spécifiée.                                                                                                    |
| Volume de pixel par<br>courrier électronique | Permet au mode Composé d'avoir<br>des tailles de fichier réduites en<br>utilisant des images 1 bit lorsque la<br>couleur est désactivée.                                                                                                    | 1 bit*<br>8 bits                                                                   |                                                                                                    |
| Autoriser Enregistrer<br>comme raccourci     | Autorise l'enregistrement d'adresses<br>électroniques comme raccourcis.                                                                                                    | En fonction<br>Hors fonction*                                                      | Lorsque la fonction est désactivée, le<br>bouton Enregistrer comme raccourci<br>n'apparaît pas dans l'écran des<br>destinations de courrier électronique.                                                                                                    |
| Retrait arrière-plan                         | Définit la quantité d'arrière-plan                                                                                                    | -4 à +4 (0*)                                                                       | -4 désactive Retrait arrière-plan.                                                                                                    |
|                                              | visible sur une copie.                                                                                                    |                                                                                    | +4 affecte à Retrait arrière-plan sa valeur maximale.                                                                                                    |
| Contraste                                    | Spécifie le contraste utilisé pour le<br>courrier électronique. La valeur par<br>défaut dépend de l'option de menu<br>Contenu. Si l'option de menu Contenu<br>est réinitialisée, la valeur par défaut<br>du Contraste l'est également.                                                                                                    | 0–5<br>Adapté au<br>contenu*                                                       | Ce paramètre comporte une valeur<br>par défaut. Cette valeur dépend de<br>l'option de menu Contenu. Pour<br>obtenir plus d'informations, reportez-<br>vous à la rubrique <b>Contenu</b> . Si le<br>contenu est du texte, la valeur de<br>contraste par défaut est 5. La valeur<br>par défaut est 0 pour des éléments<br>autres que du texte.<br>Toute réinitialisation de la valeur de<br>Contenu entreîne la réinitialisation |
|                                              |                                                                                                    |                                                                                    | de la valeur Adapté au contenu.                                                                                                    |

| Option de menu    | Objectif                                                                                                  | Valeurs et descr              | iptions                                                                                                    |
|-------------------|----------------------------------------------------------------------------------------------------|-------------------------------|----------------------------------------------------------------------------------------------------|
| Détail des ombres | Définit la quantité de détails des<br>ombres visibles sur une copie.                                      | -4 à +4 (0*)                  | <ul> <li>-4 conserve la quantité minimale de<br/>détails des ombres.</li> <li>+4 conserve la quantité maximale de<br/>détails des ombres.</li> </ul> |
| Num. bord à bord  | Spécifie si le document original est<br>numérisé bord à bord avant d'envoyer<br>le courrier électronique. | Hors fonction*<br>En fonction |                                                                                                    |

## Paramètres FTP

| Option de menu | Objectif                                                                                                    | Valeurs et descriptions                                        |                                                                                                    |
|----------------|----------------------------------------------------------------------------------------------------|----------------------------------------------------------------|----------------------------------------------------------------------------------------------------|
| Format         |                                                                                                    | PDF*<br>TIFF<br>JPEG                                           | Portable Document Format<br>Tagged Image File Format<br>Joint Photographic Experts Group                                                                           |
| Version PDF    | Définit la version d'un fichier Adobe<br>Acrobat PDF envoyé.<br>Cette option de menu s'applique à<br>toutes les fonctions de<br>numérisation.                                                                                                    | 1.2<br>1.3<br>1.4<br>1.5*<br>1.6                               |                                                                                                    |
| Contenu        | Spécifie le type de contenu du<br>travail FTP.                                                                                                    | Texte                                                          | Le travail FTP comporte principalement du texte ou des dessins.                                                                                                    |
|                |                                                                                                    | Texte/Photo*                                                   | Le travail FTP contient un mélange de texte et d'images.                                                                                                    |
|                |                                                                                                    | Photo                                                          | Le travail FTP contient uniquement des images.                                                                                                    |
| Couleur        | Indique si le MFP reconnaît une<br>image couleur dans le travail FTP<br>ou la voit en niveaux de gris.                                                                                                    | Gris*                                                          | N'envoie pas d'image couleur dans le travail FTP.                                                                                                    |
|                |                                                                                                    | Couleur                                                        | Envoie le travail FTP en incluant une image couleur.                                                                                                    |
| Résolution     | Spécifie la résolution du travail FTP<br>en points par pouce (ppp).<br>La résolution est limitée par la<br>valeur définie pour l'option de menu<br>Couleur. Si les options Couleur et<br>Résolution sont définies sur 400 ou<br>600 ppp, la configuration est<br>autorisée, mais n'apparaît pas dans<br>le cours normal des opérations ;<br>les combinaisons ne sont donc pas<br>valides. La résolution est réduite à<br>300 ppp. | 75 ppp<br>150 ppp*<br>200 ppp<br>300 ppp<br>400 ppp<br>600 ppp | 75 à 600 ppp sont disponibles pour la<br>valeur Gris. 75 à 300 sont disponibles<br>pour la valeur Couleur. Reportez-vous à<br>la section <b>Couleur</b> ci-dessus. |

| Option de menu        | Objectif                                                                                                    | Valeurs et descript                                                                                                    | tions                                                                                                    |
|-----------------------|----------------------------------------------------------------------------------------------------|----------------------------------------------------------------------------------------------------|----------------------------------------------------------------------------------------------------|
| Intensité             | Spécifie le niveau d'intensité du<br>travail FTP en tant que<br>représentation graphique d'une<br>page qui utilise un motif de<br>remplissage pour indiquer différents<br>niveaux allant de clair (1) à foncé<br>(9). | 1–9 (5*)                                                                                                    | Spécifie le niveau d'intensité du travail<br>FTP.<br>Les valeurs sont décrites sous forme de<br>graphique. Lorsque vous appuyez sur le<br>bouton de défilement vers la <b>droite</b> ou<br>vers la <b>gauche</b> , l'astérisque se déplace en<br>avant et en arrière sur la ligne. 1 se situe<br>à côté du signe - et 9 à côté du signe +.<br>Comme illustré, la valeur actuelle est 5. |
| Orientation           | Permet de spécifier l'orientation par<br>défaut du document à envoyer dans<br>le travail FTP.                                                                                                    | Portrait*                                                                                                    | Envoie le document original en orientation<br>Portrait pour le travail FTP, ce qui signifie<br>que le texte et les graphiques sont<br>parallèles au bord court. Voir <b>Reliures</b><br><b>recto/verso à la page 73</b> pour plus<br>d'informations sur le bord court.                                                                                                    |
|                       |                                                                                                    | Paysage                                                                                                    | Envoie le document original en orientation<br>Paysage pour le travail FTP, ce qui signifie<br>que le texte et les graphiques sont<br>parallèles au bord long. Voir <b>Reliures</b><br><b>recto/verso à la page 73</b> pour plus<br>d'informations sur le bord long.                                                                                                    |
| Format d'origine      | Fournit la liste des formats possibles<br>pour la sélection du format du<br>document original à numériser.                                                                                                    | Lettre US<br>( $8,5 \times 11 \text{ po.}$ )*<br>Exécutive US<br>( $7,25 \times 10,5 \text{ po.}$ )<br>Légal US<br>( $8,5 \times 14 \text{ po.}$ )<br>A4<br>( $210 \times 297 \text{ mm}$ )*<br>A5<br>( $148 \times 210 \text{ mm}$ )<br>JIS-B5<br>( $182 \times 257 \text{ mm}$ )<br>Folio ( $8,5 \times 13 \text{ po.}$ )<br>Statement<br>( $5,5 \times 8,5 \text{ po.}$ )<br>3 x 5 po.<br>4 x 6 po.<br>Carte de visite<br>Lettre US/<br>Légal mixte | (* Les paramètres usine varient selon le<br>pays/la région.)                                                                                                    |
| Qualité JPEG<br>Photo | Définit la qualité d'une photo JPEG<br>par rapport à la taille de fichier et à<br>la qualité de l'image.<br>Cette option de menu s'applique à<br>toutes les fonctions de<br>numérisation.                             | 5–90 (50%*)                                                                                                    | La valeur 5 crée un fichier de plus petite<br>taille, mais avec une qualité d'image<br>réduite.<br>Une valeur 90 fournit la meilleure qualité<br>d'image possible, mais le fichier obtenu<br>est de très grande taille.                                                                                                    |

| Option de menu                                                                                                    | Objectif                                                                                                    | Valeurs et descriptions                                                        |                                                                                                    |
|----------------------------------------------------------------------------------------------------|----------------------------------------------------------------------------------------------------|--------------------------------------------------------------------------------|----------------------------------------------------------------------------------------------------|
| Qualité JPEG                                                                                                    | Définit la qualité d'une image texte<br>ou texte/photo JPEG par rapport à<br>la taille de fichier et à la qualité de<br>l'image.<br>Cette option de menu s'applique aux<br>modes Texte et Texte/Photo ainsi<br>qu'à toutes les fonctions de<br>numérisation.                                                                        | 5–90 (75%*)                                                                    | La valeur 5 crée un fichier de plus petite<br>taille, mais avec une qualité d'image<br>réduite.<br>Une valeur 90 fournit la meilleure qualité<br>d'image possible, mais le fichier obtenu<br>est de très grande taille.                                                                                                    |
| Utiliser TIFF<br>multipage Permet de choisir entre des fichiers<br>TIFF d'une page et des fichiers TI<br>multipage. Pour une numérisation<br>multipage vers un travail FTP, un<br>fichier TIFF contenant toutes les<br>pages peut être créé ou plusieurs<br>fichiers TIFF peuvent être créés<br>avec un fichier pour chaque page<br>du travail.<br>Cette option de menu s'applique<br>toutes les fonctions de | Permet de choisir entre des fichiers<br>TIFF d'une page et des fichiers TIFF<br>multipage. Pour une numérisation<br>multipage vers un travail ETP un                                                                                                    | En fonction*                                                                   | Des fichiers TIFF multipages sont créés.<br>Activez la case à cocher pour activer la fonction.                                                                                                    |
|                                                                                                    | fichier TIFF contenant toutes les<br>pages peut être créé ou plusieurs<br>fichiers TIFF peuvent être créés<br>avec un fichier pour chaque page<br>du travail.<br>Cette option de menu s'applique à<br>toutes les fonctions de<br>numérisation.                                                                                      | Hors fonction                                                                  | Un fichier TIFF d'une seule page est créé<br>pour chaque page.<br>Désactivez la case à cocher pour<br>désactiver la fonction.                                                                                                    |
| Journal des<br>transmissions                                                                                                    | Indique si le journal des<br>transmissions s'imprime.<br>La page de journal est une<br>confirmation de la transmission des<br>fichiers.                                                                                                    | Imprimer le<br>journal*                                                        | Le journal de transmission FTP est toujours imprimé.                                                                                                    |
|                                                                                                    |                                                                                                    | Ne pas imprimer le<br>journal                                                  | Le journal de transmission FTP ne s'imprime pas.                                                                                                    |
|                                                                                                    |                                                                                                    | Imprimer<br>seulement en cas<br>d'erreur                                       | Le journal de transmission FTP est<br>imprimé uniquement en cas d'erreur.                                                                                                    |
| Source papier<br>journal                                                                                                    | Permet de sélectionner la source<br>d'alimentation pour fournir les<br>supports d'impression au MFP lors<br>de l'impression d'un journal de tous<br>les FTP envoyés et reçus. Les<br>enveloppes ne sont pas prises en<br>charge.<br><b>Remarque :</b> cette option de menu<br>s'applique à toutes les fonctions de<br>numérisation. | Tiroir 1*                                                                      | Le Tiroir 1 (tiroir standard) est la source d'alimentation spécifiée.                                                                                                    |
|                                                                                                    |                                                                                                    | Chargeur manuel                                                                | Le chargeur multifonction est la source d'alimentation spécifiée.                                                                                                    |
|                                                                                                    |                                                                                                    | Tiroir <x><br/>(si un ou plusieurs<br/>bacs optionnels<br/>sont installés)</x> | Le Tiroir x est l'un des tiroirs 2 à 5.<br>Les tiroirs 2 à 5 sont répertoriés comme<br>sélections dans la liste des valeurs<br>uniquement en fonction du nombre de<br>tiroirs optionnels installés. Par exemple,<br>si seulement deux tiroirs optionnels sont<br>installés, seuls le Tiroir 2 et le Tiroir 3 sont<br>affichés dans la liste des valeurs. |
|                                                                                                    |                                                                                                    |                                                                                | Un seul tiroir peut être la source<br>d'alimentation spécifiée.                                                                                                    |
| Profondeur de<br>bits - FTP                                                                                                    | Permet au mode Texte/Photo d'avoir<br>des tailles de fichier réduites en<br>utilisant des images 1 bit lorsque la<br>Couleur est désactivée.                                                                                                    | 1 bit*<br>8 bits                                                               |                                                                                                    |

| Option de menu                              | Objectif                                                                                                    | Valeurs et descriptions       |                                                                                                    |
|---------------------------------------------|----------------------------------------------------------------------------------------------------|-------------------------------|----------------------------------------------------------------------------------------------------|
| Nom de fichier<br>de base                   |                                                                                                    | Saisie de texte               | Par défaut, le nom est :<br>image<br><b>Remarque :</b> le nom du fichier de base ne<br>peut pas comporter plus de 53 caractères.<br>Les caractères ou symboles suivants ne<br>sont pas valides :<br>* – astérisque<br>: – deux-points<br>? – point d'interrogation<br>< – symbole plus petit que<br>> – symbole plus grand que<br>I – barre verticale<br>Un horodatage est ajouté à la fin du nom<br>du fichier de base.                                      |
| Autoriser<br>Enregistrer<br>comme raccourci | Autorise l'enregistrement d'adresses<br>FTP comme raccourcis.                                                                                                    | Oui*<br>Non                   | Lorsque la fonction est désactivée, le<br>bouton Enregistrer comme raccourci<br>n'apparaît pas dans l'écran des<br>destinations FTP.                                                                                                    |
| Retrait arrière-<br>plan                    | Définit la quantité d'arrière-plan<br>visible sur une copie.                                                                                                    | -4 à +4 (0*)                  | <ul> <li>-4 désactive Retrait arrière-plan.</li> <li>+4 affecte à Retrait arrière-plan sa valeur<br/>maximale.</li> </ul>                                                                                                    |
| Contraste                                   | Spécifie le contraste utilisé pour le<br>travail FTP. La valeur par défaut<br>dépend de l'option de menu<br>Contenu. Si l'option de menu<br>Contenu est réinitialisée, la valeur<br>par défaut de Contraste l'est<br>également. | 0–5<br>Adapté au<br>contenu*  | Ce paramètre comporte une valeur par<br>défaut. Cette valeur dépend de l'option de<br>menu Contenu. Pour obtenir plus<br>d'informations, reportez-vous à la<br>rubrique <b>Contenu</b> . Si le contenu est du<br>texte, la valeur de contraste par défaut<br>est 5. La valeur par défaut est 0 pour des<br>éléments autres que du texte.<br>Toute réinitialisation de la valeur de<br>Contenu entraîne la réinitialisation de la<br>valeur Adapté au contenu. |
| Détail des<br>ombres                        | Définit la quantité de détails des ombres visibles sur une copie.                                                                                                    | -4 à +4 (0*)                  | <ul> <li>-4 conserve la quantité minimale<br/>de détails des ombres.</li> <li>+4 conserve la quantité maximale<br/>de détails des ombres.</li> </ul>                                                                                                    |
| Num. bord à<br>bord                         | Spécifie si le document original est<br>numérisé bord à bord avant<br>d'envoyer le travail FTP.                                                                                                    | Hors fonction*<br>En fonction |                                                                                                    |

# Paramètres pour la numérisation vers USB

| Option de menu | Objectif                                                                                                    | Valeurs et descrip                                             | otions                                                                                                    |
|----------------|----------------------------------------------------------------------------------------------------|----------------------------------------------------------------|----------------------------------------------------------------------------------------------------|
| Format         |                                                                                                    | PDF*<br>JPEG<br>TIFF                                           | Portable Document Format<br>Joint Photographic Experts Group<br>Tagged Image File Format                                                                                                    |
| Version PDF    | Définit la version d'un fichier Adobe<br>Acrobat PDF envoyé.<br>Cette option de menu s'applique à<br>toutes les fonctions de<br>numérisation.                                                                                                    | 1.2<br>1.3<br>1.4<br>1.5*<br>1.6                               |                                                                                                    |
| Contenu        | Spécifie le type de contenu dans le travail de numérisation vers USB.                                                                                                    | Texte                                                          | Le travail de numérisation vers USB<br>comporte principalement du texte ou des<br>dessins.                                                                                                    |
|                |                                                                                                    | Texte/Photo*                                                   | Le travail de numérisation vers USB contient un mélange de texte et d'images.                                                                                                    |
|                |                                                                                                    | Photo                                                          | Le travail de numérisation vers USB contient uniquement des images.                                                                                                    |
| Couleur        | Indique si le MFP reconnaît une<br>image couleur dans le travail de<br>numérisation ou la voit en niveaux<br>de gris.                                                                                                    | Gris*                                                          | N'envoie pas d'image couleur dans le travail de numérisation vers USB.                                                                                                    |
|                |                                                                                                    | Couleur                                                        | Envoie le travail de numérisation vers USB en incluant une image couleur.                                                                                                    |
| Résolution     | Spécifie la résolution du travail de<br>numérisation en points par pouce<br>(ppp).<br>La résolution est limitée par la<br>valeur définie pour l'option de menu<br>Couleur. Si les options Couleur et<br>Résolution sont définies sur 400 ou<br>600 ppp, la configuration est<br>autorisée, mais n'apparaît pas dans<br>le cours normal des opérations ; les<br>combinaisons ne sont donc pas<br>valides. La résolution est réduite à<br>300 ppp. | 75 ppp<br>150 ppp*<br>200 ppp<br>300 ppp<br>400 ppp<br>600 ppp | 75 à 600 ppp sont disponibles pour la<br>valeur Gris. 75 à 300 sont disponibles pour<br>la valeur Couleur. Voir <b>Couleur</b> , répertorié<br>précédemment.                                                                                                    |
| Intensité      | Spécifie le niveau d'intensité du<br>travail de numérisation en tant que<br>représentation graphique d'une<br>page qui utilise un motif de<br>remplissage pour indiquer différents<br>niveaux allant de clair (1) à foncé<br>(9).                                                                                                    | 1–9 (5*)                                                       | Spécifie le niveau d'intensité des travaux<br>de numérisation vers USB.<br>Les valeurs sont décrites sous forme de<br>graphique. Lorsque vous appuyez sur le<br>bouton de défilement vers la <b>droite</b> ou<br>vers la <b>gauche</b> , l'astérisque se déplace en<br>avant et en arrière sur la ligne. 1 se situe à<br>côté du signe - et 9 à côté du signe +.<br>Comme illustré, la valeur actuelle est 5. |

| Option de menu             | Objectif                                                                                                    | Valeurs et descrip                                                                                                    | tions                                                                                                    |
|----------------------------|----------------------------------------------------------------------------------------------------|----------------------------------------------------------------------------------------------------|----------------------------------------------------------------------------------------------------|
| Orientation                | Permet de spécifier l'orientation par<br>défaut du document à envoyer dans<br>le travail de numérisation.                                                                                                    | Portrait*                                                                                                    | Envoie le document original en orientation<br>Portrait pour le travail de numérisation<br>vers USB, ce qui signifie que le texte et les<br>graphiques sont parallèles au bord court.<br>Voir <b>Reliures recto/verso à la page 73</b><br>pour plus d'informations sur le bord court. |
|                            |                                                                                                    | Paysage                                                                                                    | Envoie le document original en orientation<br>Paysage pour le travail de numérisation<br>vers USB, ce qui signifie que le texte et les<br>graphiques sont parallèles au bord long.<br>Voir <b>Reliures recto/verso à la page 73</b><br>pour plus d'informations sur le bord long.    |
| Format d'origine           | Fournit la liste des formats<br>possibles pour la sélection du<br>format du document original à<br>numériser.                                                                                                    | Lettre US<br>( $(8,5 \times 11 \text{ po.})^*$<br>Légal US<br>( $(8,5 \times 14 \text{ po.})$<br>Exécutive US<br>( $(7,25 \times 10,5 \text{ po.})$<br>Folio<br>( $(8,5 \times 13 \text{ po.})$<br>Statement<br>( $(5,5 \times 8,5 \text{ po.})$<br>A4<br>( $(210 \times 297 \text{ mm})^*$<br>A5<br>( $(148 \times 210 \text{ mm})$<br>JIS-B5<br>( $(182 \times 257 \text{ mm})$<br>Lettre US/<br>Légal mixte | (* Les paramètres usine varient selon le<br>pays/la région.)                                                                                                    |
| Qualité JPEG<br>Photo      | Définit la qualité d'une photo JPEG<br>par rapport à la taille de fichier et à<br>la qualité de l'image.<br>Cette option de menu s'applique à<br>toutes les fonctions de<br>numérisation.                                                                                                    | 5–90 (50%*)                                                                                                    | La valeur 5 crée un fichier de plus petite<br>taille, mais avec une qualité d'image<br>réduite.<br>Une valeur 90 fournit la meilleure qualité<br>d'image possible, mais le fichier obtenu<br>est de très grande taille.                                                              |
| Qualité JPEG               | Définit la qualité d'une image texte<br>ou texte/photo JPEG par rapport à<br>la taille de fichier et à la qualité de<br>l'image.<br>Cette option de menu s'applique<br>aux modes Texte et Texte/Photo<br>ainsi qu'à toutes les fonctions de<br>numérisation.                                                                                                    | 5–90 (75%*)                                                                                                    | La valeur 5 crée un fichier de plus petite<br>taille, mais avec une qualité d'image<br>réduite.<br>Une valeur 90 fournit la meilleure qualité<br>d'image possible, mais le fichier obtenu<br>est de très grande taille.                                                              |
| Utiliser TIFF<br>multipage | Permet de choisir entre des fichiers<br>TIFF d'une page et des fichiers<br>TIFF multipage. Pour une<br>numérisation multipage vers un<br>travail de numérisation, un fichier<br>TIFF contenant toutes les pages<br>peut être créé ou plusieurs fichiers<br>TIFF peuvent être créés avec un<br>fichier pour chaque page du travail.<br>Cette option de menu s'applique à<br>toutes les fonctions de numérisation. | En fonction*                                                                                                    | Des fichiers TIFF multipages sont créés.<br>Activez la case à cocher pour activer la<br>fonction.                                                                                                    |
|                            |                                                                                                    | Hors fonction                                                                                                    | Un fichier TIFF est créé pour chaque<br>page.<br>Désactivez la case à cocher pour<br>désactiver la fonction.                                                                                                    |

| Option de menu                            | Objectif                                                                                                    | Valeurs et descrip            | tions                                                                                                    |
|-------------------------------------------|----------------------------------------------------------------------------------------------------|-------------------------------|----------------------------------------------------------------------------------------------------|
| Nombre de<br>pixels de la<br>numérisation | Permet au mode Texte/Photo<br>d'avoir des tailles de fichier réduites<br>en utilisant des images 1 bit lorsque<br>la Couleur est désactivée.                                                                                                | 1 bit*<br>8 bits              |                                                                                                    |
| Nom de fichier<br>de base                 |                                                                                                    | Saisie de texte               | Par défaut, le nom est :<br>image<br><b>Remarque :</b> le nom du fichier de base ne<br>peut pas comporter plus de 53 caractères.<br>Les caractères ou symboles suivants ne<br>sont pas valides :<br>* – astérisque<br>: – deux-points<br>? – point d'interrogation<br>< – symbole plus petit que<br>> – symbole plus grand que<br>I – barre verticale<br>Un horodatage est ajouté à la fin du nom<br>du fichier de base.                                      |
| Retrait arrière-<br>plan                  | Définit la quantité d'arrière-plan<br>visible sur une copie.                                                                                                    | -4 à +4 (0*)                  | -4 désactive Retrait arrière-plan.<br>+4 affecte à Retrait arrière-plan sa valeur<br>maximale.                                                                                                    |
| Contraste                                 | Spécifie le contraste utilisé pour le<br>travail de numérisation. La valeur<br>par défaut dépend de l'option de<br>menu Contenu. Si l'option de menu<br>Contenu est réinitialisée, la valeur<br>par défaut de Contraste l'est<br>également. | 0–5<br>Adapté au<br>contenu*  | Ce paramètre comporte une valeur par<br>défaut. Cette valeur dépend de l'option<br>de menu Contenu. Pour obtenir plus<br>d'informations, reportez-vous à la rubrique<br><b>Contenu</b> . Si le contenu est du texte, la<br>valeur de contraste par défaut est 5. La<br>valeur par défaut est 0 pour des éléments<br>autres que du texte.<br>Toute réinitialisation de la valeur de<br>Contenu entraîne la réinitialisation de<br>la valeur Adapté au contenu. |
| Détail des<br>ombres                      | Définit la quantité de détails des<br>ombres visibles sur une copie.                                                                                                    | -4 à +4 (0*)                  | <ul> <li>-4 conserve la quantité minimale de<br/>détails des ombres.</li> <li>+4 conserve la quantité maximale de<br/>détails des ombres.</li> </ul>                                                                                                    |
| Num. bord à<br>bord                       | Spécifie si le document original est<br>numérisé bord à bord avant<br>d'envoyer le travail de numérisation.                                                                                                    | Hors fonction*<br>En fonction |                                                                                                    |

### Paramètres d'impression

Les paramètres d'impression sont constitués des menus ci-dessous. Pour obtenir plus d'informations, cliquez sur les menus :

| Menu Finition      | Menu émulation PCL |
|--------------------|--------------------|
| Menu Qualité       | Menu PDF           |
| Menu Utilitaires   | Menu HTML          |
| Menu Configuration | Menu image         |
| Menu PostScript    |                    |
## Menu Finition

Utilisez ces options de menu pour configurer les paramètres utilisateur par défaut pour tous les travaux. L'impression à partir d'une application risque d'annuler les paramètres utilisateur par défaut.

| Option de menu           | Objectif                                                                                                    | Valeurs et description                                                                                                    | ns                                                                                                    |
|--------------------------|----------------------------------------------------------------------------------------------------|----------------------------------------------------------------------------------------------------|----------------------------------------------------------------------------------------------------|
| Recto verso              | Définit le mode recto verso comme<br>valeur par défaut pour tous les                                                                                                    | Hors fonction*                                                                                                    | Imprime sur une face du support<br>d'impression.                                                                                                    |
|                          | <b>Remarque :</b> cette option de menu<br>s'affiche si un dispositif recto verso<br>optionnel est installé.                                                                                                    | En fonction                                                                                                    | Imprime sur les deux faces du support<br>d'impression.                                                                                                    |
| Reliures recto/<br>verso | Définit la manière dont les pages<br>recto verso sont reliées et<br>l'orientation de l'impression au<br>verso de la feuille (pages paires)<br>par rapport à celle du recto<br>(pages impaires).<br>Remarque : cette option de menu<br>s'affiche si un dispositif recto verso<br>optionnel est installé. | Bord long*<br>Relie les pages dans le<br>une orientation Portrait<br>Paysage). Le schéma s<br>pour des pages en mo<br>Reliure<br>Verso de la<br>feuille<br>Portrait<br>Bord court<br>Relie les pages dans le<br>pour une orientation Pe<br>orientation Paysage). L<br>bord court pour des pa<br>Verso de la<br>feuille<br>Reliure<br>Reliure | e sens de la longueur (bord gauche pour<br>e thaut de la page pour une orientation<br>suivant montre une reliure bord long<br>de Portait et Paysage :<br>o de<br>uille<br>ante<br>Reliure<br>Reliure<br>e sens de la largeur (haut de la page<br>ortrait et bord gauche pour une<br>e schéma suivant montre une reliure<br>ges en mode Portait et Paysage.<br>Reliure<br>Reliure<br>Reliure<br>Reliure<br>Reliure<br>Reliure<br>Reliure<br>Paysage |
| Copies                   | Définit le nombre de copies<br>nécessaires pour la valeur<br>utilisateur par défaut du MFP.                                                                                                    | 1–999 (1*)                                                                                                    | Les valeurs définies à partir de<br>l'application ou du pilote de<br>l'imprimante se substituent à celles<br>sélectionnées à partir de l'écran LCD.                                                                                                    |

| Option de menu    | Objectif                                                                                                    | Valeurs et descriptions    |                                                                                                    |  |
|-------------------|----------------------------------------------------------------------------------------------------|----------------------------|----------------------------------------------------------------------------------------------------|--|
| Pages vierges     | Indique si les pages vierges<br>générées par l'application doivent<br>être insérées dans le document                                           | Ne pas imprimer*           | N'insère pas les pages vierges<br>générées par l'application dans le<br>document lors de l'impression.                                                                                                    |  |
|                   | imprime.                                                                                                    | Imprimer                   | Insère les pages vierges générées par<br>l'application dans le document lors de<br>l'impression.                                                                                                    |  |
| Assemblage        | Imprime les pages d'un travail<br>d'impression en respectant l'ordre<br>défini lors de l'impression de<br>plusieurs exemplaires de ce travail. | Hors fonction*             | Imprime chaque page d'un travail le<br>nombre de fois spécifié dans l'option<br>Copies. Par exemple, si vous<br>définissez Copies sur 2, puis envoyez<br>trois pages à imprimer, le MFP<br>imprime dans l'ordre suivant : page 1,<br>page 1, page 2, page 2, page 3,<br>page 3.                                                                                                    |  |
|                   |                                                                                                    | En fonction                | Imprime l'intégralité d'un travail le<br>nombre de fois spécifié dans l'option<br>Copies. Par exemple, si vous<br>définissez Copies sur 2, puis envoyez<br>trois pages à imprimer, le MFP<br>imprime dans l'ordre suivant : page 1,<br>page 2, page 3, page 1, page 2,<br>page 3.                                                                                                    |  |
| Séparateurs       | Insère des feuilles de séparation                                                                                                    | Aucune*                    | N'insère aucune page de séparation.                                                                                                    |  |
|                   | blanches entre les travaux, entre<br>plusieurs copies d'un travail ou entre<br>chaque page d'un travail.                                       |                            | Insère une page blanche entre chaque<br>copie du travail d'impression. Si<br>l'option Assemblage est Hors fonction,<br>une page blanche est insérée entre<br>chaque série de pages imprimées<br>(toutes les pages 1, toutes les pages 2<br>et ainsi de suite). Si Assemblage est<br>défini sur En fonction, une page vierge<br>est insérée entre chaque copie<br>assemblée du travail. |  |
|                   |                                                                                                    | Entre travaux              | Insère une page blanche entre deux travaux d'impression.                                                                                                    |  |
|                   |                                                                                                    |                            | Insère une page blanche entre chaque<br>page du travail. Cette fonction est utile<br>si vous imprimez des transparents ou<br>si vous souhaitez insérer des pages<br>vierges dans un document pour<br>ajouter des remarques.                                                                                                    |  |
| Alim. séparateurs | Indique la source d'alimentation contenant les feuilles de séparation.                                                                         | Tiroir <x> (Tiroir 1*)</x> | Sélectionne les feuilles de séparation dans le tiroir spécifié.                                                                                                    |  |
|                   | Seules les sources installées sont affichées dans la liste des valeurs.                                                                        | Chargeur MF                | Sélectionne les feuilles de séparation dans le chargeur multifonction.                                                                                                    |  |
|                   |                                                                                                    |                            | <b>Remarque :</b> l'option Configurer MF doit être définie sur Cassette.                                                                                                    |  |
|                   |                                                                                                    | Chargeur<br>d'enveloppes   | Sélectionne une enveloppe comme séparateur.                                                                                                    |  |

| Option de menu  | Ob                                                                                                  | jectif                          |                                |                                                                                                    |                 | Valeu                                                | rs ei                                                    | descript                                                               | ions                                                                       |                                                            |                                                                        |                                                                          |                                              |
|-----------------|----------------------------------------------------------------------------------------------------|---------------------------------|--------------------------------|----------------------------------------------------------------------------------------------------|-----------------|------------------------------------------------------|----------------------------------------------------------|------------------------------------------------------------------------|----------------------------------------------------------------------------|------------------------------------------------------------|------------------------------------------------------------------------|--------------------------------------------------------------------------|----------------------------------------------|
| Impression      | Imp                                                                                                 | orime plus                      | sieurs pag                     | ges si                                                                                                    | ur une          | Hors f                                               | onct                                                     | ion*                                                                   | Imp                                                                        | rime i                                                     | une page                                                               | par face.                                                                |                                              |
| multipage       | également appelée Pages par                                                                         |                                 |                                | 2 pag                                                                                                    | 2 pages/feuille |                                                      | Imp                                                      | Imprime 2 pages par face.                                              |                                                                            |                                                            |                                                                        |                                                                          |                                              |
|                 | feuille ou Economie papier.                                                                         |                                 | onomie p                       | papier                                                                                                    |                 | 3 pag                                                | 3 pages/feuille Imprime 3 pages par face.                |                                                                        |                                                                            |                                                            |                                                                        |                                                                          |                                              |
|                 |                                                                                                    |                                 | 4 pag                          | es/fe                                                                                                    | uille           | Imp                                                  | rime 4                                                   | 4 pages p                                                              | oar face.                                                                  |                                                            |                                                                        |                                                                          |                                              |
|                 |                                                                                                    |                                 |                                |                                                                                                    |                 | 6 pag                                                | es/fe                                                    | uille                                                                  | Imp                                                                        | rime (                                                     | 6 pages p                                                              | oar face.                                                                |                                              |
|                 |                                                                                                    |                                 |                                |                                                                                                    |                 | 9 pag                                                | es/fe                                                    | uille                                                                  | Imp                                                                        | rime 9                                                     | 9 pages p                                                              | oar face.                                                                |                                              |
|                 |                                                                                                    |                                 |                                |                                                                                                    |                 | 12 pa                                                | ges/f                                                    | euille                                                                 | Imp                                                                        | rime                                                       | 12 pages                                                               | par face.                                                                |                                              |
|                 |                                                                                                    |                                 |                                |                                                                                                    |                 | 16 pa                                                | ges/f                                                    | euille                                                                 | Imp                                                                        | rime                                                       | 16 pages                                                               | par face.                                                                |                                              |
| Ordre multipage | Dé                                                                                                  | termine la                      | a position                     | des p                                                                                                    | bages           | Horizo                                               | ontal                                                    | *                                                                      |                                                                            |                                                            |                                                                        |                                                                          |                                              |
|                 | imp                                                                                                 | primées s                       | ur une se                      | eule fe                                                                                                    | euille          | Vertic                                               | al                                                       |                                                                        |                                                                            |                                                            |                                                                        |                                                                          |                                              |
|                 | obt                                                                                                 | enir plus                       | d'informa                      | e). Po<br>itions,                                                                                           | our             | Horizo                                               | ontal                                                    | inversé                                                                |                                                                            |                                                            |                                                                        |                                                                          |                                              |
|                 | rep<br>Im<br>pag                                                                                    | ortez-vou<br>pression<br>ge 75. | is a la rut<br><b>multipaç</b> | orique<br>ge à la                                                                                           | )<br>a          | Vertic                                               | al inv                                                   | /ersé                                                                  |                                                                            |                                                            |                                                                        |                                                                          |                                              |
|                 | La position dépend du nombre<br>d'images et de l'orientation<br>sélectionnée (paysage ou portrait). |                                 |                                |                                                                                                    |                 |                                                      |                                                          |                                                                        |                                                                            |                                                            |                                                                        |                                                                          |                                              |
|                 | Par exemple, si vous choisissez d'im<br>dépend de la valeur que vous avez s                         |                                 | issez d'imp<br>ous avez s      | primer 4 pages en orientation Portrait sur une feuille, le résultat<br>sélectionnée pour l'ordre multipage. |                 |                                                      |                                                          |                                                                        |                                                                            |                                                            |                                                                        |                                                                          |                                              |
|                 |                                                                                                    | Horiz                           | ontal                          |                                                                                                    | Vertic          | cal                                                  |                                                          | Horizo<br>inve                                                         | ontal<br>rsé                                                               |                                                            | Ver<br>inve                                                            | tical<br>ersé                                                            |                                              |
|                 |                                                                                                    | 1                               | 2                              |                                                                                                    | 1               | 3                                                    |                                                          | 2                                                                      | 1                                                                          |                                                            | 3                                                                      | 1                                                                        |                                              |
|                 |                                                                                                    | 3                               | 4                              |                                                                                                    | 2               | 4                                                    |                                                          | 4                                                                      | 3                                                                          |                                                            | 4                                                                      | 2                                                                        |                                              |
| Vue Multipage   | Dé <sup>:</sup><br>mu                                                                               | termine l'e<br>Itipage.         | orientatio                     | n d'ur                                                                                                    | ne feuille      | Auto*                                                |                                                          | Le N<br>l'orie                                                         | Le MFP sélectionne automatiquement<br>l'orientation (Portrait ou Paysage). |                                                            |                                                                        |                                                                          |                                              |
|                 |                                                                                                    |                                 | Bord I                         | ong                                                                                                    |                 | La le<br>corr<br>(Pay<br>d'inf<br>rubr<br><b>pag</b> | ongue<br>espoi<br>vsage<br>orma<br>ique<br><b>e 73</b> . | eur du su<br>nd au hau<br>e). Pour ol<br>tions, rep<br><b>Reliures</b> | pport d'im<br>It de la pa<br>otenir plus<br>ortez-vou<br><b>recto/ve</b> i | pression<br>lge<br>s<br>is à la<br><b>'so à la</b>         |                                                                        |                                                                          |                                              |
|                 |                                                                                                    |                                 |                                |                                                                                                    |                 | Bord                                                 | court                                                    |                                                                        | La la<br>corr<br>(Por<br>d'inf<br>rubr<br><b>pag</b>                       | argeu<br>espoi<br>trait).<br>orma<br>ique<br><b>e 73</b> . | nr du supp<br>nd au hau<br>. Pour obt<br>tions, rep<br><b>Reliures</b> | oort d'imp<br>ut de la pa<br>enir plus<br>ortez-vou<br><b>recto/ve</b> i | ression<br>age<br>Is à la<br><b>′so à la</b> |

| Option de menu       | Objectif                                                              | Valeurs et descriptions |                                                     |  |
|----------------------|-----------------------------------------------------------------------|-------------------------|-----------------------------------------------------|--|
| Bordure<br>multipage | Imprime une bordure autour de<br>chaque page lorsque plusieurs        | Aucune*                 | N'imprime pas de bordure autour des pages.          |  |
|                      | pages sont imprimées sur une seule<br>feuille (Impression multipage). |                         | Imprime une bordure continue autour de chaque page. |  |

#### Menu Qualité

Ces options de menu permettent de modifier les paramètres de qualité d'impression et d'économiser le toner. L'impression à partir d'une application risque d'annuler les paramètres utilisateur par défaut.

| Option de menu           | Objectif                                                                                                    | Valeurs et description                                                      | ns                                                                                                    |
|--------------------------|----------------------------------------------------------------------------------------------------|-----------------------------------------------------------------------------|----------------------------------------------------------------------------------------------------|
| Résolution<br>impression | Définit la résolution d'impression.                                                                                                    | 300 ppp<br>600 ppp*<br>1200 ppp<br>Qualité image 1200<br>Qualité image 2400 |                                                                                                    |
| Intensité toner          | Eclaircit ou assombrit les travaux<br>d'impression et économise le toner.<br>Une graduation apparaît sur l'écran<br>du panneau de commandes. Elle<br>est affichée comme suit : Une barre<br>verticale (1) indique le paramètre<br>usine. Le symbole V indique la<br>valeur utilisateur par défaut ; il se<br>déplace sur la graduation vers la<br>gauche ou la droite lorsque l'on<br>touche la flèche de navigation vers<br>la gauche ou la flèche de<br>navigation vers la droite. Lorsque<br>la valeur par défaut sélectionnée<br>est 8, le symbole V couvre la barre<br>verticale comme suit :V.+ | 1–10 (8*)                                                                   | <ul> <li>Sélectionnez une valeur inférieure<br/>pour obtenir une ligne plus fine, des<br/>images en niveaux de gris plus<br/>clairs et pour éclaircir les<br/>impressions.</li> <li>Sélectionnez une valeur plus élevée<br/>pour obtenir un trait plus épais ou<br/>des images en niveaux de gris plus<br/>sombres.</li> <li>Sélectionnez 10 pour appliquer un<br/>style gras prononcé.</li> <li>Sélectionnez une valeur inférieure<br/>à 7 pour économiser le toner.</li> </ul> |
| Luminosité               | Contrôle la valeur de gris des impressions.                                                                                                    | -6 à +6 (0*)                                                                | <ul> <li>-6 représente la diminution maximale.</li> <li>+6 représente l'augmentation<br/>maximale.</li> </ul>                                                                                                    |
| Contraste                | Contrôle le contraste des<br>impressions.                                                                                                    | 0–5 (0*)                                                                    | 0 représente la diminution maximale.<br>5 représente l'augmentation maximale.                                                                                                    |

## Menu Utilitaires

Le menu Utilitaires permet d'imprimer diverses listes relatives aux ressources et aux paramètres du MFP ainsi qu'aux travaux d'impression. D'autres options de menu permettent de configurer le matériel MFP et de résoudre les problèmes.

| Option de menu                                                                                                    | Objectif                                                                                                    | Valeurs et descriptions                                                                                                    | 3                                                                                                    |
|----------------------------------------------------------------------------------------------------|----------------------------------------------------------------------------------------------------|----------------------------------------------------------------------------------------------------|----------------------------------------------------------------------------------------------------|
| Paramètres usine                                                                                                    | Rétablit les paramètres usine du MFP.<br>Cette option de menu est également<br>disponible dans le Menu Configuration.                                                                                                    | Restaurer maintenant                                                                                                    | <ul> <li>Les paramètres usine de toutes<br/>les options de menu sont<br/>restaurés, à l'exception de :         <ul> <li>la langue d'affichage ;</li> <li>tous les paramètres des<br/>options de menu<br/>Paramètres de télécopie,<br/>de messagerie et FTP, des<br/>options de menu Parallèle<br/><x>, des options de menu<br/>Série <x>, des options de<br/>menu Réseau standard et<br/>Réseau <x> et des options<br/>de menu USB standard et<br/>USB <x>.</x></x></x></x></li> </ul> </li> <li>Toutes les ressources<br/>téléchargées (polices, macros<br/>et jeux de symboles) dans la<br/>mémoire vive du MFP sont<br/>supprimées. (Les ressources<br/>stockées dans la mémoire<br/>flash ne sont pas affectées.)</li> </ul> |
|                                                                                                    |                                                                                                    | Ne pas restaurer*                                                                                                    | Les paramètres définis par<br>l'utilisateur sont conservés.                                                                                                    |
| Formater flash                                                                                                    | Formate la mémoire flash.<br>Ne mettez pas le MFP hors tension<br>pendant le formatage de la mémoire<br>flash.                                                                                                    | En fonction                                                                                                    | Supprime toute donnée stockée<br>dans la mémoire flash et prépare<br>la mémoire à recevoir de<br>nouvelles ressources.                                                                                                    |
| Remarque :<br>s'affiche unio<br>mémoire flas<br>défectueuse<br>en écriture o<br>un mot de pa                                                                                                    | <b>Remarque :</b> cette option de menu<br>s'affiche uniquement si une carte de<br>mémoire flash optionnelle non<br>défectueuse et qui n'est pas protégée<br>en écriture ou en lecture/écriture par<br>un mot de passe est installée.                                  | Hors fonction*                                                                                                    | Annule la demande de formatage<br>de la mémoire flash et conserve<br>les ressources qui y sont<br>actuellement stockées.                                                                                                    |
| Défragmenter<br>flashRécupère la zone de stockage perdue<br>lorsque les ressources sont<br>supprimées de la mémoire flash.Avertissement : ne mettez pas le<br>MFP hors tension pendant la<br>défragmentation.Remarque : cette option de menu<br>s'affiche uniquement si une carte de<br>mémoire flash optionnelle non<br>défectueuse et qui n'est pas protégée<br>en écriture ou en lecture/écriture par<br>un mot de passe est installée. | En fonction<br>Hors fonction*                                                                                                    | Le MFP transfère toutes les<br>ressources stockées dans la<br>mémoire flash vers la mémoire<br>du MFP, puis reformate l'option<br>de mémoire flash. A l'issue du<br>formatage, les ressources sont<br>de nouveau chargées dans la<br>mémoire flash.<br>Le MFP annule la demande de<br>défragmentation de la mémoire |                                                                                                    |
|                                                                                                    | en écriture ou en lecture/écriture par<br>un mot de passe est installée.                                                                                                    |                                                                                                    | flash.                                                                                                    |
| Activer le<br>dépistage Hex                                                                                                    | Isole plus facilement la cause d'un<br>problème d'impression. En mode<br>Dépistage Hex, toutes les données<br>envoyées au MFP sont imprimées<br>sous la forme d'une représentation<br>hexadécimale et alphabétique. Les<br>codes de commande ne sont pas<br>exécutés. |                                                                                                    | Appuyez sur <b>Activer le dépistage</b><br><b>Hex</b> pour accéder au mode<br>Dépistage Hex.<br>Pour quitter le mode Dépistage<br>Hex, mettez le MFP hors tension,<br>patientez 15 secondes, puis<br>remettez-le sous tension.                                                                                                    |

| Option de menu                                                                     | Objectif                                                                                                    | Valeurs et descriptions                                                           | 3                                                  |
|------------------------------------------------------------------------------------|----------------------------------------------------------------------------------------------------|-----------------------------------------------------------------------------------|----------------------------------------------------|
| Taux de couverture                                                                 | The second second secon |                                                                                   | Le pourcentage de couverture<br>n'est pas imprimé. |
| magenta, jaune et noir. L'estimation<br>est imprimée sur la page de<br>séparation. | En fonction                                                                                                    | Imprime le pourcentage de<br>couverture estimé pour chaque<br>couleur de la page. |                                                    |

# Menu Configuration

Le menu Configuration permet de paramétrer diverses fonctions du MFP.

| Option de menu                                                                                                    | Objectif                                                                                                    | Valeurs et descriptions                                                                                                    |                                                                                                    |
|----------------------------------------------------------------------------------------------------|----------------------------------------------------------------------------------------------------|----------------------------------------------------------------------------------------------------|----------------------------------------------------------------------------------------------------|
| Langage<br>d'impression                                                                                                    | Définit le langage d'imprimante utilisé<br>par défaut pour la communication des<br>données entre l'ordinateur et le MFP.<br><b>Remarque :</b> si vous sélectionnez un<br>de ces deux éléments comme langage<br>d'imprimante par défaut, l'application<br>peut continuer à envoyer des travaux<br>d'impression utilisant l'autre langage. | Emulation PCL*<br>Emulation PS                                                                                             | Emulation PCL : utilise un<br>interpréteur PCL pour les<br>communications hôtes<br>entrantes.<br>Emulation PostScript :<br>utilise un interpréteur<br>PostScript pour les<br>communications hôtes<br>entrantes.                                                 |
| Economiser<br>ressource                                                                                                    | Indique comment le MFP doit traiter<br>les ressources téléchargées, telles que<br>les polices et les macros stockées<br>dans la mémoire vive (RAM), lorsqu'il<br>reçoit un travail nécessitant une<br>quantité de mémoire supérieure à celle<br>disponible.<br>Suite à l'activation de Economiser                                        | Hors fonction*                                                                                                    | Le MFP conserve les<br>ressources téléchargées<br>tant que la mémoire n'est<br>pas requise pour d'autres<br>travaux. Il supprime ensuite<br>les ressources associées<br>au langage d'imprimante<br>inactif.                                                     |
| ressources, le MFP se réinitialise et<br>l'écran d'accueil s'affiche à nouveau.                                                                                                    | ressources, le MFP se réinitialise et<br>l'écran d'accueil s'affiche à nouveau.                                                                                                    | En fonction                                                                                                    | Le MFP conserve toutes les<br>ressources téléchargées<br>pour tous les langages<br>d'imprimante lors du<br>changement du langage ou<br>de la réinitialisation. Si le<br>MFP manque de mémoire,<br>le message 38 Mémoire<br>pleine s'affiche.                    |
| Destination<br>télécharg. Spécifie l'emplacement de stockage<br>des ressources téléchargées.<br>Le stockage des ressources<br>téléchargées dans la mémoire flash<br>est permanent, tandis que celui de la<br>mémoire vive est temporaire. Les<br>ressources restent dans la mémoire<br>flash même si le MFP est mis hors<br>tension. | Spécifie l'emplacement de stockage<br>des ressources téléchargées.<br>Le stockage des ressources<br>téléchargées dans la mémoire flash<br>est permanent, tandis que celui de la<br>mémoire vive est temporaire. Les                                                                                                    | RAM*                                                                                                    | Toutes les ressources<br>téléchargées sont<br>automatiquement<br>enregistrées dans la<br>mémoire de l'imprimante<br>(RAM).                                                                                                    |
|                                                                                                    | Mémoire flash                                                                                                    | Toutes les ressources<br>téléchargées sont<br>automatiquement<br>enregistrées dans la<br>mémoire flash de<br>l'imprimante. |                                                                                                    |
|                                                                                                    |                                                                                                    |                                                                                                    | <b>Remarque :</b> Mémoire flash<br>s'affiche comme une option<br>de menu si une carte de<br>mémoire flash optionnelle<br>non défectueuse, formatée<br>et qui n'est pas protégée en<br>écriture ou en lecture/<br>écriture par un mot de<br>passe est installée. |

| Option de menu    | Objectif                                          | Valeurs et descriptions                   |                                                                                                    |
|-------------------|---------------------------------------------------|-------------------------------------------|----------------------------------------------------------------------------------------------------|
| Zone d'impression | Modifie la zone d'impression logique et physique. | Normal*<br>Adapter à page<br>Page entière | <b>Remarque :</b> le paramètre<br>Page entière s'applique<br>uniquement aux pages<br>imprimées à l'aide d'un<br>interpréteur PCL 5. Ce<br>paramètre n'a aucune<br>incidence sur les pages<br>imprimées avec des<br>interpréteurs PCL XL ou<br>PostScript. Si vous essayez<br>d'imprimer des données<br>dans la zone non<br>imprimable définie par la<br>zone d'impression normale,<br>l'image est tronquée au<br>niveau des limites définies<br>pour la zone imprimable<br>normale.                                                                                                    |
| Paramètres usine  | Rétablit les paramètres usine de<br>l'imprimante. | Restaurer maintenant                      | <ul> <li>Les paramètres usine de toutes les options de menu sont rétablis, à l'exception de :         <ul> <li>la langue d'affichage ;</li> <li>tous les paramètres des options de menu Parallèle <x>, des options de menu Série <x>, des options de menu Série <x>, des options de menu Réseau standard et Réseau <x> et des options de menu USB standard et USB <x>.</x></x></x></x></x></li> </ul> </li> <li>Toutes les ressources téléchargées (polices, macros et jeux de symboles) dans la mémoire vive de l'imprimante sont supprimées. (Les ressources stockées dans la mémoire flash ne sont pas affectées.)</li> </ul> |
|                   |                                                   | Ne pas restaurer*                         | Les paramètres définis par<br>l'utilisateur sont conservés.                                                                                                    |

#### Menu PostScript

Utilisez ce menu pour modifier les paramètres d'imprimante qui s'appliquent uniquement aux travaux ayant recours au langage d'imprimante PostScript. L'impression à partir d'une application risque d'annuler les paramètres utilisateur par défaut.

| Option de menu  | Objectif                                                                            | Valeurs et descriptions |                                                              |
|-----------------|-------------------------------------------------------------------------------------|-------------------------|--------------------------------------------------------------|
| Impr. erreur PS | Imprime une page qui définit<br>l'erreur d'émulation PostScript, le<br>cas échéant. | Hors fonction*          | Supprime le travail sans<br>imprimer de message<br>d'erreur. |
|                 |                                                                                     | En fonction             | Imprime un message d'erreur avant de supprimer le travail.   |

| Option de menu                                                                                                    | Objectif                                                                                                    | Valeurs et descriptions                                                                                   |                                                                                                    |
|----------------------------------------------------------------------------------------------------|----------------------------------------------------------------------------------------------------|----------------------------------------------------------------------------------------------------|----------------------------------------------------------------------------------------------------|
| Priorité police Etablit l'ordre de recherche des polices.<br><b>Remarque :</b> cette option ne s'affiche que si une mémoire flash | Résidente*                                                                                                    | Le MFP recherche la police<br>demandée dans la mémoire<br>de l'imprimante, puis dans la<br>mémoire flash. |                                                                                                    |
|                                                                                                    | formatée est installée et qu'elle<br>n'est pas défectueuse, protégée en<br>lecture/écriture ou en écriture et<br>que la taille du tampon de travaux<br>n'est pas définie sur 100 %. | Flash/Disque                                                                                              | Le MFP recherche la police<br>demandée dans la mémoire<br>flash, puis dans la mémoire<br>de l'imprimante. |

## Menu émulation PCL

Utilisez ces options de menu pour modifier les paramètres d'imprimante qui s'appliquent aux travaux ayant recours au langage d'imprimante en mode d'émulation PCL. L'impression à partir d'une application risque d'annuler les paramètres utilisateur par défaut.

| Option de menu | Objectif                                                                        | Valeurs et descriptions                                    | 6                                                                                                    |
|----------------|---------------------------------------------------------------------------------|------------------------------------------------------------|----------------------------------------------------------------------------------------------------|
| Origine police | Détermine l'ensemble de polices<br>affiché dans l'option de menu Nom<br>police. | Résidente*                                                 | Affiche toutes les polices résidant<br>dans la RAM du MFP lorsque cette<br>dernière sort de l'usine.                                                                    |
|                |                                                                                 | Mémoire flash                                              | Affiche l'ensemble des polices stockées dans la mémoire flash.                                                                                                    |
|                |                                                                                 | Téléchargement                                             | Affiche l'ensemble des polices<br>téléchargées vers la mémoire RAM<br>de l'imprimante.                                                                                  |
|                |                                                                                 | Tout                                                       | Affiche les polices disponibles pour l'ensemble des sources.                                                                                                    |
| Nom police     | Indique une police particulière dans<br>la source spécifiée.                    | R0 Courier*                                                | Le nom des polices et l'ID<br>correspondant s'affichent pour la<br>source sélectionnée. L'abréviation<br>est R pour résident, F pour flash et D<br>pour téléchargement. |
| Jeu symboles   | Détermine le jeu de symboles pour                                               | 10U PC-8 (US)*                                             | Un jeu de symboles est un ensemble                                                                                                    |
|                | un nom de police spécifique.                                                    | (les paramètres usine<br>varient selon le pays/<br>région) | de caractères alphanumériques,<br>de signes de ponctuation et de<br>symboles spéciaux utilisés lors de<br>l'impression à l'aide d'une police                            |
|                |                                                                                 | 12U PC-850 (non US)*                                       | spécifique. Seuls les jeux de                                                                                                    |
|                |                                                                                 | (les paramètres usine<br>varient selon le pays/<br>région) | police sélectionnée s'affichent.                                                                                                    |

| Option de menu          | nu Objectif Valeurs et descriptions                                                                       |                                                        | 3                                                                                                    |
|-------------------------|----------------------------------------------------------------------------------------------------|--------------------------------------------------------|----------------------------------------------------------------------------------------------------|
| Paramètres<br>émul. PCL | Modifie la taille en points pour les polices typographiques vectorielles.                                 | Taille en points<br>1,00 – 1008,00 (12*)               | Le terme « taille en points » fait<br>référence à la hauteur des<br>caractères de la police. Un point<br>équivaut à environ 1/72 pouce. Vous<br>pouvez choisir des tailles comprises<br>entre 1 et 1008 par palier de<br>0,25 point.                                                                                                    |
|                         |                                                                                                    |                                                        | <b>Remarque :</b> la taille en points<br>s'affiche uniquement pour les polices<br>typographiques.                                                                                                    |
|                         | Indique l'espacement pour les<br>polices vectorielles à espacement<br>constant.                           | Espacement<br>0,08 – 100,00 (10*)                      | L'espacement fait référence au<br>nombre de caractères à espacement<br>fixe sur un pouce horizontal de texte.<br>Vous pouvez choisir un espacement<br>compris entre 0,08 et 100 caractères<br>par pouce (cpp) par palier de<br>0,01 cpp. Dans le cas de polices à<br>espacement constant non<br>vectorielles, l'espacement est affiché<br>mais il ne peut pas être modifié. |
|                         |                                                                                                    |                                                        | <b>Remarque :</b> l'espacement s'affiche<br>uniquement pour les polices fixes ou<br>à espacement fixe.                                                                                                    |
|                         | Détermine l'orientation du texte et des graphiques sur la page.                                           | Orientation<br>Portrait*                               | Imprime le texte et les graphiques<br>parallèlement au bord court du<br>papier.                                                                                                    |
|                         |                                                                                                    |                                                        | Imprime le texte et les graphiques<br>parallèlement au bord long du papier.                                                                                                    |
|                         |                                                                                                    |                                                        | Voir <b>Reliures recto/verso à la<br/>page 73</b> pour plus d'informations<br>sur les bords courts et longs.                                                                                                    |
|                         | Détermine le nombre de lignes<br>imprimées sur chaque page.                                               | Lignes par page<br>1 – 255<br>60* (US)<br>64* (non-US) | Le MFP définit l'interligne (espace<br>entre deux lignes) en fonction des<br>options de menu Lignes par page,<br>Format de papier et Orientation.<br>Sélectionnez l'orientation et le format<br>de papier adéquats avant de définir<br>le nombre de lignes par page.                                                                                                    |
|                         | Définit la largeur de page logique du format de papier A4.                                                | Largeur A4<br>198 mm*<br>203 mm                        | <b>Remarque :</b> 203 mm permet une<br>largeur de page logique<br>suffisamment importante pour<br>imprimer quatre-vingts caractères<br>avec un espacement de 10.                                                                                                    |
|                         | Indique si le MFP effectue<br>automatiquement un retour chariot<br>(CR) après une commande de saut        | CR Auto après LF<br>Hors fonction*                     | Hors fonction : le MFP n'insère pas<br>de retour chariot après avoir reçu<br>une commande de saut de ligne.                                                                                                    |
|                         | ae ligne (LF).                                                                                            |                                                        | En fonction : le MFP insère un retour<br>chariot après avoir reçu une<br>commande de saut de ligne.                                                                                                    |
|                         | Indique si l'imprimante effectue<br>automatiquement un saut de ligne<br>(LF) après une commande de retour | LF Auto après CR<br>Hors fonction*                     | Hors fonction : le MFP n'insère pas<br>de saut ligne après avoir reçu une<br>commande de retour chariot.                                                                                                    |
|                         | cnariot (CH).                                                                                             | En fonction                                            | En fonction : le MFP insère un saut<br>de ligne après avoir reçu une<br>commande de retour chariot.                                                                                                    |

| Option de menu             | Objectif                                                                                                    | Valeurs et descriptions                                            | 3                                                                                                    |
|----------------------------|----------------------------------------------------------------------------------------------------|--------------------------------------------------------------------|----------------------------------------------------------------------------------------------------|
| Renuméroter les<br>tiroirs | Renuméroter les       Configure le MFP pour qu'il fonctionne avec des pilotes ou des applications qui utilisent une numérotation différente pour les sources d'alimentation suivantes : tiroirs, chargeur multifonction et dispositif d'alimentation manuelle.         Remarque : reportez-vous au document <i>Technical Reference (en anglais uniquement)</i> pour plus d'informations sur l'attribution de numéros aux sources. | Affecter chrg MF<br>Hors fonction*<br>Aucun<br>0 – 199             | Hors fonction : le MFP utilise les<br>numéros attribués par défaut aux<br>sources d'alimentation.<br>Aucun : la source ignore la<br>commande de sélection de la source<br>d'alimentation. Aucun apparaît<br>uniquement s'il s'agit du paramètre<br>par défaut. Aucun doit être<br>sélectionné par l'interpréteur PCL.<br>0 - 199 : sélectionnez un nombre afin<br>d'attribuer une valeur personnalisée                                                                                                    |
|                            |                                                                                                    | Affecter tiroir [x]<br>Hors fonction*<br>Aucun<br>0 – 199          | <ul> <li>à une source d'alimentation.</li> <li>Hors fonction : le MFP utilise les<br/>numéros attribués par défaut aux<br/>sources d'alimentation.</li> <li>Aucun : la source ignore la<br/>commande de sélection de la source<br/>d'alimentation. Aucun apparaît<br/>uniquement s'il s'agit du paramètre<br/>par défaut. Aucun doit être<br/>sélectionné par l'interpréteur PCL.</li> <li>0 - 199 : sélectionnez un nombre afin<br/>d'attribuer une valeur personnalisée<br/>à une source d'alimentation.</li> </ul> |
|                            |                                                                                                    | Affecter chargeur env.<br>Hors fonction*<br>Aucun<br>0 – 199       | <ul> <li>Hors fonction : le MFP utilise les<br/>numéros attribués par défaut aux<br/>sources d'alimentation.</li> <li>Aucun : la source ignore la<br/>commande de sélection de la source<br/>d'alimentation. Aucun apparaît<br/>uniquement s'il s'agit du paramètre<br/>par défaut. Aucun doit être<br/>sélectionné par l'interpréteur PCL.</li> <li>0 - 199 : sélectionnez un nombre afin<br/>d'attribuer une valeur personnalisée<br/>à une source d'alimentation.</li> </ul>                                       |
|                            |                                                                                                    | Affecter papier man.<br>Hors fonction*<br>Aucun<br>0 – 199         | Hors fonction : le MFP utilise les<br>numéros attribués par défaut aux<br>sources d'alimentation.<br>Aucun : la source ignore la<br>commande de sélection de la source<br>d'alimentation. Aucun apparaît<br>uniquement s'il s'agit du paramètre<br>par défaut. Aucun doit être<br>sélectionné par l'interpréteur PCL.<br>0 - 199 : sélectionnez un nombre afin<br>d'attribuer une valeur personnalisée<br>à une source d'alimentation.                                                                                |
|                            |                                                                                                    | Affecter enveloppe<br>manuel<br>Hors fonction*<br>Aucun<br>0 – 199 | Hors fonction : le MFP utilise les<br>numéros attribués par défaut aux<br>sources d'alimentation.<br>Aucun : la source ignore la<br>commande de sélection de la source<br>d'alimentation. Aucun apparaît<br>uniquement s'il s'agit du paramètre<br>par défaut. Aucun doit être<br>sélectionné par l'interpréteur PCL.<br>0 - 199 : sélectionnez un nombre afin<br>d'attribuer une valeur personnalisée<br>à une source d'alimentation.                                                                                |

| Option de menu                  | Objectif | Valeurs et descriptions                          |                                                                                                    |  |
|---------------------------------|----------|--------------------------------------------------|----------------------------------------------------------------------------------------------------|--|
| Renuméroter les tiroirs (suite) |          | Voir conf. usine                                 | Affiche la valeur par défaut<br>(paramètre usine) attribuée à chaque<br>source d'alimentation. Par exemple :                              |  |
|                                 |          |                                                  | Défaut MPF = 8                                                                                                    |  |
|                                 |          |                                                  | Défaut tir.1 = 1                                                                                                    |  |
|                                 |          |                                                  | Défaut tir.2 = 4                                                                                                    |  |
|                                 |          |                                                  | Défaut tir.3 = 5                                                                                                    |  |
|                                 |          |                                                  | Défaut tir.4 = 20                                                                                                    |  |
|                                 |          |                                                  | Défaut tir.5 = 21                                                                                                    |  |
|                                 |          |                                                  | Défaut env. = 6                                                                                                    |  |
|                                 |          |                                                  | Défaut pap. man. = 2                                                                                                    |  |
|                                 |          |                                                  | Défaut MEnv. = 3                                                                                                    |  |
|                                 |          |                                                  | L'option de menu sert uniquement à<br>l'affichage des informations. Aucune<br>option de la liste de valeurs ne peut<br>être sélectionnée. |  |
|                                 |          |                                                  | Toutes les options possibles<br>s'affichent même si elles ne sont pas<br>installées.                                                      |  |
|                                 |          | Rest. vl. défaut<br>En fonction<br>Hors fonction | Sélectionnez <b>Activé</b> pour rétablir les<br>valeurs par défaut (paramètre usine)<br>attribuées aux sources<br>d'alimentation.         |  |

## Menu PDF

Ce menu permet de modifier les paramètres d'imprimante qui s'appliquent à l'impression de fichiers PDF.

| Option de menu  | Objectif                                                                          | Valeurs et descriptions       |                                                                                                    |
|-----------------|-----------------------------------------------------------------------------------|-------------------------------|----------------------------------------------------------------------------------------------------|
| Ajuster la page | Ajuste le contenu de la page au<br>format de support d'impression<br>sélectionné. | En fonction<br>Hors fonction* | Oui : ajuste la page au format de<br>support sélectionné.<br>Non* : n'ajuste pas la page ; le texte<br>ou les images imprimés seront coupés<br>s'ils sont plus grands que le support<br>d'impression sélectionné. |
| Commentaires    | Indique s'il faut ou non imprimer les<br>commentaires du fichier PDF.             | Ne pas imprimer*<br>Imprimer  | Ne pas imprimer* : n'imprime pas les<br>commentaires du fichier PDF.<br>Imprimer : imprime les commentaires<br>du fichier PDF.                                                                                    |

## Menu HTML

Ce menu permet de modifier les paramètres HTML de l'imprimante.

| Option de menu      | Objectif                                                                                                    | Valeurs et description                                                                                                    | ıs                                                                                                    |
|---------------------|----------------------------------------------------------------------------------------------------|----------------------------------------------------------------------------------------------------|----------------------------------------------------------------------------------------------------|
| Nom police          | Définit la police par défaut pour les<br>documents HTML.<br><b>Remarque :</b> la police Times sera<br>utilisée pour les documents HTML<br>dont la police n'est pas spécifiée. | Albertus MT<br>Antique Olive<br>Apple Chancery<br>Arial MT<br>Avant Garde<br>Bodoni<br>Bookman<br>Chicago<br>Clarendon<br>Cooper Black<br>Copperplate<br>Coronet<br>Courier<br>Eurostile<br>Garamond<br>Geneva<br>Gill Sans<br>Goudy<br>Helvetica<br>Hoefler Text | Intl CG Times<br>Intl Courier<br>Intl Univers<br>Joanna MT<br>Letter Gothic<br>Lubalin Graph<br>Marigold<br>MonaLisa Recut<br>Monaco<br>New CenturySbk<br>New York<br>Optima<br>Oxford<br>Palatino<br>StempelGaramnd<br>Taffy<br>Times<br>TimesNewRoman<br>Univers<br>Zapf Chancery                          |
| Taille de la police | Définit la taille de police par défaut<br>pour les documents HTML.                                                                                                    | 1–255 pt (12 pt*)                                                                                                    | Sélectionnez des tailles comprises entre 1 et 255 par paliers de 1 point.                                                                                                    |
| Mettre à l'échelle  | Ajuste l'échelle de la police par<br>défaut pour les documents HTML.                                                                                                    | 1–400 % (100 %*)                                                                                                    | Sélectionnez des échelles entre<br>1 et 400 % par paliers de 1 %.                                                                                                    |
| Orientation         | Définit l'orientation de la page pour<br>les documents HTML.                                                                                                    | Portrait*<br>Paysage                                                                                                    | Portrait : imprime le texte et les<br>graphiques parallèlement au bord<br>court du papier.<br>Paysage : imprime le texte et les<br>graphiques parallèlement au bord long<br>du papier.<br>Voir <b>Reliures recto/verso à la</b><br><b>page 73</b> pour plus d'informations<br>sur les bords courts et longs. |
| Taille de la marge  | Définit la marge de la page pour les documents HTML.                                                                                                    | 8–255 mm (19 mm*)                                                                                                    | Définit une marge de 8 à 255 mm<br>par incréments de 1 mm.                                                                                                    |
| Arrière-plans       | Indique s'il faut ou non imprimer les<br>arrière-plans des documents HTML.                                                                                                    | Imprimer*<br>Ne pas imprimer                                                                                                    | Imprimer : imprime les arrière-plans<br>HTML.<br>Ne pas imprimer : n'imprime pas les<br>arrière-plans HTML.                                                                                                    |

## Menu image

Ce menu permet de modifier la taille ou l'orientation d'une image imprimée ou d'inverser une image imprimée.

| Option de menu  | Objectif                                                                                             | Valeurs et description        | ns                                                                                                    |
|-----------------|----------------------------------------------------------------------------------------------------|-------------------------------|----------------------------------------------------------------------------------------------------|
| Ajustement auto | Sélectionne le format, l'échelle et<br>l'orientation du support d'impression<br>les plus appropriés. | En fonction*<br>Hors fonction | <b>Remarque :</b> lorsqu'il est définit sur<br>En fonction, ce paramètre prime sur<br>l'échelle et peut annuler l'orientation<br>pour certaines images. |
| Inverser        | Inverse les images monochromes à deux tons.                                                          | En fonction<br>Hors fonction* | <b>Remarque :</b> ne s'applique pas aux fichiers GIF ou JPEG.                                                                                           |

| Option de menu | Objectif                                             | Valeurs et descriptions                                                                                                    |                                                                                                    |  |
|----------------|------------------------------------------------------|----------------------------------------------------------------------------------------------------|----------------------------------------------------------------------------------------------------|--|
| Echelle        | Ajuste l'image au format du support<br>d'impression. | Ancrage sup. gauche<br>Meilleure corres*<br>Ancrage au centre<br>Ajuster en haut./larg.<br>Ajuster en hauteur<br>Ajuster en largeur | <b>Remarque :</b> lorsque le paramètre<br>Ajustement auto est en fonction,<br>l'échelle est automatiquement définie<br>sur Meilleure corres.                                                                                                    |  |
| Orientation    | Définit l'orientation de l'image.                    | Portrait*<br>Paysage<br>Portrait inversé<br>Paysage inversé                                                                         | Portrait : imprime le texte et les<br>graphiques parallèlement au bord<br>court du papier.<br>Paysage : imprime le texte et les<br>graphiques parallèlement au bord long<br>du papier.<br>Portrait inversé : imprime l'image en<br>disposition Portrait, avec une rotation<br>de 180 degrés.<br>Paysage inversé : imprime l'image en<br>disposition Paysage, avec une rotation<br>de 180 degrés.<br>Voir <b>Reliures recto/verso à la</b><br><b>page 73</b> pour plus d'informations sur<br>les bords courts et longs. |  |

## Sécurité

Ces options de menu permettent de définir les niveaux de sécurité pour les travaux d'impression particuliers en demandant un PIN et en sécurisant la configuration.

| Option de menu                         | Objectif                                                                                                    | Valeurs et descriptions                                                                |                                                                                                    |
|----------------------------------------|----------------------------------------------------------------------------------------------------|----------------------------------------------------------------------------------------|----------------------------------------------------------------------------------------------------|
| Méthode<br>d'authentification          |                                                                                                    | Authentification désactivée*<br>Interne<br>NTLM<br>Kerberos 5<br>LDAP<br>LDAP + GSSAPI | Si l'option Authentification désactivée<br>est sélectionnée, les paramètres<br>Accès aux fonctions nécessitant des<br>numéros d'identification utilisateur ou<br>des mots de passe sont ignorés. Pour<br>obtenir plus d'informations, reportez-<br>vous à la rubrique <b>Accès aux</b><br><b>fonctions</b> . |
|                                        |                                                                                                    |                                                                                        | <b>Remarque :</b> pour LDAP et LDAP +<br>GSSAPI, utilisez l'interface du serveur<br>Web incorporé (EWS) du MFP.                                                                                                    |
| Délai avant<br>« déconnexion »<br>auto | Définit un délai en<br>secondes sur l'écran<br>d'accueil avant qu'un<br>utilisateur authentifié ne<br>soit automatiquement<br>déconnecté.                        | 1–60 (3*)                                                                              |                                                                                                    |
| Numériser vers la série de ports PC    | Cette option de menu est<br>utilisée par l'agent du<br>support technique qui<br>dispose d'un pare-feu<br>bloquant les ports entre le<br>MFP et les utilisateurs. | Saisie de texte                                                                        | Les saisies de texte valides<br>constituent deux groupes de valeurs<br>numériques séparées par deux points.<br>La valeur par défaut est un champ de<br>saisie de texte vide.                                                                                                    |

| Option de menu      | Objectif                                                                                                    | Valeurs et descriptions                                                                                                    |                                                                                                    |
|---------------------|----------------------------------------------------------------------------------------------------|----------------------------------------------------------------------------------------------------|----------------------------------------------------------------------------------------------------|
| Accès aux fonctions |                                                                                                    | Menus<br>Activé*<br>Désactivé                                                                                                    | Si Désactivé est sélectionné et défini<br>comme la valeur par défaut, l'accès<br>général via le bouton Menu est<br>désactivé.                                                                                                    |
|                     | Accès Copie<br>Aucune authentification<br>requise*<br>ID utilisateur requis<br>uniquement<br>ID utilisateur et mot de<br>passe requis<br>Fonction désactivée | Si Fonction désactivée est<br>sélectionné, l'option de menu ne<br>s'affiche pas à l'écran.<br>Pour obtenir plus d'informations,<br>reportez-vous à la rubrique <b>Messages</b><br>signalant des fonctions désactivées. |                                                                                                    |
|                     |                                                                                                    | Accès Fax<br>Aucune authentification<br>requise*<br>ID utilisateur requis<br>uniquement<br>ID utilisateur et mot de<br>passe requis<br>Fonction désactivée                                                             | Si Fonction désactivée est<br>sélectionné, l'option de menu ne<br>s'affiche pas à l'écran.<br>Pour obtenir plus d'informations,<br>reportez-vous à la rubrique <b>Messages</b><br>signalant des fonctions désactivées.                                                                                                    |
|                     |                                                                                                    | Accès messages<br>électroniques<br>Aucune authentification<br>requise*<br>ID utilisateur requis<br>uniquement<br>ID utilisateur et mot de<br>passe requis<br>Fonction désactivée                                       | Si Fonction désactivée est<br>sélectionné, l'option de menu ne<br>s'affiche pas à l'écran.<br>Pour obtenir plus d'informations,<br>reportez-vous à la rubrique <b>Messages</b><br>signalant des fonctions désactivées.                                                                                                    |
|                     |                                                                                                    | Accès FTP<br>Aucune authentification<br>requise*<br>ID utilisateur requis<br>uniquement<br>ID utilisateur et mot de<br>passe requis<br>Fonction désactivée                                                             | Cette option de menu ainsi que ses<br>valeurs contrôlent l'accès à la fonction<br>Numériser vers FTP.<br>Si Fonction désactivée est<br>sélectionné, l'option de menu ne<br>s'affiche pas à l'écran.<br>Pour obtenir plus d'informations,<br>reportez-vous à la rubrique <b>Messages</b><br>signalant des fonctions<br>désactivées. |
|                     |                                                                                                    | Accès Travaux suspendus<br>Aucune authentification<br>requise*<br>ID utilisateur requis<br>uniquement<br>ID utilisateur et mot de<br>passe requis<br>Fonction désactivée                                               | Si Fonction désactivée est<br>sélectionné, l'option de menu ne<br>s'affiche pas à l'écran.<br>Pour obtenir plus d'informations,<br>reportez-vous à la rubrique <b>Messages</b><br>signalant des fonctions désactivées.                                                                                                    |

| Option de menu                 | Objectif                                                                                                    | Valeurs et descriptions                                                                                                    |                                                                                                    |
|--------------------------------|----------------------------------------------------------------------------------------------------|----------------------------------------------------------------------------------------------------|----------------------------------------------------------------------------------------------------|
| Accès aux fonctions<br>(suite) | 6                                                                                                    | Numériser vers carte Flash<br>Aucune authentification<br>requise*<br>ID utilisateur requis<br>uniquement<br>ID utilisateur et mot de<br>passe requis<br>Fonction désactivée                | Si l'option Fonction désactivée est<br>sélectionnée, le bouton Numérisation<br>n'apparaît pas. Si l'option Aucune<br>authentification requise est<br>sélectionnée, n'importe quel utilisateur<br>peut effectuer une numérisation.<br>Si l'option ID utilisateur requis<br>uniquement ou ID utilisateur et mot de<br>passe requis est sélectionnée, lorsque<br>vous appuyez sur le bouton de<br>numérisation vers le pilote USB, une<br>demande d'authentification s'affiche.<br>La même invite apparaît si vous<br>appuyez sur un bouton de fonction tel<br>que Numérisation ou Courrier<br>électronique dans l'écran d'accueil.<br>Si Fonction désactivée est<br>sélectionné, l'option de menu ne<br>s'affiche pas à l'écran.<br>Pour obtenir plus d'informations,<br>reportez-vous à la rubrique <b>Messages<br/>signalant des fonctions désactivées</b> . |
|                                |                                                                                                    | Imprimer depuis carte Flash<br>Aucune authentification<br>requise*<br>ID utilisateur requis<br>uniquement<br>ID utilisateur et mot de<br>passe requis<br>Fonction désactivée               | Si Fonction désactivée est<br>sélectionné, aucun fichier de la carte<br>Flash ne peut être imprimé. Lorsque<br>le fichier est sélectionné pour<br>l'impression, un écran indiquant que<br>le fichier n'est pas reconnu s'affiche.<br>La seule solution est de supprimer le<br>fichier.<br>Si l'option ID utilisateur requis<br>uniquement ou ID utilisateur et mot de<br>passe requis est sélectionnée, l'écran<br>d'authentification apparaît lorsque<br>vous appuyez sur le bouton Imprimer.<br>L'utilisateur doit se connecter avant<br>l'impression.<br>Si Fonction désactivée est<br>sélectionné, l'option de menu ne<br>s'affiche pas à l'écran.<br>Pour obtenir plus d'informations,<br>reportez-vous à la rubrique <b>Messages</b><br><b>signalant des fonctions désactivées</b> .                                                                   |
|                                |                                                                                                    | Accès Lexmark Embedded<br>Solutions (LES)<br>Aucune authentification<br>requise*<br>ID utilisateur requis<br>uniquement<br>ID utilisateur et mot de<br>passe requis<br>Fonction désactivée | Si Fonction désactivée est<br>sélectionné, l'option de menu ne<br>s'affiche pas à l'écran.<br>Pour obtenir plus d'informations,<br>reportez-vous à la rubrique <b>Messages</b><br>signalant des fonctions désactivées.                                                                                                    |
| Impression<br>confidentielle   | Cette option de menu<br>apparaît uniquement sur<br>la page Web ; elle ne<br>s'affiche pas sur l'écran<br>LCD. | Fin du travail d'impression<br>Hors fonction*<br>1 heure<br>4 heures<br>24 heures<br>1 semaine                                                                                             | Spécifie le délai pendant lequel un<br>travail d'impression confidentiel<br>demeure en mémoire avant d'être<br>supprimé.                                                                                                    |

#### Utilisation des menus du MFP

| Option de menu          | Objectif                                                                                                    | Valeurs et descriptions                                                                                                    |                                                                                                    |
|-------------------------|----------------------------------------------------------------------------------------------------|----------------------------------------------------------------------------------------------------|----------------------------------------------------------------------------------------------------|
| Protection des<br>menus | Protection des menus ont toujours protégées par un mot de passe lorsqu'un Mot de passe avancé ou un Mot de passe avancé ou un Mot de passe avancé est valide. | Menu Papier<br>Non protégé<br>Accepter uniquement les<br>mots de passe avancés*<br>Mots de passe utilisateur<br>et avancé                                                               | La protection n'est appliquée que si le<br>mot de passe est configuré ; cela<br>signifie que le champ mot de passe ne<br>peut pas être nul.                                                                                                    |
|                         |                                                                                                    | Rapports<br>Non protégé<br>Accepter uniquement les<br>mots de passe avancés*<br>Mots de passe utilisateur<br>et avancé                                                                  | La protection n'est appliquée que si le<br>mot de passe est configuré ; cela<br>signifie que le champ mot de passe ne<br>peut pas être nul.                                                                                                    |
|                         |                                                                                                    | Paramètres<br>Non protégé<br>Accepter uniquement les<br>mots de passe avancés*<br>Mots de passe utilisateur<br>et avancé                                                                | La protection n'est appliquée que si un<br>mot de passe valide est configuré ;<br>cela signifie que le champ mot de<br>passe ne peut pas être nul. Le mot de<br>passe protège les menus Paramètres<br>généraux, Paramètres de copie,<br>Paramètres de télécopie, Paramètres<br>de messagerie, Paramètres FTP,<br>Paramètres d'impression ainsi que<br>Définir la date et l'heure. Sécurité<br>active quand un mot de passe est<br>défini.<br>Si les Mot de passe avancé et Mot de<br>passe utilisateur sont configurés, seul<br>le Mot de passe avancé est valide |
|                         |                                                                                                    | Réseau/Ports<br>Non protégé<br>Accepter uniquement les<br>mots de passe avancés*<br>Mots de passe utilisateur<br>et avancé                                                              | La protection n'est appliquée que si<br>le mot de passe est configuré ; cela<br>signifie que le champ mot de passe<br>ne peut pas être nul.                                                                                                    |
|                         |                                                                                                    | Raccourcis<br>Non protégé<br>Accepter uniquement les<br>mots de passe avancés*<br>Mots de passe utilisateur<br>et avancé                                                                | La protection n'est appliquée que si<br>le mot de passe est configuré ; cela<br>signifie que le champ mot de passe<br>ne peut pas être nul.                                                                                                    |
|                         |                                                                                                    | Créer un profil de<br>numérisation<br>Non protégé<br>Accepter uniquement les<br>mots de passe avancés*<br>Mots de passe utilisateur<br>et avancé                                        | La protection n'est appliquée que si<br>le mot de passe est configuré ; cela<br>signifie que le champ mot de passe<br>ne peut pas être nul.<br>Protège le bouton des pages Web<br>destiné à lancer l'applet Numériser<br>vers PC.                                                                                                    |
|                         | Configuration LES<br>Non protégé<br>Accepter uniquement les<br>mots de passe avancés*<br>Mots de passe utilisateur<br>et avancé                               | La protection n'est appliquée aux<br>solutions incorporées Lexmark (LES)<br>que si le mot de passe est configuré ;<br>cela signifie que le champ mot de<br>passe ne peut pas être vide. |                                                                                                    |

| Option de menu                      | Objectif                                                                                                    | Valeurs et descriptions              |                                                                                                    |
|-------------------------------------|----------------------------------------------------------------------------------------------------|--------------------------------------|----------------------------------------------------------------------------------------------------|
| Créer/Modifier les mots de passe    | Reportez-vous à la section Créer, modifier et supprimer des mots de passe à la page 90.                                                                                                    |                                      |                                                                                                    |
| Config.<br>authentification<br>NTLM | Autorise l'enregistrement<br>ou la suppression de<br>l'enregistrement du MFP<br>avec un domaine NT par<br>un utilisateur doté de<br>privilèges administrateur<br>pour le domaine.<br><b>Remarque :</b> le message<br>Enregistré ou Non<br>enregistré ou Non<br>enregistré s'affiche sur<br>la barre de messages<br>d'état. Continuer est le<br>message contextuel pour<br>la suppression de<br>l'enregistrement. | Nom de domaine<br>Nom de domaine PDC | <ul> <li>Nom de domaine : saisissez le texte pour le nom de domaine. Le paramètre usine pour le nom de domaine variable est <domain>.</domain></li> <li>Utilisez le clavier alphanumérique virtuel pour saisir le texte.</li> <li>Nom de domaine PDC : saisissez le texte pour le nom de domaine PDC. Le paramètre usine pour le nom de domaine PDC variable est un astérisque (*). Utilisez le clavier alphanumérique virtuel pour saisir le texte.</li> <li><b>Remarque :</b> les autres messages contextuels comprennent :</li> <li>Annuler l'enreg. du périph.empêche l'utilis. d'une auth. NT jusqu'à ce que le périph. soit de nouveau enregistré.</li> <li>Conserver l'enregistrement</li> <li>Annuler l'enregistrement maintenant</li> </ul> |

## Créer, modifier et supprimer des mots de passe

#### Créer le mot de passe avancé ou Créer/Modifier le mot de passe avancé

| Option de menu                       | Valeurs et descriptions |                                                                                                    | Message contextuel                       |
|--------------------------------------|-------------------------|----------------------------------------------------------------------------------------------------|------------------------------------------|
| Mot de passe                         | Saisie de texte         | Un mot de passe doit comporter entre<br>8 et 127 caractères.                                                                                                    | Le mot de p. doit<br>comp. 8 carac. min. |
|                                      |                         | Si un mot de passe de moins de huit caractères<br>est saisi, un message contextuel s'affiche pour<br>inviter l'utilisateur à saisir un mot de passe d'au<br>moins huit caractères. |                                          |
| Entrer de nouveau<br>le mot de passe | Saisie de texte         | Cette saisie doit correspondre au champ Mot de<br>passe ; dans le cas contraire un message<br>d'erreur contextuel apparaît.                                                        | Les mots de p. ne<br>corresp. pas.       |

#### Créer le mot de passe utilisateur ou Modifier/Supprimer le mot de passe utilisateur

| Option de menu                       | Valeurs et descriptions |                                                                                                    | Message contextuel                       |
|--------------------------------------|-------------------------|----------------------------------------------------------------------------------------------------|------------------------------------------|
| Mot de passe                         | Saisie de texte         | Un mot de passe doit comporter entre<br>8 et 127 caractères.                                                                                                    | Le mot de p. doit<br>comp. 8 carac. min. |
|                                      |                         | Si un mot de passe de moins de huit caractères<br>est saisi, un message contextuel s'affiche pour<br>inviter l'utilisateur à saisir un mot de passe d'au<br>moins huit caractères. |                                          |
| Entrer de nouveau<br>le mot de passe | Saisie de texte         | Cette saisie doit correspondre au champ Mot<br>de passe ; dans le cas contraire un message<br>d'erreur contextuel apparaît.                                                        | Les mots de p. ne<br>corresp. pas.       |

# Définir la date et l'heure

| Option de menu | Objectif                                          | Valeurs et descriptions                                                                                                    | ;                                                                                                    |
|----------------|---------------------------------------------------|----------------------------------------------------------------------------------------------------|----------------------------------------------------------------------------------------------------|
| Fuseau horaire | Définit le fuseau horaire<br>pour le télécopieur. | Non défini*<br>US Hawaii<br>US Alaska<br>Pacifique US/Canada<br>Tijuana<br>Rocheuses US/Canada<br>Est US/Canada<br>Est US/Canada<br>Atlantique US/Canada<br>Terre-Neuve<br>Brasilia, Brésil<br>Milieu de l'Atlantique<br>Açores<br>Iles du Cap Vert<br>GMT<br>Irlande<br>Londres<br>Europe centrale<br>Amsterdam<br>Berlin<br>Berne<br>Bruxelles<br>Lisbonne<br>Madrid<br>Paris | Prague<br>Rome<br>Stockholm<br>Vienne<br>Varsovie<br>Europe de l'est<br>Le Caire<br>Helsinki<br>Athènes<br>Istanbul<br>Israël<br>Afrique du sud<br>Moscou<br>Téhéran, Iran<br>Beijing, Chine<br>Urumqi<br>Ouest Australie<br>Centre Australie<br>Est Australie<br>Est Australie<br>Queensland<br>Tasmanie<br>Territoires du nord<br>Nouvelle Zélande<br>Corée<br>Japon |
| Date et heure  | Il s'agit uniquement d'un<br>élément d'affichage. | AAAA-MM-JJ HH:MM                                                                                                    | L'année, le mois, la date, les heures et les minutes s'affichent.                                                                                                    |
| Année          | Permet une modification manuelle de l'année.      | 2003–2028                                                                                                    | L'année est exprimée par intervalles d'un an.                                                                                                    |
| Mois           | Permet une modification<br>manuelle du mois.      | Janvier<br>Février<br>Mars<br>Avril<br>Mai<br>Juin<br>Juillet<br>Août<br>Septembre<br>Octobre<br>Novembre<br>Décembre                                                                                                    |                                                                                                    |
| Jour           | Permet une modification<br>manuelle des minutes.  | 1–31                                                                                                    | Le jour est exprimé par incréments d'un jour.<br>Si le jour sélectionné n'existe pas dans le<br>mois, on passe au mois suivant et la nouvelle<br>date est placée dans ce mois. Par exemple,<br>si la date définie est le 31 juin, elle devient le<br>1 juillet. Si la date définie est le 32 juin, elle<br>devient le 2 juillet.                                       |
| Heure          | Permet une modification manuelle de l'heure.      | 0–23                                                                                                    | Les heures sont exprimées par intervalles d'une heure.                                                                                                    |
| Minute         | Permet une modification manuelle des minutes.     | 0–59                                                                                                    | Les minutes sont exprimées par intervalles d'une minute.                                                                                                    |

## Utilisation des menus du MFP

| Option de menu            | Objectif                                                               | Valeurs et descriptions            | 3                                                                                                    |
|---------------------------|------------------------------------------------------------------------|------------------------------------|----------------------------------------------------------------------------------------------------|
| Mode DST                  | Autorise des méthodes<br>de modification du mode<br>DST (heure d'été). | Automatique*                       | L'heure est définie par le serveur horaire.                                                                                                    |
|                           |                                                                        | Manuel                             | L'heure est définie manuellement.                                                                                                    |
| Heure d'été               |                                                                        | En fonction<br>Hors fonction       | La valeur par défaut dépend de la date et de l'heure.                                                                                                    |
|                           |                                                                        |                                    | <b>Remarque :</b> une fois la valeur modifiée, passez du mode DST au mode manuel.                                                                                       |
| Serveur horaire           |                                                                        | IP                                 |                                                                                                    |
|                           |                                                                        | Aucun                              |                                                                                                    |
| Nom du serveur<br>horaire |                                                                        | Adresse IP composée<br>de 4 champs | Toutes les valeurs saisies manuellement dans<br>ce champ sont automatiquement supplantées<br>par les valeurs DHCP. Pour les valeurs DHCP,<br>voir <b>Activer DHCP</b> . |
| Autoriser diffusion       |                                                                        | En fonction                        | Pour En fonction, activez la case à cocher.                                                                                                    |
| NIP                       |                                                                        | Hors fonction*                     | Pour Hors fonction, désactivez la case à cocher.                                                                                                    |

# Pages d'aide

Ce menu permet d'imprimer tout ou partie des pages d'aide stockées dans l'imprimante. Ces pages contiennent des informations sur les paramètres MFP pour la copie, la télécopie, le courrier électronique et le FTP, ainsi que sur la commande de fournitures.

Si l'écran LCD est paramétré dans une autre langue que l'anglais, le portugais brésilien, le français, l'allemand, l'espagnol ou l'italien, le document est imprimé en anglais.

Il est possible d'imprimer les pages du menu Aide dans les langues suivantes à partir du CD Logiciel et documentation.

| Anglais             | Espagnol | Néerlandais | Polonais |
|---------------------|----------|-------------|----------|
| Portugais brésilien | Italien  | Finnois     | Russe    |
| Français            | Danois   | Norvégien   | Suédois  |
|                     |          |             |          |

Allemand

| Option de menu                            | Objectif                                                                                                    | Valeurs et descriptions                                                                                          |
|-------------------------------------------|----------------------------------------------------------------------------------------------------|----------------------------------------------------------------------------------------------------|
| Imprimer tous les<br>guides               | Imprime toutes les rubriques du menu des pages d'aide.                                                                                                    | Lorsque cette option de menu est sélectionnée, les pages<br>d'aide s'impriment et le MFP retourne à l'état Prêt. |
| Guide de copie                            | Imprime le Guide de copie qui<br>explique comment réaliser des<br>copies et modifier les<br>paramètres.                                                                                                    |                                                                                                    |
| Guide du courrier<br>électronique         | Imprime le Guide du courrier<br>électronique qui explique<br>comment envoyer des travaux<br>vers des adresses électroniques<br>et comment utiliser les numéros<br>de raccourci ainsi que les<br>répertoires.         |                                                                                                    |
| Guide de<br>télécopie                     | Imprime le Guide de télécopie<br>qui explique comment saisir des<br>numéros de télécopieur,<br>comment utiliser les numéros de<br>raccourci et comment envoyer<br>des télécopies à un ou plusieurs<br>destinataires. |                                                                                                    |
| Guide FTP                                 | Imprime le Guide FTP qui<br>présente les options de<br>numérisation pour l'envoi vers<br>un site FTP.                                                                                                    |                                                                                                    |
| Guide<br>d'information                    | Imprime le Guide d'information.                                                                                                    |                                                                                                    |
| Guide des<br>défaillances<br>d'impression | Imprime le Guide des<br>défaillances d'impression qui<br>explique comment résoudre des<br>défaillances répétées en matière<br>de copie ou d'impression.                                                              |                                                                                                    |
| Guide des<br>fournitures                  | Imprime le Guide des fournitures<br>qui explique comment<br>commander des fournitures.                                                                                                    |                                                                                                    |

# Gestion des raccourcis

Pour gérer les raccourcis Télécopie, Messagerie, FTP et Profil, seule la suppression d'une saisie ou d'une liste complète est possible.

Remarque : la gestion des raccourcis est exclusivement disponible via le serveur Web incorporé du MFP.

L'exemple suivant présente un écran de raccourcis FTP. Cliquez sur Supprimer la liste pour effacer toutes les entrées.

Sélectionnez le bouton radio en regard de la liste souhaitée ; la case d'option est alors sélectionnée, comme l'indique le changement de couleur au centre. Le bouton **Supprimer l'entrée** est maintenant actif. Sélectionnez **Supprimer l'entrée** pour supprimer l'entrée sélectionnée.

Pour supprimer une liste complète d'entrées, sélectionnez Supprimer la liste.

| Résultats pour :             |               |        |
|------------------------------|---------------|--------|
| doc légal                    | $  \bigcirc $ |        |
| rapport_finances             |               |        |
| personnel/rôles              | $  \bigcirc $ |        |
| rapport_ressources_humaines  | $  \bigcirc $ | $\vee$ |
| Supprimer<br>entrée la liste |               | Retour |

Gestion des raccourcis identique pour les tâches Télécopie, Messagerie et Profil.

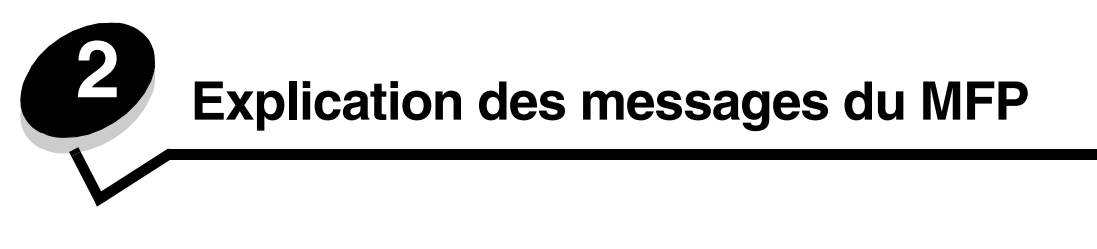

Des messages s'affichent sur l'écran LCD du MFP ; ils expliquent l'état actuel du MFP et indiquent les éventuels problèmes du MFP nécessitant une intervention.

# Messages d'état

Les messages d'état fournissent des informations sur l'état du MFP.

| Message                                                   | Signification                                                                                                    | Action                                                                                                    |
|-----------------------------------------------------------|----------------------------------------------------------------------------------------------------|----------------------------------------------------------------------------------------------------|
| Activation des menus                                      | Lorsque les menus sont activés,<br>l'option de verrouillage des menus<br>du MFP est Hors fonction.                                                                                                    | Attendez que le message disparaisse.                                                                                                    |
| Attente                                                   | Le MFP reçoit une page de données<br>à imprimer, mais attend l'exécution<br>d'une commande Fin de travail, Saut<br>de page ou la réception de données<br>supplémentaires.                                                                              | Appuyez sur <b>Arrêter</b> . Appuyez sur <b>Continuer</b> pour<br>imprimer le contenu de la mémoire tampon.<br>Annulez le travail d'impression en cours.<br>Attendez que le message disparaisse.                                                                                  |
| Code du scanner non<br>valide                             | Le code du scanner n'est pas<br>programmé ou n'est pas valide.                                                                                                    | Téléchargez un code du scanner valide vers le MFP.<br><b>Remarque :</b> vous pouvez télécharger le code du<br>scanner pendant que ce message est affiché.                                                                                                    |
| Code moteur non<br>valide                                 | Le code moteur du MFP n'est pas<br>programmé ou n'est pas valide.                                                                                                    | Téléchargez un code moteur valide vers le MFP.<br><b>Remarque :</b> vous pouvez télécharger le code moteur<br>pendant que ce message est affiché.                                                                                                    |
| Code réseau non<br>valide                                 | Le code d'un serveur d'impression<br>interne n'est pas valide. Le MFP ne<br>peut pas recevoir et traiter de<br>travaux tant qu'un code valide n'est<br>pas programmé dans le serveur<br>d'impression interne.                                          | Téléchargez un code valide vers le serveur<br>d'impression interne MarkNet™ série N8000.<br><b>Remarque :</b> vous pouvez télécharger le code réseau<br>pendant que ce message est affiché.                                                                                       |
| Défragmentation de<br>la mémoire flash<br>NE PAS ETEINDRE | Le MFP défragmente la mémoire<br>flash afin de récupérer de l'espace<br>occupé par des ressources<br>supprimées.                                                                                                    | Avertissement : ne mettez pas le MFP hors tension<br>tant que ce message est affiché.<br>Attendez que le message disparaisse.                                                                                                    |
| Dépistage Hex                                             | Le MFP est en mode Dépistage Hex.<br>Le Dépistage Hex isole la cause d'un<br>problème d'impression. En mode<br>Dépistage Hex, toutes les données<br>envoyées au MFP s'impriment sous<br>la forme d'une représentation<br>hexadécimale et alphabétique. | Quittez le mode Dépistage Hex pour imprimer les<br>travaux manuellement. Pour quitter le mode Dépistage<br>Hex, débranchez le MFP.                                                                                                    |
| Désactivation des<br>menus                                | Lorsque les menus sont désactivés,<br>l'option de verrouillage des menus<br>du MFP est En fonction.                                                                                                    | Attendez que le message disparaisse.<br><b>Remarque :</b> si les menus sont désactivés, vous ne<br>pouvez pas modifier les paramètres de l'imprimante<br>depuis l'écran LCD. Il est recommandé de n'autoriser<br>qu'un seul agent du support technique à désactiver<br>les menus. |

## Messages d'état

| Message                                             | Signification                                                                                                    | Action                                                                                                    |
|-----------------------------------------------------|----------------------------------------------------------------------------------------------------|----------------------------------------------------------------------------------------------------|
| Economie énergie                                    | Le MFP est prêt à recevoir et traiter<br>des données. Il réduit sa<br>consommation d'électricité lorsqu'il<br>n'imprime pas. Si le MFP demeure<br>inactif pendant le temps spécifié<br>dans l'option de menu Economie<br>énergie (la valeur usine est de<br>60 minutes), le message Economie<br>énergie remplace le message Prêt<br>sur l'écran.                                                                                                    | Envoyez un travail à imprimer.<br>Appuyez sur une touche quelconque du panneau de<br>commandes.                               |
| Formatage de la<br>mémoire flash<br>NE PAS ETEINDRE | Le MFP formate la mémoire flash.                                                                                                    | Avertissement : ne mettez pas le MFP hors tension<br>tant que ce message est affiché.<br>Attendez que le message disparaisse. |
| Impression                                          | Le MFP imprime un travail.                                                                                                    |                                                                                                    |
| Impression annulée                                  | Le MFP ignore toutes les données<br>altérées et annule le travail<br>d'impression en cours.                                                                                                    | Attendez que le message disparaisse.                                                                                          |
| Impression de la<br>page [x]                        | Une feuille de support impression se<br>déplace dans le MFP pour être<br>imprimée.                                                                                                    |                                                                                                    |
|                                                     | x représente le numéro de la page à<br>imprimer. Même si une feuille recto<br>verso comporte deux faces,<br>appelées pages, elle compte comme<br>une seule feuille seulement.                                                                                                    |                                                                                                    |
| <pre>Impression page [x], copie [a]/[b]</pre>       | Une feuille de support impression se<br>déplace dans le MFP pour être<br>imprimée.<br>x représente le numéro de la feuille<br>en cours d'impression. Même si une<br>feuille recto verso comporte deux<br>faces, appelées pages, cela compte<br>seulement comme une seule feuille.<br>Donc, ce ne sont pas les pages mais<br>les feuilles qui traversent le MFP qui<br>sont comptées.<br>Le nombre de feuilles d'un set n'est<br>pas connu, contrairement au nombre<br>de sets. Par exemple, un utilisateur<br>peut avoir programmé l'impression<br>de trois copies ; cela signifie qu'il y a<br>trois sets de feuilles. |                                                                                                    |

# Messages d'état

| Message                                                 | Signification                                                                                                    | Action                                                                                                    |
|---------------------------------------------------------|----------------------------------------------------------------------------------------------------|----------------------------------------------------------------------------------------------------|
| <pre>Impression page [x]/ [y], copie [a]/[b]</pre>      | Une feuille de support impression se<br>déplace dans le MFP pour être<br>imprimée.                                                                                                    |                                                                                                    |
|                                                         | x représente le numéro de la feuille<br>en cours d'impression. Le recto et le<br>verso d'une page de support<br>d'impression constituent une feuille.<br>Un groupe de feuilles est appelé un<br>set. y représente le nombre total de<br>feuilles dans un set.                                                                                                    |                                                                                                    |
|                                                         | a est le numéro du set en cours<br>d'impression. b est le nombre total<br>de sets à imprimer. Par exemple, un<br>utilisateur peut envoyer un travail<br>d'impression recto verso de 6 pages<br>et sélectionner trois copies à<br>imprimer. Il y a donc trois feuilles à<br>imprimer pour chaque travail. Cela<br>fait un set. Trois sets doivent être<br>imprimés avant que l'utilisateur<br>dispose de l'intégralité du travail. |                                                                                                    |
| Maintenance                                             | Le compteur de maintenance du<br>MFP a dépassé sa limite ; le MFP<br>nécessite une maintenance.                                                                                                    | Remplacez les éléments de maintenance. Si<br>nécessaire, réinitialisez le compteur de maintenance<br>du MFP.                                                     |
| Niv. tiroir [x] bas                                     | x représente le numéro du tiroir dont le niveau est faible.                                                                                                    | Chargez un support d'impression dans le tiroir spécifié afin d'effacer ce message.                                                                               |
| Occupé                                                  | Le MFP reçoit, traite ou imprime des données.                                                                                                    | Appuyez sur <b>Arrêt</b> pour accéder à la file d'attente des travaux.                                                                                           |
| [PJL RDYMSG]                                            | Il s'agit du message Prêt PJL<br>(Printer Job Language).                                                                                                    |                                                                                                    |
| Prêt                                                    | Le MFP est prêt à recevoir et à traiter des travaux d'impression.                                                                                                    | Vous pouvez imprimer, envoyer une télécopie,<br>numériser, envoyer un e-mail, copier ou utiliser FTP.                                                            |
| Programmation code<br>système<br>NE PAS ETEINDRE        | Le MFP programme un nouveau code système.                                                                                                    | Avertissement : ne mettez pas le MFP hors tension<br>tant que ce message est affiché.<br>Attendez que le message disparaisse et que le MFP<br>soit réinitialisé. |
| Programmation de la<br>mémoire flash<br>NE PAS ETEINDRE | Le MFP stocke des ressources (par<br>exemple, des polices ou des<br>macros) dans la mémoire flash.                                                                                                    | Avertissement : ne mettez pas le MFP hors tension<br>tant que ce message est affiché.<br>Attendez que le message disparaisse.                                    |
| Récept. standard<br>plein<br>[nom réceptacle]<br>Plein  | Le réceptacle standard est plein.                                                                                                    | Retirez la pile de supports du réceptacle standard afin d'effacer ce message.                                                                                    |
| Réinitialisation de<br>l'imprimante                     | Le MFP réinitialise les paramètres<br>actuels par défaut. Tous les travaux<br>d'impression en cours sont annulés.                                                                                                    | Attendez que le message disparaisse.                                                                                                    |

## Messages d'état

| Message                                 | Signification                                                                                                    | Action                                                                                                    |
|-----------------------------------------|----------------------------------------------------------------------------------------------------|----------------------------------------------------------------------------------------------------|
| Réseau<br>Réseau [x]<br>Réseau [x], [y] | L'interface réseau est le lien de<br>communication actif.                                                                                                    | Attendez que le message disparaisse.<br><b>Remarques :</b>                                                                                                    |
| Parallèle [x]                           | L'interface parallèle est le lien de<br>communication actif.                                                                                                    | paramètres de menus. Les interfaces affichées<br>sans x ou y indiquent que l'interface hôte active                                                                                                    |
| Série [x]                               | L'interface série est le lien de<br>communication actif.                                                                                                    | <ul> <li>est une interface standard.</li> <li>x indique que l'interface active est connectée au<br/>MFP par un connecteur PCI x.</li> </ul>                                                                                                    |
| USB<br>USB [x]                          | Le MFP traite les données par le<br>biais du port USB spécifié.                                                                                                    | <ul> <li>x, y indique que l'interface active est connectée au<br/>MFP par le canal y sur un connecteur PCI x ou que<br/>x correspond à 0 sur l'interface réseau standard.</li> </ul>                                                                                                    |
| Restauration des<br>paramètres usine    | Le MFP rétablit les paramètres usine<br>de l'imprimante.                                                                                                    | <ul> <li>Attendez que le message disparaisse.</li> <li>Remarque : lorsque les paramètres par défaut<br/>sont restaurés :</li> <li>Toutes les ressources téléchargées (polices,<br/>macros, jeux de symboles) sont supprimées de<br/>la mémoire de l'imprimante.</li> <li>La paramètres d'origine sont rétablis pour tous<br/>les paramètres des menus de l'écran LCD à<br/><i>l'exception de</i> : <ul> <li>la langue d'affichage dans le menu Config. ;</li> <li>l'ensemble des paramètres des menus Parallèle,<br/>Série, Réseau, Infrarouge, LocalTalk, USB et<br/>Télécopie.</li> </ul> </li> </ul> |
| Tiroir [x] manquant                     | x représente le numéro du tiroir<br>manquant du MFP.<br>Le message apparaît également sur<br>la page des paramètres de menus.                                                                                                    | Insérez le tiroir spécifié pour effacer le message.                                                                                                    |
| Tiroir [x] vide                         | x représente le numéro du tiroir.<br>Aucun support d'impression n'est<br>placé dans le tiroir.                                                                                                    | <ol> <li>Retirez le tiroir. Le message disparaît.</li> <li>Placez le support d'impression dans le tiroir<br/>conformément aux instructions du <i>Guide de</i><br/><i>l'utilisateur</i>.</li> <li>Insérez le tiroir.</li> </ol>                                                                                                    |
| Toner bas                               | Le niveau de la cartouche<br>d'impression est bas.<br>La page des paramètres des menus<br>indique le niveau. Le délai<br>nécessaire au MFP pour détecter le<br>niveau de toner n'est pas spécifié.<br>Le MFP n'affiche pas ce message<br>avant que le niveau ne soit détecté. | <ul> <li>Le message disparaît automatiquement lorsque le couvercle ou la porte surmontant la cartouche d'impression est ouverte ou lorsque le MFP est mis hors tension, puis à nouveau sous tension.</li> <li>Remplacez la cartouche d'impression. Si elle n'est pas remplacée, le MFP affiche à nouveau le message une fois la porte ou le couvercle fermé.</li> </ul>                                                                                                    |

# Messages d'état du télécopieur

| Message                                                      | Signification                                                                                                    |
|--------------------------------------------------------------|----------------------------------------------------------------------------------------------------|
| Appel terminé                                                | Un appel de télécopie est terminé.                                                                                                    |
| Attente de la recomposition du numéro                        | Le MFP attend pour recomposer le numéro de télécopieur.                                                                                                    |
| Aucune réponse                                               | Un numéro de télécopieur est composé, mais la connexion échoue.                                                                                                    |
| Aucune tonalité                                              | Le MFP n'a pas de tonalité.                                                                                                    |
| Composition                                                  | Un numéro de télécopieur est composé. Si le numéro est trop long pour être affiché à l'écran, seul le mot Composition apparaît.                                                                                 |
| Configurer horloge                                           | L'horloge temps réel n'est pas configurée. Ce message apparaît si<br>aucun autre message d'état de télécopie n'apparaît. Il reste affiché<br>jusqu'à ce que l'horloge soit configurée.<br>Configurez l'horloge. |
| Connecter <x>bps</x>                                         | Le télécopieur est connecté. <x> est le débit en bauds par seconde.</x>                                                                                                    |
| Echec de l'envoi de la télécopie                             | L'envoi de la télécopie à échoué.                                                                                                    |
| Envoi page [n]                                               | Le MFP envoie la page [n] du travail de télécopie, où n représente le<br>numéro de la page envoyée.                                                                                                    |
| Ligne occupée                                                | Un numéro de télécopieur est composé, mais la ligne est occupée.                                                                                                    |
| Réception page [n]                                           | Le MFP reçoit la page [n] du travail de télécopie, où n représente le<br>numéro de la page reçue.                                                                                                    |
| Réception terminée                                           | Le MFP a reçu un travail de télécopie complet.                                                                                                    |
| Réponse                                                      | Le MFP répond à un appel de télécopie.                                                                                                    |
| Travail de télécopie en file d'attente pour l'envoi différé. | La numérisation d'un travail de télécopie différé se termine.                                                                                                    |

# Annuler les messages de travaux

| Message                                 | Signification                                                                  |
|-----------------------------------------|--------------------------------------------------------------------------------|
| Aucun travail sélectionné               | Vous appuyez sur le bouton Supprimer alors qu'aucun travail n'est sélectionné. |
| Impossible de supprimer<br>le travail   | Un travail est sélectionné dans la liste, mais il ne peut pas être annulé.     |
| Suppression des travaux<br>sélectionnés | Vous appuyez sur le bouton Supprimer après avoir sélectionné des travaux.      |

# Messages relatifs au mot de passe et au code PIN

| Message                                  | Signification                                                       | Action                                                                                                    |
|------------------------------------------|---------------------------------------------------------------------|----------------------------------------------------------------------------------------------------|
| Code PIN non valide.                     | Un code PIN (Personal Identification Number) incorrect a été saisi. | Appuyez sur <b>Continuer</b> pour revenir à l'écran de saisie et introduire un code PIN correct.           |
| Mot de passe non valide ou<br>incorrect. | Un mot de passe incorrect a été saisi.                              | Appuyez sur <b>Continuer</b> pour revenir à l'écran<br>de saisie et introduire un mot de passe<br>correct. |

# *Messages relatifs aux touches Copie, Courrier électronique, Télécopie et FTP*

| Message                                                                                                    | Signification                                                                                                    | Action                                             |
|----------------------------------------------------------------------------------------------------|----------------------------------------------------------------------------------------------------|----------------------------------------------------|
| Ressources insuffisantes.<br>Réessayer quand le système<br>est inactif.                                        | Les ressources système actuelles sont<br>insuffisantes.                                                                                                    | Réessayez une fois le travail<br>en cours terminé. |
| Système occupé à préparer<br>les ress. pour les travaux<br>d'impression.                                       | Toutes les ressources nécessaires pour ce travail ne sont pas disponibles.                                                                                              | Attendez que le message disparaisse.               |
| Système occupé à préparer<br>les ress. pour les travaux<br>d'impression. Suppression<br>des travaux suspendus. | Toutes les ressources nécessaires<br>pour ce travail ne sont pas disponibles.<br>Certains travaux suspendus sont<br>supprimés afin de libérer de la<br>mémoire système. | Attendez que le message<br>disparaisse.            |

# Messages d'intervention

Les messages d'intervention indiquent des erreurs que l'utilisateur risque de devoir résoudre avant de continuer à imprimer, numériser, envoyer des télécopies, envoyer des courriers électroniques ou utiliser FTP.

| Message                                             | Signification                                                                                                    | Action                                                                                                    |
|-----------------------------------------------------|----------------------------------------------------------------------------------------------------|----------------------------------------------------------------------------------------------------|
| Capot d'accès aux<br>bourrages du scanner<br>ouvert | La trappe d'accès aux bourrages du scanner est ouverte.                                                                                                    | Fermez la trappe pour faire disparaître le message.                                                                                                    |
| Capot du DAA du scanner<br>ouvert.                  | Le couvercle du dispositif<br>d'alimentation automatique du<br>scanner est ouvert.                                                                                                    | Le message disparaît une fois le couvercle<br>fermé.                                                                                                    |
| Changer [source] en<br>[chaîne perso]               | Cela permet à l'utilisateur d'annuler la<br>source de support d'impression<br>actuelle pour le reste de l'impression.<br>La page mise en forme est imprimée<br>telle quelle sur le support<br>d'impression installé dans le tiroir. Du<br>texte ou des images risquent d'être<br>tronquées. | <ul> <li>Appuyez sur Utiliser actuel [source] pour<br/>ignorer le message et imprimer sur le support<br/>d'impression chargé dans le tiroir.</li> <li>Appuyez sur Continuer :</li> <li>Le travail se poursuit si les format et type<br/>corrects sont chargés dans le tiroir ; ces<br/>format et type sont spécifiés dans le Menu<br/>Papier auquel vous pouvez accéder via<br/>l'écran LCD.</li> <li>La manipulation est ignorée si aucun support<br/>d'impression n'est placé dans le tiroir.</li> <li>Appuyez sur Annuler le travail pour annuler<br/>le travail actuel si nécessaire.</li> </ul> |

| Message                                              | Signification                                                                                                    | Action                                                                                                    |
|------------------------------------------------------|----------------------------------------------------------------------------------------------------|----------------------------------------------------------------------------------------------------|
| Changer [source] en<br>[format]                      | Cela permet à l'utilisateur d'annuler la<br>source de support d'impression<br>actuelle pour le reste de l'impression.<br>La page mise en forme est imprimée<br>telle quelle sur le support<br>d'impression installé dans le tiroir. Du<br>texte ou des images risquent d'être<br>tronquées.          | <ul> <li>Appuyez sur Utiliser actuel [source] pour<br/>ignorer le message et imprimer sur le support<br/>d'impression chargé dans le tiroir.</li> <li>Appuyez sur Continuer : <ul> <li>Le travail se poursuit si les format et type<br/>corrects sont chargés dans le tiroir ; ces<br/>format et type sont spécifiés dans le Menu<br/>Papier auquel vous pouvez accéder via<br/>l'écran LCD.</li> <li>La manipulation est ignorée si aucun support<br/>d'impression n'est placé dans le tiroir.</li> </ul> </li> <li>Appuyez sur Annuler le travail pour annuler le<br/>travail actuel si nécessaire.</li> </ul>                                                                                                    |
| Changer [source] en<br>[format] [type]               | Cela permet à l'utilisateur d'annuler la<br>source de support d'impression<br>actuelle pour le reste de l'impression.<br>La page mise en forme est imprimée<br>telle quelle sur le support<br>d'impression installé dans le tiroir.<br>Du texte ou des images risquent<br>d'être tronquées.          | <ul> <li>Appuyez sur Utiliser actuel [source] pour<br/>ignorer le message et imprimer sur le support<br/>d'impression chargé dans le tiroir.</li> <li>Appuyez sur Continuer : <ul> <li>Le travail se poursuit si les format et type<br/>corrects sont chargés dans le tiroir ; ces<br/>format et type sont spécifiés dans le Menu<br/>Papier auquel vous pouvez accéder via<br/>l'écran LCD.</li> <li>La manipulation est ignorée si aucun support<br/>d'impression n'est placé dans le tiroir.</li> </ul> </li> <li>Appuyez sur Annuler le travail pour annuler<br/>le travail actuel si nécessaire.</li> </ul>                                                                                                    |
| Changer [source]<br>en [Nom du type<br>personnalisé] | De nouveaux supports d'impression<br>sont nécessaires pour terminer le<br>travail d'impression.                                                                                                    | Chargez la source indiquée en respectant le<br>format et le type de support demandés.<br>Appuyez sur <b>Continuer</b> pour imprimer sur le<br>support d'impression actuellement chargé dans<br>le tiroir.                                                                                                    |
| Charg. manuel avec<br>[chaîne personnalisée]         | S'affiche lorsque le MFP reçoit une<br>demande de chargement manuel<br>indiquant qu'un support d'impression<br>spécifique doit être chargé dans le<br>chargeur multifonction. Le support<br>d'impression est préalablement défini<br>comme une chaîne personnalisée qui<br>apparaît sur l'écran LCD. | <ul> <li>Appuyez sur Continuer.</li> <li>Si le support d'impression se trouve dans le chargeur multifonction, l'impression se poursuit.</li> <li>Si le chargeur multifonction ne contient pas de support d'impression, les requêtes de pages complémentaires sont automatiquement annulées et le support d'impression est sélectionné à partir d'une source automatique.</li> <li>Appuyez sur Sélection automatique du support pour annuler les requêtes manuelles pour Manuel papier et Env. manuel pour le reste de l'impression. Toutes les requêtes de pages complémentaires sont automatiquement annulées et le support sont automatiquement annulées et le support d'impression. Toutes les requêtes de pages complémentaires sont automatiquement annulées et le support d'impression est sélectionné à partir d'une source automatique.</li> <li>Appuyez sur Annuler le travail pour annuler le travail en cours si nécessaire.</li> </ul> |

| Message                                          | Signification                                                                                                    | Action                                                                                                    |
|--------------------------------------------------|----------------------------------------------------------------------------------------------------|----------------------------------------------------------------------------------------------------|
| Charg. manuel avec<br>[format]                   | c S'affiche lorsque le MFP reçoit une<br>demande de chargement manuel<br>d'un format spécifique de support                                                                                                    | Chargez une feuille de support d'impression<br>dans le chargeur multifonction pour faire<br>disparaître le message et poursuivre le travail.                                                                                                    |
|                                                  | d'impression lorsque aucun support<br>n'est chargé dans le chargeur<br>multifonction.                                                                                                    | Appuyez sur <b>Continuer</b> si le support<br>d'impression se trouve dans le chargeur<br>multifonction. Le travail se poursuit.                                                                                                    |
|                                                  |                                                                                                    | Appuyez sur <b>Continuer</b> si le chargeur<br>multifonction ne contient aucun support<br>d'impression. Toutes les requêtes de pages<br>complémentaires sont automatiquement<br>annulées et le support d'impression est<br>sélectionné à partir d'une source automatique.                                                                                                    |
|                                                  |                                                                                                    | Appuyez sur <b>Annuler le travail</b> pour annuler le travail en cours si nécessaire.                                                                                                    |
| Charg. manuel avec [Nom<br>du type personnalisé] | S'affiche lorsque le MFP reçoit une<br>demande de chargement manuel<br>indiquant qu'un support d'impression<br>spécifique doit être chargé dans le<br>chargeur multifonction. Le support<br>d'impression est préalablement défini<br>comme un type perso de Perso 1 à<br>Perso 6. Le nom du type personnalisé<br>s'affiche sur le LCD. | <ul> <li>Appuyez sur Continuer.</li> <li>Si le support d'impression se trouve dans<br/>le chargeur multifonction, l'impression se<br/>poursuit.</li> <li>Si le chargeur multifonction ne contient pas<br/>de support d'impression, les requêtes de<br/>pages complémentaires sont<br/>automatiquement annulées et le support<br/>d'impression est sélectionné à partir d'une<br/>source automatique.</li> <li>Appuyez sur Annuler le travail pour annuler<br/>le travail en cours si nécessaire.</li> </ul> |
| Charg. manuel avec<br>[type] [format]            | S'affiche lorsque le MFP reçoit une<br>demande de chargement manuel d'un<br>format et type spécifiques de support<br>d'impression lorsque aucun support<br>n'est chargé dans le chargeur<br>multifonction.                                                                                                    | Appuyez sur <b>Continuer</b> si le support<br>d'impression se trouve dans le chargeur<br>multifonction. Le travail se poursuit.                                                                                                    |
|                                                  |                                                                                                    | Appuyez sur <b>Continuer</b> si le chargeur<br>multifonction ne contient aucun support<br>d'impression. Toutes les requêtes de pages<br>complémentaires sont automatiquement<br>annulées et le support d'impression est<br>sélectionné à partir d'une source automatique.                                                                                                    |
|                                                  |                                                                                                    | Appuyez sur <b>Sélection automatique du</b><br><b>support</b> pour annuler les requêtes manuelles<br>pour <b>Manuel papier</b> et <b>Env. manuel</b> pour le<br>reste de l'impression. Toutes les requêtes de<br>pages complémentaires sont automatiquement<br>annulées et le support d'impression est<br>sélectionné à partir d'une source automatique.                                                                                                    |
|                                                  |                                                                                                    | Appuyez sur <b>Annuler le travail</b> pour annuler le travail en cours si nécessaire.                                                                                                    |
| Charger [source] avec<br>[format]                | S'affiche lorsqu'une source contient<br>un format de support d'impression<br>incorrect, comme spécifié dans le<br>Menu Papier.                                                                                                    | Appuyez sur <b>Continuer</b> . Chargez la source<br>spécifiée prévue pour le format requis.<br>Appuyez sur <b>Annuler le travail</b> pour annuler<br>le travail en cours si nécessaire.                                                                                                    |

| Message                                                          | Signification                                                                                                    | Action                                                                                                    |
|------------------------------------------------------------------|----------------------------------------------------------------------------------------------------|----------------------------------------------------------------------------------------------------|
| Charger [source] avec<br>[type] [format]                         | S'affiche lorsque le MFP exige qu'une<br>source de support spécifique soit<br>chargée avec un type et format                                                                                                    | Appuyez sur <b>Continuer</b> . Chargez la source<br>spécifiée prévue pour le format et type requis.<br>Appuyez sur <b>Sélection automatique du</b>                                                                                                    |
|                                                                  | Specifique, comme specifie dans le<br>Menu Papier, mais que la source<br>actuelle contient un format et type<br>de support incorrect.                                                                                                    | <b>support</b> pour annuler les requêtes manuelles<br>pour <b>Manuel papier</b> et <b>Env. manuel</b> pour le<br>reste de l'impression. Toutes les requêtes de<br>pages complémentaires sont automatiquement<br>annulées et le support d'impression est<br>sélectionné à partir d'une source automatique.                              |
|                                                                  |                                                                                                    | Appuyez sur <b>Annuler le travail</b> pour annuler le travail en cours si nécessaire.                                                                                                    |
| Chargez [source] avec<br>[chaîne personnalisée]                  | S'affiche lorsqu'une source contient<br>un format et type de support<br>d'impression incorrect, comme                                                                                                    | Appuyez sur <b>Continuer</b> . Chargez la source<br>spécifiée prévue pour le format et type requis.                                                                                                    |
|                                                                  | spécifié dans le Menu Papier.                                                                                                    | travail en cours si nécessaire.                                                                                                    |
| Chargez [source] avec<br>[Nom du type                            | S'affiche lorsqu'une source contient<br>un format et type de support                                                                                                    | Appuyez sur <b>Continuer</b> . Chargez la source spécifiée prévue pour le format et type requis.                                                                                                    |
| personnalisé]                                                    | d'impression incorrect, comme<br>spécifié dans le Menu Papier.                                                                                                    | Appuyez sur <b>Annuler le travail</b> pour annuler le travail en cours si nécessaire.                                                                                                    |
| Concentrateur USB non<br>pris en charge, veuillez<br>le retirer. | Un concentrateur USB est connecté<br>au port USB avant, mais il n'est pas<br>reconnu.                                                                                                    | Retirez ce concentrateur USB pour continuer.                                                                                                    |
| Document à scanner trop<br>grand                                 | Le travail de numérisation excède le nombre maximal de pages.                                                                                                    | <b>Remarque :</b> le scanner termine la numérisation<br>des pages en cours dans le dispositif<br>d'alimentation automatique, mais les données<br>sont perdues lorsque le travail s'annule lui-même<br>après avoir atteint le nombre maximal de pages.                                                                                  |
|                                                                  |                                                                                                    | Appuyez sur <b>Annuler le travail</b> pour faire<br>disparaître le message si le travail peut être<br>redémarré.                                                                                                    |
| Enregistrement du<br>scanner réussi                              | L'enregistrement du scanner a réussi.                                                                                                    | Appuyez sur <b>Continuer</b> pour effacer le message.                                                                                                    |
| Fermer la porte ou<br>insérer la cartouche                       | Le MFP détecte que la porte<br>supérieure avant est ouverte ou<br>qu'une cartouche d'impression<br>manque.                                                                                                    | <ul> <li>Refermez la porte supérieure avant.</li> <li>Installez la cartouche d'impression.</li> </ul>                                                                                                    |
| Insérer le tiroir [x]                                            | S'affiche lorsque le MFP détecte<br>l'absence d'un tiroir. x peut<br>correspondre aux numéros 1, 2, 3, 4<br>ou 5.                                                                                                    | Insérez le tiroir spécifié pour effacer le<br>message.<br>Appuyez sur <b>Annuler le travail</b> pour annuler<br>le travail en cours si nécessaire.                                                                                                    |
| Insérer recto verso                                              | Le MFP détecte l'absence du<br>dispositif recto verso. Ce message<br>s'affiche lorsque des pages sont<br>mises en forme alors que le dispositif<br>recto verso est présent (avant<br>l'impression des pages). Entre la mise<br>en forme et l'impression, le dispositif<br>recto verso est retiré du MFP. | <ul> <li>Mettez le MFP hors tension, débranchez le cordon d'alimentation de la prise secteur, installez le dispositif recto verso, branchez le cordon d'alimentation à une prise correctement mise à la terre, puis remettez le MFP sous tension.</li> <li>Appuyez sur Annuler le travail pour annuler le travail en cours.</li> </ul> |
| Installer le chargeur<br>d'enveloppes                            | Le MFP détecte l'absence du<br>chargeur d'enveloppes optionnel<br>lorsque le travail est en cours, avant<br>l'impression.                                                                                                    | Installez le chargeur d'enveloppes optionnel.<br>Le message disparaît.<br>Appuyez sur <b>Annuler le travail</b> si nécessaire.                                                                                                    |

| Message                                                    | Signification                                                                                                    | Action                                                                                                    |
|------------------------------------------------------------|----------------------------------------------------------------------------------------------------|----------------------------------------------------------------------------------------------------|
| Installer le tiroir [x]                                    | Le MFP détecte l'absence du tiroir<br>optionnel [x], où x représente le<br>numéro du tiroir, durant le traitement<br>du travail, mais avant son impression.<br>Le tiroir optionnel est retiré pendant le<br>traitement.                                                                                                    | Installez le tiroir optionnel spécifié par x.<br>Le message disparaît.<br>Appuyez sur <b>Annuler le travail</b> si nécessaire.                                                                                                    |
| Mémoire pleine,<br>impression des<br>télécopies impossible | La tentative d'impression des travaux<br>de télécopie est automatiquement<br>annulée. Le code de télécopie<br>reconnaît que le travail de télécopie<br>est annulé et les pages non<br>imprimées de ce travail ne sont pas<br>supprimées. Le code de télécopie ne<br>tente pas d'imprimer à nouveau la<br>télécopie entraînant l'erreur de<br>mémoire, jusqu'à ce que le MFP soit<br>réinitialisé à la mise sous tension. | Appuyez sur <b>Continuer</b> pour effacer le<br>message.<br>Mettez le MFP hors tension, puis sous tension<br>afin de le réinitialiser.                                                                                                    |
| Mémoire télécopie pleine                                   | Il n'y a plus assez de mémoire pour<br>terminer ce travail de télécopie. Tous<br>les travaux de télécopie lancés sont<br>annulés.                                                                                                    | Appuyez sur <b>Continuer</b> pour effacer le message.                                                                                                    |
| Mise en file d'attente                                     | Le processus de numérisation d'un<br>travail de télécopie est terminé, mais<br>la télécopie n'est pas encore envoyée<br>car une autre télécopie est en cours<br>d'envoi ou de réception. Pendant que<br>ce travail est en attente, ce message<br>s'affiche pendant trois secondes.                                                                                                    | Attendez que le message disparaisse.                                                                                                    |
| Nettoyer la bande de<br>support du scanner                 | Durant l'étalonnage du scanner, le<br>microcode détecte que la bande de<br>support du scanner pour l'arrière des<br>travaux de numérisation est peut-être<br>sale.                                                                                                    | Appuyez sur <b>Annuler le travail</b> si un travail de<br>numérisation est en cours lorsque le message<br>d'intervention apparaît. Le travail est annulé et<br>le message disparaît.<br>Appuyez sur <b>Numériser depuis le DAA</b> si la<br>page Correction bourrage est activée. La<br>numérisation du dispositif d'alimentation<br>automatique de documents reprend<br>immédiatement une fois la dernière page<br>numérisée.<br>Appuyez sur <b>Numériser depuis le scanner</b><br>si la page Correction bourrage est activée.<br>La numérisation de la surface de numérisation                                                                              |
|                                                            |                                                                                                    | reprend immédiatement une fois la dernière<br>page numérisée.<br>Appuyez sur <b>Terminer l'impr. sans poursuivre</b><br><b>la num.</b> si la page Correction bourrage est<br>activée. Le travail se termine une fois la<br>dernière page numérisée, mais il n'est pas<br>annulé. Les pages numérisées sont envoyées<br>vers leur destination : copie, télécopie, courrier<br>électronique ou FTP.<br>Appuyez sur <b>Redémarrer le travail</b> si la reprise<br>des travaux est activée et si le travail peut<br>reprendre. Le message disparaît. Un nouveau<br>travail de numérisation, comportant les mêmes<br>paramètres que le travail précédent, démarre. |

| Message                                                                            | Signification                                                                                                    | Action                                                                                                    |
|------------------------------------------------------------------------------------|----------------------------------------------------------------------------------------------------|----------------------------------------------------------------------------------------------------|
| Nettoyer la vitre du<br>scanner                                                    | Durant l'étalonnage du scanner, le<br>microcode détecte que le dispositif<br>d'alimentation automatique ou la vitre<br>du scanner est peut-être sale.                                                                                                    | Appuyez sur <b>Annuler le travail</b> si un travail de<br>numérisation est en cours lorsque le message<br>d'intervention apparaît. Le travail est annulé et<br>le message disparaît.                                                                                                    |
|                                                                                    |                                                                                                    | Appuyez sur <b>Numériser depuis le DAA</b> si la page Correction bourrage est activée. La numérisation du dispositif d'alimentation automatique de documents reprend immédiatement une fois la dernière page numérisée.                                                                                                    |
|                                                                                    |                                                                                                    | Appuyez sur <b>Numériser depuis le scanner</b><br>si la page Correction bourrage est activée.<br>La numérisation de la surface de numérisation<br>reprend immédiatement une fois la dernière<br>page numérisée.                                                                                                    |
|                                                                                    |                                                                                                    | Appuyez sur <b>Terminer l'impr. sans poursuivre</b><br><b>la num.</b> si la page Correction bourrage est<br>activée. Le travail se termine une fois la<br>dernière page numérisée, mais il n'est pas<br>annulé. Les pages numérisées sont envoyées<br>vers leur destination : copie, télécopie, courrier<br>électronique ou FTP. |
|                                                                                    |                                                                                                    | Appuyez sur <b>Redémarrer le travail</b> si la reprise<br>des travaux est activée et si le travail peut<br>reprendre. Le message disparaît. Un nouveau<br>travail de numérisation, comportant les mêmes<br>paramètres que le travail précédent, démarre.                                                                         |
| Périphérique USB non<br>pris en charge, veuillez<br>le retirer.                    | Un périphérique est connecté au port<br>USB avant, mais il n'est pas reconnu.                                                                                                    | Retirez ce périphérique USB pour continuer.                                                                                                    |
| Pour reprendre le<br>travail, replacer les<br>originaux encore dans le<br>scanner. | our reprendre le<br>ravail, replacer les<br>riginaux encore dans le<br>canner. La reprise de l'impression à l'endroit<br>où elle a été suspendue est active et<br>une page a été numérisée en totalité,<br>mais elle n'est pas totalement<br>ressortie du DAA. | Appuyez sur <b>Annuler le travail</b> si un travail de<br>numérisation est en cours lorsque le message<br>d'intervention apparaît. Le travail est annulé et<br>le message disparaît.                                                                                                    |
|                                                                                    |                                                                                                    | Appuyez sur <b>Numériser depuis le DAA</b> si la<br>Correction bourrage est activée. La<br>numérisation du dispositif d'alimentation<br>automatique de documents reprend<br>immédiatement une fois la dernière page<br>numérisée.                                                                                                |
|                                                                                    |                                                                                                    | Appuyez sur <b>Numériser depuis le scanner</b><br>si la page Correction bourrage est activée.<br>La numérisation de la surface de numérisation<br>reprend immédiatement une fois la dernière<br>page numérisée.                                                                                                    |
|                                                                                    |                                                                                                    | Appuyez sur <b>Terminer l'impr. sans poursuivre</b><br><b>la num.</b> si la page Correction bourrage est<br>activée. Le travail se termine une fois la<br>dernière page numérisée, mais il n'est pas<br>annulé. Les pages numérisées sont envoyées<br>vers leur destination : copie, télécopie, courrier<br>électronique ou FTP. |
|                                                                                    |                                                                                                    | Appuyez sur <b>Redémarrer le travail</b> si la reprise<br>des travaux est activée et si le travail peut<br>reprendre. Le message disparaît. Un nouveau<br>travail de numérisation, comportant les mêmes<br>paramètres que le travail précédent, démarre.                                                                         |

| Message                                                                                  | Signification                                                                                                    | Action                                                                                                    |
|------------------------------------------------------------------------------------------|----------------------------------------------------------------------------------------------------|----------------------------------------------------------------------------------------------------|
| Reconnecter le chargeur<br>d'enveloppes                                                  | Le MFP détecte l'absence du<br>chargeur d'enveloppes optionnel<br>lorsque le travail est en cours mais<br>avant l'impression. Le chargeur<br>d'enveloppes optionnel est retiré<br>pendant le traitement.                                                                                                    | Installez le chargeur d'enveloppes optionnel.                                                                                                    |
| Remettre les originaux<br>en place pour reprendre<br>le travail.                         | <ul> <li>Un ou plusieurs messages qui ont<br/>interrompu un travail de<br/>numérisation sont à présent<br/>effacés. Replacez les documents<br/>originaux dans le scanner pour<br/>redémarrer le travail de<br/>numérisation.</li> <li>Le MFP reçoit un travail de<br/>numérisation ; toutefois, il n'y a<br/>aucun document original dans le<br/>dispositif d'alimentation<br/>automatique. Placez les<br/>documents originaux dans le<br/>scanner pour redémarrer le travail<br/>de numérisation.</li> <li>La reprise au niveau du travail est<br/>activée.</li> </ul> | Appuyez sur <b>Annuler le travail</b> si un travail de<br>numérisation est en cours lorsque le message<br>d'intervention apparaît. Le travail est annulé et<br>le message disparaît.<br>Appuyez sur <b>Numériser depuis le DAA</b> si<br>la page Correction bourrage est activée.<br>La numérisation du dispositif d'alimentation<br>automatique de documents reprend<br>immédiatement une fois la dernière page<br>numérisée.<br>Appuyez sur <b>Numériser depuis le scanner</b><br>si la page Correction bourrage est activée.<br>La numérisation de la surface de numérisation<br>reprend immédiatement une fois la dernière<br>page numérisée.<br>Appuyez sur <b>Terminer l'impr. sans poursuivre</b><br>la page Correction bourrage est |
| Replacer originaux<br>coincés pour reprendre<br>le travail.                              | Le MFP reçoit un travail de<br>numérisation ; toutefois, il n'y a aucun<br>document original dans le dispositif<br>d'alimentation automatique.<br>La reprise au niveau de la page est<br>activée.                                                                                                    | activée. Le travail se termine une fois la<br>dernière page numérisée, mais il n'est pas<br>annulé. Les pages numérisées sont envoyées<br>vers leur destination : copie, télécopie, courrier<br>électronique ou FTP.<br>Appuyez sur <b>Redémarrer le travail</b> si la reprise<br>des travaux est activée et si le travail peut<br>reprendre. Le message disparaît. Un nouveau<br>travail de numérisation, comportant les mêmes<br>paramètres que le travail précédent, démarre.                                                                                                    |
| Remplacer nettoyeur                                                                      | Le MFP détecte que le nettoyeur de<br>l'unité de fusion doit être remplacé.                                                                                                    | <ol> <li>Remplacez le nettoyeur de l'unité de fusion.</li> <li>Appuyez sur Continuer pour effacer le<br/>message.</li> <li>Vous pouvez appuyer sur Ignorer pour faire<br/>disparaître le message mais lors de la<br/>prochaine mise sous-tension, le message<br/>apparaîtra à nouveau.</li> </ol>                                                                                                    |
| Retirer le papier du<br>réceptacle standard                                              | Le réceptacle standard est rempli de<br>supports d'impression.                                                                                                    | Retirez la pile de supports du réceptacle afin<br>d'effacer ce message et de prendre<br>l'impression.<br>Appuyez sur <b>Continuer</b> afin que le MFP vérifie<br>le niveau de sortie du réceptacle standard.                                                                                                    |
| Une erreur s'est<br>produite sur la carte<br>Flash. Retirer, puis<br>réinsérer la carte. | Une charge électrique entraîne une<br>réinitialisation rapide de la carte<br>Flash. Pour effacer le message,<br>retirez, puis réinsérez la carte.                                                                                                    | Retirez la carte Flash, puis réinsérez-la.                                                                                                    |
| Vérifier connexion recto<br>verso                                                        | En cas d'interruption de la<br>communication, plus aucun des tiroirs<br>installés sous le dispositif recto verso<br>n'est disponible. Il ne reste donc plus<br>que le tiroir 1.<br>Si le dispositif recto verso est retiré<br>et que tous les tiroirs sont réinstallés,<br>tous les tiroirs sont disponibles.<br>Le message disparaît une fois la<br>communication rétablie.                                                                                                    | Appuyez sur <b>Continuer</b> pour reconfigurer le<br>MFP. L'impression reprend sans dispositif recto<br>verso et l'impression suppose que ce dernier a<br>été débranché ou que la communication a été<br>interrompue.                                                                                                    |

| Message                                                | Signification                                                                                                    | Action                                                                                                    |
|--------------------------------------------------------|----------------------------------------------------------------------------------------------------|----------------------------------------------------------------------------------------------------|
| Vérifier connexion<br>tiroir [x]                       | Le tiroir [x] n'est pas correctement<br>connecté au MFP ou il rencontre un<br>problème matériel. x représente le<br>numéro du tiroir. Le message<br>disparaît une fois la communication                | Si la cause est un problème matériel, mettez le<br>MFP hors tension, attendez 10 secondes, puis<br>remettez l'appareil sous tension. Si l'erreur se<br>reproduit, mettez le MFP hors tension et retirez<br>le tiroir en cause.                                                       |
|                                                        | retablie.                                                                                                    | Appuyez sur <b>Continuer</b> pour signaler l'absence<br>du tiroir [x] au MFP. Le tiroir [x] et tous les tiroirs<br>installés en-dessous sont alors ignorés.                                                                                                    |
| 1565 Err émul charg<br>option émul                     | L'émulateur téléchargé contenu<br>dans la carte microcode n'est pas<br>compatible avec le microcode du<br>MFP.                                                                                         | Téléchargez la version appropriée de<br>l'émulateur depuis le site Web de Lexmark                                                                                                    |
|                                                        | <b>Remarque :</b> le message s'efface<br>automatiquement au bout de<br>30 secondes ; une fois ce laps de<br>temps écoulé, l'émulateur de<br>téléchargement est désactivé sur la<br>barrette microcode. |                                                                                                    |
| 30.yy Recharge non<br>valide, remplacer<br>cartouche   | Le MFP détecte une cartouche<br>d'impression rechargeable<br>Programme de retour de cartouche<br>Lexmark.                                                                                              | Installez une nouvelle cartouche d'impression pour effacer ce message.                                                                                                    |
| 31.yy Remplacer la<br>cartouche défectueuse            | Le MFP détecte une cartouche<br>d'impression défectueuse dans les<br>10 à 20 secondes suivant la                                                                                                    | Retirez la cartouche d'impression défectueuse<br>et installez une cartouche d'impression non<br>défectueuse afin que l'impression se poursuive.                                                                                                    |
|                                                        | fermeture de l'unité.                                                                                                    | Durant l'intervalle de 10 à 20 secondes avant<br>que la cartouche d'impression non prise en<br>charge ne soit détectée, le MFP peut continuer<br>à imprimer des pages ; néanmoins, les pages<br>ne sont pas réimprimées lorsque la nouvelle<br>cartouche d'impression est installée. |
| 32.yy Remplacer la<br>cartouche non prise en<br>charge | Le MFP détecte une cartouche<br>d'impression non prise en charge<br>dans les 10 à 20 secondes suivant la<br>fermeture de l'unité.                                                                      | Retirez la cartouche d'impression non prise en<br>charge et installez une cartouche d'impression<br>non défectueuse afin que l'impression se<br>poursuive.                                                                                                    |
|                                                        |                                                                                                    | Durant l'intervalle de 10 à 20 secondes avant<br>que la cartouche d'impression non prise en<br>charge ne soit détectée, le MFP peut continuer<br>à imprimer des pages ; néanmoins, les pages<br>ne sont pas réimprimées lorsque la nouvelle<br>cartouche d'impression est installée. |
| 34 Papier trop court                                   | Le support d'impression est trop court<br>pour imprimer les données formatées.                                                                                                    | Appuyez sur <b>Continuer</b> pour effacer le message<br>et poursuivre l'impression. Le MFP ne<br>réimprime pas automatiquement la page ayant<br>provoqué l'apparition du message.                                                                                                    |
|                                                        |                                                                                                    | Assurez-vous que le paramètre Format de<br>papier du menu Papier est défini pour le format<br>du support d'impression utilisé. Si Frmt<br>chargeur MF est défini sur Universel, assurez-<br>vous que le support d'impression est assez<br>grand pour les données mises en forme.     |
|                                                        |                                                                                                    | Appuyez sur <b>Annuler le travail</b> pour annuler le travail en cours si nécessaire.                                                                                                    |

| Message                                                                            | Signification                                                                                                    | Action                                                                                                    |
|------------------------------------------------------------------------------------|----------------------------------------------------------------------------------------------------|----------------------------------------------------------------------------------------------------|
| 35 Mémoire insuffisante<br>pr prendre en ch. la<br>fction Economiser<br>ressources | Le MFP ne dispose pas de<br>suffisamment de mémoire pour<br>activer le mode d'économie des<br>ressources. Ce message indique<br>généralement qu'une quantité<br>excessive de mémoire est attribuée à<br>une ou plusieurs mémoires tampon<br>de liaison du MFP. | Appuyez sur <b>Continuer</b> pour désactiver le mode<br>Economiser ressource et poursuivre<br>l'impression.<br>Installez de la mémoire supplémentaire.                                                                                                    |
| 37 Mémoire insuffisante<br>pour défragmenter la<br>mémoire flash                   | Le MFP n'a pas pu défragmenter la<br>mémoire flash, car la mémoire flash<br>utilisée pour stocker les ressources<br>flash non supprimées est saturée.                                                                                                    | Appuyez sur <b>Continuer</b> pour effacer le<br>message.<br>Pour effectuer une défragmentation, installez de<br>la mémoire supplémentaire ou supprimez des<br>polices, des macros ou d'autres données pour<br>libérer de l'espace mémoire.                                                                                                    |
| 37 Mémoire insuffisante,<br>travaux suspendus<br>supprimés                         | Des travaux suspendus sont<br>supprimés pour permettre le<br>traitement du travail en cours.<br>Le message s'affiche une fois par<br>travail.                                                                                                    | Appuyez sur <b>Continuer</b> pour effacer le message<br>et poursuivre l'impression.<br>A l'avenir, pour ne plus obtenir cette erreur pour<br>d'autres travaux, installez de la mémoire<br>supplémentaire.<br>Appuyez sur <b>Annuler le travail</b> pour annuler le<br>travail en cours si nécessaire.                                                                                                    |
| 37 Mémoire insuffisante<br>pour assembler les<br>travaux                           | Le MFP ne peut pas assembler le<br>travail car la mémoire est pleine.                                                                                                    | Appuyez sur <b>Continuer</b> pour imprimer les<br>pages traitées avant que la mémoire ne soit<br>pleine. De la mémoire se libère et l'assemblage<br>commence pour le reste de l'impression.<br>Par exemple, si une impression de 50 pages est<br>envoyée, si 10 copies sont requises et si le MFP<br>est à court de mémoire à la page 30, les<br>pages 1 à 30 sont assemblées et 10 copies<br>sont imprimées. Le MFP imprime et assemble<br>ensuite les pages 31 à 50 et imprime 10 copies<br>de ces pages.<br>Appuyez sur <b>Annuler le travail</b> pour annuler le<br>travail actuel si nécessaire. |
| 38 Mémoire saturée                                                                 | Le MFP traite les données, mais la<br>mémoire utilisée pour stocker les<br>pages est saturée.                                                                                                    | Appuyez sur <b>Continuer</b> si la mémoire est<br>suffisante pour traiter un travail.<br>A l'avenir, pour ne plus obtenir cette erreur :<br>Simplifiez le travail d'impression en réduisant la<br>quantité de texte ou de graphiques sur une<br>page et en supprimant les polices ou les<br>macros téléchargées dont vous n'avez plus<br>besoin.<br>Installez de la mémoire supplémentaire.<br>Appuyez sur <b>Annuler le travail</b> pour annuler<br>le travail en cours si nécessaire.                                                                                                    |
| Message                                                                 | Signification                                                                                                    | Action                                                                                                    |
|-------------------------------------------------------------------------|----------------------------------------------------------------------------------------------------|----------------------------------------------------------------------------------------------------|
| 39 Page complexe : des<br>données risquent de ne<br>pas être imprimées. | Les données d'une page sont trop<br>complexes pour être imprimées.                                                                                                    | A l'avenir, pour ne plus obtenir cette erreur :<br>Rendez la page moins complexe en réduisant la<br>quantité de texte ou de graphiques qu'elle<br>contient ou en supprimant les polices ou les<br>macros téléchargées dont vous n'avez plus<br>besoin.<br>Activez Protection page dans le Menu<br>Configuration du Menu Paramètres.<br>Installez de la mémoire supplémentaire.<br>Appuyez sur <b>Continuer</b> pour poursuivre<br>l'impression du travail ; toutefois des données<br>de cette page seront manquantes.<br>Appuyez sur <b>Annuler le travail</b> pour annuler<br>le travail en cours si nécessaire. |
| 42.xy Erreur zone<br>cartouche                                          | <ul> <li>x représente la valeur de la zone<br/>MFP. y correspond à la zone de la<br/>cartouche.</li> <li>Le message s'affiche lorsque le MFP<br/>détecte qu'une cartouche<br/>d'impression installée est associée à<br/>une zone différente de celle du MFP.</li> <li>x et y peuvent prendre les valeurs<br/>suivantes :</li> <li>0 : Monde entier</li> <li>1 : Amérique du nord/centrale</li> <li>2 : EMEA</li> <li>3 : Asie</li> <li>4 : Amérique latine</li> <li>9 : Zone non définie</li> </ul> | Remplacez la cartouche d'impression par une cartouche d'une zone adéquate.                                                                                                    |
| 50 Erreur de police PPDS                                                | Le MFP a reçu une demande de<br>police non installée lors du formatage<br>de données d'impression PPDS.                                                                                                    | Appuyez sur <b>Continuer</b> pour effacer le message<br>et poursuivre l'impression en cours.<br>Appuyez sur <b>Annuler le travail</b> pour annuler le<br>travail en cours si nécessaire.                                                                                                    |
| 51 M flash défectueuse<br>détectée                                      | Le MFP détecte une mémoire flash<br>défectueuse durant la mise sous<br>tension ou durant les opérations de<br>formatage et d'écriture du flash.                                                                                                    | Appuyez sur <b>Continuer</b> pour effacer le message<br>et poursuivre l'impression en cours.<br>Au cours de la réinitialisation lors de la mise<br>sous tension, appuyez sur <b>Continuer</b> pour faire<br>disparaître le message ; le MFP poursuit les<br>opérations normales, à l'exception des<br>opérations de mémoire flash.<br>Vous devez installer une autre mémoire flash<br>pour pouvoir télécharger des ressources dans<br>cette mémoire.                                                                                                    |
| 52 Espace insuffisant<br>dans la mémoire flash<br>pour les ressources   | La mémoire flash ne comporte pas<br>suffisamment d'espace pour pouvoir<br>stocker les données en cours de<br>téléchargement.                                                                                                    | Appuyez sur <b>Continuer</b> pour effacer le message<br>et poursuivre l'impression.<br>Installez une mémoire flash de plus grande<br>capacité.<br>Téléchargez les données.<br>Appuyez sur <b>Annuler le travail</b> pour annuler<br>le travail en cours si nécessaire.                                                                                                    |

| Message                                       | Signification                                                                                                    | Action                                                                                                    |
|-----------------------------------------------|----------------------------------------------------------------------------------------------------|----------------------------------------------------------------------------------------------------|
| 53 Mémoire flash non<br>formatée détectée     | Le MFP a détecté que la mémoire<br>flash n'est pas formatée.                                                                                                    | Appuyez sur <b>Continuer</b> pour effacer le message<br>et poursuivre l'impression. Le MFP poursuit les<br>opérations normales, à l'exception des<br>opérations de mémoire flash.<br>Reformatez la mémoire flash pour permettre<br>les opérations de mémoire flash.<br>Si le message d'erreur réapparaît, la mémoire<br>flash est peut-être défectueuse et doit être                                                                                                    |
| 54 Réseau [x] Erreur<br>logiciel              | Le MFP n'est pas en mesure d'établir<br>la communication avec un port<br>réseau installé spécifié. x correspond<br>au numéro du port spécifié.                                      | <ul> <li>Appuyez sur Continuer pour effacer<br/>le message et poursuivre l'impression.<br/>Le travail risque de ne pas s'imprimer<br/>correctement.</li> <li>Le MFP désactive les tentatives de<br/>communication via l'interface réseau. Aucune<br/>donnée ne peut être reçue ou envoyée.</li> <li>Réinitialisez le MFP.</li> <li>Programmez un nouveau microcode pour<br/>l'interface réseau.</li> </ul>                                                                                                    |
| 54 Port série Erreur<br>option [x]            | Le MFP détecte une erreur série,<br>comme un problème de trame, de<br>parité ou de dépassement sur le port<br>série optionnel spécifié. x est le<br>numéro du port série optionnel. | <ul> <li>Vérifiez que la liaison série est correctement<br/>établie et que vous utilisez le câble<br/>approprié.</li> <li>Assurez-vous que les paramètres de<br/>communication série (protocole, vitesse de<br/>transmission, parité et bits de données) sont<br/>définis correctement sur le MFP et sur<br/>l'ordinateur hôte.</li> <li>Appuyez sur <b>Continuer</b> pour faire disparaître<br/>le message et poursuivre l'impression ;<br/>toutefois, le travail risque de ne pas<br/>s'imprimer correctement.</li> <li>Mettez le MFP hors tension, puis sous<br/>tension afin de le réinitialiser.</li> </ul> |
| 54 Erreur de logiciel<br>réseau standard      | Le microcode du MFP a détecté un<br>port réseau installé, mais ne peut<br>établir de communication avec ce<br>dernier.                                                              | <ul> <li>Appuyez sur Continuer pour effacer le message et poursuivre l'impression.<br/>Le travail risque de ne pas s'imprimer correctement.</li> <li>Le MFP désactive les tentatives de communication via l'interface réseau. Aucune donnée ne peut être reçue ou envoyée.</li> <li>Réinitialisez le MFP.</li> <li>Programmez un nouveau microcode pour l'interface réseau.</li> </ul>                                                                                                    |
| 55 Option ds empl. [x]<br>non prise en charge | Le MFP détecte une option non prise<br>en charge dans le logement spécifié.<br>x indique le numéro du logement<br>spécifié.                                                         | <ol> <li>Mettez le MFP hors tension.</li> <li>Débranchez le cordon d'alimentation de la prise secteur.</li> <li>Retirez l'option non prise en charge.</li> <li>Branchez le cordon d'alimentation à une prise correctement mise à la terre.</li> <li>Mettez le MFP sous tension.</li> </ol>                                                                                                    |
| 56 Port parallèle [x]<br>désactivé            | Ce message s'affiche lorsqu'un état<br>est demandé via le port parallèle mais<br>que ce port est désactivé.                                                                         | Appuyez sur <b>Continuer</b> . Le MFP ignore toutes les données reçues sur le port parallèle.                                                                                                    |
| 56 Port série [x]<br>désactivé                | Le MFP reçoit des données par un port série, mais celui-ci est désactivé.                                                                                                    | Appuyez sur <b>Continuer</b> . Le MFP ignore toutes les données reçues sur le port série.                                                                                                    |

| Message                                       | Signification                                                                               | Action                                                                                                    |
|-----------------------------------------------|---------------------------------------------------------------------------------------------|----------------------------------------------------------------------------------------------------|
| 56 Port USB standard<br>désactivé             | Le MFP reçoit des données via un port USB, mais celui-ci est désactivé.                     | Appuyez sur <b>Continuer</b> . Le MFP ignore toutes les données reçues sur le port USB spécifié.                                                                         |
|                                               |                                                                                             | Assurez-vous que l'option Tampon USB n'est pas désactivée.                                                                                                    |
| 56 Port USB [x]<br>désactivé                  | Le MFP reçoit des données via un<br>port USB, mais celui-ci est désactivé.                  | Appuyez sur <b>Continuer</b> . Le MFP ignore toutes les données reçues sur le port USB spécifié.                                                                         |
|                                               | x est le numéro du port USB.                                                                | Assurez-vous que l'option Tampon USB n'est pas désactivée.                                                                                                    |
| 58 Trop d'options<br>mémoire flash installées | Le MFP détecte un surplus de<br>barrettes mémoire flash optionnelles<br>installées.         | Appuyez sur <b>Continuer</b> pour supprimer le message et ignorer les barrettes mémoire flash optionnelles supplémentaires.                                              |
|                                               |                                                                                             | Le message s'affiche à nouveau jusqu'à ce que<br>les barrettes mémoire flash optionnelles en trop<br>soient retirées.                                                    |
|                                               |                                                                                             | 1 Mettez le MFP hors tension.                                                                                                    |
|                                               |                                                                                             | 2 Débranchez le cordon d'alimentation de la<br>prise secteur.                                                                                                    |
|                                               |                                                                                             | 3 Retirez les mémoires flash en trop.                                                                                                    |
|                                               |                                                                                             | 4 Branchez le cordon d'alimentation à une<br>prise correctement mise à la terre.                                                                                         |
|                                               |                                                                                             | 5 Mettez le MFP sous tension.                                                                                                    |
| 58 Trop de tiroirs.                           | Le MFP détecte que trop de bacs                                                             | 1 Mettez le MFP hors tension.                                                                                                    |
|                                               | optionnels et leurs tiroirs<br>correspondants sont installés.                               | 2 Débranchez le cordon d'alimentation de la<br>prise secteur.                                                                                                    |
|                                               |                                                                                             | 3 Retirez les bacs supplémentaires.                                                                                                    |
|                                               |                                                                                             | 4 Branchez le cordon d'alimentation à une                                                                                                    |
|                                               |                                                                                             | 5 Mettez le MFP sous tension.                                                                                                    |
| 59 Recto verso                                | Un dispositif recto verso optionnel                                                         | Retirez le dispositif recto verso optionnel.                                                                                                    |
| incompatible                                  | non pris en charge est installé sur le<br>MFP.                                              | Le MFP cesse de fonctionner jusqu'à ce que<br>le dispositif recto verso optionnel soit retiré.                                                                           |
|                                               |                                                                                             | Appuyez sur <b>Continuer</b> pour faire disparaître<br>le message une fois le dispositif recto verso<br>optionnel retiré.                                                |
| 59 Chargeur d'enveloppes                      | Un chargeur d'enveloppes optionnel                                                          | Retirez le chargeur d'enveloppes optionnel.                                                                                                    |
| incompatible                                  | non pris en charge est installé sur le<br>MFP.                                              | Le MFP cesse de fonctionner jusqu'à ce que le<br>chargeur d'enveloppes optionnel soit retiré.                                                                            |
|                                               |                                                                                             | Appuyez sur <b>Continuer</b> pour faire disparaître le message une fois le chargeur d'enveloppes optionnel retiré.                                                       |
| 59 Tiroir [x]                                 | Un bac optionnel non pris en charge                                                         | Retirez le bac optionnel.                                                                                                    |
| incompatible                                  | ainsi que son tiroir correspondant<br>sont installés sur le MFP.                            | Le MFP cesse d'effectuer les fonctions<br>normales jusqu'à ce que le bac optionnel soit<br>retiré.                                                                       |
|                                               |                                                                                             | Appuyez sur <b>Continuer</b> pour faire disparaître le message une fois le bac optionnel retiré.                                                                         |
| 80 Maintenance prévue<br>conseillée           | Une intervention technique est<br>nécessaire pour conserver un<br>fonctionnement optimal de | Appuyez sur <b>Continuer</b> pour effacer le message<br>et poursuivre l'impression. Commandez les<br>éléments de maintenance requis.                                     |
|                                               | rimprimante.                                                                                | Remplacez les éléments de maintenance<br>pour assurer des performances optimales en<br>impression et, si nécessaire, réinitialisez le<br>compteur de maintenance du MFP. |

| Message                                                                         | Signification                                                                                       | Action                                                                                                    |
|---------------------------------------------------------------------------------|----------------------------------------------------------------------------------------------------|----------------------------------------------------------------------------------------------------|
| 88 Toner bas                                                                    | Le niveau de la cartouche<br>d'impression devient bas.                                              | Remplacez la cartouche d'impression si<br>l'alarme signalant que le niveau de toner est<br>bas retentit.                                                                                                    |
|                                                                                 |                                                                                                    | Appuyez sur <b>Continuer</b> pour faire disparaître le message si l'alarme avertissant que le niveau de toner est bas ne retentit pas.                                                                                                    |
| 200.yy Bourrage papier,<br>vérifier [nom zone].<br>Laisser papier ds<br>récept. | La zone spécifiée et indiquée par nom<br>zone ne présente qu'un bourrage.                           | <ol> <li>Ouvrez les portes avant supérieure et<br/>inférieure.</li> <li>Retirez la cartouche d'impression pour<br/>accéder au bourrage et éliminez-le.</li> <li>Fermez les portes.</li> <li>Appuyez sur Continuer. Si tous les supports<br/>d'impression sont éliminés du chemin,<br/>l'impression reprend.</li> </ol>    |
| 200.yy Bourrage<br>papier,[x] Bourrages<br>pges. Laisser papier ds<br>récept.   | Il y a plusieurs bourrages. x indique le<br>nombre de feuilles de support<br>d'impression bloquées. | <ol> <li>Ouvrez les portes avant supérieure et<br/>inférieure.</li> <li>Retirez la cartouche d'impression pour<br/>accéder au bourrage et éliminez-le.</li> <li>Fermez les portes.</li> <li>Appuyez sur Continuer. Si tous les supports<br/>d'impression sont éliminés du chemin,<br/>l'impression reprend.</li> </ol>    |
| 201.yy Bourrage papier,<br>vérifier [nom zone].<br>Laisser papier ds<br>récept. | La zone spécifiée et indiquée par nom<br>zone ne présente qu'un bourrage.                           | <ol> <li>Ouvrez les portes avant supérieure et<br/>inférieure.</li> <li>Retirez la cartouche d'imprimante pour<br/>accéder au bourrage et éliminez-le.</li> <li>Fermez les portes.</li> <li>Appuyez sur Continuer. Si tous les supports<br/>d'impression sont éliminés du chemin,<br/>l'impression reprend.</li> </ol>    |
| 201.yy Bourrage<br>papier,[x] Bourrages<br>pges. Laisser papier ds<br>récept.   | Il y a plusieurs bourrages. x indique le<br>nombre de feuilles de support<br>d'impression bloquées. | <ol> <li>Ouvrez les portes avant supérieure et<br/>inférieure.</li> <li>Retirez la cartouche d'imprimante pour<br/>accéder aux bourrages et éliminez-les.</li> <li>Fermez les portes.</li> <li>Appuyez sur Continuer. Si tous les supports<br/>d'impression sont éliminés du chemin,<br/>l'impression reprend.</li> </ol> |
| 202.yy Bourrage papier,<br>vérifier [nom zone].<br>Laisser papier ds<br>récept. | La zone spécifiée et indiquée par nom<br>zone ne présente qu'un bourrage.                           | <ol> <li>Ouvrez la porte arrière.</li> <li>Eliminez le bourrage, puis fermez la porte<br/>arrière.</li> <li>Appuyez sur Continuer. Si tous les supports<br/>d'impression sont éliminés du chemin,<br/>l'impression reprend.</li> </ol>                                                                                    |
| 202.yy Bourrage<br>papier,[x] Bourrages<br>pges. Laisser papier ds<br>récept.   | Il y a plusieurs bourrages. x indique le<br>nombre de feuilles de support<br>d'impression bloquées. | <ol> <li>Ouvrez la porte arrière.</li> <li>Eliminez les bourrages, puis fermez la porte<br/>arrière.</li> <li>Appuyez sur Continuer. Si tous les supports<br/>d'impression sont éliminés du chemin,<br/>l'impression reprend.</li> </ol>                                                                                  |

| Message                                                                         | Signification                                                                                       | Action                                                                                                    |
|---------------------------------------------------------------------------------|----------------------------------------------------------------------------------------------------|----------------------------------------------------------------------------------------------------|
| 231.yy Bourrage papier,<br>vérifier [nom zone].<br>Laisser papier ds<br>récept. | La zone spécifiée et indiquée par nom<br>zone ne présente qu'un bourrage.                           | <ol> <li>Ouvrez la porte du dispositif recto verso.</li> <li>Eliminez le bourrage, puis fermez la porte du dispositif recto verso.</li> <li>Appuyez sur Continuer. Si tous les supports d'impression sont éliminés du chemin, l'impression reprend.</li> </ol>             |
| 231.yy Bourrage<br>papier,[x] Bourrages<br>pges. Laisser papier ds<br>récept.   | Il y a plusieurs bourrages. x indique le<br>nombre de feuilles de support<br>d'impression bloquées. | <ol> <li>Ouvrez la porte du dispositif recto verso.</li> <li>Eliminez les bourrages, puis fermez le<br/>dispositif recto verso.</li> <li>Appuyez sur Continuer. Si tous les supports<br/>d'impression sont éliminés du chemin,<br/>l'impression reprend.</li> </ol>        |
| 232.yy Bourrage papier,<br>vérifier [nom zone].<br>Laisser papier ds<br>récept. | La zone spécifiée et indiquée par nom<br>zone ne présente qu'un bourrage.                           | <ol> <li>Ouvrez la porte du dispositif recto verso.</li> <li>Eliminez le bourrage, puis fermez la porte du dispositif recto verso.</li> <li>Appuyez sur Continuer. Si tous les supports d'impression sont éliminés du chemin, l'impression reprend.</li> </ol>             |
| 232.yy Bourrage<br>papier,[x] Bourrages<br>pges. Laisser papier ds<br>récept.   | Il y a plusieurs bourrages. x indique le<br>nombre de feuilles de support<br>d'impression bloquées. | <ol> <li>Ouvrez la porte du dispositif recto verso.</li> <li>Eliminez les bourrages, puis fermez le<br/>dispositif recto verso.</li> <li>Appuyez sur Continuer. Si tous les supports<br/>d'impression sont éliminés du chemin,<br/>l'impression reprend.</li> </ol>        |
| 233.yy Bourrage papier,<br>vérifier [nom zone].<br>Laisser papier ds<br>récept. | La zone spécifiée et indiquée par nom<br>zone ne présente qu'un bourrage.                           | <ol> <li>Ouvrez la porte du dispositif recto verso.</li> <li>Eliminez le bourrage, puis fermez la porte du dispositif recto verso.</li> <li>Appuyez sur Continuer. Si tous les supports d'impression sont éliminés du chemin, l'impression reprend.</li> </ol>             |
| 233.yy Bourrage<br>papier,[x] Bourrages<br>pges. Laisser papier ds<br>récept.   | Il y a plusieurs bourrages. x indique le<br>nombre de feuilles de support<br>d'impression bloquées. | <ol> <li>Ouvrez la porte du dispositif recto verso.</li> <li>Eliminez les bourrages, puis fermez le<br/>dispositif recto verso.</li> <li>Appuyez sur Continuer. Si tous les supports<br/>d'impression sont éliminés du chemin,<br/>l'impression reprend.</li> </ol>        |
| 234.yy Bourrage papier,<br>vérifier [nom zone].<br>Laisser papier ds<br>récept. | La zone spécifiée et indiquée par nom zone ne présente qu'un bourrage.                              | <ol> <li>Ouvrez la porte du dispositif recto verso.</li> <li>Eliminez le bourrage, puis fermez la porte du<br/>dispositif recto verso.</li> <li>Appuyez sur Continuer. Si tous les supports<br/>d'impression sont éliminés du chemin,<br/>l'impression reprend.</li> </ol> |
| 234.yy Bourrage<br>papier,[x] Bourrages<br>pges. Laisser papier ds<br>récept.   | Il y a plusieurs bourrages. x indique le<br>nombre de feuilles de support<br>d'impression bloquées. | <ol> <li>Ouvrez la porte du dispositif recto verso.</li> <li>Eliminez les bourrages, puis fermez le<br/>dispositif recto verso.</li> <li>Appuyez sur Continuer. Si tous les supports<br/>d'impression sont éliminés du chemin,<br/>l'impression reprend.</li> </ol>        |
| 235.yy Bourrage papier,<br>vérifier [nom zone].<br>Laisser papier ds<br>récept. | La zone spécifiée et indiquée par nom<br>zone ne présente qu'un bourrage.                           | <ol> <li>Ouvrez la porte du dispositif recto verso.</li> <li>Eliminez le bourrage, puis fermez la porte du<br/>dispositif recto verso.</li> <li>Appuyez sur Continuer. Si tous les supports<br/>d'impression sont éliminés du chemin,<br/>l'impression reprend.</li> </ol> |

| Message                                                                         | Signification                                                                                       | Action                                                                                                    |
|---------------------------------------------------------------------------------|----------------------------------------------------------------------------------------------------|----------------------------------------------------------------------------------------------------|
| 235.yy Bourrage<br>papier,[x] Bourrages<br>pges. Laisser papier ds<br>récept.   | Il y a plusieurs bourrages. x indique le<br>nombre de feuilles de support<br>d'impression bloquées. | <ol> <li>Ouvrez la porte du dispositif recto verso.</li> <li>Eliminez les bourrages, puis fermez le<br/>dispositif recto verso.</li> <li>Appuyez sur Continuer. Si tous les supports<br/>d'impression sont éliminés du chemin,<br/>l'impression reprend.</li> </ol>        |
| 236.yy Bourrage papier,<br>vérifier [nom zone].<br>Laisser papier ds<br>récept. | La zone spécifiée et indiquée par nom zone ne présente qu'un bourrage.                              | <ol> <li>Ouvrez la porte du dispositif recto verso.</li> <li>Eliminez le bourrage, puis fermez la porte du<br/>dispositif recto verso.</li> <li>Appuyez sur Continuer. Si tous les supports<br/>d'impression sont éliminés du chemin,<br/>l'impression reprend.</li> </ol> |
| 236.yy Bourrage<br>papier,[x] Bourrages<br>pges. Laisser papier ds<br>récept.   | Il y a plusieurs bourrages. x indique le<br>nombre de feuilles de support<br>d'impression bloquées. | <ol> <li>Ouvrez la porte du dispositif recto verso.</li> <li>Eliminez les bourrages, puis fermez le<br/>dispositif recto verso.</li> <li>Appuyez sur Continuer. Si tous les supports<br/>d'impression sont éliminés du chemin,<br/>l'impression reprend.</li> </ol>        |
| 237.yy Bourrage papier,<br>vérifier [nom zone].<br>Laisser papier ds<br>récept. | La zone spécifiée et indiquée par nom<br>zone ne présente qu'un bourrage.                           | <ol> <li>Ouvrez la porte du dispositif recto verso.</li> <li>Eliminez le bourrage, puis fermez la porte du dispositif recto verso.</li> <li>Appuyez sur Continuer. Si tous les supports d'impression sont éliminés du chemin, l'impression reprend.</li> </ol>             |
| 237.yy Bourrage<br>papier,[x] Bourrages<br>pges. Laisser papier ds<br>récept.   | Il y a plusieurs bourrages. x indique le<br>nombre de feuilles de support<br>d'impression bloquées. | <ol> <li>Ouvrez la porte du dispositif recto verso.</li> <li>Eliminez les bourrages, puis fermez le<br/>dispositif recto verso.</li> <li>Appuyez sur Continuer. Si tous les supports<br/>d'impression sont éliminés du chemin,<br/>l'impression reprend.</li> </ol>        |
| 238.yy Bourrage papier,<br>vérifier [nom zone].<br>Laisser papier ds<br>récept. | La zone spécifiée et indiquée par nom<br>zone ne présente qu'un bourrage.                           | <ol> <li>Ouvrez la porte du dispositif recto verso.</li> <li>Eliminez le bourrage, puis fermez la porte du dispositif recto verso.</li> <li>Appuyez sur Continuer. Si tous les supports d'impression sont éliminés du chemin, l'impression reprend.</li> </ol>             |
| 238.yy Bourrage<br>papier,[x] Bourrages<br>pges. Laisser papier ds<br>récept.   | Il y a plusieurs bourrages. x indique le<br>nombre de feuilles de support<br>d'impression bloquées. | <ol> <li>Ouvrez la porte du dispositif recto verso.</li> <li>Eliminez les bourrages, puis fermez le<br/>dispositif recto verso.</li> <li>Appuyez sur Continuer. Si tous les supports<br/>d'impression sont éliminés du chemin,<br/>l'impression reprend.</li> </ol>        |
| 239.yy Bourrage papier,<br>vérifier [nom zone].<br>Laisser papier ds<br>récept. | La zone spécifiée et indiquée par nom zone ne présente qu'un bourrage.                              | <ol> <li>Ouvrez la porte du dispositif recto verso.</li> <li>Eliminez le bourrage, puis fermez la porte du dispositif recto verso.</li> <li>Appuyez sur Continuer. Si tous les supports d'impression sont éliminés du chemin, l'impression reprend.</li> </ol>             |
| 239.yy Bourrage<br>papier,[x] Bourrages<br>pges. Laisser papier ds<br>récept.   | Il y a plusieurs bourrages. x indique le<br>nombre de feuilles de support<br>d'impression bloquées. | <ol> <li>Ouvrez la porte du dispositif recto verso.</li> <li>Eliminez les bourrages, puis fermez le<br/>dispositif recto verso.</li> <li>Appuyez sur Continuer. Si tous les supports<br/>d'impression sont éliminés du chemin,<br/>l'impression reprend.</li> </ol>        |

| Message                                                                         | Signification                                                                                                    | Action                                                                                                    |
|---------------------------------------------------------------------------------|----------------------------------------------------------------------------------------------------|----------------------------------------------------------------------------------------------------|
| 24x.yy Bourrage papier,<br>vérifier [nom zone].<br>Laisser papier ds<br>récept. | La zone spécifiée et indiquée par nom<br>zone ne présente qu'un bourrage.<br>nom zone est le numéro du tiroir.                                                                                                    | <ol> <li>Retirez le tiroir indiqué.</li> <li>Eliminez le bourrage, puis insérez le tiroir.</li> <li>Appuyez sur Continuer. Si tous les supports<br/>d'impression sont éliminés du chemin,<br/>l'impression reprend.</li> </ol>   |
| 24x.yy Bourrage<br>papier,[x] Bourrages<br>pges. Laisser papier ds<br>récept.   | Il y a plusieurs bourrages. x indique le<br>nombre de feuilles de support<br>d'impression bloquées.                                                                                                    | <ol> <li>Retirez le tiroir indiqué.</li> <li>Eliminez les bourrages, puis insérez le tiroir.</li> <li>Appuyez sur Continuer. Si tous les supports<br/>d'impression sont éliminés du chemin,<br/>l'impression reprend.</li> </ol> |
| 250.yy Bourrage papier,<br>vérifier [nom zone].<br>Laisser papier ds<br>récept. | La zone spécifiée et indiquée par nom<br>zone ne présente qu'un bourrage.<br>nom zone correspond au chargeur<br>multifonction.                                                                                                    | <ol> <li>Eliminez le bourrage du chargeur<br/>multifonction.</li> <li>Appuyez sur Continuer. Si tous les supports<br/>d'impression sont éliminés du chemin,<br/>l'impression reprend.</li> </ol>                                 |
| 250.yy Bourrage<br>papier,[x] Bourrages<br>pges. Laisser papier ds<br>récept.   | Il y a plusieurs bourrages dans le<br>chargeur multifonction. x indique le<br>nombre de feuilles de support<br>d'impression bloquées.                                                                                             | <ol> <li>Eliminez les bourrages du chargeur<br/>multifonction.</li> <li>Appuyez sur Continuer. Si tous les supports<br/>d'impression sont éliminés du chemin,<br/>l'impression reprend.</li> </ol>                               |
| 260.yy Bourrage papier,<br>vérifier [nom zone].<br>Laisser papier ds<br>récept. | La zone spécifiée et indiquée par nom<br>zone ne présente qu'un bourrage.<br>nom zone correspond au chargeur<br>d'enveloppes.                                                                                                    | <ol> <li>Eliminez le bourrage du chargeur<br/>d'enveloppes.</li> <li>Appuyez sur Continuer. Si tous les supports<br/>d'impression sont éliminés du chemin,<br/>l'impression reprend.</li> </ol>                                  |
| 260.yy Bourrage<br>papier,[x] Bourrages<br>pges. Laisser papier ds<br>récept.   | Il y a plusieurs bourrages dans le<br>chargeur d'enveloppes. x indique le<br>nombre de feuilles de support<br>d'impression bloquées.                                                                                              | <ol> <li>Eliminez les bourrages du chargeur<br/>d'enveloppes.</li> <li>Appuyez sur Continuer. Si tous les supports<br/>d'impression sont éliminés du chemin,<br/>l'impression reprend.</li> </ol>                                |
| 290.00 Bourrage scanner.<br>Retirez tous les<br>originaux du scanner.           | Alors qu'il est inactif, le scanner<br>détecte un document original au<br>niveau du capteur de chargement du<br>dispositif d'alimentation automatique.<br>Il s'agit d'un type de bourrage.<br>La reprise au niveau du travail est | Pour éliminer le bourrage, retirez tous les<br>documents originaux du dispositif d'alimentation<br>automatique. Le message disparaît et la reprise<br>du travail continue.                                                       |
|                                                                                 | activée.                                                                                                    |                                                                                                    |
| 290.00 Bourrage scanner.<br>Retirez les originaux<br>coincés du scanner.        | Le scanner détecte un document<br>original au niveau du capteur du DAA<br>(qui est le second capteur de<br>numérisation) durant une période<br>d'inactivité. Il s'agit d'un type de<br>bourrage.                                  | Pour éliminer le bourrage, retirez tous les<br>documents originaux du dispositif d'alimentation<br>automatique. Le message disparaît et la reprise<br>de la page continue.                                                       |
|                                                                                 | La reprise au niveau de la page est activée.                                                                                                    |                                                                                                    |
| 290.01 Bourrage scanner.<br>Retirez tous les<br>originaux du scanner.           | Le scanner ne parvient pas à extraire<br>une feuille du dispositif d'alimentation<br>automatique.<br>La reprise au niveau du travail est<br>activée.                                                                              | Le message disparaît lorsque le scanner<br>détecte que la feuille est retirée du dispositif<br>d'alimentation automatique. La reprise du travail<br>s'effectue.                                                                  |

| Message                                                                  | Signification                                                                                                    | Action                                                                                                    |
|--------------------------------------------------------------------------|----------------------------------------------------------------------------------------------------|----------------------------------------------------------------------------------------------------|
| 290.01 Bourrage scanner.<br>Retirez les originaux<br>coincés du scanner. | Le scanner ne parvient pas à extraire<br>une feuille du dispositif d'alimentation<br>automatique.<br>La reprise au niveau de la page est<br>activée.                                                                      | Le message disparaît lorsque le scanner<br>détecte que la feuille est retirée du dispositif<br>d'alimentation automatique. La reprise de la<br>page s'effectue. |
| 290.02 Bourrage scanner.<br>Retirez tous les<br>originaux du scanner.    | Le scanner ne parvient pas à<br>introduire une feuille suffisamment<br>loin dans le dispositif d'alimentation<br>automatique pour que celui-ci détecte<br>sa présence.<br>La reprise au niveau du travail est<br>activée  | Le message disparaît lorsque le scanner<br>détecte que la feuille est retirée du dispositif<br>d'alimentation automatique. La reprise du travail<br>s'effectue. |
| 290.02 Bourrage scanner.<br>Retirez les originaux<br>coincés du scanner. | Le scanner ne parvient pas à<br>introduire une feuille suffisamment<br>loin dans le dispositif d'alimentation<br>automatique pour que celui-ci détecte<br>sa présence.<br>La reprise au niveau de la page est<br>activée. | Le message disparaît lorsque le scanner<br>détecte que la feuille est retirée du dispositif<br>d'alimentation automatique. La reprise de la<br>page s'effectue. |
| 290.10 Bourrage scanner.<br>Retirez tous les<br>originaux du scanner.    | Alors qu'il est inactif, le scanner<br>détecte le bourrage d'un document<br>original au niveau du premier capteur<br>de numérisation.<br>La reprise au niveau du travail est                                              | Eliminez le bourrage du scanner pour faire<br>disparaître le message. La reprise du travail<br>s'effectue.                                                      |
| 290.10 Bourrage scanner.<br>Retirez les originaux                        | activée.<br>Alors qu'il est inactif, le scanner<br>détecte le bourrage d'un document                                                                                                    | Eliminez le bourrage du scanner pour faire<br>disparaître le message. La reprise de la page                                                                     |
| coincés du scanner.                                                      | original au niveau du premier capteur<br>de numérisation.<br>La reprise au niveau de la page est<br>activée.                                                                                                    | s'effectue.                                                                                                    |
| 291.00 Bourrage scanner.<br>Retirez tous les<br>originaux du scanner     | Alors qu'il est inactif, le scanner<br>détecte le bourrage d'un document<br>original au niveau du deuxième<br>capteur de numérisation.                                                                                    | Eliminez le bourrage du scanner pour faire<br>disparaître le message. La reprise de travail se<br>termine.                                                      |
|                                                                          | activée.                                                                                                    |                                                                                                    |
| 290.00 Bourrage scanner.<br>Retirez les originaux<br>coincés du scanner. | Alors qu'il est inactif, le scanner<br>détecte le bourrage d'un document<br>original au niveau du deuxième<br>capteur de numérisation.                                                                                    | Eliminez le bourrage du scanner pour faire<br>disparaître le message. La reprise de page<br>se termine.                                                         |
|                                                                          | La reprise au niveau de la page est activée.                                                                                                    |                                                                                                    |
| 291.01 Bourrage scanner.<br>Retirez tous les<br>originaux du scanner     | Le scanner détecte le bourrage d'un<br>document original au niveau du<br>premier capteur de numérisation.                                                                                                    | Eliminez le bourrage du scanner pour faire<br>disparaître le message. La reprise de travail<br>se termine.                                                      |
|                                                                          | La reprise au niveau du travail est activée.                                                                                                    |                                                                                                    |
| 290.01 Bourrage scanner.<br>Retirez les originaux<br>coincés du scanner. | Le scanner détecte le bourrage d'un<br>document original au niveau du<br>premier capteur de numérisation.                                                                                                    | Eliminez le bourrage du scanner pour faire<br>disparaître le message. La reprise de page se<br>termine.                                                         |
|                                                                          | La reprise au niveau de la page est activée.                                                                                                    |                                                                                                    |

| Message                                                                  | Signification                                                                                                    | Action                                                                                                    |
|--------------------------------------------------------------------------|----------------------------------------------------------------------------------------------------|----------------------------------------------------------------------------------------------------|
| 291.02 Bourrage scanner.<br>Retirez tous les<br>originaux du scanner     | Le scanner détecte le bourrage d'un<br>document original au niveau du<br>deuxième capteur de numérisation.                                                   | Pour éliminer le bourrage, retirez tous les<br>documents originaux du scanner. Le message<br>disparaît.                                                                                                    |
|                                                                          | La reprise au niveau du travail est activée.                                                                                                    |                                                                                                    |
| 291.02 Bourrage scanner.<br>Retirez les originaux<br>coincés du scanner. | Le scanner détecte le bourrage d'un<br>document original au niveau du<br>deuxième capteur de numérisation.                                                   | Pour éliminer le bourrage, retirez tous les<br>documents originaux du scanner. Le message<br>disparaît.                                                                                                    |
|                                                                          | La reprise au niveau de la page est activée.                                                                                                    |                                                                                                    |
| 292 Bourrage scanner.<br>Retirez tous les<br>originaux du scanner.       | Le couvercle du dispositif<br>d'alimentation automatique est ouvert<br>alors que le dispositif d'alimentation<br>automatique charge le document<br>original. | Pour éliminer le bourrage, retirez tous les<br>documents originaux du scanner. Le message<br>disparaît.                                                                                                    |
|                                                                          | La reprise au niveau du travail est activée.                                                                                                    |                                                                                                    |
| 292 Bourrage scanner.<br>Retirez les originaux du<br>scanner.            | Le couvercle du dispositif<br>d'alimentation automatique est ouvert<br>alors que le dispositif d'alimentation<br>automatique charge le document<br>original. | Pour éliminer le bourrage, retirez tous les<br>documents originaux du scanner. Le message<br>disparaît.                                                                                                    |
|                                                                          | La reprise au niveau de la page est activée.                                                                                                    |                                                                                                    |
| 293 Remettre les<br>originaux en place pour<br>reprendre le travail.     | Le MFP reçoit un travail de<br>numérisation ; toutefois, il n'y a aucun<br>document original dans le dispositif                                              | Appuyez sur <b>Continuer</b> si aucun travail de<br>numérisation n'est en cours lorsque le message<br>d'intervention apparaît. Le message disparaît.                                                                                                    |
|                                                                          | La reprise au niveau du travail est activée.                                                                                                    | Appuyez sur <b>Annuler le travail</b> si un travail de<br>numérisation est en cours lorsque le message<br>d'intervention apparaît. Le travail est annulé et<br>le message disparaît.                                                                                                    |
| 293 Replacer originaux<br>coincés pour reprendre<br>le travail.          | Le MFP reçoit un travail de<br>numérisation ; toutefois, il n'y a aucun<br>document original dans le dispositif<br>d'alimentation automatique.               | Appuyez sur <b>Numériser depuis le DAA</b> si la page Correction bourrage est activée. La numérisation du dispositif d'alimentation automatique de documents reprend                                                                                                    |
|                                                                          | La reprise au niveau de la page est activée.                                                                                                    | immédiatement une fois la dernière page numérisée.                                                                                                    |
|                                                                          |                                                                                                    | Appuyez sur <b>Numériser depuis le scanner</b> si la<br>page Correction bourrage est activée. La<br>numérisation de la surface de numérisation<br>reprend immédiatement une fois la dernière<br>page numérisée.                                                                                                    |
|                                                                          |                                                                                                    | Appuyez sur <b>Terminer l'impr. sans poursuivre</b><br><b>la num.</b> si la page Correction bourrage est<br>activée. Le travail se termine une fois la<br>dernière page numérisée, mais il n'est pas<br>annulé. Les pages numérisées sont envoyées<br>vers leur destination : copie, télécopie, courrier<br>électronique ou FTP. |
|                                                                          |                                                                                                    | Appuyez sur <b>Redémarrer le travail</b> si la reprise<br>des travaux est activée et si le travail peut<br>reprendre. Le message disparaît. Un nouveau<br>travail de numérisation, comportant les mêmes<br>paramètres que le travail précédent, démarre.                                                                         |

| Message                                                               | Signification                                                                                                    | Action                                                                                                    |
|-----------------------------------------------------------------------|----------------------------------------------------------------------------------------------------|----------------------------------------------------------------------------------------------------|
| 294.00 Bourrage scanner.<br>Retirez tous les<br>originaux du scanner. | Alors qu'il est inactif, le scanner<br>détecte un bourrage au niveau du<br>capteur de sortie du dispositif<br>d'alimentation automatique. | Pour éliminer le bourrage, retirez tous les<br>documents originaux du dispositif d'alimentation<br>automatique. Le message disparaît.                              |
|                                                                       | La reprise au niveau du travail est activée.                                                                                              |                                                                                                    |
| 294.00 Bourrage scanner.<br>Retirez les originaux du<br>scanner.      | Alors qu'il est inactif, le scanner<br>détecte un bourrage au niveau du<br>capteur de sortie du dispositif<br>d'alimentation automatique. | Retirez tous les documents originaux du<br>dispositif d'alimentation automatique. Le<br>message disparaît.                                                         |
|                                                                       | La reprise au niveau de la page est activée.                                                                                              |                                                                                                    |
| 294.01 Bourrage scanner.<br>Retirez tous les<br>originaux du scanner. | Alors qu'il est inactif, le scanner<br>détecte un bourrage au niveau du<br>capteur de sortie du dispositif<br>d'alimentation automatique. | Pour éliminer le bourrage, retirez tous les<br>documents originaux du dispositif d'alimentation<br>automatique. Le message disparaît.                              |
|                                                                       | La reprise au niveau du travail est activée.                                                                                              |                                                                                                    |
| 294.01 Bourrage scanner.<br>Retirez les originaux du<br>scanner.      | Le scanner détecte un bourrage au<br>niveau du capteur de sortie du<br>dispositif d'alimentation automatique.                             | Retirez tous les documents originaux du<br>dispositif d'alimentation automatique. Le<br>message disparaît.                                                         |
|                                                                       | La reprise au niveau de la page est activée.                                                                                              |                                                                                                    |
| 294.02 Bourrage scanner.<br>Retirez tous les<br>originaux du scanner. | Le scanner détecte un bourrage avant<br>le capteur de sortie du dispositif<br>d'alimentation automatique.                                 | Retirez tous les documents originaux du<br>dispositif d'alimentation automatique. Le<br>message disparaît.                                                         |
|                                                                       | La reprise au niveau du travail est activée.                                                                                              |                                                                                                    |
| 294.02 Bourrage scanner.<br>Retirez les originaux du<br>scanner.      | Le scanner détecte un bourrage avant<br>le capteur de sortie du dispositif<br>d'alimentation automatique.                                 | Retirez tous les documents originaux du<br>dispositif d'alimentation automatique. Le<br>message disparaît.                                                         |
|                                                                       | La reprise au niveau de la page est activée.                                                                                              |                                                                                                    |
| 294.03 Bourrage scanner.<br>Retirez tous les<br>originaux du scanner. | Le scanner détecte un bourrage au<br>niveau du capteur de sortie du<br>dispositif d'alimentation automatique.                             | Retirez tous les documents originaux du<br>dispositif d'alimentation automatique. Le<br>message disparaît.                                                         |
|                                                                       | La reprise au niveau du travail est activée.                                                                                              |                                                                                                    |
| 294.03 Bourrage scanner.<br>Retirez les originaux du<br>scanner.      | Le scanner détecte un bourrage au<br>niveau du capteur de sortie du<br>dispositif d'alimentation automatique.                             | Retirez tous les documents originaux du<br>dispositif d'alimentation automatique. Le<br>message disparaît.                                                         |
|                                                                       | La reprise au niveau de la page est<br>activée.                                                                                           |                                                                                                    |
| 298.01 Scanner manquant<br>- Le câble n'est pas<br>branché            | Après mise sous tension, le MFP<br>détecte que le câble de la face avant<br>du scanner est débranché.                                     | <ol> <li>Mettez le MFP hors tension.</li> <li>Branchez le câble de la face avant du scanner dans son connecteur.</li> <li>Mettez le MFP sous tension.</li> </ol>   |
| 298.02 Scanner manquant<br>- Le câble n'est pas<br>branché            | Après mise sous tension, le MFP<br>détecte que le câble de la face arrière<br>du scanner est débranché.                                   | <ol> <li>Mettez le MFP hors tension.</li> <li>Branchez le câble de la face arrière du scanner dans son connecteur.</li> <li>Mettez le MFP sous tension.</li> </ol> |

# Messages signalant des fonctions désactivées

| Circonstance                                                                       | Message                                                                        | Informations                                                                                                    |
|------------------------------------------------------------------------------------|--------------------------------------------------------------------------------|----------------------------------------------------------------------------------------------------|
| Une fonction est désactivée. Un utilisateur a saisi un raccourci pour la fonction. | <nom de="" fonction="" la=""> désactivé<br/>par l'administrateur système</nom> | Le message s'affiche pendant<br>3 secondes, puis l'écran précédent<br>apparaît.                                               |
|                                                                                    |                                                                                | Le message s'affiche lorsqu'une option<br>de menu est définie sur la valeur<br>Désactivé par l'agent du support<br>technique. |
|                                                                                    |                                                                                | Voici quelques exemples :                                                                                                    |
|                                                                                    |                                                                                | Messagerie désactivée par<br>l'administrateur système.                                                                        |
|                                                                                    |                                                                                | Télécopie désactivée par<br>l'administrateur système.                                                                         |
|                                                                                    |                                                                                | TCP/IP désactivé par<br>l'administrateur système.                                                                             |
|                                                                                    |                                                                                | Télécopie man. désactivée par<br>l'administrateur système                                                                     |

Index

### Α

Accepter DSR 41 Accepter Init, parallèle 38 Accès fonction Accès Copie 86 Accès Fax 86 Accès Lexmark Embedded Solutions (LES) 87 Accès messages électroniques 86 Accès Travaux suspendus 86 Imprimer depuis carte Flash 87 Menus 86 Numériser vers carte Flash 87 Accès fonctions Accès FTP 86 Accueil, bouton 7 Activer AppleTalk 42 LexLink 42 NetWare 41 Activer le dépistage Hex 77 Adresse ENA parallèle 39 **USB 37** Afficher l'adresse, AppleTalk 42 Afficher le nom, AppleTalk 42 Afficher le surnom, LexLink 42 Alertes Avert. encre 45 Régl avertisseur 45 Alimentation par défaut 19 Annuler le travail 10, 14 Arrêter 7 Arrière-plans, HTML 84 Assemblage 74 assemblage, activation 74 Astérisque 7

### В

barre de message d'état 9 barre de navigation 9 Bauds 40 Bits de données 40 boutons Accueil 7 Annuler 16 Annuler le travail 10, 14 Annuler travaux 10 Arrêter 7

Astérisque 7 case d'option activée 15 case d'option non activée 14 clavier numérique 6 Conseils 7 Continuer 16 Copie 9 Courrier électronique 9 défilement croissant vers la droite 14 défilement décroissant vers la gauche 14 Démarrer 7 dièse 6 Envoi téléc. suspendues 11 Etat/Fournitures 9 flèche de navigation vers la droite 14 flèche de navigation vers la gauche 14 flèche de navigation vers le bas 10, 14 FTP 9 gris 16 grisé 17 Menu 7 Pause 6 Personnalisé 16 Retour 7 Sélectionner 17 sélectionner 14 Télécopie 9 Télécopies suspendues 11 Terminé 16 Tout effacer 6 Travaux suspendus 11

## С

case d'option activée 15 non activée 14 Changer format 23 chargement des supports d'impression 25 Chargement du papier 25 chargeur multifonction, configurer 22 clavier numérique 6 clavier virtuel alphanumérique 55 Commentaires 83 Configuration de la télécopie analogique Paramètres d'envoi des télécopies Activer ECM 57 Activer les numérisations de télécopies 57 Autoriser Enregistrer comme raccourci 57

Contenu 56 Contraste 57 Densité 56 Derrière un PABX 57 Détail des ombres 58 Fréquence de rappel 57 Frmt d'origine 56 Mode de composition 57 Numérisation bord à bord 58 Préfixe 56 Rappel automatique 57 Résolution 56 Retrait de l'arrière-plan 57 Télécopie par pilote 57 Paramètres de réception des télécopies Source papier télécopie 58 Paramètres généraux de télécopie Nom du poste 54 Sonneries distinctives 1 sonnerie 60 2 sonneries 60 3 sonneries 60 Configuration du format Universel 26 Configuration du serveur de messagerie Adresse de réponse 32 Authentification requise par le serveur 32 Chemin d'accès 33 Configuration du lien Web 33 Connexion 33 Délai SMTP 32 ID utilisateur 32 Lien Web 33 Limiter les destinations 32 Message d'erreur de taille 32 Mot de passe 32, 33 Nom de fichier de base 33 Obiet 32 Passerelle SMTP principale 32 Passerelle SMTP secondaire 32 Port de la passerelle SMTP principale 32 Port de la passerelle SMTP secondaire 32 Serveur 33 Taille max. du courrier électronique 32 Configuration serveur de télécopie 61 Configuration télécopie analogique 54 Paramètres de réception des télécopies 58 Activer la réception des télécopies 58 Nombre de sonneries avant réponse 58 Pied de page de télécopie 58 Recto verso 58 Réduction automatique 58 Paramètres du haut-parleur Mode Haut-parleur 60 Volume de la sonnerie 60 Volume du haut-parleur 60 Paramètres du journal des télécopies Activer journal appels 59

Activer journal travaux 59 Affichage des journaux 59 Journal des erreurs de réception 59 Journal des transmissions 59 Journaux d'impression automatique 59 Source papier journal 59 Paramètres généraux de télécopie 54 Activer le mode de télécopie manuelle 54 ID appelant 54 ID du poste 54 Numéro du poste 54 Utilisation de la mémoire 54 Paramètres généraux du télécopieur Annuler les télécopies 54 Configurer MF 22 Conseils, bouton 7 Continuer 16 contraste 76 Copies, indication du nombre 73 Créer, modifier et supprimer les mots de passe Créer le mot de passe avancé 90 Créer le mot de passe utilisateur 90 Modifier/Supprimer le mot de passe avancé 90 Modifier/Supprimer le mot de passe utilisateur 90 Créer/Modifier les mots de passe Créer/Modifier le mot de passe avancé Entrer de nouveau le mot de passe 90 Mot de passe 90 Créer/Modifier le mot de passe utilisateur Entrer de nouveau le mot de passe 90 Mot de passe 90

### D

défilement croissant vers la droite 14 défilement décroissant vers la gauche 14 Définir la date et l'heure Année 91 Autoriser diffusion NTP 92 Date et heure 91 Heure 91 Heure d'été 92 Jour 91 Minute 91 Mode DST 92 Mois 91 Nom du serveur horaire 92 Serveur horaire 92 Zone horaire 91 Définir la zone, AppleTalk 42 Délais Délai d'affichage 46 Délai d'attente 47 Délai d'impression 47 Mode Economie d'énergie 46 Mode Standby 46 Démarrer 7 demi-tons, définition 50

dépannage, paramètres panneau de commandes 5 substitution au logiciel 5 Détection format automatique 19 dièse 6

### Ε

Echelle, HTML 84 écran d'accueil 8 barre de message d'état 9 boutons 8 Entrer de nouveau le mot de passe 90 Enveloppe soignée 22 Ethernet SNAP, NetWare 41 Ethernet Type II, NetWare 41 Ethernet 802.2, NetWare 41 Ethernet 802.3, NetWare 41

### F

flèche de navigation vers la droite 14 flèche de navigation vers la gauche 14 flèche de navigation vers le bas 10, 14 Fonctions de l'écran LCD tactile Avertissement message d'intervention 17 Format d'enveloppe manuel 21 Format de papier 19 Format de papier manuel 21 Format de papier manuel 21 Format papier Universel 26 Format tiroir <x> 19 format, changer 23 Format/Type papier 19 Frmt chargeur MF 20, 21

## G

Grammage enveloppe 24 grammage bristol 24 couleur 24 en-tête 24 étiquettes 24 étiquettes vinyles 24 normal 24 perso 24 préimprimé 24 qualité 24 transparent 24 Grammage du papier 24 Guide d'information, Pages d'aide 93 Guide de copie, Pages d'aide 93 Guide de télécopie, Pages d'aide 93 Guide des défaillances d'impression, Pages d'aide 93 Guide des fournitures, Pages d'aide 93 Guide du courrier électronique, Pages d'aide 93 Guide FTP, Pages d'aide 93

### Η

Hauteur portrait 26 HTML arrière-plans 84 mise à l'échelle 84 nom police 84 orientation 84 taille marge 84 taille police 84

image orientation 85 impression recto verso, définition 25 recto, définition 25 Impression confidentielle Fin trav. d'impr. 87 impression des commentaires 83 Imprimer récupération Auto Continu 47 Correction bourrage 47 Protection page 47 Imprimer tous les guides, Pages d'aide 93 intensité 76

### J

Jeu de symboles PCL 80 Jeu symboles, PCL 80

### L

Langage d'imprimante Emulation PCL 78 langage d'imprimante Emulation PS 78 langage, imprimante 78 Largeur portrait 26

### Μ

mémoire flash formatage 77 Menu Papier 19 Alimentation par défaut 19 Changer format 23 Configurer MF 22 Format/Type papier 19 Format d'enveloppe manuel 21 Format de papier manuel 21 Format tiroir <x> 19 Frmt chargeur MF 20, 21 Type charg. env. 21 Type chargeur MF 20 Type d'enveloppe manuel 21 Type de papier manuel 21 Type tiroir <x> 20

Grammage du papier Grammage bristol 24 Grammage couleur 24 Grammage en-tête 24 grammage enveloppe 24 Grammage étig. vinyles 24 Grammage étiquettes 24 Grammage normal 24 Grammage perso <x> 24 Grammage préimprimé 24 Grammage qualité 24 Grammage transparent 24 Texture du papier papier couleur 23 Texture bristol 24 Texture enveloppe 23 Texture étiquettes 23 Texture étiquettes vinyles 23 Texture normale 23 Texture papier en-tête 23 Texture papier qualité 23 Texture perso <x> 24 Texture préimprimé 23 Texture transparent 23 Menu, bouton 7 menus Administration Menus par défaut Paramètres de télécopie Paramètres d'envoi des télécopies 60 Gérer les raccourcis 94 Raccourcis des courriers électroniques 94 Raccourcis des profils 94 Raccourcis des télécopies 94 Raccourcis FTP 94 Menus par défaut Paramètres de télécopie Paramètres d'envoi des télécopies 56 Rapports 27 Réseau/Ports 28 AppleTalk 42 Configuration du serveur de messagerie Voir Configuration du serveur de messagerie IPv6 31 LexLink 42 NetWare 41 Parallèle <x> 37 Réseau <x> 34 Réseau standard 34 Sans fil 34 Série <x> 39 Standard USB 35 TCP/IP 28 USB <x> 35 Menus voir nom de chaque menu messages Annuler travaux

Aucun travail sélectionné 99 Impossible de supprimer le travail 99 Suppression des travaux sélectionnés 99 **Bouton Copie** Ressources insuffisantes. Réessayer guand le système est inactif. 100 Système occupé, préparation de ressources pour le travail. 100 Système occupé, préparation de ressources pour le travail. Suppression des travaux suspendus. 100 état [PJL RDYMSG] 97 Activation des menus 95 Attente 95 Code du scanner non valide 95 Code moteur non valide 95 Code réseau non valide 95 Défragmentation de la mémoire flash 95 Dépistage Hex 95 Désactivation des menus 95 Economie énergie 96 Formatage de la mémoire flash 96 Impression 96 Impression annulée 96 Impression de la page [x] 96 Impression page [x] ? [y], copie [a] ? [b] 97 Impression page [x], copie [a] / [b] 96 Maintenance 97 Niv. tiroir [x] bas 97 Occupé 97 Parallèle [x] 98 Prêt 97 Programmation de la mémoire flash 97 Programmation du code système 97 Récept. standard plein Récept. [x] plein [nom réceptacle] plein 97 Réinitialisation de l'imprimante 97 Réseau 98 Réseau [x] 98 Réseau [x], [y] 98 Restauration des paramètres usine 98 Série [x] 98 Tiroir [x] manquant 98 Tiroir [x] vide 98 Toner bas 98 **USB 98** USB [x] 98 Etat de la télécopie Appel terminé 99 Attente de la recomposition du numéro 99 Aucune réponse 99 Aucune tonalité 99 Composition 99 Définir horloge 99 Echec de l'envoi de la télécopie 99 Envoi de la page [n] 99 Envoi page <x>bit/s 99

Ligne occupée 99 Réception page [n] 99 Réception terminée 99 Réponse 99 Travail de télécopie en file d'attente pour l'envoi différé. 99 intervention 1565 Err émul charg option émul 107 200.yy Bourrage papier, [x] Bourrage pges. Laisser papier ds récept. 112 200.yy Bourrage papier, vérifier [nom zone]. Laisser papier ds récept. 112 201.yy Bourrage papier, [x] Bourrage pges. Laisser papier ds récept. 112 201.yy Bourrage papier, vérifier [nom zone]. Laisser papier ds récept. 112 202.yy Bourrage papier, [x] Bourrage pges. Laisser papier ds récept. 112 202.yy Bourrage papier, vérifier [nom zone]. Laisser papier ds récept. 112 231.yy Bourrage papier, [x] Bourrage pges. Laisser papier ds récept. 113 231.yy Bourrage papier, vérifier [nom zone]. Laisser papier ds récept. 113 232.yy Bourrage papier, [x] Bourrage pges. Laisser papier ds récept. 113 232.yy Bourrage papier, vérifier [nom zone]. Laisser papier ds récept. 113 233.yy Bourrage papier, [x] Bourrage pges. Laisser papier ds récept. 113 233.yy Bourrage papier, vérifier [nom zone]. Laisser papier ds récept. 113 234.yy Bourrage papier, [x] Bourrage pges. Laisser papier ds récept. 113 234.yy Bourrage papier, vérifier [nom zone]. Laisser papier ds récept. 113 235.yy Bourrage papier, [x] Bourrage pges. Laisser papier ds récept. 114 235.yy Bourrage papier, vérifier [nom zone]. Laisser papier ds récept. 113 236.yy Bourrage papier, [x] Bourrage pges. Laisser papier ds récept. 114 236.yy Bourrage papier, vérifier [nom zone]. Laisser papier ds récept. 114 237.yy Bourrage papier, [x] Bourrage pges. Laisser papier ds récept. 114 237.yy Bourrage papier, vérifier [nom zone]. Laisser papier ds récept. 114 238.yy Bourrage papier, [x] Bourrage pges. Laisser papier ds récept. 114 238.yy Bourrage papier, vérifier [nom zone]. Laisser papier ds récept. 114 239.yy Bourrage papier, [x] Bourrage pges. Laisser papier ds récept. 114 239.yy Bourrage papier, vérifier [nom zone]. Laisser papier ds récept. 114

24x.yy Bourrage papier, [x] Bourrage pges. Laisser papier ds récept. 115 24x.yy Bourrage papier, vérifier [nom zone]. Laisser papier ds récept. 115 250.yy Bourrage papier, [x] Bourrage pges. Laisser papier ds récept. 115 250.yy Bourrage papier, vérifier [nom zone]. Laisser papier ds récept. 115 260.yy Bourrage papier, [x] Bourrage pges. Laisser papier ds récept. 115 260.yy Bourrage papier, vérifier [nom zone]. Laisser papier ds récept. 115 290.00 Bourrage scanner. Retirez les originaux coincés du scanner. 115 290.00 Bourrage scanner. Retirez tous les originaux du scanner. 115 290.01 Bourrage scanner. Retirez les originaux coincés du scanner. 116 290.01 Bourrage scanner. Retirez tous les originaux du scanner. 115 290.02 Bourrage scanner. Retirez les originaux coincés du scanner. 116 290.02 Bourrage scanner. Retirez tous les originaux du scanner. 116 290.10 Bourrage scanner. Retirez les originaux coincés du scanner. 116 290.10 Bourrage scanner. Retirez tous les originaux du scanner. 116 291.00 Bourrage scanner. Retirez les originaux coincés du scanner. 116 291.00 Bourrage scanner. Retirez tous les originaux du scanner. 116 291.01 Bourrage scanner. Retirez les originaux coincés du scanner. 116 291.01 Bourrage scanner. Retirez tous les originaux du scanner. 116 291.02 Bourrage scanner. Retirez les originaux coincés du scanner. 117 291.02 Bourrage scanner. Retirez tous les originaux du scanner. 117 292 Bourrage scanner. Retirez les originaux coincés du scanner. 117 292 Bourrage scanner. Retirez tous les originaux du scanner. 117 293 Replacer originaux coincés pour reprendre le travail 117 293 Replacer tous les originaux pour recommencer. 117 294.00 Bourrage scanner. Retirez les originaux coincés du scanner. 118 294.00 Bourrage scanner. Retirez tous les originaux du scanner. 118 294.01 Bourrage scanner. Retirez les originaux coincés du scanner. 118 294.01 Bourrage scanner. Retirez tous les originaux du scanner. 118

294.02 Bourrage scanner. Retirez les originaux coincés du scanner. 118 294.02 Bourrage scanner. Retirez tous les originaux du scanner. 118 294.03 Bourrage scanner. Retirez les originaux coincés du scanner. 118 294.03 Bourrage scanner. Retirez tous les originaux du scanner. 118 298.01 Scanner manquant - Le câble n'est pas branché, 118 298.02 Scanner manguant - Le câble n'est pas branché. 118 30.yy Recharge non valide, remplacer cartouche 107 31.yy Remplacer la cartouche défectueuse 107 32.yy Remplacer cartouche non prise en charge 107 34 Papier trop court 107 35 Mémoire insuffisante pr prendre en ch. la fction Economiser ressources 108 37 Mémoire insuffisante, travaux suspendus supprimés 108 37 Mémoire insuffisante pour assembler les travaux 108 37 Mémoire insuffisante pour défragmenter la mémoire flash 108 38 Mémoire saturée 108 39 Page complexe des données risquent de ne pas être imprimées. 109 42.xy Erreur zone cartouche 109 50 Erreur de police PPDS 109 51 M flash défectueuse détectée 109 52 Espace insuffisant dans la mémoire flash pour les ressources 109 53 Mémoire flash non formatée détectée 110 54 Erreur de logiciel réseau standard 110 54 Port série Erreur option [x] 110 54 Réseau [x] Erreur logiciel 110 55 Option ds empl. [x] non prise en charge 110 56 Port parallèle [x] désactivé 110 56 Port série [x] désactivé 110 56 Port USB [x] désactivé 111 56 Port USB standard désactivé 111 58 Trop d'options mémoire flash installées 111 58 Trop de tiroirs 111 59 Chargeur d'enveloppes incompatible 111 59 Recto verso incompatible 111 59 Tiroir [x] incompatible 111 80 Maintenance prévue conseillée 111 88 Toner bas 112 Capot d'accès aux bourrages du scanner ouvert 100 Capot du DAA du scanner ouvert. 100 Changer <source> avec [Nom du type] personnalisé] 101 Changer [source] en [Chaîne personnalisée] 100 Changer [source] en [format] 101 Changer [source] en [format] [type] 101

Charger [source] avec [format] 102 Charger [source] avec [type] [format] 103 Charger chargeur manuel de [chaîne personnalisée] 101, 102 Charger chargeur manuel de [format] 102 Chargez [source] avec [chaîne personnalisée] 103 Chargez [source] avec [Nom du type personnalisél 103 Concentrateur USB non pris en charge, veuillez le retirer. 103 Document à scanner trop grand 103 Enregistrement du scanner réussi 103 Fermer la porte ou insérer la cartouche 103 Insérer le tiroir [x] 103 Insérer recto verso 103 Installer le chargeur d'enveloppes 103 Installer le tiroir [x] 104 Mémoire pleine, impression des télécopies impossible 104 Mémoire télécopie pleine 104 Mise en file d'attente 104 Nettoyer la bande de support du scanner 104 Nettoyer la vitre du scanner 105 Périphérique USB non pris en charge, veuillez le retirer. 105 Reconnecter le chargeur d'enveloppes 106 Remplacer nettoyeur 106 Replacer originaux coincés pour reprendre le travail 106 Replacer originaux pour reprendre le travail. 105 Replacer ts les origin. pr reprendre le trav. 106 Une erreur s'est produite sur la carte Flash. Retirer, puis réinsérer la carte. 106 Vérifier connexion du tiroir [x] 107 Vérifier connexion recto verso 106 Mot de passe et code PIN Code PIN non valide. 99 Mot de passe non valide ou incorrect. 99 Retirer le papier du [nom ensemble réceptacles associés] 106 Sécurité messages signalant des fonctions désactivées Voir aussi Messages signalant des fonctions désactivées 119 messages signalant des fonctions désactivées <nom option> désactivé par l'administrateur système 119 Mise à l'échelle mise à l'échelle 85 Mode avancé, parallèle 38 Mode d'impression, NetWare 41 Mode NPA parallèle 37 réseau 34 série 39 **USB 36** Mode NSQ/GSQ, NetWare 41 Mode parallèle 2 38

### Ν

Netmask ENA parallèle 39 **USB 37** Nom de connexion, NetWare 41 Nom police HTML 84 **PCL 80** Nom police PCL 80 Noms personnalisés 26 Numérisation vers paramètres USB Contenu 70 Couleur 70 Format 70 Format d'origine 71 Intensité 70 Nom de fichier de base 72 Orientation 71 Profondeur de bit de numérisation 72 Qualité JPEG 71 Qualité JPEG Photo 71 Résolution 70 Utiliser TIFF multipage 71 Version PDF 70 Numéro réseau, NetWare 41

### 0

Orientation 85 Orientation, HTML 84 Origine police, PCL 80

### Ρ

Pages d'aide Guide d'information 93 Guide de copie 93 Guide de télécopie 93 Guide des défaillances d'impression 93 Guide des fournitures 93 Guide du courrier électronique 93 Guide FTP 93 Imprimer tous les guides 93 Pages Vierges 74 panneau de commandes 5 Accueil 7 Arrêter 7 Astérisque 7 clavier numérique 6 Conseils 7 Démarrer 7 dièse 6 LCD 6 Menu 7 Pause 6 périphérique interface directe USB 7 Retour 7

Tout effacer 6 voyant 6 Papier à texture 23 Param. util. par défaut 18 Paramètres Définir la date et l'heure 91 Paramètres d'impression 72 Paramètres de copie 50 Paramètres de messagerie 63 Paramètres de télécopie 53 Configuration serveur de télécopie 61 Paramètres FTP 66 Paramètres généraux 43 Sécurité 85 Paramètres d'impression Menu Config Destination télécharg. 78 Economiser ressources 78 Langage d'imprimante 78 Menu Configuration 78 Paramètres par défaut 79 Zone d'impression 79 Menu Emulation PCL 80 Jeu symboles 80 Nom police 80 Origine police 80 Paramètres émul. PCL 81 Menu Finition 73 Alim. séparateur 74 Assemblage 74 Bordure multipage 76 Copies 73 Impression multipage 75 Ordre multipage 75 Pages Vierges 74 Recto verso 73 Reliures recto/verso 73 Séparateurs 74 Vue multipage 75 Menu HTML 84 Arrière-plans 84 Echelle 84 Nom police 84 Orientation 84 Taille de la marge 84 Taille de la police 84 Menu image 84 Ajustement auto 84 Inverser 84 Mise à l'échelle 85 Orientation 85 Menu PDF 83 Ajuster la page 83 Commentaires 83 Menu PostScript Impr. erreur PS 79 Priorité police 80

Menu Qualité 76 Contraste 76 Intensité 76 Intensité toner 76 Résolution impression 76 Menu Utilitaires 77 Activer le dépistage Hex 77 Défragmenter flash 77 Formater flash 77 Paramètres usine 77 Taux de couverture 78 Paramètres d'impression Menu Emulation PCL Renuméroter les tiroirs 82 Paramètres de copie Alim. Copier vers 51 Alim. séparateur 52 Assembler 51 Autoriser les copies prioritaires 52 Contenu 50 Contraste 53 Détail des ombres 53 Economie papier 50 Fond de page 52 Format d'origine 51 Imprimer les bordures de page 51 Intensité 52 Nombre de copies 52 Num. bord à bord 53 Personnalisé 52 Recto verso 50 Retrait arrière-plan 52 Séparateurs 51 Séparateurs de transparents 51 Paramètres de messagerie Autoriser Enregistrer comme raccourci 65 Configuration du serveur de messagerie 63 Configuration du serveur de messagerie Voir Configuration du serveur de messagerie Contenu 63 Contraste 65 Couleur 63 Détail des ombres 66 Format 63 Format d'origine 64 Intensité 63 Journal des transmissions 65 Num, bord à bord 66 Orientation 64 Qualité JPEG 64 Images de courriers élec. envoyées en tant que 64 Qualité JPEG Photo 64 Résolution 63 Retrait arrière-plan 65 Source papier journal 65 Utiliser TIFF multipage 65 Version PDF 63

Volume de pixel par courrier électronique 65 Paramètres de télécopie Configuration serveur de télécopie 53 Adresse de réponse 61 Au format 61 Contenu 61 Format d'image 61 Frmt d'origine 62 Intensité 61 Message 61 Objet 61 Orientation 62 Passerelle SMTP principale 61 Passerelle SMTP secondaire 61 Résolution de la télécopie 61 Utiliser TIFF multipage 62 Configuration télécopie analogique 53, 54, 58, 59, 60 Paramètres d'envoi des télécopies 56 Configuration télécopie analogique, Voir aussi Configuration télécopie analogique 54 Mode Télécopie 53 Paramètres du haut-parleur Mode Haut-parleur 60 Volume de la sonnerie 60 Volume du haut-parleur 60 Sonneries distinctives 1 sonnerie 60 2 sonneries 60 3 sonneries 60 Paramètres émul. **PCL 81** PostScript 79 Paramètres émul. PCL 81 CR Auto après LF 81 Espacement 81 Largeur A4 81 LF Auto après CR 81 Lignes par page 81 Orientation 81 Taille en points 81 Paramètres FTP Autoriser Enregistrer comme raccourci 69 Contenu 66 Contraste 69,72 Couleur 66 Détail des ombres 69, 72 Format 66 Format d'origine 67 Intensité 67 Journal des transmissions 68 Nom de fichier de base 69 Numérisation bord à bord 69, 72 Orientation 67 Profondeur de bits - FTP 68 Qualité JPEG 68 Qualité JPEG Photo 67 Résolution 66

Retrait de l'arrière-plan 69, 72 Source papier journal 68 Utiliser TIFF multipage 68 Version PDF 66 Paramètres généraux Afficher infos réseau 44 Afficher les invites initiales 44 Afficher les signets 45 Alertes, Voir aussi Alertes 45 Délais, Voir aussi Délais 46, 47 Destination télécharg. 48 Economiser ressources 49 Emplacement 45 Format de date 44 Format horaire 44 Imprimer récupération, Voir aussi Imprimer récupération Langage d'imprimante 48 Langue d'affichage 43 Nom du contact 45 Page d'en-tête 49 Paramètres usine 49 Taux de rafraîchissement de la page Web 45 Type de clavier 44 Valeurs par défaut générales 44 Zone d'impression 48 Paramètres par défaut 79 Paramètres par défaut, usine 79 paramètres usine, restauration 77 Paramètres Voir aussi chaque entrée Paramètres individuelle 43 Parité 40 Passerelle ENA parallèle 39 **USB 37** Pause 6 PCL SmartSwitch parallèle 37 réseau 34 série 39 **USB 35** PCL, Origine police 80 PCL, Renuméroter les tiroirs 82 périphérique interface directe USB 7 Personnalisé type de papier 25 présentation des menus 18 Protection des menus Configuration LES 88 Créer un profil de numérisation 88 Menu Papier 88 Paramètres 88 Raccourcis 88 Rapports 88 Réseau/Ports 88 Protocole série 40 Protocole, parallèle 38

PS binaire MAC parallèle 38 réseau 35 USB 36 PS SmartSwitch parallèle 37 réseau 34 série 39 USB 36

### R

Rafale de paquets, NetWare 41 Rapports Imprimer polices 28 Imprimer répertoire 28 Journal des appels de télécopies 27 Journal des travaux de télécopies 27 Liste des profils 27 Liste des raccourcis 27 Page de configuration du réseau 27 Page de configuration NetWare 27 Page des paramètres de menus 27 Raccourcis des courriers électroniques 27 Raccourcis des télécopies 27 Raccourcis FTP 27 Statistiques du périphérique 27 Recto verso 73 définition 25 recto verso activation 73 reliures 73 Recto, définition 25 Reliures recto/verso 73 Renuméroter les tiroirs Affecter chargeur env. 82 Affecter chrg MF 82 Affecter enveloppe manuel 82 Affecter papier man. 82 Affecter tiroir [x] 82 Rest. vl. défaut 83 Voir conf. usine 83 Renuméroter les tiroirs PCL 82 restauration 79 Retour 7 Robust XON 40

### S

Sécurité Accès fonction, *Voir* Accès fonction Config. authentification NTLM 89 Créer/Modifier les mots de passe messages signalant des fonctions désactivées 119 *Voir* Créer, modifier et supprimer les mots de passe Créer/Modifier les mots de passe, *Voir* Créer/Modifier les mots de passe Délai avant « déconnexion » auto 85

### Index

Impression confidentielle, *Voir aussi* Impression confidentielle 87 messages signalant des fonctions désactivées *Voir aussi* Messages signalant des fonctions désactivées 119 Méthode d'authentification 85 Numériser vers la série de ports PC 85 Protection des menus *Voir* Protection des menus Sélectionner 14 Sens d'alimentation 26

### Т

Taille de la marge, HTML 84 Taille police, HTML 84 Tampon parallèle 38 Tampon réseau 35 Tampon série 40 Tampon USB 36 Taux de couverture 78 texture bristol 24 enveloppe 23 étiquettes 23 étiquettes vinyles 23 normale 23 papier couleur 23 papier en-tête 23 préimprimé 23 qualité 23 Texture <x> perso 24 transparent 23 Texture du papier 23 Tout effacer 6 Type charg. env. 21 Type chargeur MF 20 Type d'enveloppe manuel 21 Type de papier 19 Type de papier manuel 21 Type tiroir <x> 20 Types personnalisés 25

### U

Unités de mesure 26 Utiliser TIFF multipage Numérisation vers paramètres USB 71 Paramètres de messagerie 65 Paramètres de télécopie 62 Paramètres FTP 68

### V

voyant 6

### Ζ

Zone d'impression 79